# 19 Allarmi

Questo capitolo illustra come visualizzare e gestire "Allarmi" in GP-Pro EX, e discute alcune funzioni utili degli Allarmi.

Iniziare leggendo "19.1 Menu Impostazioni" (pagina 19-2), quindi andare alla pagina corrispondente.

| 19.1  | Menu Impostazioni                                                  | 19-2        |
|-------|--------------------------------------------------------------------|-------------|
| 19.2  | Scorrimento Messaggi di allarme                                    | 19-7        |
| 19.3  | Visualizzazione di Allarmi attivi in un elenco                     | 19-14       |
| 19.4  | Riconoscimento della Cronologia allarmi                            |             |
| 19.5  | Come lavorare con la Cronologia allarmi                            | 19-31       |
| 19.6  | Visualizzazione della Guida (Visualizzatore secondario)            | 19-35       |
| 19.7  | Visualizzazione di allarmi per linea                               | 19-47       |
| 19.8. | Memorizzazione di Messaggi di allarme nella CF-card o nel Disposit | ivo memoria |
|       | USB                                                                | 19-53       |
| 19.9  | Leggere i dati quando si verificano gli Allarmi                    | 19-61       |
| 19.10 | Guida alle impostazioni                                            |             |
| 19.11 | Limitazioni                                                        |             |
| 19.12 | 2 Elenco funzioni allarmi                                          |             |

# 19.1 Menu Impostazioni

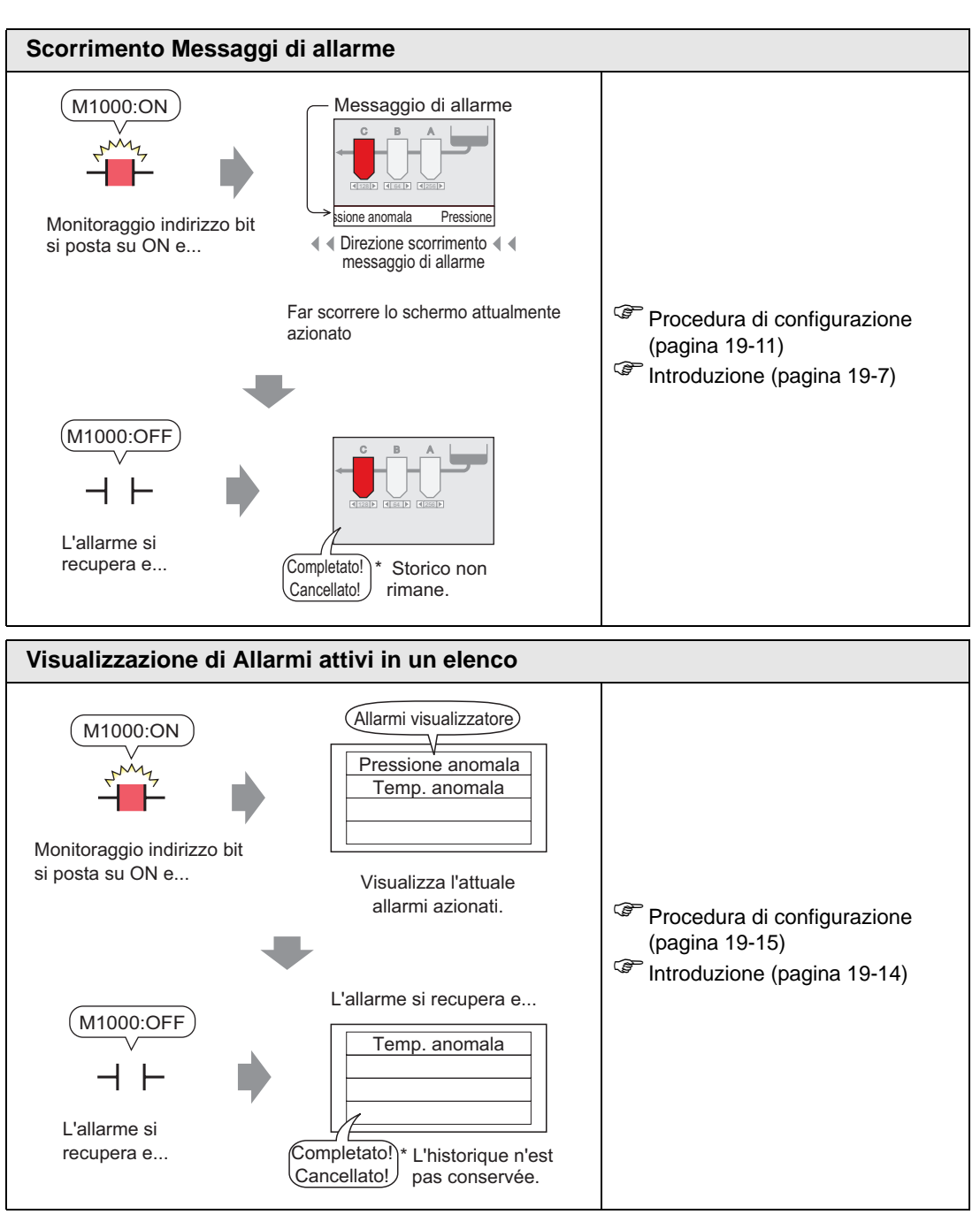

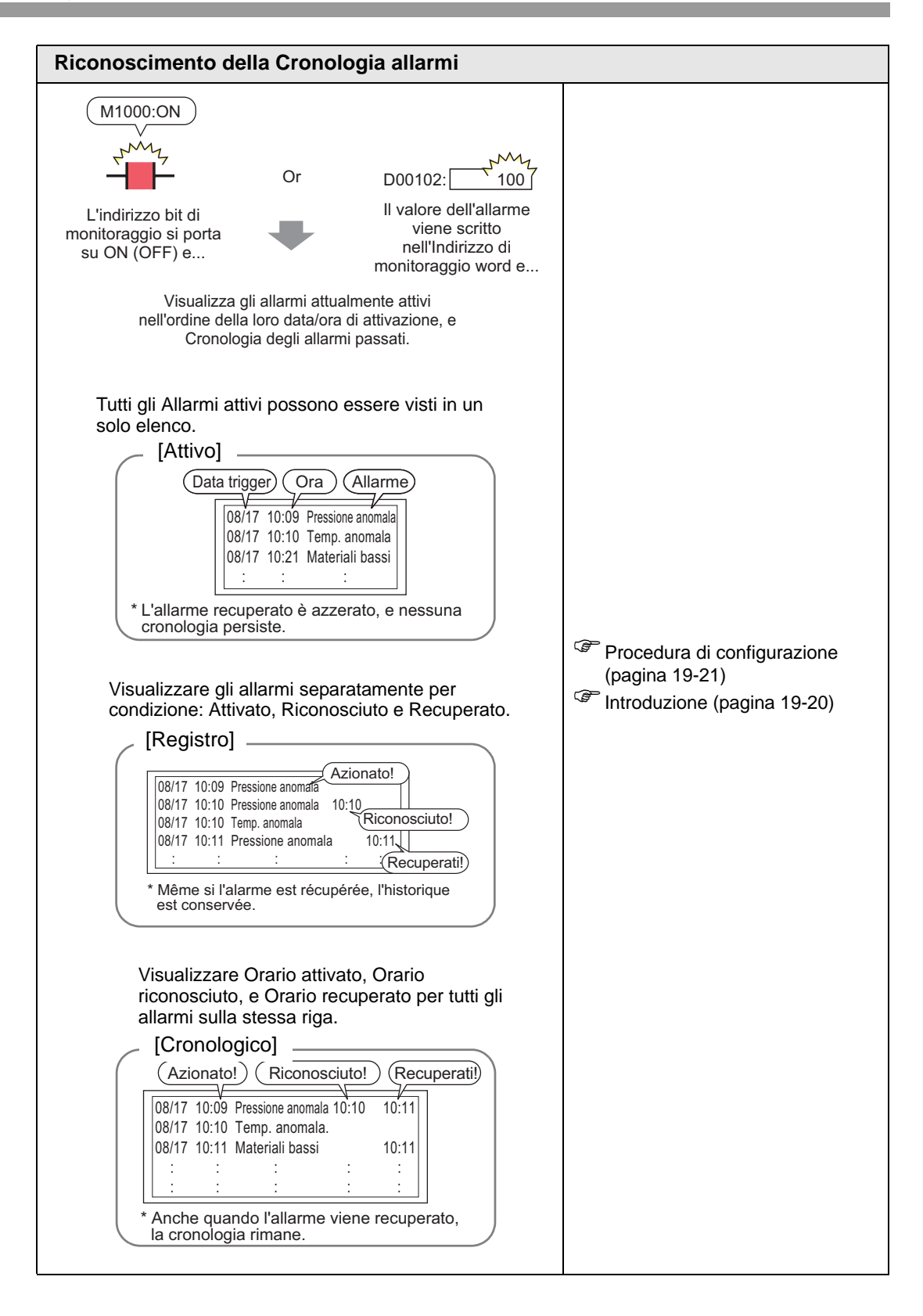

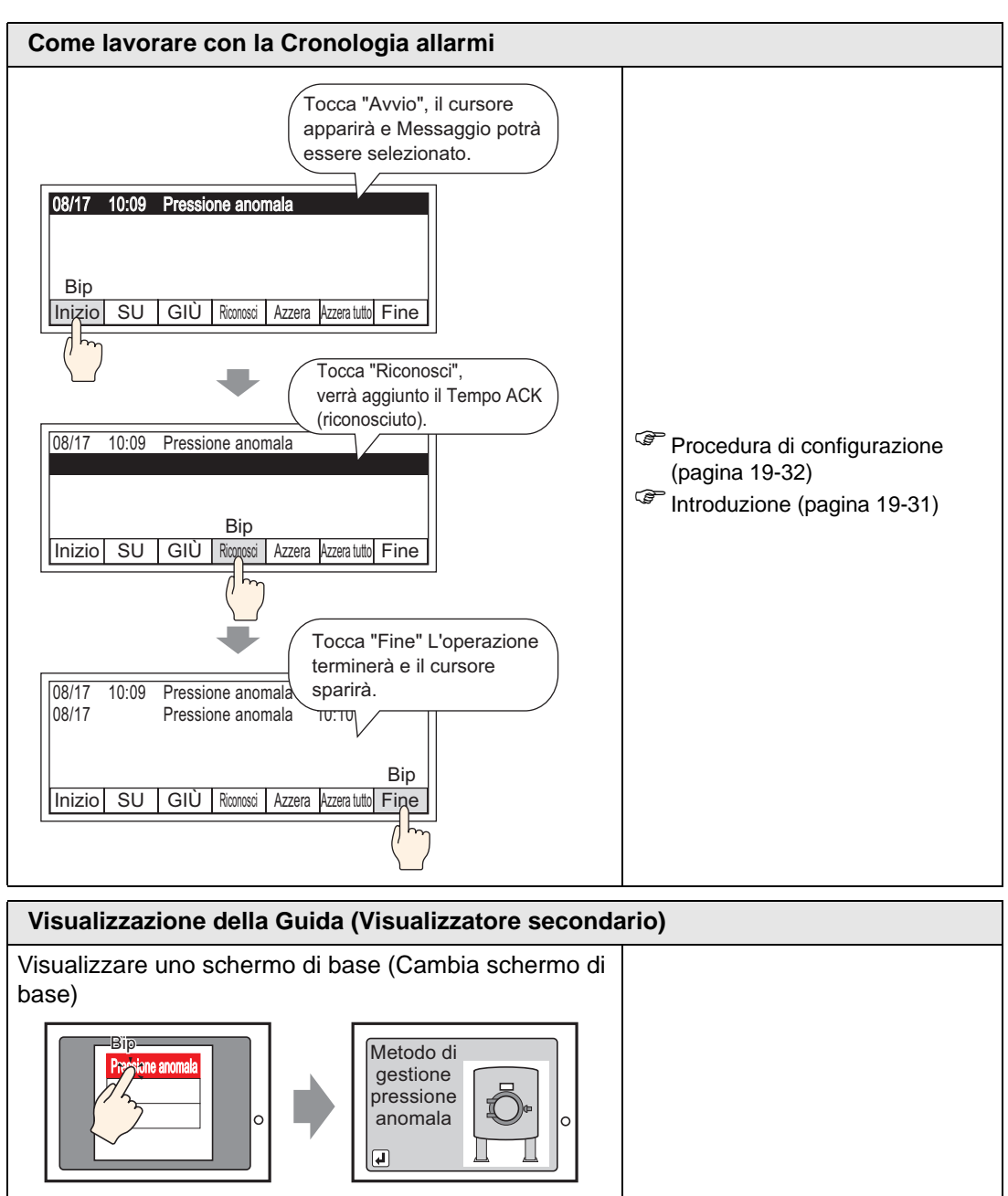

Toccare l'allarme, e lo schermo si trasformerà in un altro schermo.

Visualizzare una finestra (Mostra finestra testo)

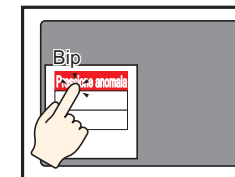

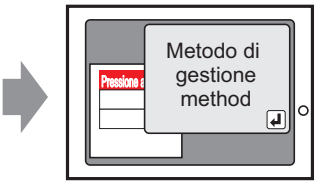

Toccare l'allarme, e apparirà una finestra correlata.

Procedura di configurazione (pagina 19-36)

<sup>(37)</sup> Introduzione (pagina 19-35)

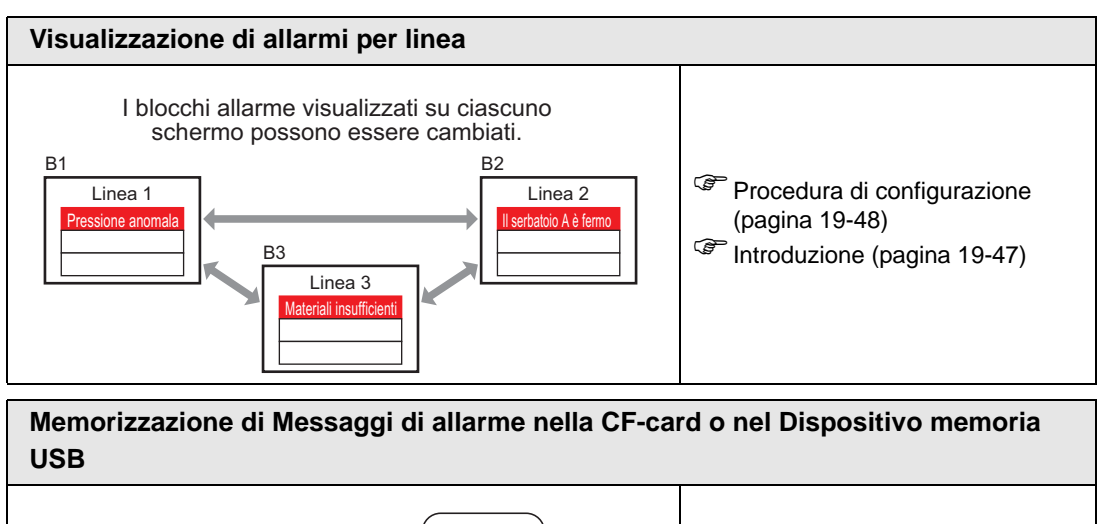

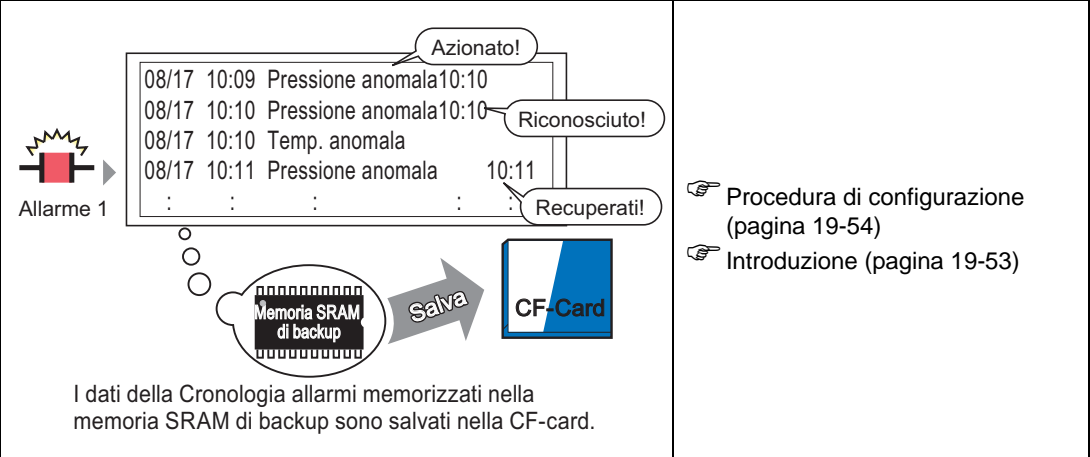

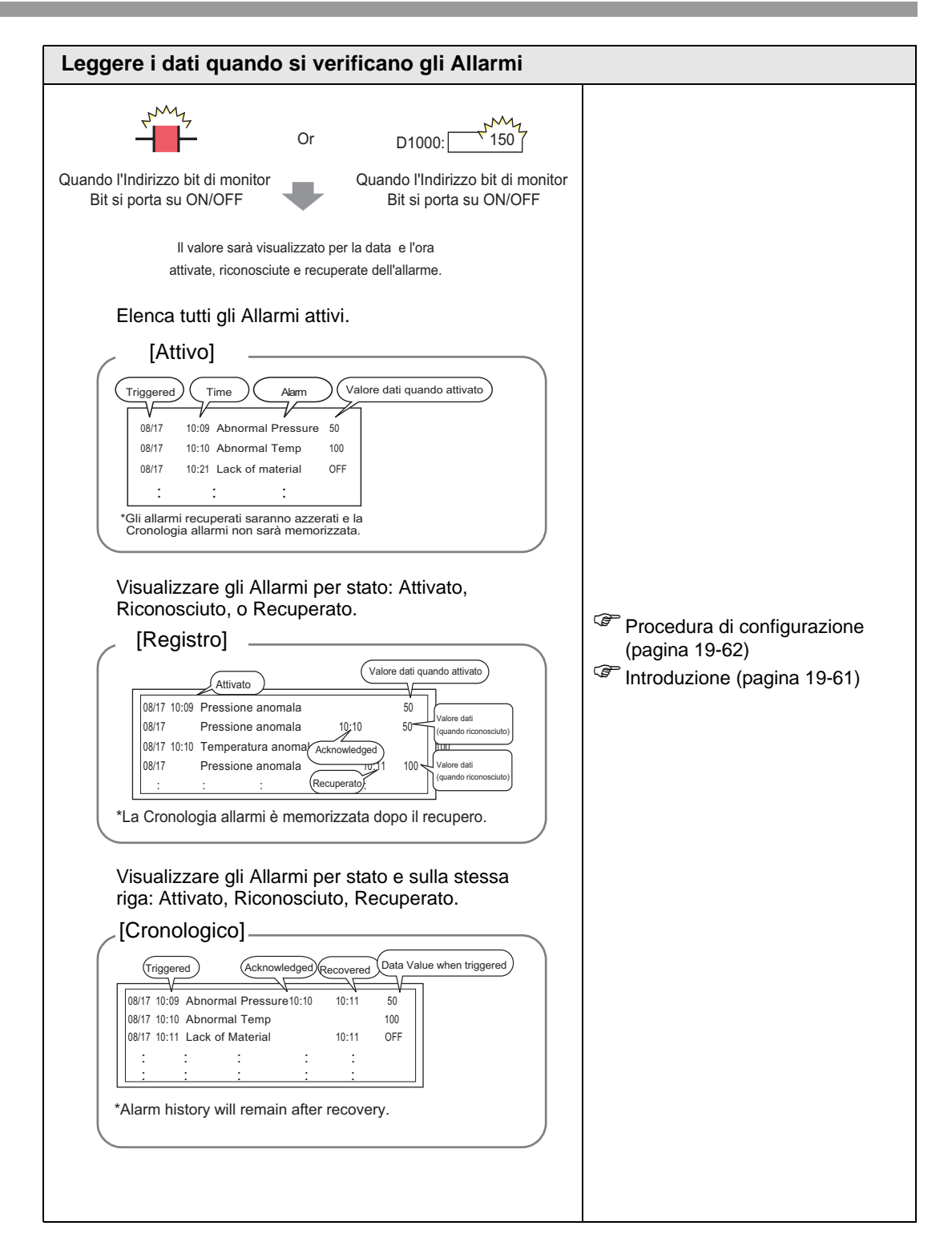

# 19.2 Scorrimento Messaggi di allarme

## 19.2.1 Introduzione

Quando l'indirizzo di bit per il monitoraggio si porta su ON, l'allarme scorrerà attraverso lo schermo.

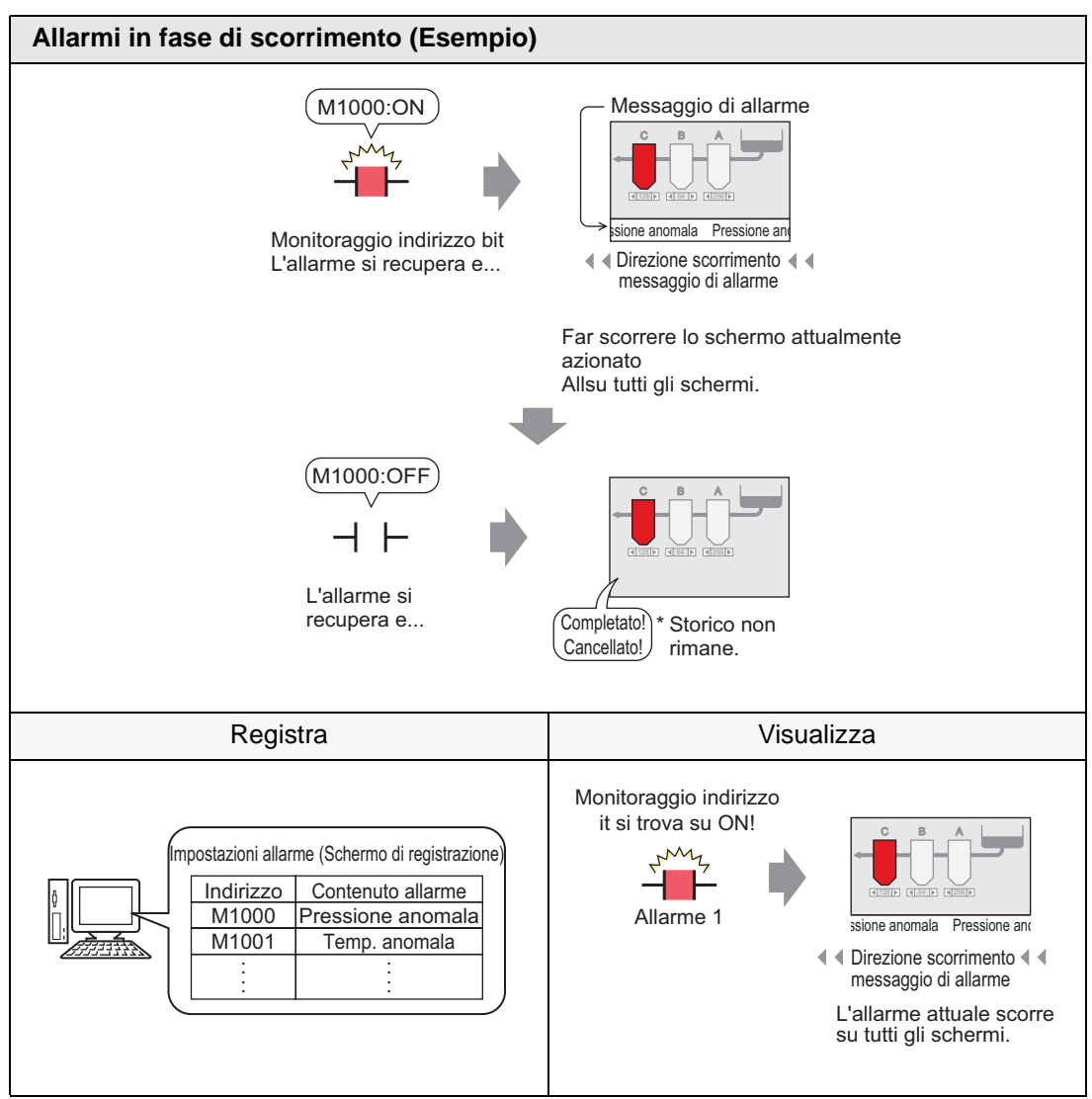

## Visualizza esempio

#### Quando viene attivato un allarme singolo

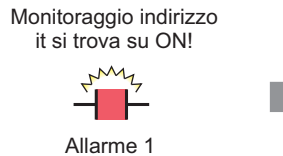

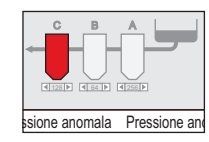

Direzione scorrimento
 messaggio di allarme

L'allarme attuale scorre su tutti gli schermi.

## Quando vengono attivati più allarmi

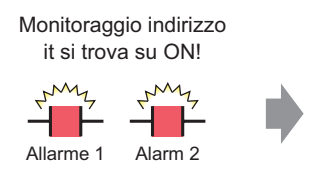

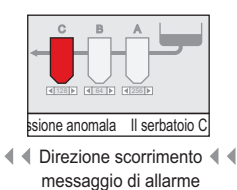

Scorrimento allarme attivato attualmente su tutti gli schermi.

## ■ Visualizza la fine dell'allarme

## ◆ Quando viene attivato un allarme singolo

Mentre l'allarme è attivo, sullo schermo scorrerà ripetutamente un Messaggio di allarme. Quando l'allarme viene ripristinato, l'istanza finale del messaggio continuerà a scorrere sullo schermo fino alla fine.

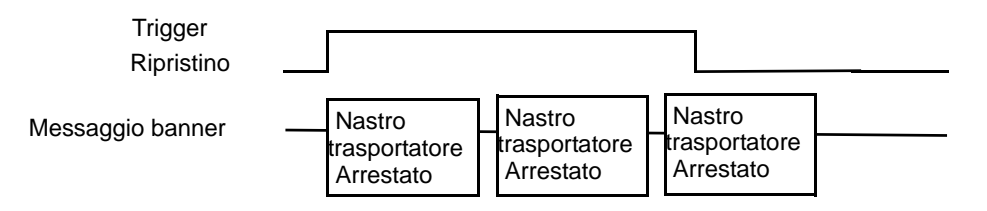

## Quando vengono attivati più allarmi

Tutti i Messaggi di allarme attivi scorreranno ripetutamente sullo schermo. Quando l'allarme [Nastro trasportatore arrestato] riprende a funzionare a metà del messaggio, il messaggio finale [Nastro trasportatore arrestato] continuerà a scorrere fino alla fine. Subito dopo, il messaggio [Tensione anomala] apparirà ripetutamente. Quando l'allarme [Tensione anomala] riprende, l'istanza finale del messaggio continuerà a scorrere sullo schermo fino alla fine.

| Nastro<br>trasportatore<br>arrestato                                 | Trigger<br>Ripristino                          |                                                                            |                                                                                                    |
|----------------------------------------------------------------------|------------------------------------------------|----------------------------------------------------------------------------|----------------------------------------------------------------------------------------------------|
| Tensione<br>anomala                                                  | Trigger<br>Ripristino                          |                                                                            |                                                                                                    |
| Messaggio banr                                                       | her                                            |                                                                            | Il messaggio non viene eliminato immediatamente<br>dopo il recupero, ma continua a scorrere fino a<br>quando raggiunge la fine dello schermo. |
| Nastro trasportatore an                                              | restato Nastro traspo                          | rtatore arrestato Tensione anomala Nastro ti                               | rasportatore arrestato Tensione anomala Tensione anomala Tensione                                                                             |
| Il messaggio<br>[Nastro<br>trasportatore<br>arrestato] si<br>ripete. | l messag<br>trasporta<br>[Tension<br>ripetutan | ıgi [Nastro<br>tore arrestato] e<br>e anomala] sono<br>nente visualizzati. | II messaggio<br>[Tensione<br>anomala] si<br>ripete.                                                                                           |

## ■ Visualizzare la posizione del Messaggio di allarme (Banner)

I Messaggi di allarme (Banner) vengono visualizzati nella parte inferiore dello schermo GP; possono, però, anche essere visualizzati nella parte superiore, secondo l'impostazione di visualizzazione della finestra Menu Sistema.

#### Visualizazione normale

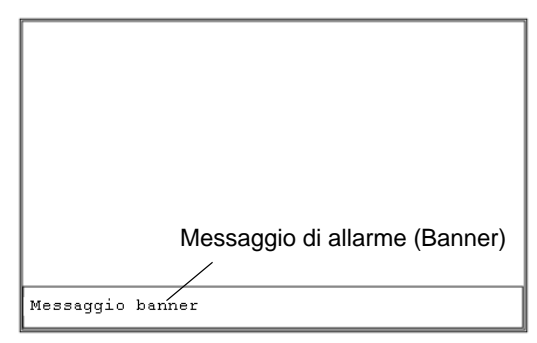

## Visualizza i layout quando il Menu di Sistema viene abbinato a un Messaggio di allarme

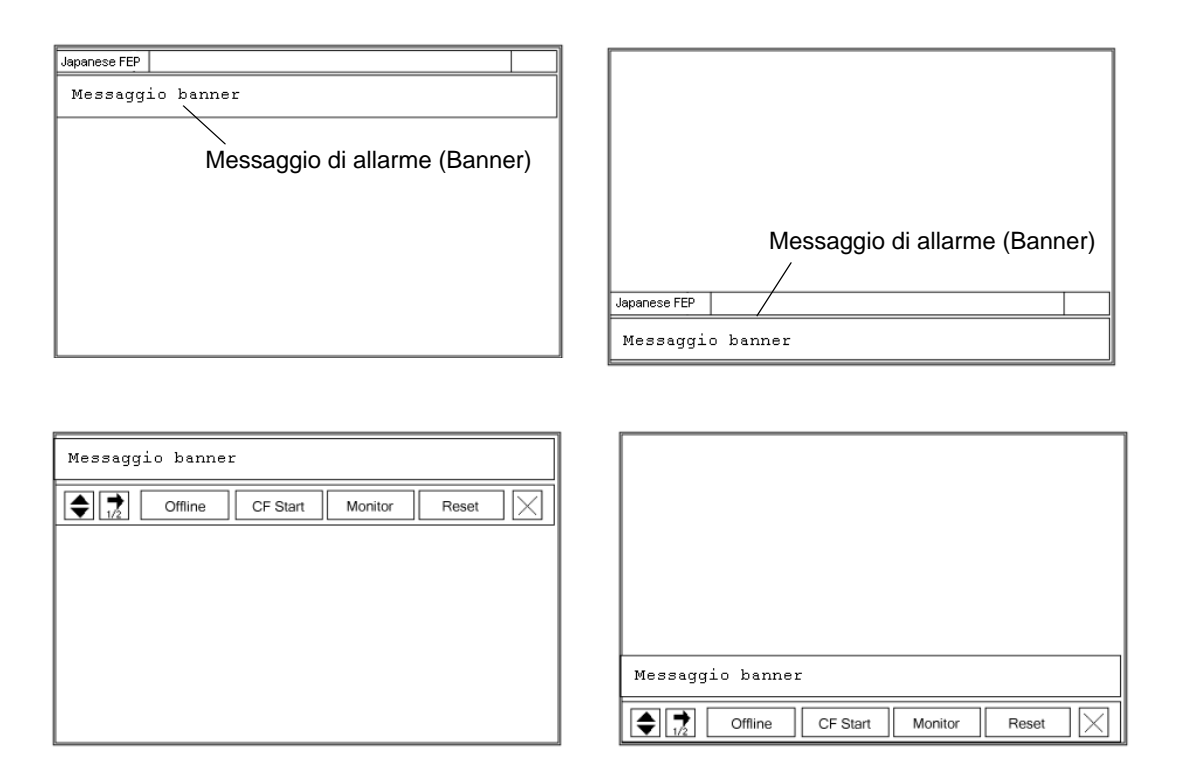

Il banner Messaggio di allarme può essere visualizzato nella parte superiore o inferiore dello schermo. Se si visualizzano il FEP giapponese o il Menu di sistema, il banner Messaggio di allarme apparirà sempre sotto il FEP giapponese e sopra il Menu di sistema.

## 19.2.2 Procedura di impostazione

NOTA

• Fare riferimento alla guida per le impostazioni per altri dettagli. ☞ "19.10.1 Guida alle Impostazioni comuni (Allarmi) ■ Guida all'impostazione degli

allarmi (banner)" (pagina 19-95)

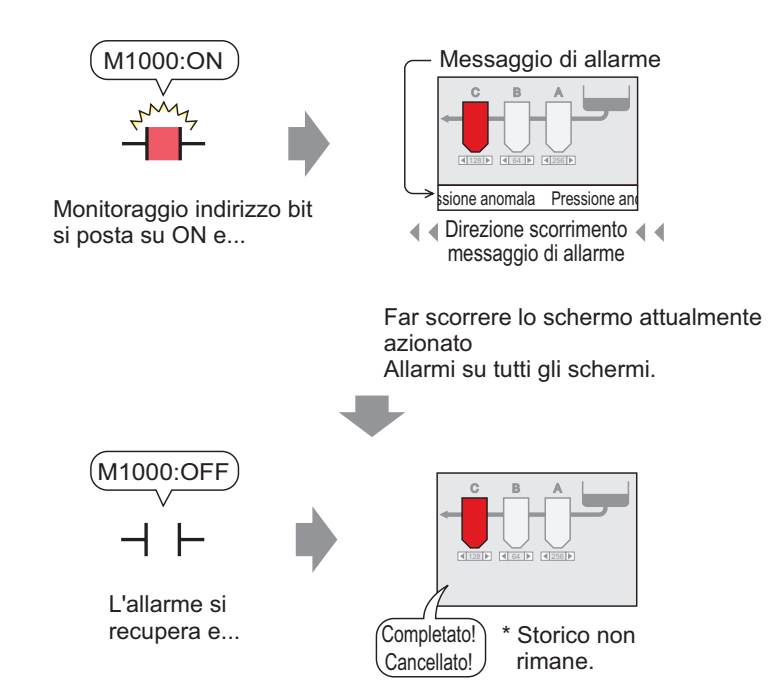

1 Nel menu [Impostazioni comuni (R)], selezionare [Allarme (A)], o fare clic su Apparirà lo schermo seguente. In [Lingua], selezionare la lingua in cui si desidera visualizzare il Messaggio di allarme.

| postazioni blo                        | cchi           |         |         |        |          |          |                                                                                         |
|---------------------------------------|----------------|---------|---------|--------|----------|----------|-----------------------------------------------------------------------------------------|
| ormato dati                           | Cro            | nologia | Re      | gistro | A        | ttivi    | Backup allarm                                                                           |
| Blocco                                | Uso            | Record  | Uso     | Record | Uso      | Record   | Allarmi preesistenti alla riaccensione                                                  |
| Numero 1                              | ✓              | 128     | ✓       | 128    | ✓        | 128      | Visualizza come nuovo                                                                   |
| Numero 2                              |                |         |         |        |          |          | • allarme visualizzazione                                                               |
| Numero 3                              |                |         |         |        |          |          |                                                                                         |
| Numero 4                              |                |         |         |        |          |          | Operazione esterna                                                                      |
| Numero 5                              |                |         |         |        |          |          |                                                                                         |
| Numero 6                              |                |         |         |        |          |          | Word di controllo                                                                       |
| Numero 7                              |                |         |         |        |          |          | Indirizza hit di completamente                                                          |
| N                                     |                |         |         |        |          |          |                                                                                         |
| Impostazioni<br>Stampa in te<br>reale | stampa<br>empo | O Star  | mpa bat | ch Fa  | irmato d | i stampa | Attiva funzione Gruppo     Indirizzo iniziale conteggio allarmi     (Indirizzo word del |
| iirizzo wora ai                       | stampa         | a       |         |        |          |          | dispositivo interno)                                                                    |

2 Selezionare la casella [Attiva banner].

| ( | Attiva banner | 🗖 Attiva riepilogo |
|---|---------------|--------------------|

**3** Quando appare il seguente messaggio di avviso, fare clic su [Sì]. Apparirà la scheda [Banner].

|                                                                                                    | 💰 In Impostazioni banner                                                                                                    | ×                                                                                    |                                                |
|----------------------------------------------------------------------------------------------------|----------------------------------------------------------------------------------------------------|--------------------------------------------------------------------------------------|------------------------------------------------|
|                                                                                                    | Accedere a "Impostazioni banner"?                                                                                                    |                                                                                      |                                                |
|                                                                                                    | No (N)                                                                                                    |                                                                                      |                                                |
|                                                                                                    |                                                                                                    |                                                                                      |                                                |
|                                                                                                    |                                                                                                    |                                                                                      |                                                |
| 📃 Base 1(Senza no) 🗙 🗐 Alla                                                                                                    | mi 🗙                                                                                                    |                                                                                      |                                                |
|                                                                                                    |                                                                                                    |                                                                                      |                                                |
| Allarmi                                                                                                    | T Attiva multilingua Lingua ASC                                                                                                    |                                                                                      | <u>Esport</u> a <u>Ir</u>                      |
| Allarmi<br>Impostazioni comuni   Blocco1   Blocco2                                                                               | Attiva multilingua Lingua ASC     Blocco3   Blocco4   Blocco5   Blocco6   Blocco7                                                                         | Blocc 8 Banner                                                                       | <u>Esport</u> a <u>Ir</u>                      |
| Allarmi<br>Impostazioni comuni Blocco1 Blocco2<br>Colore testo 7 v Lamper                                                        | Attiva multilingua Lingua ASC<br>Blocco3 Blocco4 Blocco5 Blocco6 Blocco7<br>ggio Nessuna 🝸 Tipo font Font standard                                        | Blocc 8 Banner                                                                       | Esporta la                                     |
| Allarmi<br>Impostazioni comuni Blocco1 Blocco2<br>Colore testo 7 v Lamper<br>Colore sfondo 0 v Lamper                            | Attiva multilingua Lingua ASC<br>Blocco3 Blocco4 Blocco5 Blocco6 Blocco7<br>ggio Nessuna Y Tipo font Font standard<br>ggio Nessuna Y Vai a                | Blocc 8 Banner<br>Dimensioni 8x 16<br>Assegnazione<br>utomatica                      | Esporta <u>Ir</u>                              |
| Allarmi<br>Impostazioni comuni Blocco1 Blocco2<br>Colore testo 7 Lampe<br>Colore sfondo 2 Lampe<br>Numero Indirizzo bit          | Attiva multilingua Lingua ASC<br>Blocco3 Blocco4 Blocco5 Blocco6 Blocco7<br>ggio Nessuna Y Tipo font Font standard<br>ggio Nessuna Y Vai a<br>Messaggio   | Blocc 8 Banner Dimensioni 8 x 16<br>Segnazione<br>utomatica<br>a al momento del      | Esporta Ir<br>Stampa al momento del ripristino |
| Allarmi<br>Impostazioni comuni Blocco1 Blocco2<br>Colore testo 7 Lamper<br>Colore sfondo 2 Lamper<br>Numero Indirizzo bit<br>1 E | Attiva multilingua Lingua ASC<br>Blocco3 Blocco4 Blocco5 Blocco6 Blocco7<br>ggio Nessuna v Tipo font Font standard<br>ggio Nessuna v Vai a 4<br>Messaggio | Blocc 8 Banner<br>Dimensioni 8x 16<br>bisseanazione<br>utomatica<br>a al momento del | Esporta Ir                                     |
| Allarmi<br>Impostazioni comuni Blocco1 Blocco2<br>Colore testo 7 Lamper<br>Colore sfondo 0 Lamper<br>Numero Indirizzo bit<br>1 1 | Attiva multilingua Lingua ASC<br>Blocco3 Blocco4 Blocco5 Blocco6 Blocco7<br>ggio Nessuna Y Tipo font Font standard<br>ggio Nessuna Y Vai a 4<br>Messaggio | Blocc 8 Banner<br>Dimensioni 8x 16<br>Saseanazione<br>utomatica<br>a al momento del  | Esporta Ir                                     |

4 Impostare l'[Indirizzo di bit] per il monitoraggio del trigger dell'allarme. (Ad esempio, M1000)

Selezionare il dispositivo "M", ingresso "1000" come indirizzo, e premere il tasto "Ent". Fare clic su 📻 per visualizzare un tastierino di 💒 Indirizzo di input X Dispositivo/ PLC1 • Indirizzo bit Numero inserimento indirizzi. IPLC11M001000 1 М ▼ 1000 Back Clr Α B С 8 9 7 D E F 5 4 6 2 3 1 0 Ent

**5** Nella colonna [Messaggio], inserire un messaggio da far scorrere sullo schermo ogni volta che l'allarme viene attivato, e specificarne [Colore testo], [Colore fondo] e [Lampeggio].

| 📃 Base    | e 1(Senza no) 🗙 (    | 🗏 Allarmi 🗙                 |                          |                            |
|-----------|----------------------|-----------------------------|--------------------------|----------------------------|
| Allarmi   |                      | 🗖 Attiva multilingua        | Lingua ASC               |                            |
| Impostazi | oni comuni   Blocco1 | Blocco2 Blocco3 Blocco4 Blo | cco5   Blocco6   Blocco7 | Blocco8 Banner             |
| Colore te | sto 7 💌              | Lampeggio Nessuna 💌         | Tipo font Font standard  | ▼ Dimensioni 8 x 16        |
| Colore st | iondo 🔳 0 💌          | Lampeggio Nessuna 💌         | Vai a                    | Assegnazione<br>automatica |
| Numero    | Indirizzo bit        | Ma                          | eezggie                  | a al momento del           |
| 1         | [PLC1]M001000        | Pression anormale           |                          | OFF                        |
| 0         |                      |                             |                          |                            |

GP-Pro EX - Manuale di riferimento 19-12

#### NOTA

| ٠ | Possono es | sere registrati | fino a 512 | 2 messaggi | di allarme. |
|---|------------|-----------------|------------|------------|-------------|
|   |            | 6               |            | 00         |             |

- Impostare i bit di monitoraggio entro 128 word per l'intero Messaggio di allarme (Banner).
- In un solo Messaggio di allarme possono essere registrati fino a 160 caratteri a byte singolo.
- Quando si seleziona [Attiva tabella di testo] si può passare ad un'altra lingua del messaggio e visualizzarla, anche mentre il sistema è in esecuzione.
   "17.4 Cambio della lingua di un testo (Multilingua)" (pagina 17-15)
- Le impostazioni di allarme possono essere esportate o importate in formato CSV.
- Si possono mostrare Messaggi di allarme nei Banner o messaggi Link memoria (Ethernet) ma non tutti e due i tipi. Se si impostano entrambi i messaggi, si verificherà un errore e il trasferimento non potrà essere effettuato. Sarà necessario decidere il tipo di messaggio.
- Il Messaggio di allarme può essere aggiornato all'avvio, o in qualsiasi momento, leggendolo dalla memoria esterna senza trasferire i dati del progetto.

Per i dettagli sulle impostazioni, fare riferimento a quanto segue.

"17.7 Cambio di Multilingua senza trasmissione dati" (pagina 17-38)

# 19.3 Visualizzazione di Allarmi attivi in un elenco

## 19.3.1 Introduzione

Quando l'indirizzo di bit per il monitoraggio si porta su ON, l'allarme scorrerà attraverso lo schermo.

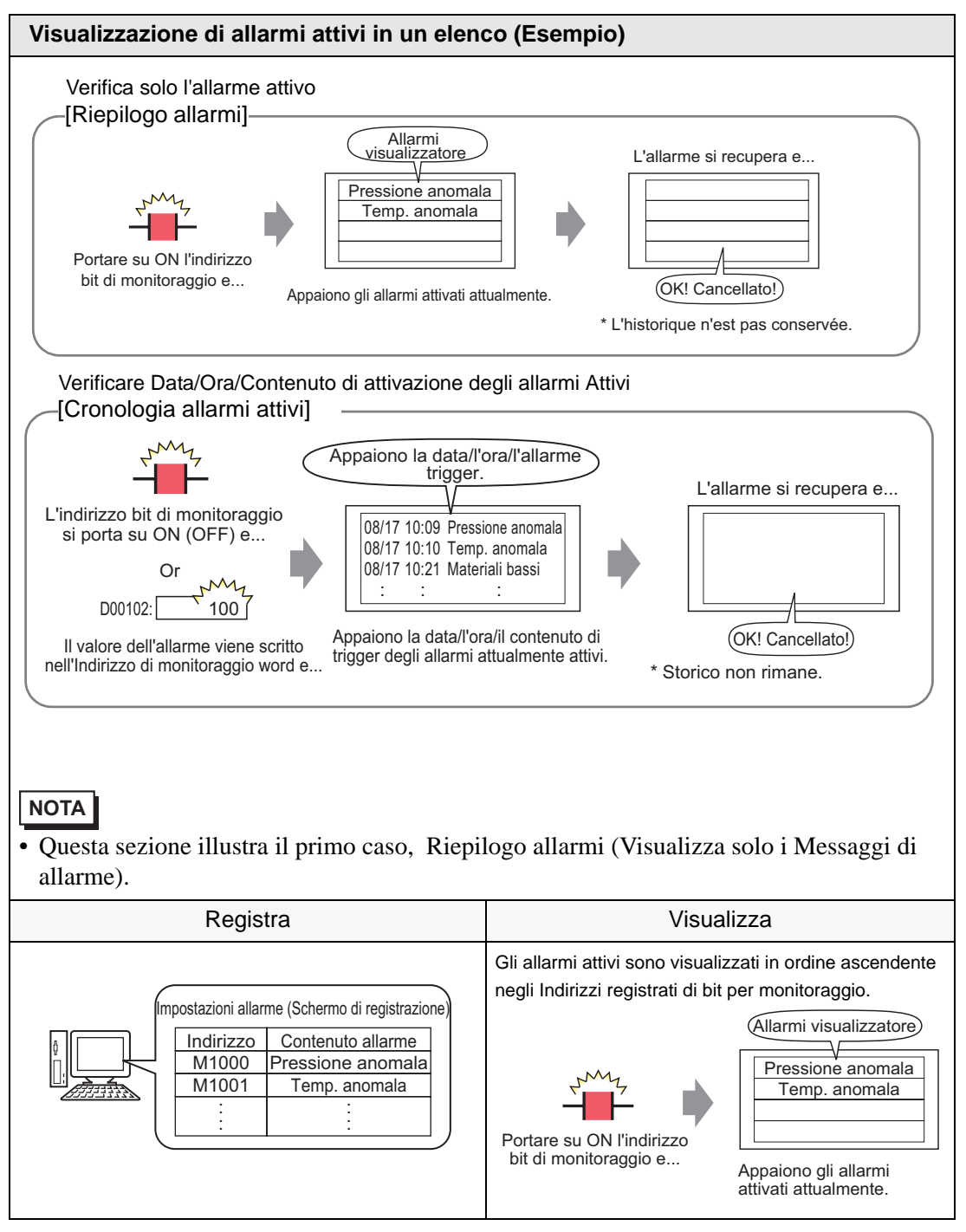

## 19.3.2 Procedura di impostazione

#### NOTA

• Fare riferimento alla guida per le impostazioni per altri dettagli.

<sup>C</sup> "19.10.1 Guida alle Impostazioni comuni (Allarmi) ■ Guida alle impostazioni degli allarmi (Riepilogo)" (pagina 19-98)

<sup>C</sup> "19.10.2 Guida alle impostazioni delle parti degli allarmi ■ Riepilogo" (pagina 19-136)

• Per dettagli sulla collocazione di parti o l'impostazione di indirizzi, forme, colori ed etichette, fare riferimento a Modifica di parti.

"8.6.1 Modifica di parti" (pagina 8-49)

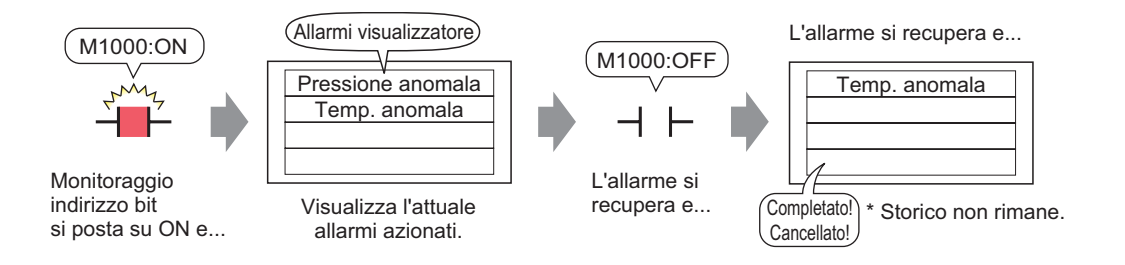

1 Nel menu [Impostazioni comuni (R)], selezionare [Allarme (A)], o fare clic su Apparirà lo schermo seguente. In [Lingua], selezionare la lingua in cui si desidera visualizzare il Messaggio di allarme.

| E B            | ase 1(Senz                         | :a no)           | × 剑       | Allarmi   | X           |           |         |                                                                                     |                 | $\triangleleft \triangleright \mathbf{x}$ |
|----------------|------------------------------------|------------------|-----------|-----------|-------------|-----------|---------|-------------------------------------------------------------------------------------|-----------------|-------------------------------------------|
| Allarm         | ú                                  |                  |           |           | 🗌 Attiva    | multiling | gua Li  | ingua ASCII                                                                         | <u>Esport</u> a | <u>Import</u> a                           |
| Impost         | azioni comu                        | ini Blo          | cco1 Bloo | cco2   E  | Blocco3   E | Blocco4   | Blocco5 | Blocco6 Blocco7 Blocco8                                                             |                 |                                           |
| Impo           | stazioni blo                       | occhi            |           |           |             |           |         |                                                                                     |                 |                                           |
| For            | mato dati                          | Cro              | nologia   | Re        | gistro      | A         | ttivi   | Backup allarm                                                                       |                 |                                           |
| E              | Blocco                             | Uso              | Record    | Uso       | Record      | Uso       | Record  | Allarmi preesistenti alla riaccensione                                              |                 |                                           |
| N              | umero 1                            | •                | 128       | ✓         | 128         | ✓         | 128     | Visualizza come nuovo     Amantieni precedente                                      |                 |                                           |
| N              | umero 2                            |                  |           |           |             |           |         | e allarme Cinanical procedence                                                      |                 |                                           |
| N              | umero 3                            |                  |           |           |             |           |         |                                                                                     |                 |                                           |
| N              | umero 4                            |                  |           |           |             |           |         | Coperazione esterna                                                                 |                 |                                           |
| N              | umero 5                            |                  |           |           |             |           |         |                                                                                     |                 |                                           |
| N              | umero 6                            |                  |           |           |             |           |         | Word di controllo                                                                   |                 |                                           |
| INU NI.        | Jmero /                            |                  |           |           |             |           |         | Indirizzo bit di completamento                                                      |                 |                                           |
|                | npostazioni                        | stampa           | 1         |           |             |           |         | Attiva funzione Gruppo                                                              |                 |                                           |
| ©<br>Indiri    | Stampa in t<br>reale<br>zzo word d | empo<br>i stampa | C Star    | mpa bat   | ch Fo       | ormato d  | stampa  | Indirizzo iniziale conteggio allarmi<br>(Indirizzo word del<br>dispositivo interno) |                 |                                           |
| Indiri<br>— At | zzo bit di c                       | ompleta          | imento    | va riepil | ogo         |           |         |                                                                                     |                 |                                           |

2 Selezionare la casella [Attiva riepilogo].

**3** Quando appare il seguente messaggio di avviso, fare clic su [Sì]. Apparirà la scheda [Riepilogo].

|                                     | In Impostazioni Riepilogo     Impostazioni Riepilogo"?       Accedere a "Impostazioni riepilogo"?       Impostazioni Riepilogo |                    |
|-------------------------------------|----------------------------------------------------------------------------------------------------|--------------------|
| 📃 Base 1(Senza no) 🗙 🛃 Allan        | ni 🔀                                                                                                    | 4 ▷ X              |
| Allarmi                             | Attiva multilingua Lingua ASCII     Espor                                                                                      | ta <u>Import</u> a |
| Impostazioni comuni Blocco1 Blocco2 | Blacco3   Blacco4   Blacco5   Blacco6   Blacco7   Blacco   Riepilogo                                                           |                    |
| Colore testo 7 🔽 Lampeg             | gio Nessuna 💌                                                                                                    |                    |
| Colore sfondo 🔳 Lampeg              | gio Nessuna Vai a Assegnazione automatica                                                                                      |                    |
| Numero Indirizzo bit                | Messaggio                                                                                                    | <b></b>            |
| 1 📅                                 |                                                                                                    |                    |
| 2                                   |                                                                                                    |                    |
| 3                                   |                                                                                                    |                    |
| A                                   |                                                                                                    |                    |

4 Impostare l'[Indirizzo di bit] per il monitoraggio del trigger dell'allarme. (Ad esempio, M1000)

| Fare clic su 🧰 per                                      | S <sup>i</sup> in<br>e | elezionare il d<br>gresso "1000'<br>premere il tas                                                                             | ispositivo "<br>' come indii<br>to "Ent".      | 'M",<br>rizzo, |             |                                |  |
|---------------------------------------------------------|------------------------|----------------------------------------------------------------------------------------------------|------------------------------------------------|----------------|-------------|--------------------------------|--|
| visualizzare un tastierino di<br>inserimento indirizzi. |                        | Indirizzo di inpu       Dispositivo/<br>PLC       M       Indirizzo di inpu       Back       A       B       C       D       E | t X<br>Clr<br>7 8 9<br>4 5 6<br>1 2 3<br>0 Ent |                | Numero<br>1 | Indirizzo bit<br>[PLC1]M001000 |  |

5 Nella colonna [Messaggio] inserire un messaggio da visualizzare quando viene attivato un allarme, e specificare [Colore testo], [Colore fondo] e [Lampeggio].

6 Aprire l'Editor schermo e impostare la parte Allarme. Nel menu [Parti (P)], selezionare [Allarme (A)], o fare clic su 👂 e colloca la Parte sullo schermo.

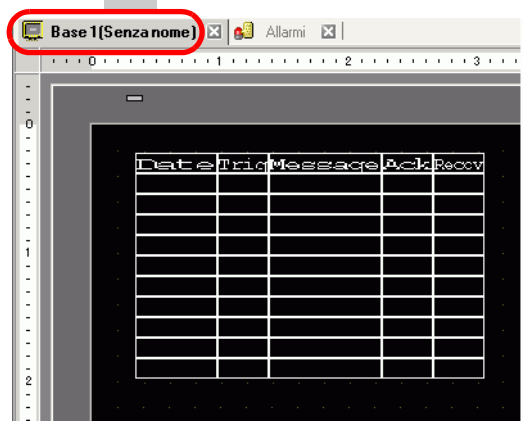

7 Fare doppio clic sull'Allarme collocato. Apparirà la finestra di dialogo Allarme. Selezionare [Riepilogo].

| 💰 Allarmi                                     |                                                                                                    | × |
|-----------------------------------------------|----------------------------------------------------------------------------------------------------|---|
| Allarmi     ID parte     AD_0000     Commento | Impostazione colore       Impostazione di visualizzazione         Impostazione       Impostazione di visualizzazione         Impostazione       Impostazione         Impostazione       Impostazione         Monitoraggio indirizzo<br>word iniziale       Impostazione         N. di car. visualizzazione       Impostazione         Riga iniziale       Impostazione         N. di righe       Impostazione | × |
| Registrazione allarmi                         |                                                                                                    |   |
|                                               |                                                                                                    |   |

8 In [Avvia indirizzo di word di monitoraggio], impostare l'indirizzo iniziale dell'indirizzo di bit registrato in [Allarme] utilizzando il valore convertito in una word a 16 bit. Ad esempio, per visualizzare il messaggio del bit di monitoraggio registrato "M1000" in un Riepilogo, specificare "M992" in [Avvia indirizzo di word di monitoraggio], perché gli indirizzi che vanno da M992 a M1008 sono inclusi in una sola word.

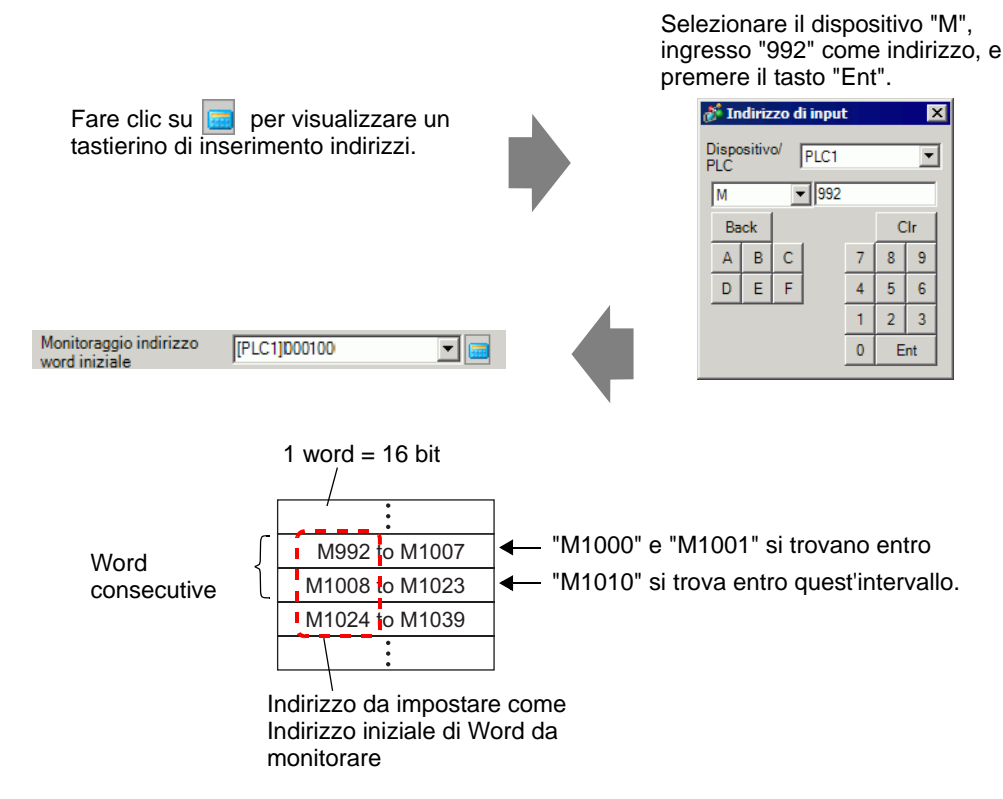

**9** In [Word da monitorare], distribuire gli indirizzi bit di monitoraggio definendo il numero di word dell'[Indirizzo word di monitoraggio]. (Ad esempio, 2)

N. word di controllo 2

10 Impostare [Visualizza caratteri], [Visualizza riga iniziale] e [Visualizza righe] del messaggio da visualizzare sullo schermo.

| N. di car. visualizzati | 40 |     |
|-------------------------|----|-----|
| Riga iniziale           | 1  |     |
| N. di righe             | 10 | - = |

11 Impostare il colore da utilizzare quando il Messaggio di allarme verrà ripristinato nella scheda [Colore], impostare il font e le dimensioni del messaggio nella scheda [Visualizza], quindi fare clic su [OK].

| ΝΟΤΑ | • Si può disegnare solo una parte dell'allarme (Riepilogo allarmi) su uno schermo di base. Se si desiderano più parti dell'allarme sullo stesso schermo, usare Parti della finestra per caricare e visualizzare gli Schermi finestra con la porti dell'allarme                                                                              |
|------|----------------------------------------------------------------------------------------------------|
|      | le parti dell'allarme.                                                                                                    |
|      | • Ogni Messaggio di allarme può contenere al massimo 160 caratteri a byte<br>singolo. Si possono visualizzare fino a 50 righe su un solo schermo. Quando<br>si visualizzano allarmi sul GP, il massimo numero di caratteri per riga e il<br>massimo numero di righe per schermo dipendono dal modello di GP e dalle<br>dimensioni dei font. |
|      | • Se il Messaggio di allarme è più largo dell'area di visualizzazione, la parte che supera i bordi dell'area di visualizzazione verrà troncata e non sarà visualizzata.                                                                                                    |
|      | <ul> <li>Impostando le Parti dell'allarme [Riepilogo] su più schermi, si potrà<br/>visualizzare un numero massimo di 1600 Messaggi di allarme in un intero<br/>progetto.</li> </ul>                                                                                                    |
|      | <ul> <li>Collocare le aree di visualizzazione delle Parti dell'allarme [Riepilogo] in<br/>modo da non farle sovrapporre ad altre parti od oggetti.</li> </ul>                                                                                                    |

# 19.4 Riconoscimento della Cronologia allarmi

## 19.4.1 Introduzione

Quando l'indirizzo di bit di monitoraggio si porta su ON (oppure su OFF, secondo le preferenze di impostazione), o quando i dati dell'allarme vengono scritti nell'indirizzo di monitoraggio word, gli allarmi sono elencati assieme con data/ora di trigger. Esistono tre modi di vedere gli Allarmi: "Attivo", "Registro" e "Cronologico".

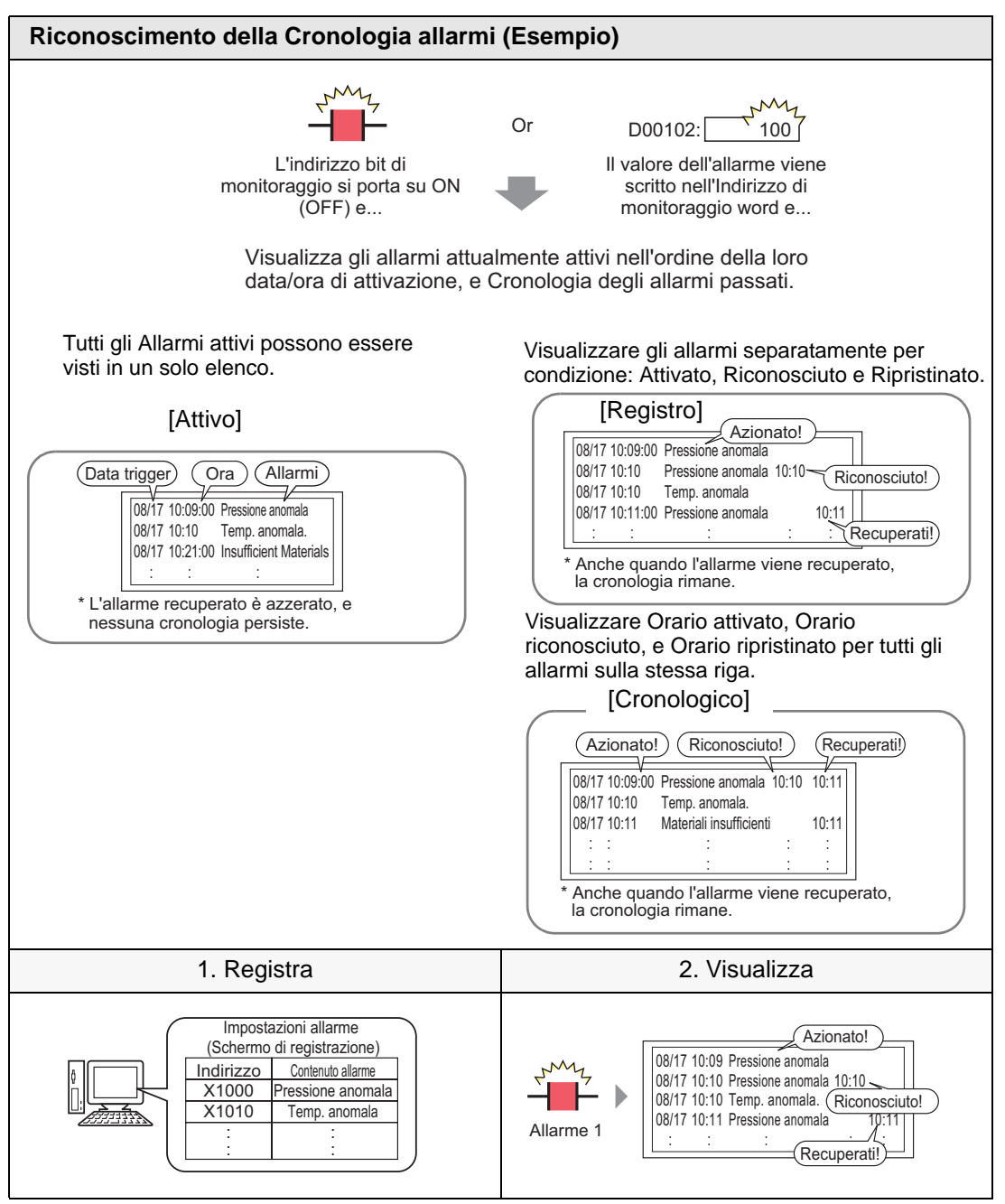

## 19.4.2 Procedura di impostazione

## Monitoraggio bit

| ΝΟΤΑ | • Fare riferimento alla guida per le impostazioni per altri dettagli.                            |
|------|--------------------------------------------------------------------------------------------------|
|      | 🦃 19.10.1 Guida alle Impostazioni comuni (Allarmi) 🔳 Guida alle impostazioni                     |
|      | allarmi (Blocco 1) 🔶 Monitoraggio bit 19-83                                                      |
|      | "19.10.2 Guida alle impostazioni delle parti degli allarmi Mostra cronologia"<br>(pagina 19-101) |
|      | • Per dettagli sulla collocazione di parti o l'impostazione di indirizzi, forme,                 |
|      | colori ed etichette, fare riferimento a Modifica di parti.                                       |
|      | 🖙 "8.6.1 Modifica di parti" (pagina 8-49)                                                        |

Quando l'Indirizzo bit di monitoraggio viene portato su ON, gli allarmi sono visualizzati con la data e l'ora della loro attivazione. Quando l'indirizzo bit di monitoraggio si porta su OFF, si aggiungerà l'ora di ripristino sulla stessa riga.

Modalità di visualizzazione: [Cronologico]

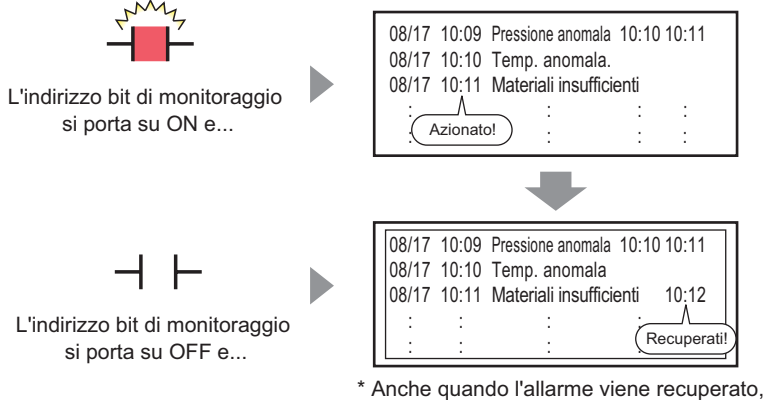

la cronologia rimane.

1 Nel menu [Impostazioni comuni (R)], selezionare [Allarme (A)], o fare clic su Apparirà lo schermo seguente. In [Lingua], selezionare la lingua in cui si desidera visualizzare il Messaggio di allarme.

| Base 1(Senz          | a no)    | × 🥵       | Allarmi  | $\mathbf{X}$ |          |          |                                                                     |                 | 4 ▷ 3           |
|----------------------|----------|-----------|----------|--------------|----------|----------|---------------------------------------------------------------------|-----------------|-----------------|
| Allarmi              |          |           |          | T Attiva     | multilin | gua      | Lingua ASCII                                                        | <u>Esport</u> a | <u>Import</u> a |
| Impostazioni comu    | uni Blo  | cco1 Bloo | cco2   E | Blocco3   E  | Blocco4  | Bloccos  | Blocco6 Blocco7 Blocco8                                             |                 |                 |
| Impostazioni ble     | acchi    |           |          |              |          |          |                                                                     |                 |                 |
| Eormato dati         | Cro      | nologia   | Re       | aistro       | 4        | ttivi    | Backup allarm                                                       |                 |                 |
| Blocco               | Uso      | Record    | Uso      | Record       | Uso      | Record   |                                                                     |                 |                 |
| Numero 1             |          | 128       | •        | 128          | •        | 128      | Allarmi preesistenti alla riaccensione                              |                 |                 |
| Numero 2             |          |           |          |              |          |          | Visualizza come nuovo     O Mantieni precedente     visualizzazione |                 |                 |
| Numero 3             |          |           |          |              |          |          |                                                                     |                 |                 |
| Numero 4             |          |           |          |              |          |          | Operazione esterna                                                  |                 |                 |
| Numero 5             |          |           |          |              |          |          |                                                                     |                 |                 |
| Numero 6             |          |           |          |              |          |          | Word di controllo                                                   |                 |                 |
| Numero 7             |          |           |          |              |          |          | Indirizzo bit di completamento                                      |                 |                 |
| N                    |          |           |          |              |          |          |                                                                     |                 |                 |
| Impostazioni         | stampa   |           |          |              |          |          | T Attiva funzione Gruppo                                            |                 |                 |
| Stampa in t<br>reale | tempo    | C Star    | mpa bat  | ch Fo        | ormato d | i stampa | Indirizzo iniziale conteggio allarmi                                |                 |                 |
| Teale                |          |           |          |              |          |          | (Indirizzo word del                                                 |                 |                 |
| indirizzo word d     | ii stamp | •  _      |          |              |          |          | alispositivo interno) ,                                             |                 |                 |
| Indirizzo bit di c   | ompleta  | imento    |          |              |          | <b>-</b> | 8                                                                   |                 |                 |
|                      |          |           |          |              |          |          |                                                                     |                 |                 |
|                      |          |           |          |              |          |          |                                                                     |                 |                 |
| T Attiva banne       | r        | 🗌 Atti    | va riepi | logo         |          |          |                                                                     |                 |                 |

2 Nella scheda Impostazioni blocco, selezionare la casella della modalità desiderata (Cronologico/Registro/Attivo) per il blocco in cui il messaggio è registrato, e stabilire il numero di messaggi memorizzati come cronologia per ciascuna delle modalità.

| Ç  | Base 1(Senz      | :a no)   | 🗙 💕         | Allarmi  | ×         |           |         |         |                  |
|----|------------------|----------|-------------|----------|-----------|-----------|---------|---------|------------------|
| Ļ  | Allarmi          |          |             |          | 🗖 Attiva  | multiling | gua Li  | ingua   | ASCII            |
| In | npostazioni comu | uni Bloo | cco1   Bloc | cco2   E | Blocco3 🛛 | Blocco4   | Blocco5 | Blocco6 | Blocco7 Bloc     |
|    | Impostazioni blo | occhi    |             |          |           |           |         |         |                  |
|    | Formato dati     | Cror     | nologia     | Re       | gistro    | A         | ttivi   | E Bac   | kup allarm       |
|    | Blocco           | Uso      | Record      | Uso      | Record    | Uso       | Record  | All-    | rmi prospistort  |
|    | Numero 1         | ~        | 128         | ~        | 128       | <b>v</b>  | 128     |         | fini preesistent |
|    | Numero 2         |          |             |          |           |           |         | © ª     | llarme           |

**3** Selezionare [Cronologia backup] e definire [Nascondi allarmi continuati].

| Backup allarm                     |                     |
|-----------------------------------|---------------------|
| Allarmi preesistenti alla riaccen | sione               |
| O Visualizza come nuovo           | Mantieni precedente |
| allarme                           | visualizzazione     |

IMPORTANTE • Quando la casella [Cronologia backup] non è selezionata, i dati della Cronologia allarmi saranno cancellati quando l'unità GP viene portata su OFF o ripristinata. 4 Nella scheda [Blocco1], selezionare [Monitoraggio].

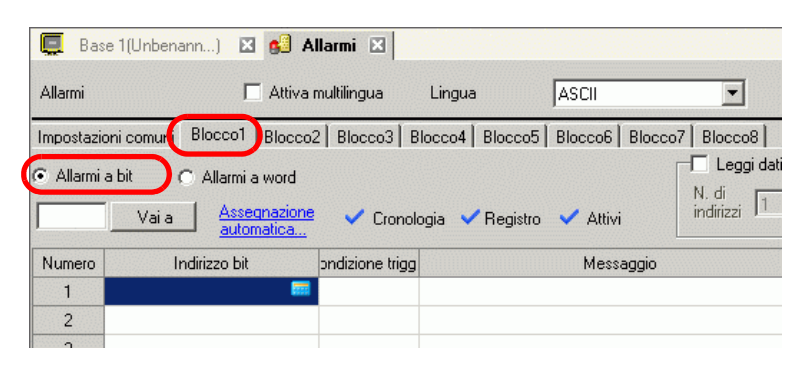

5 In [Indirizzo bit], impostare l'indirizzo bit per il monitoraggio del trigger allarme. (Ad esempio, M1000)

> Selezionare il dispositivo "M", ingresso "1000" come indirizzo, e premere il tasto "Ent".

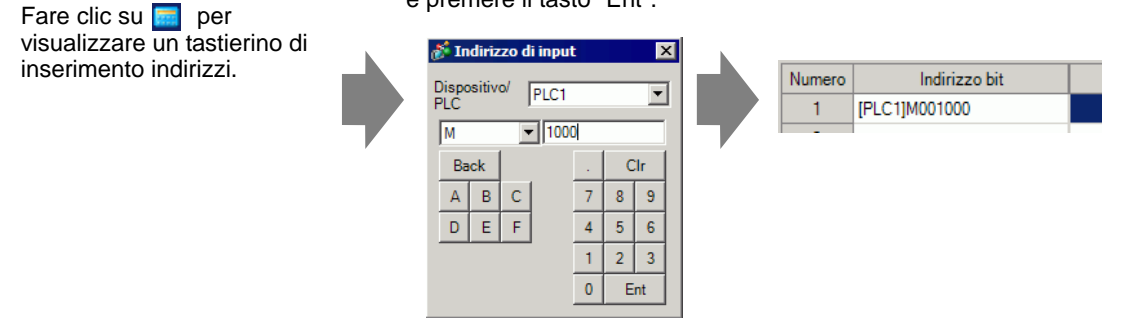

6 Nella cella [Condizione trigger], determinare se l'allarme viene attivato quando l'indirizzo bit di monitoraggio viene portato su ON oppure su OFF.

| 🛄 Bas                       | se 1(Senza no) 🛛 🛛 💋                    | ١I  | armi 🗵              |     |                     |
|-----------------------------|-----------------------------------------|-----|---------------------|-----|---------------------|
| Allarmi                     | 🗖 Attiv                                 | ar  | multilingua Lin     | gua | ASCII               |
| Impostazi                   | oni comuni Blocco1 Blocc                | :02 | 2   Blocco3   Blocc | o4  | Blocco5 Blocco6 Blo |
| <ul> <li>Allarmi</li> </ul> | a bit 🕜 Allarmi a word                  |     |                     |     |                     |
|                             | Vai a <u>Assegnazion</u><br>automatica. |     | 🗸 Cronologia        | ~   | 🖊 Registro 🗹 Attivi |
| Numero                      | Indirizzo bit                           |     | Condizione trigger  |     | Messaggio           |
| 1                           | [PLC1]M001000                           |     | Attivato 💌          |     |                     |
| 2                           |                                         |     | Attivato            |     |                     |
| 3                           |                                         |     | Disattivato         |     |                     |
|                             |                                         | ~   |                     | -   |                     |

7 Nella cella [Messaggio], inserire il Messaggio di allarme che apparirà al momento della sua attivazione.

| 📮 Bas                       | se 1(Senza no) 🛛 🛃 All     | armi 🗵             |                                   |          |
|-----------------------------|----------------------------|--------------------|-----------------------------------|----------|
| Allarmi                     | 🗖 Attiva r                 | nultilingua Ling   | jua ASCII                         |          |
| Impostazi                   | oni comuni Blocco1 Blocco2 | Plocco3 Blocco     | 4 Blocco5 Blocco6 Blocco7 Blocco8 |          |
| <ul> <li>Allarmi</li> </ul> | a bit O Allarmi a word     | 🗸 Cronologia       | ✓ Registro ✓ Attivi               | llarme — |
| Numero                      | Indirizzo bit              | Condizione trigger | Messaggio                         | Livello  |
| 1                           | [PLC1]M001000              | Attivato           | Pressione anomala                 | 0        |
| 2                           | [PLC1]M001001              | Attivato           | Temp. anomala                     | 0        |
| 3                           | [PLC1]M001002              | Attivato           | Materiali insufficienti           | 0        |

NOTA

- In un solo Messaggio di allarme possono essere registrati fino a 160 caratteri a byte singolo.
  - Quando si seleziona [Attiva tabella di testo] si può passare ad un'altra lingua del messaggio e visualizzarla, anche mentre il sistema è in esecuzione.
     "17.4 Cambio della lingua di un testo (Multilingua)" (pagina 17-15)
  - Le impostazioni di allarme possono essere esportate o importate in formato CSV.
- 8 Aprire l'Editor Schermo, e impostare la parte dell'allarme che lo visualizzerà. Nel menu [Parti (P)], selezionare [Allarme (A)], o fare clic sue colloca la Parte sullo schermo.

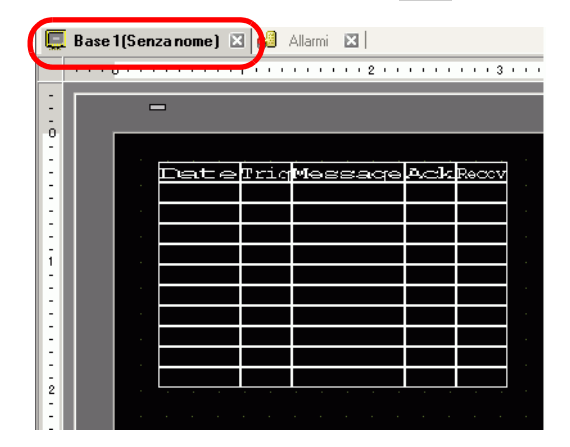

9 Fare doppio clic sull'Allarme collocato. Apparirà la finestra di dialogo Allarme.

| 💰 Allarmi             | ×                                                                                                    |
|-----------------------|----------------------------------------------------------------------------------------------------|
| ID parte              | Impostazioni di base Elementi   Impostazione colore   Impostazioni di visualizzazione   Impostazioni Sottopa |
| AD_0000               | >>Esteso<br>Cronologia<br>Riepilogo                                                                          |
|                       | Formato visualizzazione                                                                                      |
|                       | Visualizza blocco Modalità visualizzazione                                                                   |
|                       | Blocco 1 Cronologia                                                                                          |
|                       | Riga iniziale 1 🔂 🧱                                                                                          |
|                       | N. di righe 10 式                                                                                             |
|                       | Spaziatura righe 0 📑                                                                                         |
|                       |                                                                                                    |
|                       |                                                                                                    |
|                       |                                                                                                    |
|                       |                                                                                                    |
|                       |                                                                                                    |
|                       |                                                                                                    |
| Registrazione allarmi |                                                                                                    |
|                       |                                                                                                    |
| Guida( <u>H</u> )     | CK(O) Annulla                                                                                                |

- 10 Per l'allarme, selezionare il Blocco e la Modalità da visualizzare.
- 11 Imposta [Riga iniziale visualizzazione], [Righe di visualizzazione] e [Spaziatura righe di visualizzazione].
- 12 Secondo necessità, usare le seguenti schede: [Elemento], [Colore] e [Visualizzatore] per cambiare il numero di caratteri visualizzati nel Messaggio di allarme, il colore del testo, il colore di fondo, i font e le dimensioni. Fare clic su [OK].

#### Monitoraggio word

| • Fare riferimento alla guida per le impostazioni per altri dettagli.                                                                             |
|----------------------------------------------------------------------------------------------------|
| <sup>CP<sup>®</sup></sup> 19.10.1 Guida alle Impostazioni comuni (Allarmi) ■ Guida alle impostazioni allarmi (Blocco 1) ◆ Monitoraggio word 19-87 |
| "19.10.2 Guida alle impostazioni delle parti degli allarmi  Mostra cronologia" (pagina 19-101)                                                    |
| • Per dettagli sulla collocazione di parti o l'impostazione di indirizzi, forme,                                                                  |
| colori ed etichette, fare riferimento a Modifica di parti.                                                                                        |
| 🌮 "8.6.1 Modifica di parti" (pagina 8-49)                                                                                                    |
|                                                                                                    |

Quando il valore dell'allarme viene scritto nell'Indirizzo word di monitoraggio, l'Allarme sarà visualizzato insieme alla data/all'ora della sua attivazione. Quando un valore diverso dall'Allarme viene scritto, il tempo di ripristino viene aggiunto alla stessa riga.

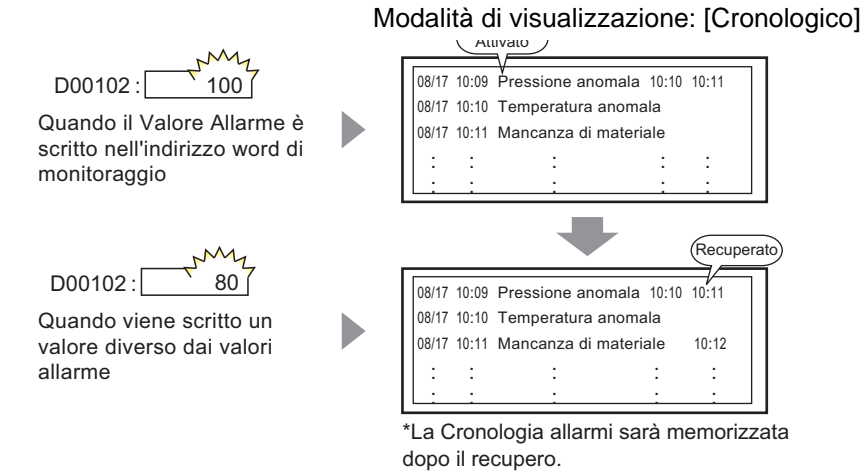

1 Nel menu [Impostazioni comuni (R)], selezionare [Allarme (A)], o fare clic su Apparirà lo schermo seguente. In [Lingua], selezionare la lingua in cui si desidera visualizzare il Messaggio di allarme.

| postazioni bl                     | occhi              | a de sér |         | data.  |         | 1.1    | E Backup allarm                                                                                     |
|-----------------------------------|--------------------|----------|---------|--------|---------|--------|----------------------------------------------------------------------------------------------------|
| ormato dati                       | Cro                | nologia  | Re      | gistro | A       | Deced  |                                                                                                    |
| BIOCCO                            | USO                | Record   | USO     | Record | USO     | Record | Allarmi preesistenti alla riaccensione                                                              |
| Numero 1                          |                    | 128      |         | 128    | ✓       | 128    | Visualizza come nuovo                                                                               |
| Numero 2                          |                    |          |         |        |         |        | allarme visualizzazione                                                                             |
| Numero 3                          |                    |          |         |        |         |        |                                                                                                    |
| Numero 4                          |                    |          |         |        |         |        | Operazione esterna                                                                                  |
| Numero 5                          |                    |          |         |        |         |        |                                                                                                    |
| Numero 6                          |                    |          |         |        |         |        | Word di controllo                                                                                   |
| Numero 7                          |                    |          |         |        |         |        | Indirizzo bit di completamento                                                                      |
| Impostazion<br>Stampa in<br>reale | ii stampa<br>tempo | C Star   | mpa bat | ch Fo  | rmato d | stampa | Attiva funzione Gruppo Indirizzo iniziale conteggio allarmi (Indirizzo vord del Groendinus interno) |

2 Nella scheda Impostazioni blocco, selezionare la casella della modalità desiderata (Cronologico/Registro/Attivo) per il blocco in cui il messaggio è registrato, e stabilire il numero di messaggi memorizzati come cronologia per ciascuna delle modalità.

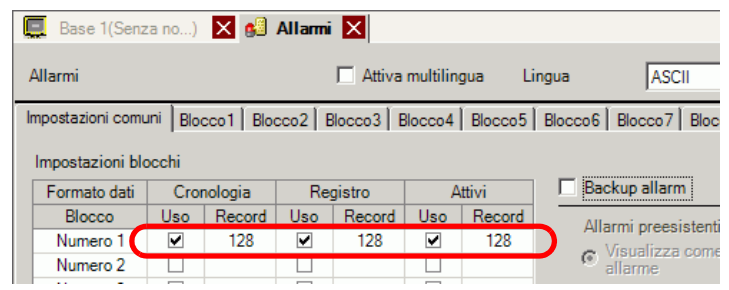

**3** Selezionare [Cronologia backup] e definire [Nascondi allarmi continuati].

| Backup allarm                                                                                                |  |
|----------------------------------------------------------------------------------------------------|--|
| Allarmi preesistenti alla riaccensione<br>O Visualizza come nuovo<br>allarme riaccensione<br>Visualizzazione |  |

- Quando la casella [Cronologia backup] non è selezionata, i dati della Cronologia allarmi saranno cancellati quando l'unità GP viene portata su OFF o ripristinata.
- 4 Aprire la scheda [Blocco 1], e selezionare [Monitoraggio word].

| 📮 Base 1(Se     | enza no) 🗵 🛃 Al                        | larmi 🗷            |              |                       |                          |
|-----------------|----------------------------------------|--------------------|--------------|-----------------------|--------------------------|
| Allarmi         | 🗖 Attiva                               | multilingua        | Lingua       | ASCI                  | •                        |
| Impostazioni co | omulii Blocco1 Blocco                  | 02   Blocco3   Blo | cco4   Bloo  | cco5   Blocco6   Bloc | co7 Blocco8              |
| C Allarmi a bit | <ul> <li>Allarmi a word</li> </ul>     | Tipo di dati       | DEC          | 💌 🗖 Segno +/          | /- 🔽 Leggi dati da ogni  |
|                 | Vai a <u>Assegnazion</u><br>automatica | 🔹 🗸 Cronolog       | ,<br>ia ✔Reg | gistro 🗸 Attivi       | N. di<br>indirizzi 1 🕂 🏢 |
| Numero          | Indirizzo word                         | Condizione trigg   | ger          | Mes                   | saggio                   |
| 1               |                                        | 1                  |              |                       |                          |
| -               |                                        |                    |              |                       |                          |

5 In [Tipo di dati], selezionare il tipo di dati del [Valore allarme] da memorizzare nell'[Indirizzo word].

• [Il segno +/-] può essere impostato solo quando il [Tipo di dati] è [DEC].

6 In [Indirizzo word], impostare l'indirizzo word per monitorare il trigger allarme. (Ad esempio, D102)

Fare clic sull'icona per visualizzare un tastierino di inserimento indirizzi.

Selezionare il dispositivo "D", l'ingresso "102" come indirizzo e premere il tasto "Ent".

| Numero | Indirizzo word ndi | 💰 Indirizzo di inpu                         | t 🗴                                                                   | Numero | Indirizzo word | ndizione |
|--------|--------------------|---------------------------------------------|-----------------------------------------------------------------------|--------|----------------|----------|
| 1      |                    | Dispositivo/ PLC1<br>PLC<br>D V 102<br>Back | <ul> <li>Clr</li> <li>7</li> <li>0</li> </ul>                         | 1      | [PLC1]D00102   | [PLC1]D( |
|        |                    |                                             | 7     8     9       4     5     6       1     2     3       0     Ent |        |                |          |

|                                  | 💰 Impostazioni condizione trigger                                        | ×       |
|----------------------------------|--------------------------------------------------------------------------|---------|
| Condizione trigge<br>[PLC1]D0010 | <ul> <li>Specifica intervallo</li> <li>16 bit</li> <li>32 bit</li> </ul> |         |
|                                  | Valore<br>dell'allarme                                                   | ÷ #     |
|                                  | [PLC1]D00102 = 0                                                         |         |
|                                  |                                                                          |         |
|                                  | OK (0)                                                                   | Annulla |

- 8 Selezionare la lunghezza del bit, impostare il [Valore allarme] (ad esempio, 100), e fare clic su [OK].
- **9** Nella cella [Messaggio], inserire il Messaggio di allarme che apparirà al momento della sua attivazione.

| 🛄 Base 1 (Senza no) 🔀 👶 Allarmi 🗵                                                                                                    |                            |                    |                        |             |  |  |  |
|----------------------------------------------------------------------------------------------------|----------------------------|--------------------|------------------------|-------------|--|--|--|
| Allarmi                                                                                                    | 🗖 Attiva r                 | nultilingua Ling   | jua ASCII              | •           |  |  |  |
| Impostazi                                                                                                    | oni comuni Blocco1 Blocco2 | Blocco3 Blocco     | 4 Blocco5 Blocco6 Bloc | co7 Blocco8 |  |  |  |
| <ul> <li>C Allarmi a bit</li> <li>C Allarmi a word</li> <li>Vai a Assegnazione automatica</li> <li>✓ Cronologia ✓ Registro ✓ Attivi</li> </ul> |                            |                    |                        |             |  |  |  |
| Numero                                                                                                    | Indirizzo bit              | Condizione trigger | Mess                   | aggio       |  |  |  |
| 1                                                                                                    | [PLC1]M001000              | Attivato           | Pressione anomala      |             |  |  |  |
| 2                                                                                                    | [PLC1]M001001              | Attivato           | Temp. anomala          |             |  |  |  |
| 3                                                                                                    | [PLC1]M001002              | Attivato           | Materiali insufficie   | enti        |  |  |  |
|                                                                                                    |                            |                    |                        |             |  |  |  |

#### NOTA

- In un solo Messaggio di allarme possono essere registrati fino a 160 caratteri a byte singolo.
  - Quando si seleziona [Attiva tabella di testo] si può passare ad un'altra lingua del messaggio e visualizzarla, anche mentre il sistema è in esecuzione.
     "17.4 Cambio della lingua di un testo (Multilingua)" (pagina 17-15)
  - Le impostazioni di allarme possono essere esportate o importate in formato CSV.
- 10 Aprire lo schermo ed impostare l'Allarme che visualizzerà la Cronologia. Nel menu [Parti (P)], selezionare [Allarme (A)], o fare clic sue colloca la Parte sullo schermo.

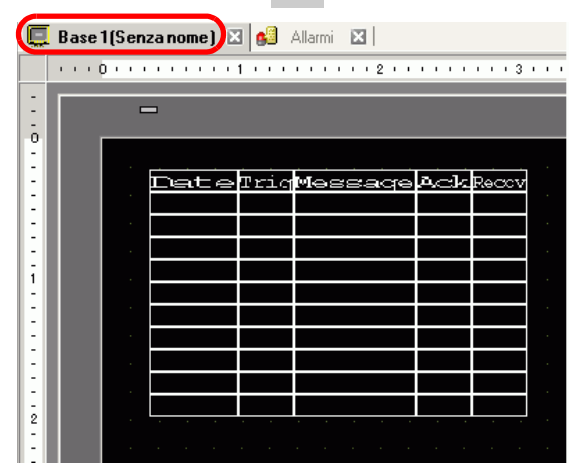

11 Fare doppio clic sull'Allarme collocato. Apparirà la finestra di dialogo Allarme.

| 💰 Allarmi                        |                                                                                                    |
|----------------------------------|----------------------------------------------------------------------------------------------------|
| ID parte<br>[AD_0000<br>Commento | Impostazioni di base Elementi I Impostazione colore I Impostazioni di visualizzazione I Impostazioni Sottopzeri<br>Setteso<br>Cronologia<br>Riepilogo |
|                                  | Pormato Visualizzazione<br>Visualizza blocco Modalità visualizzazione<br>Blocco 1 ♥ Cronologia ♥<br>Riga iniziale 1 ♥                                 |
|                                  | N. di nghe 110                                                                                                    |
|                                  |                                                                                                    |
| Registrazione allarmi            |                                                                                                    |
| Guida( <u>H</u> )                | CK (Q) Annulla                                                                                                    |

- 12 Impostare il blocco e la modalità da visualizzare per l'Allarme.
- 13 Imposta [Riga iniziale visualizzazione], [Righe di visualizzazione] e [Spaziatura righe di visualizzazione].

14 Secondo necessità, usare le seguenti schede: [Elemento], [Colore] e [Visualizzatore] per cambiare il numero di caratteri visualizzati nel Messaggio di allarme, il colore del testo, il colore di fondo, i font e le dimensioni. Fare clic su [OK].

| ΝΟΤΑ | • Quando si usa il GP, si possono impostare 2048 messaggi di allarme. Al     |
|------|------------------------------------------------------------------------------|
|      | momento del run time, il GP riesce a registrare fino a 768 messaggi di       |
|      | Cronologia, Registro e Attivo in memoria. Quando si usa l'IPC, si possono    |
|      | impostare 10000 messaggi di allarme. Al momento del run time, l'IPC può      |
|      | registrare fino a 10000 messaggi.                                            |
|      | • Quando si usano più blocchi, il totale dei Messaggi di allarme che possono |

- Quando si usano più blocchi, il totale dei Messaggi di allarme che possono essere impostati per tutti i blocchi equivale a 768.
   "19.7 Visualizzazione di allarmi per linea" (pagina 19-47)
- L'indirizzo bit di monitoraggio e l'indirizzo word di monitoraggio devono essere impostati entro le 256 word del Messaggio di allarme (Cronologico).
- Il numero massimo di caratteri su una riga e di righe su uno schermo sono decisi dal tipo e dalle [Dimensioni] del GP.
- Se il messaggio è più largo dell'area di visualizzazione, la parte che supera i confini dell'area sarà troncata e non sarà visualizzata.
- Per il [Monitoraggio word], se il valore dell'allarme memorizzato nell'[Indirizzo word] fluttua frequentemente, l'allarme sarà attivato spesso.

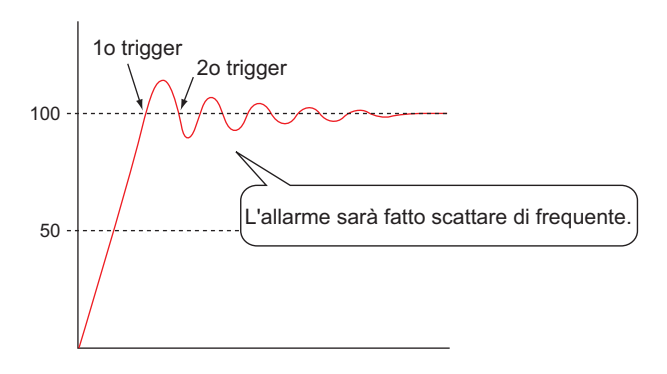

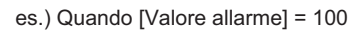

# 19.5 Come lavorare con la Cronologia allarmi

## 19.5.1 Introduzione

Seleziona un tasto funzione per visualizzare un Messaggio di allarme. Molte operazioni sono disponibili, come lo scorrimento e l'ordinamento dei messaggi visualizzati, il riconoscimento e la cancellazione di Messaggi di allarme selezionati.

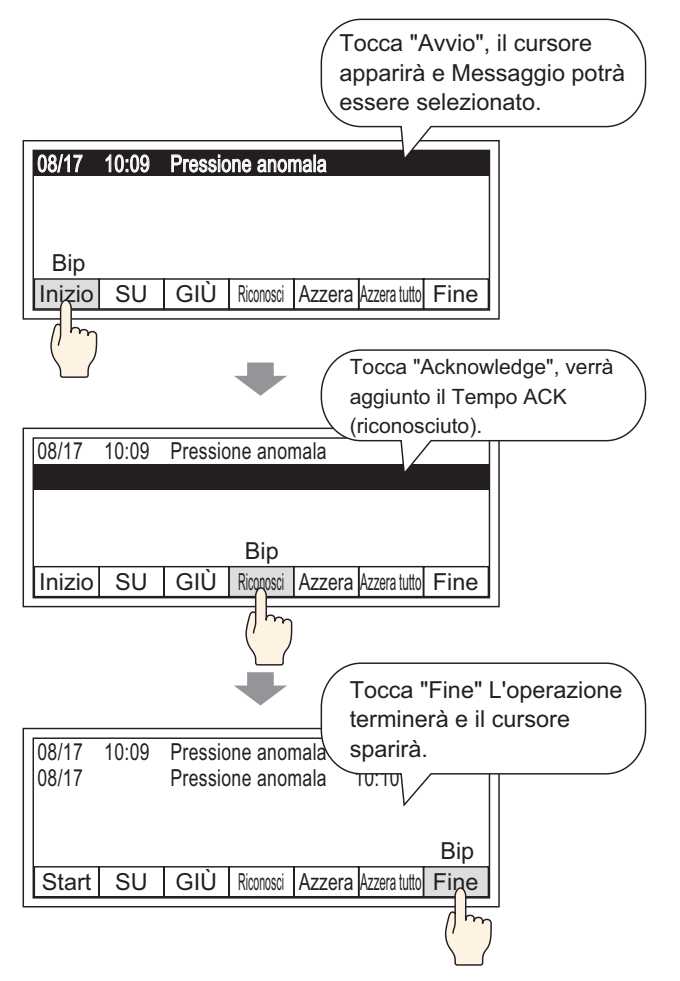

## 19.5.2 Procedura di impostazione

#### NOTA

- Fare riferimento alla guida per le impostazioni per altri dettagli.
   <sup>S™</sup> 19.10.2 Guida alle impostazioni delle parti degli allarmi Mostra cronologia ◆ Tasto 19-127
  - Per dettagli sulla collocazione di parti o l'impostazione di indirizzi, forme, colori ed etichette, fare riferimento a Modifica di parti.
     <sup>©</sup> "8.6.1 Modifica di parti" (pagina 8-49)

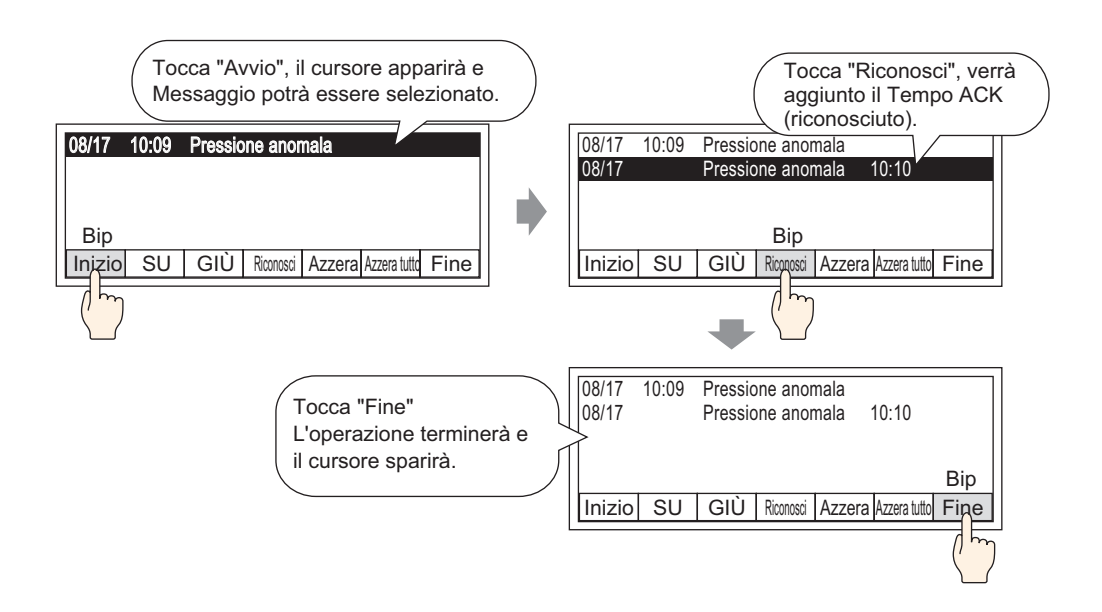

1 Fare doppio clic sulla nuova parte dell'Allarme. Apparirà la finestra di dialogo Allarme. Aprire la scheda [Tasto], e selezionare le opzioni di finestra di dialogo desiderate.

| 🔊 Allarmi                                                                           |                                                                                                    | ×                                                                                                    |
|-------------------------------------------------------------------------------------|----------------------------------------------------------------------------------------------------|----------------------------------------------------------------------------------------------------|
| Allarmi      ID parti     [AD_0000      Commento      Commento      Seleziona forma | Impostazione colore Impostazioni di visualiz<br>Inizio<br>Irizio<br>Fine<br>Iri Fine<br>Riconosciuto<br>Iri Riconosciuto<br>Iri Riconosci tutto<br>Sposta<br>Iri Sposta in alto<br>Iri Sposta in basso<br>Iri Scorri verso il basso | Zazione Impostazioni Sottopade Impostazioni Tasto Fina cursore Seleziona tasto<br>Cancella tutto<br>Elichetta tasto<br>Tipo font Font standard T<br>Uigupu di<br>Visualizzazione ASCII T<br>Elichetta CLR<br>ALL<br>Colore lampeggio |
| Registrazione<br>alami<br>Guida (H)                                                 | Cancella<br>Cancella<br>Cancella tutto<br>Cancella allarme ripristinato<br>Cancella tutti gli allarmi ripristinati<br>Azzera allarme ACK<br>Cancella tutti gli allarmi riconosciuti<br>Azzera un n. individuale dei campi i         | Colore bordo 7 Lampeggio Nessuna V<br>Colore 2 Lampeggio Nessuna V<br>Motivo Pieno V                                                                                                    |

2 Selezionare la forma del Tasto da [Seleziona forma].

- **3** Scegliere il Tasto con [Seleziona tasto], e designare l'etichetta del tasto [Tipo di font], la [Lingua di visualizzazione], il [Colore del testo] e l'[Etichetta].
- 4 Secondo necessità, impostare i colori dei Tasti in [Colore Tasto].

| NOIA | • In base alla forma del fasto, potrebbe non essere possibile cambiarne il       |
|------|----------------------------------------------------------------------------------|
|      | colore.                                                                          |
|      | • Selezionare il tasto e premere [F2] per modificare direttamente il testo       |
|      | dell'etichetta.                                                                  |
|      | • Il Colore del tasto e le impostazioni Forme sono comuni a tutte le parti degli |
|      | Allarmi, indipendentemente dal tipo di tasto selezionato. Per modificare la      |
|      | forma e il colore di ciascun tasto, usare una Parte spia del tasto [Tasto        |
|      | speciale (Tasto Cronologia allarmi)].                                            |
|      | 🎯 10.15.4 Tasto speciale 🛛 🔶 Tasto cronologia allarmi 10-72                      |
|      |                                                                                  |

5 Fare clic sulla scheda [Forma del cursore], selezionare [Forma del cursore] come [Speculare], e fare clic su [OK].

| Impostazioni di visualizzazione   Impostazioni Sottopagina   Impostazioni Taste Forma cursore |
|-----------------------------------------------------------------------------------------------|
|                                                                                               |
| Impostazioni cursore                                                                          |
| Forma cursore Inversione  I 1 punto                                                           |
|                                                                                               |
|                                                                                               |
|                                                                                               |
| Indirizzo word di memorizzazione                                                              |
| Acquisire la posizione cursore in ogni movimento del cursore                                  |
|                                                                                               |

NOTA

• Per utilizzare un tasto di una parte dell'allarme (Cronologico), solo una parte dell'allarme dovrà essere utilizzata per schermo.

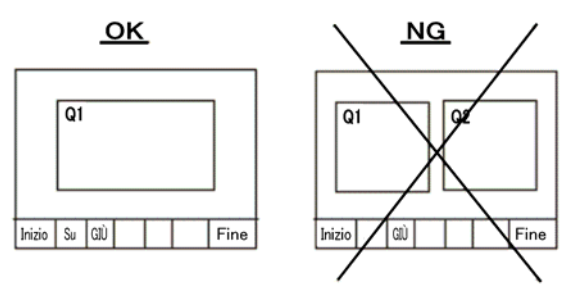

• Impostare i tasti sullo stesso schermo su cui è impostata la parte dell'allarme. Non possono essere utilizzati se sono impostati su un altro schermo.

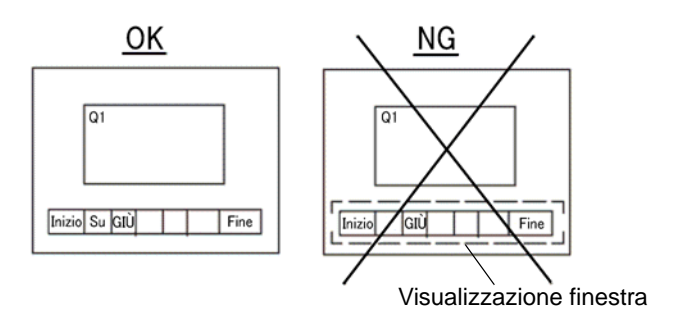

- Quando si usano i Tasti [Cancella tutte le evenienze], [Cancella tutto il tempo accumulato] e [Cancella il tempo individuale accumulato], si dovrà essere consapevoli del fatto che non solo i valori visualizzati, ma anche i dati memorizzati nella memoria SRAM di backup del dispositivo GP sono stati cancellati (ridotti a "0").
- Quando i Tasti di ordinamento sono collocati sullo schermo, e uno qualsiasi di loro (diverso dal Tasto [In ordine inverso rispetto alla data di attivazione]) viene premuto, l'aggiornamento al momento di un cambio di schermo potrà impiegare più tempo.
- Quando l'aggiornamento viene eseguito su due blocchi simultanei come [Livello e In ordine inverso rispetto alla data di attivazione], la visualizzazione dei risultati potrebbe impiegare più tempo del solito.

# 19.6 Visualizzazione della Guida (Visualizzatore secondario)

## 19.6.1 Introduzione

## Modifica schermo di base

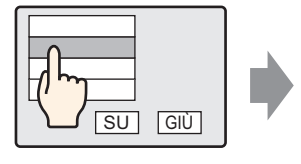

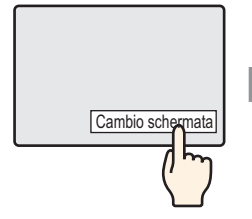

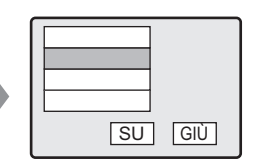

Toccare il messaggio di allarme, e lo schermo si trasformerà in un altro schermo in base all'allarme. Ritornare allo schermo di allarme usando il tasto Cambio schermo

## Mostra finestra di testo

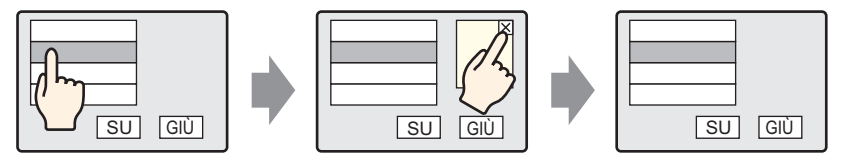

Toccare il messaggio di allarme, e apparirà una finestra di testo secondo l'allarme. TToccare il tasto per azzerare la finestra per chiudere la finestra di testo.

## 19.6.2 Procedura di impostazione

## Modifica schermo di base

| ΝΟΤΑ | <ul> <li>Fare riferimento alla guida per le impostazioni per altri dettagli.</li> <li><sup>☞</sup> "10.15.3 Tasto Cambio schermo ■ Funzione tasto" (pagina 10-68)</li> <li><sup>☞</sup> "19.10.1 Guida alle Impostazioni comuni (Allarmi) ■ Guida alle impostazioni allarmi (Blocco 1)" (pagina 19-83)</li> <li><sup>☞</sup> "19.10.2 Guida alle impostazioni delle parti degli allarmi ■ Mostra cronologia" (pagina 10.404)</li> </ul> |
|------|----------------------------------------------------------------------------------------------------|
|      | <ul> <li>Per dettagli sulla collocazione di parti o l'impostazione di indirizzi, forme, colori ed etichette, fare riferimento a Modifica di parti.</li> <li><sup>(37)</sup> "8.6.1 Modifica di parti" (pagina 8-49)</li> </ul>                                                                                                    |

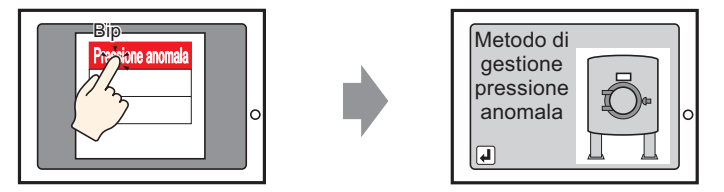

Toccare l'allarme, e lo schermo si trasformerà in un altro schermo.

- Creare lo schermo di base da mostrare nel Visualizzatore secondario. Selezionare il menu [Schermo (S)] - comando [Nuovo schermo (N)] o fare clic su
   Apparirà la finestra di dialogo [Nuovo schermo].
- **2** Nello schermo, impostare il Numero dello schermo di base (ad esempio, 10) utilizzato per il Visualizzatore secondario e fare clic su [OK].

|                                                                                   | 💰 Nuova schermata |                                |  |  |  |  |
|-----------------------------------------------------------------------------------|-------------------|--------------------------------|--|--|--|--|
|                                                                                   | Tipo di schermata | Base                           |  |  |  |  |
| (                                                                                 | N. schermata      | 2 🗄 🏢                          |  |  |  |  |
|                                                                                   | Titolo            | Méthode de traitement de alarm |  |  |  |  |
|                                                                                   | Usa template      |                                |  |  |  |  |
| Seleziona template dall'elenco<br>Template utilizzato di recente<br>Nuovo Annulla |                   |                                |  |  |  |  |
**3** Quando appare lo schermo di base "10", creare uno schermo di base anche per il Visualizzatore secondario.

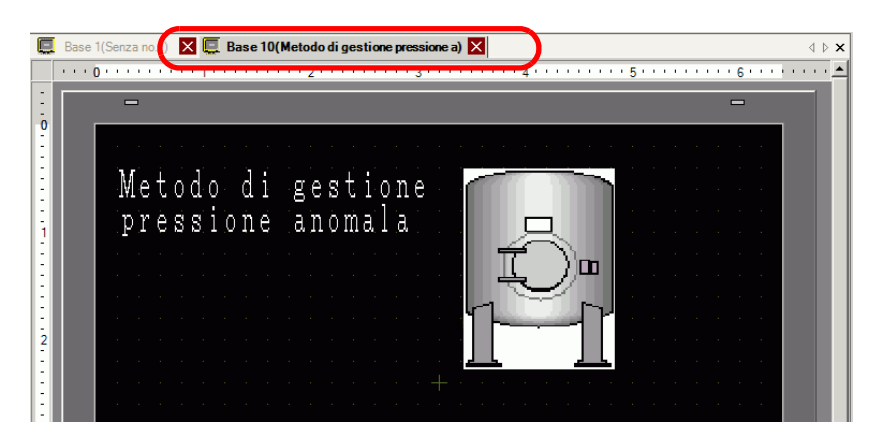

4 Impostare il tasto per spostarsi dallo schermo del Visualizzatore secondario allo schermo di collocazione della parte dell'allarme. Nel menu [Parti (P)], puntare su [Tasto/Spia (C)] e selezionare [Cambia tasto schermo (C)] oppure fare clic su . e collocare il Tasto sullo schermo.

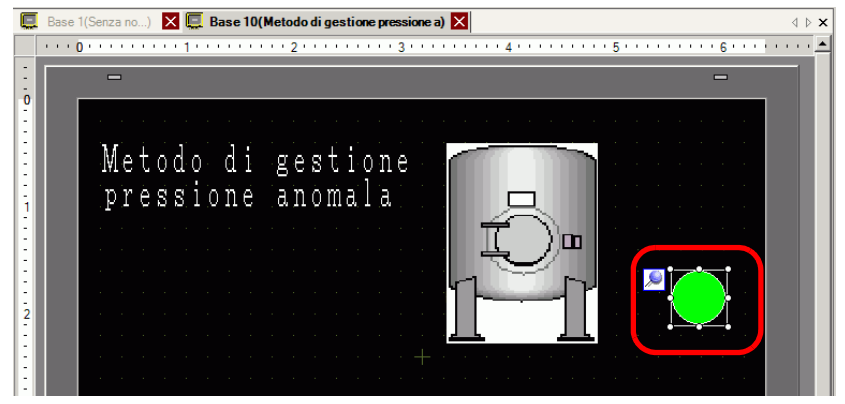

5 Fare doppio clic sulla parte Tasto collocata. Apparirà la seguente finestra di dialogo.

| 💰 Tasto/Led                                                                     |                                                                                                    | х |
|---------------------------------------------------------------------------------|----------------------------------------------------------------------------------------------------|---|
| ID parte<br>SL_0000 **<br>Commento<br>Normale<br>Seleziona forma<br>Trasparente | Funzione tasto       Opzioni tasto       Funzione led       Colore       Bichetta           Funzione tasto |   |
| Guida( <u>H</u> )                                                               | OK (O) Annulla                                                                                             |   |

6 In [Seleziona Forma], selezionare la forma del tasto.

- 7 Nello [Schermo Cambia azione], selezionare l'azione per cambiare gli schermi, e impostare il numero dello schermo di destinazione (Per es.:1)
- 8 Secondo necessità, impostare il colore del Tasto e il testo da visualizzare nelle schede [Colore] e [Etichetta], quindi fare clic su [OK]. La creazione del Visualizzatore secondario è ora completa.

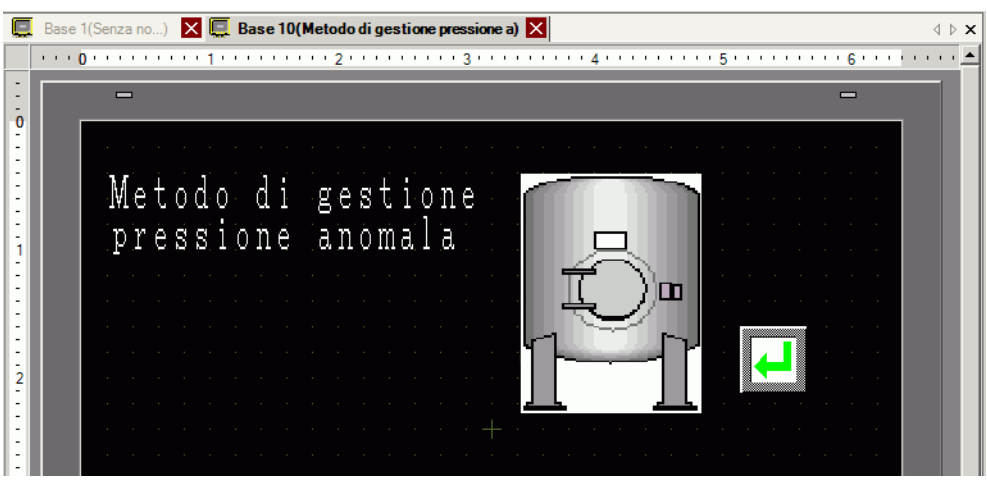

- In base alla forma del Tasto, potrebbe non essere possibile cambiarne il colore.
  - Selezionare il tasto e premere [F2] per modificare direttamente il testo dell'etichetta.
- 9 Quindi, registrare il messaggio da visualizzare al momento dell'attivazione dell'Allarme. Nel menu [Impostazioni comuni (R)], selezionare [Allarme (A)], o fare clic su
   Apparirà lo schermo seguente. In [Lingua], selezionare la lingua in cui si desidera visualizzare il Messaggio di allarme.

| E Base 1(Senz      | :a no)          | ×         | Base 1   | 0(Method o  | o) 🗙     | 🧐 Alla    | armi 🔀                                        |                 | ⊲ ⊳ <b>×</b>    |
|--------------------|-----------------|-----------|----------|-------------|----------|-----------|-----------------------------------------------|-----------------|-----------------|
| Allarmi            |                 |           |          | 🗆 Attiva    | multilin | gua Li    | ngua ASCII                                    | <u>Esport</u> a | <u>Import</u> a |
| Impostazioni com   | uni Blo         | cco1 Bloo | cco2   E | Blocco3   E | Blocco4  | Blocco5   | Blocco6 Blocco7 Blocco8                       |                 |                 |
| Impostazioni bl    | occhi           |           |          |             |          |           |                                               |                 |                 |
| Formato dati       | Cro             | nologia   | Re       | gistro      | A        | ttivi     | Backup allarm                                 |                 |                 |
| Blocco             | Uso             | Record    | Uso      | Record      | Uso      | Record    | Allarmi preesistenti alla riaccensione        |                 |                 |
| Numero 1           | ~               | 128       | ✓        | 128         | ✓        | 128       | Visualizza come nuovo     Mantieni precedente |                 |                 |
| Numero 2           |                 |           |          |             |          |           | allarme visualizzazione                       |                 |                 |
| Numero 3           |                 |           |          |             |          |           |                                               |                 |                 |
| Numero 4           |                 |           |          |             |          |           | Cperazione esterna                            |                 |                 |
| Numero 6           |                 |           |          |             |          |           | Word di controllo                             |                 |                 |
| Numero 7           |                 |           |          |             |          |           |                                               |                 |                 |
| M                  |                 |           |          |             |          |           |                                               |                 |                 |
|                    |                 |           |          |             |          |           |                                               |                 |                 |
| Impostazion        | i stampa        | 1         |          |             |          |           | Attiva funzione Gruppo                        |                 |                 |
| 👝 Stampa in '      | Stampa in tempo |           |          |             |          | i olomon  | Indirizzo iniziale conteggio allarmi          |                 |                 |
| reale              |                 | 0.54      | npa bar  | en ru       | innato u | i stainpa | (Indirizzo word del                           |                 |                 |
| Indirizzo word o   | li stamp        | a         |          |             |          | -         | dispositivo interno)                          |                 |                 |
| Indirizzo bit di c | ompleta         | imento    |          |             |          | -         |                                               |                 |                 |
|                    |                 | ,         |          |             |          |           |                                               |                 |                 |

- 10 In Impostazioni blocco, selezionare la casella della modalità di visualizzazione desiderata (Cronologico/Registro/Attivo) per il blocco in cui il messaggio è registrato, e stabilire il numero di messaggi memorizzati come cronologia per ciascuna delle modalità.
- 11 Selezionare [Cronologia backup] e definire [Nascondi allarmi continuati].

 Quando la casella [Cronologia backup] non è selezionata, i dati della Cronologia allarmi saranno cancellati quando l'unità GP viene portata su OFF o ripristinata.

12 Nella scheda [Blocco1], selezionare [Monitoraggio].

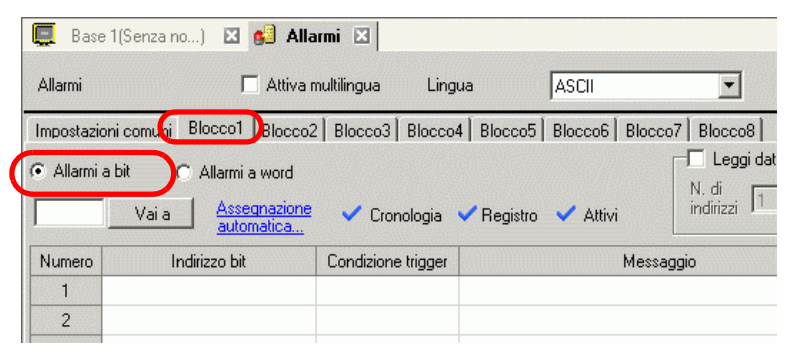

13 In [Indirizzo bit], impostare l'indirizzo bit per il monitoraggio del trigger allarme. (Ad esempio, M1000)

Fare clic sull'icona per visualizzare un tastierino di inserimento indirizzi.

Selezionare il dispositivo "M", ingresso "1000" come indirizzo, e premere il tasto "Ent".

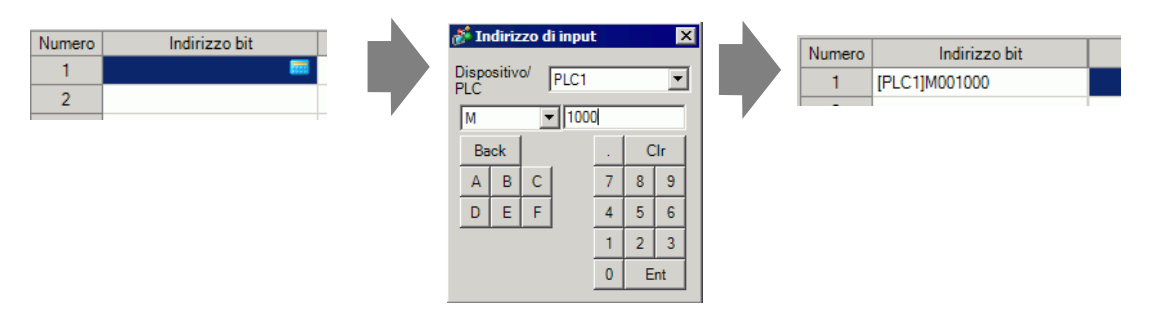

14 Nella cella [Condizione attivata], Determinare se l'allarme viene attivato quando l'indirizzo bit di monitoraggio viene portato su ON oppure su OFF.

| 📮 Bas                       | 📮 Base 1 (Senza no) 🛛 💕 Allarmi 🛛 |             |           |          |          |                      |  |  |  |  |
|-----------------------------|-----------------------------------|-------------|-----------|----------|----------|----------------------|--|--|--|--|
| Allarmi                     | 🗖 Attiva                          | multilingua | Lingua    |          | ASCII    | •                    |  |  |  |  |
| Impostazi                   | ioni comuni Blocco1 Blocco        | 2 Blocco3   | Blocco4   | Blocco5  | Blocco6  | Blocco7 Blocco8      |  |  |  |  |
| <ul> <li>Allarmi</li> </ul> | a bit C Allarmi a word            | 🗸 🗸 Croi    | nologia 🗸 | Registro | 🗸 Attivi | N, di<br>indirizzi 1 |  |  |  |  |
| Numero                      | Indirizzo bit                     | Condizion   | e trigger |          |          | Messaggio            |  |  |  |  |
| 1                           | [PLC1]M001000                     | Attivat     | o 💌       |          |          |                      |  |  |  |  |
| 2                           |                                   | Attiv       | ato       |          |          |                      |  |  |  |  |
| 3                           |                                   | Disatti     | vato      |          |          |                      |  |  |  |  |
| 4                           |                                   |             |           |          |          |                      |  |  |  |  |
| 5                           |                                   |             |           |          |          |                      |  |  |  |  |

15 Nella cella [Messaggio], inserire il Messaggio di allarme che apparirà al momento della sua attivazione.

| NOTA | • In un solo Messaggio di allarme possono essere registrati fino a 160 caratteri  |
|------|-----------------------------------------------------------------------------------|
|      | a byte singolo.                                                                   |
|      | • Ouando si seleziona [Attiva tabella di testo] si può passare ad un'altra lingua |

- Quando si seleziona [Attiva tabella di testo] si puo passare ad un'altra lingua del messaggio e visualizzarla, anche mentre il sistema è in esecuzione.
   "17.4 Cambio della lingua di un testo (Multilingua)" (pagina 17-15)
- Le impostazioni di allarme possono essere esportate o importate in formato CSV.
- 16 Impostare un Numero di schermo per il Visualizzatore secondario (Ad esempio, M10)

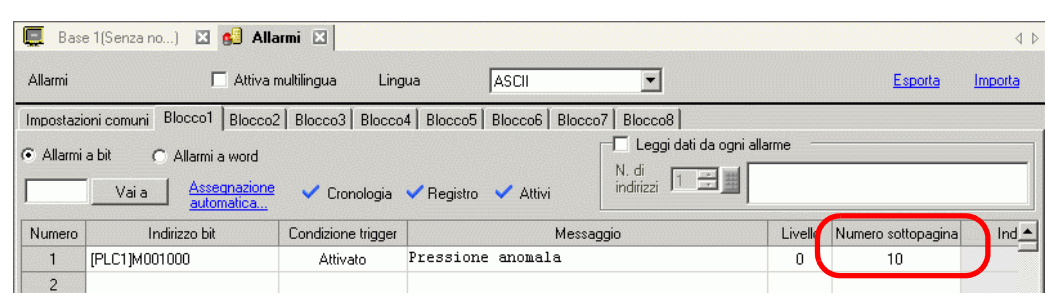

17 Impostare la parte dell'Allarme che visualizza gli allarmi.

Aprire lo schermo per visualizzare l'Allarme (es.: schermo di base 1), e, nel menu [Parte (P)], selezionare [Allarme (A)] o fare clic su 9, quindi collocare la Parte sullo schermo.

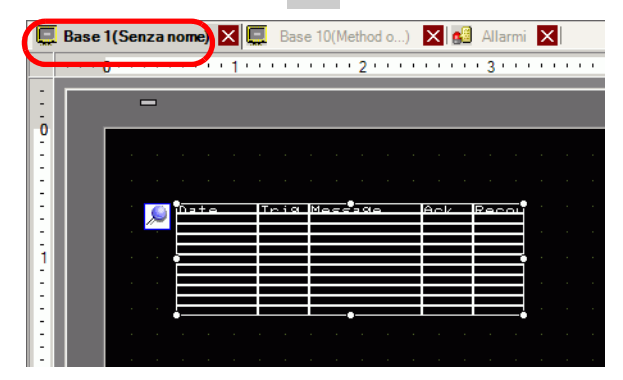

**18** Fare doppio clic sull'Allarme collocato. Apparirà la finestra di dialogo Allarme.

| 💰 Allarmi                                  | ×                                                                                                    |
|--------------------------------------------|----------------------------------------------------------------------------------------------------|
| ID parte<br>AD_0000 **<br>Commento         | mpostazioni di base Bementi Impostazione colore Impostazioni di visualizzazione Impostazioni Sottopz |
| Registrazione allarmi<br>Guida( <u>H</u> ) | Anulia                                                                                               |

- 19 Impostare il blocco e la modalità da visualizzare per l'Allarme.
- 20 Imposta [Riga iniziale visualizzazione], [Righe di visualizzazione] e [Spaziatura righe di visualizzazione].
- 21 Aprire la scheda [Visualizzatore secondario], e selezionare la casella [Attiva il Visualizzatore secondario].

| Allarmi               |                                                                  | X                                        |
|-----------------------|------------------------------------------------------------------|------------------------------------------|
| ID parte              | Elementi   Impostazione colore   Impostazioni di visualizzazione | Impostazioni Sottopagina Impostazioni Ta |
| AD_0000 🗧             | Abilita Sottopagina                                              | <u>&gt;&gt;Esteso</u>                    |
| Commento              | Time Financian Schampta di basa                                  |                                          |
|                       | Tipo di sottopagina Jochemiata di base                           |                                          |
|                       |                                                                  |                                          |
|                       |                                                                  |                                          |
|                       |                                                                  |                                          |
|                       |                                                                  |                                          |
|                       |                                                                  |                                          |
|                       |                                                                  |                                          |
|                       |                                                                  |                                          |
|                       |                                                                  |                                          |
|                       |                                                                  |                                          |
|                       |                                                                  |                                          |
|                       |                                                                  |                                          |
|                       |                                                                  |                                          |
|                       |                                                                  |                                          |
| Registrazione allarmi |                                                                  |                                          |
|                       |                                                                  |                                          |
| Guida(H)              |                                                                  | OK (O) Annulla                           |
|                       |                                                                  |                                          |

- 22 Selezionare [Cambia Schermo di base] nell'elenco [Tipo Visualizzatore secondario].
- 23 Secondo necessità, usare le seguenti schede: [Elemento], [Colore] e [Visualizzatore] per cambiare il numero di caratteri visualizzati nel Messaggio di allarme, il colore del testo, il colore di fondo, i font e le dimensioni. Fare clic su [OK].

|  | Mostra | finestra | di testo |
|--|--------|----------|----------|
|--|--------|----------|----------|

#### NOTA

- Fare riferimento alla guida per le impostazioni per altri dettagli.
   <sup>©</sup> "17.9.2 Guida alle Impostazioni (Registrazione testo comune)" (pagina 17-62)
   <sup>©</sup> "19.10.1 Guida alle Impostazioni comuni (Allarmi) Guida alle impostazioni
  - allarmi (Blocco 1)" (pagina 19-83) ☞ "19.10.2 Guida alle impostazioni delle parti degli allarmi ■ Mostra cronologia"
  - (pagina 19-101)
  - Per dettagli sulla collocazione di parti o l'impostazione di indirizzi, forme, colori ed etichette, fare riferimento a Modifica di parti.

"8.6.1 Modifica di parti" (pagina 8-49)

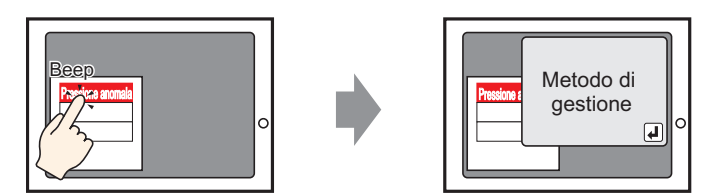

Quando il messaggio di allarme viene toccato, si visualizzerà una finestra di testo.

- Creare una finestra di testo per richiamare un Visualizzatore secondario. Nel menu [Impostazioni comuni (R)], selezionare [Registrazione testo (T)], o fare clic su 
   Apparirà lo schermo seguente.
- 2 Impostare il numero di file di testo e il commento (Ad esempio, Numero file di testo "1", Commento "Pressione anomala"), quindi fare clic su [Crea].

| 💰 Testo  |                   |       | ×       |
|----------|-------------------|-------|---------|
| Nuovo    | C Apri            |       |         |
| Numero   | 1 🗄 🏢             |       |         |
| Commento | Pressione anomala |       |         |
|          |                   |       |         |
|          |                   |       |         |
|          |                   |       |         |
|          |                   |       |         |
|          |                   |       |         |
|          |                   |       |         |
|          |                   |       |         |
|          |                   |       |         |
|          |                   |       |         |
|          |                   |       |         |
|          |                   |       |         |
|          |                   | Nuovo | Annulla |

3 Specificare la [Lingua], ed inserire il testo da visualizzare come Visualizzatore secondario.

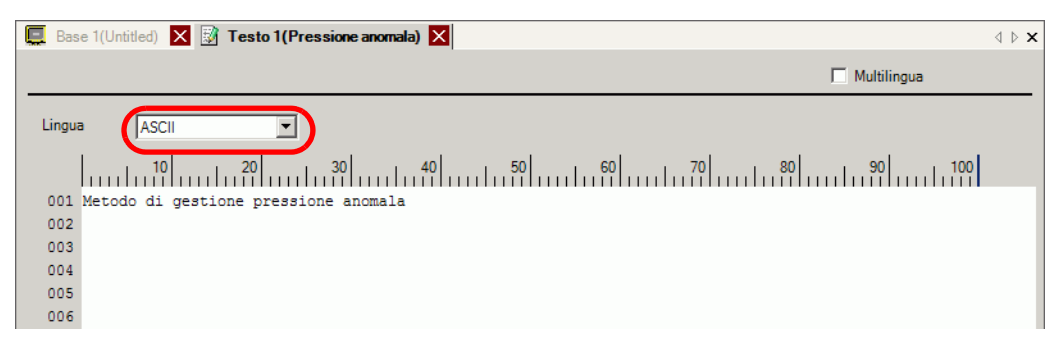

4 Quindi, registrare il messaggio da visualizzare al momento dell'attivazione dell'Allarme. Nel menu [Impostazioni comuni (R)], selezionare [Allarme (A)], o fare clic su . Apparirà lo schermo seguente. In [Lingua], selezionare la lingua in cui si desidera visualizzare il Messaggio di allarme.

| 🤦 Base 1(Untit         | ed) 🗙                                                    | 😡 Tes    | to 1(Pre  | ession)     | × 🗐      | Allarmi   | ×                                                                             | $\triangleleft \triangleright \mathbf{X}$ |
|------------------------|----------------------------------------------------------|----------|-----------|-------------|----------|-----------|-------------------------------------------------------------------------------|-------------------------------------------|
| Allarmi                |                                                          | 🗖 Att    | tiva mult | tilingua    | Lingu    | а         | ASCII Esporta                                                                 | <u>Import</u> a                           |
| Impostazioni comu      | ini Blo                                                  | cco1 Blo | cco2   E  | Blocco3   E | Blocco4  | Blocco5   | Blocco6 Blocco7 Blocco8 Banner                                                |                                           |
| Impostazioni blo       | occhi                                                    |          |           |             |          |           |                                                                               |                                           |
| Formato dati           | Cror                                                     | nologia  | Re        | gistro      | A        | Attivi    | 🗖 Backup allarm                                                               |                                           |
| Blocco                 | Uso                                                      | Record   | Uso       | Record      | Uso      | Record    | Allarmi pressistenti alla riaccensione                                        |                                           |
| Numero 1               | ~                                                        | 128      | ~         | 128         | <b>~</b> | 128       | Anami preesistenti ana naccensione     Mastiani essendente                    |                                           |
| Numero 2               |                                                          |          |           |             |          |           | allarme     Originalizza come nuovo     Originalizzazione     Visualizzazione |                                           |
| Numero 3               |                                                          |          |           |             |          |           |                                                                               |                                           |
| Numero 4               |                                                          |          |           |             |          |           |                                                                               |                                           |
| Numero 5               |                                                          |          |           |             |          |           |                                                                               |                                           |
| Numero 6               |                                                          |          |           |             |          |           | Word di controllo                                                             |                                           |
| Numero 7               |                                                          |          |           |             |          |           | Indirizzo bit di completamento                                                |                                           |
| N                      |                                                          |          |           |             |          |           |                                                                               |                                           |
|                        |                                                          |          |           |             |          |           |                                                                               |                                           |
| Impostazioni           | stampa                                                   |          |           |             |          |           | Attiva funzione Gruppo                                                        |                                           |
| C Stampa in t<br>reale | Stampa in tempo     C Stampa batch     Formato di stampa |          |           |             |          | ii stampa | Indirizzo iniziale conteggio allarmi                                          |                                           |
| Indirizzo word d       | i stampa                                                 |          |           |             |          | -         | dispositivo interno)                                                          |                                           |
| Indirizzo bit di c     | ompleta                                                  | mento    |           |             |          |           |                                                                               |                                           |

5 Nella scheda Impostazioni blocco, selezionare la casella della modalità desiderata (Cronologico/Registro/Attivo) per il blocco in cui il messaggio è registrato, e stabilire il numero di messaggi memorizzati come cronologia per ciascuna delle modalità.

| 📃 Base 1(Uni     | itled) 🗙             | 🛛 📝 Tes  | to 1(Pre | ession)     | × 剑     | Allarmi | ×                                   |  |  |  |
|------------------|----------------------|----------|----------|-------------|---------|---------|-------------------------------------|--|--|--|
| Allarmi          |                      | T Att    | iva muli | tilingua    | Lingua  | 3       | ASCII                               |  |  |  |
| Impostazioni cor | nuni Blo             | cco1 Blo | cco2 E   | Blocco3   I | Blocco4 | Blocco5 | Blocco6 Blocco7 Blocco8 Banner      |  |  |  |
| Impostazioni b   | Impostazioni blocchi |          |          |             |         |         |                                     |  |  |  |
| Formato dati     | Cro                  | nologia  | Re       | gistro      | Attivi  |         | Backup allarm                       |  |  |  |
| Blocco           | Uso                  | Record   | Uso      | Record      | Uso     | Record  | Allarmi preesistenti alla riaccensi |  |  |  |
| Numero 1         |                      | 128      | ✓        | 128         | ✓       | 128     | Visualizza come nuovo               |  |  |  |
| Numero 2         |                      |          |          |             |         |         | allarme                             |  |  |  |
| Numero 3         |                      |          |          |             |         |         |                                     |  |  |  |

- 6 Selezionare [Cronologia backup] e definire [Nascondi allarmi continuati].
  - Quando la casella [Cronologia backup] non è selezionata, i dati della Cronologia allarmi saranno cancellati quando l'unità GP viene portata su OFF o ripristinata.

7 Nella scheda [Blocco1], selezionare [Monitoraggio].

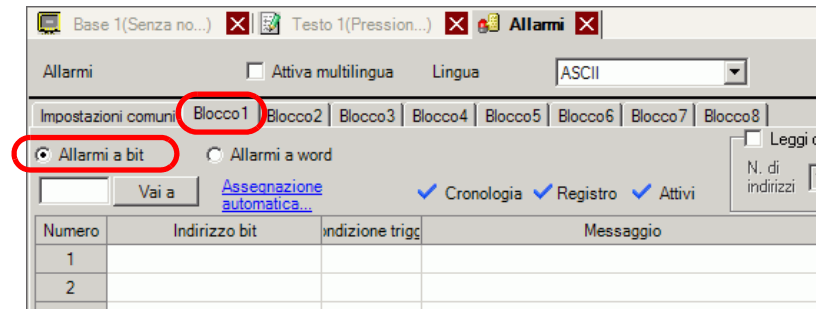

8 In [Indirizzo bit], impostare l'indirizzo bit per il monitoraggio del trigger allarme. (Ad esempio, M1000)

Fare clic sull'icona per visualizzare un tastierino di inserimento indirizzi.

Selezionare il dispositivo "M", ingresso "1000" come indirizzo, e premere il tasto "Ent".

| Numero Indirizzo bit |   | Indirizzo di input                                                                                         | : ×                                                                                                    |   | Numero | Indirizzo bit |  |
|----------------------|---|----------------------------------------------------------------------------------------------------|----------------------------------------------------------------------------------------------------|---|--------|---------------|--|
| 1 <b>2</b>           |   | Dispositivo/ PLC1                                                                                          | •                                                                                                    |   | 1      | [PLC1]M001000 |  |
|                      | r | M         I000           Back         I000           A         B         C           D         E         F | Clr           7         8         9           4         5         6           1         2         3           0         Ent | , |        |               |  |

**9** Nella cella [Condizione attivata], Determinare se l'allarme viene attivato quando l'indirizzo bit di monitoraggio viene portato su ON oppure su OFF.

| ſ | 📃 Base                                            | e 1(Senza no) 🛛 🔣 🖳  | Base 10(Method o) 🛛 🚱 Allarmi 🗵                |         |  |  |  |  |  |  |
|---|---------------------------------------------------|----------------------|------------------------------------------------|---------|--|--|--|--|--|--|
|   | Allarmi                                           |                      | T Attiva multilingua Lingua                    | ASCII   |  |  |  |  |  |  |
| ľ | Impostazi                                         | oni comuni Blocco1 E | locco2   Blocco3   Blocco4   Blocco5   Blocco6 | Blocco7 |  |  |  |  |  |  |
|   | Allarmi a bit     C Allarmi a word                |                      |                                                |         |  |  |  |  |  |  |
|   | Vai a Assegnazione Cronologia V Registro V Attivi |                      |                                                |         |  |  |  |  |  |  |
|   | Numero                                            | Indirizzo bit        | Condizione trigger Messaggio                   |         |  |  |  |  |  |  |
|   | 1                                                 | [PLC1]M001000        | Attivato 💌                                     |         |  |  |  |  |  |  |
|   | 2                                                 |                      | Attivato                                       |         |  |  |  |  |  |  |
|   | 3                                                 |                      | Disattivato                                    |         |  |  |  |  |  |  |
| l | 4                                                 |                      |                                                |         |  |  |  |  |  |  |

10 Nella cella [Messaggio], inserire il Messaggio di allarme che apparirà al momento della sua attivazione.

NOTA

- In un solo Messaggio di allarme possono essere registrati fino a 160 caratteri a byte singolo.
  - Quando si seleziona [Attiva tabella di testo] si può passare ad un'altra lingua del messaggio e visualizzarla, anche mentre il sistema è in esecuzione.
     "17.4 Cambio della lingua di un testo (Multilingua)" (pagina 17-15)
  - Le impostazioni di allarme possono essere esportate o importate in formato CSV.

11 Impostare il numero del file testo da visualizzare nel Visualizzatore secondario (ad esempio, 1).

| E Rase     | 1(Senza no ) 🗙 🖼 Tes                                                                | to 1(Pression  | 1 🗙 🛃 /                       | Marmi 🗙        |        |                      |             |           |               | d b <b>x</b> |
|------------|-------------------------------------------------------------------------------------|----------------|-------------------------------|----------------|--------|----------------------|-------------|-----------|---------------|--------------|
| Allarmi    | Attiva                                                                              | nultilingua    | Lingua                        | ASCII          |        | •                    |             | <u>Es</u> | <u>port</u> a | Importa      |
| Impostazio | Impostazioni comuni Blocco1 Blocco2 Blocco3 Blocco4 Blocco5 Blocco6 Blocco7 Blocco8 |                |                               |                |        |                      |             |           |               |              |
| Allarmi    | ia hit C Allarmia wo                                                                | rd             |                               |                |        | 🗖 Leggi da           | ati da ogni | allarme   |               |              |
|            | Vai a Assegnazione<br>automatica                                                    |                | <ul> <li>Cronologi</li> </ul> | a 🗸 Registro 🔻 | Attivi | N. di<br>indirizzi 1 | *           |           |               |              |
| Numero     | Indirizzo bit                                                                       | ndizione trigg |                               | Messag         | gio    |                      | Livello     | Numero so | ttopagina     |              |
| 1          | [PLC1]M000100 Attival                                                               |                | Pressione anomala             |                |        | 0                    | 0           |           |               |              |
| 2          |                                                                                     |                |                               |                |        |                      |             |           |               | ノ            |
| 3          |                                                                                     |                |                               |                |        |                      |             |           |               |              |

12 Impostare la parte dell'allarme per visualizzare allarmi.Aprire lo schermo in cui si desidera visualizzare gli allarmi (ad es. Base 1) e nel menu [Parti (P)], fare clic su [Allarme (A)], oppure su

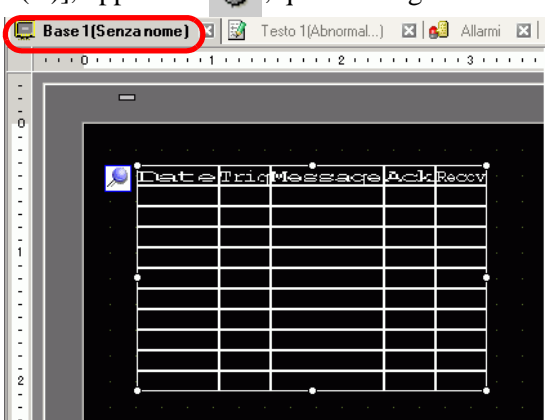

**13** Fare doppio clic sull'Allarme collocato. Apparirà la finestra di dialogo Allarme.

| 💰 Allarmi                      | ×                                                                                                    |
|--------------------------------|----------------------------------------------------------------------------------------------------|
| D parte<br>AD_0000<br>Commento | Impostazioni di base       Bementi   Impostazione colore       Impostazioni di visualizzazione       Impostazioni Sottopt         Impostazioni colore       Impostazioni di visualizzazione       >>Esteso         Cronologia       Riepilogo       Primator visualizzazione       >>Esteso         Visualizza blocco       Modalità visualizzazione       Impostazioni di visualizzazione       Impostazioni di visualizzazione         Blocco 1       Impostazioni contrologia       Impostazioni di visualizzazione       Impostazioni di visualizzazione         Riga iniziale       1       Impostazioni di visualizzazione       Impostazioni di visualizzazione         N. di righe       10       Impostazioni di visualizzazione       Impostazioni di visualizzazione         Spaziatura righe       1       Impostazioni di visualizzazione       Impostazioni di visualizzazione |
| Registrazione allarmi          |                                                                                                    |
| Guida( <u>H</u> )              | OK (0) Annulla                                                                                                    |

- 14 Impostare il blocco e la modalità da visualizzare per l'Allarme.
- 15 Imposta [Riga iniziale visualizzazione], [Righe di visualizzazione] e [Spaziatura righe di visualizzazione].

16 Fare clic sulla scheda [Visualizzatore secondario], e selezionare la casella [Attiva il Visualizzatore secondario].

| 💰 Allarmi           |                                                                                    |                                                                  | ×                                                       |
|---------------------|------------------------------------------------------------------------------------|------------------------------------------------------------------|---------------------------------------------------------|
| ID parte<br>AD_0000 | Elementi Impostazione colore Imposta<br>Abilita Sottopagina<br>Tipo di sottopagina | zioni di visualizzazion Impostazioni Sottopa<br>ichemata di base | gina postazioni Ta <b>.∢ )</b><br><u>&gt;&gt;Esteso</u> |

17 Selezionare [Mostra finestra di testo] nell'elenco [Tipo di Visualizzatore secondario].

| Abilita Sottopagina                                |                                         |                    |   |
|----------------------------------------------------|-----------------------------------------|--------------------|---|
| Tipo di sottopagina                                | Mostra finestra di                      | testo              | • |
| Dimensioni finestra                                | C Grande                                | Piccolo            |   |
| Attenzione: Per registra<br>riga non deve essere s | are un testo, il n. d<br>uperiore a 20. | i caratteri in una |   |
|                                                    |                                         |                    |   |

18 In [Dimensioni finestra], selezionare le dimensioni della finestra per il Visualizzatore secondario.

| NOTA | • Per alcuni modelli, la finestra potrebbe non essere completamente            |
|------|--------------------------------------------------------------------------------|
|      | visualizzata sul GP quando le dimensioni della finestra sono impostate su      |
|      | [Grandi].                                                                      |
|      | 🍘 "19.11.2 Limitazioni per Visualizzatore secondario/Dettagli" (pagina 19-159) |

- 19 Secondo necessità, usare le seguenti schede: [Elemento], [Colore] e [Visualizzatore] per cambiare il numero di caratteri visualizzati nel Messaggio di allarme, il colore del testo, il colore di fondo, i font e le dimensioni. Fare clic su [OK].
- 20 Il contrassegno di impostazione della posizione wiene visualizzato in alto a sinistra della parte dell'allarme. Spostare il contrassegno di impostazione nella posizione in cui si desidera visualizzare la finestra di testo come Visualizzatore secondario. Adesso tutte le impostazioni sono complete.

| • | Å.           |     |      |         |     |       |  |      |      |         |     |       |   |   |
|---|--------------|-----|------|---------|-----|-------|--|------|------|---------|-----|-------|---|---|
|   | ¥ <b>⊡</b> ∈ | ite | Tric | Messaqe | Ack | Recov |  | Date | Triq | Messaqe | Ack | Recov |   |   |
|   | -            |     |      |         |     |       |  |      |      |         |     |       | Ð |   |
|   |              |     |      |         |     | _     |  |      |      |         |     |       |   |   |
|   |              |     |      |         |     |       |  |      |      |         |     |       |   |   |
|   |              |     |      |         |     |       |  |      |      |         |     |       |   |   |
|   | <b> </b>     |     |      |         |     |       |  |      |      |         |     |       |   |   |
|   |              |     |      |         |     |       |  |      |      |         |     |       |   |   |
|   |              |     |      |         |     |       |  |      |      |         |     |       |   |   |
|   |              |     |      |         |     |       |  |      |      |         |     |       |   |   |
|   |              |     |      |         |     |       |  |      |      |         |     |       |   |   |
|   |              |     |      |         |     |       |  |      |      |         |     |       |   |   |
|   |              |     |      |         |     |       |  |      |      |         |     |       |   | - |

# 19.7 Visualizzazione di allarmi per linea

## 19.7.1 Introduzione

Si possono cambiare gli Allarmi visualizzati su ciascuno degli schermi registrando Messaggi di allarme diversi con diverse linee di produzione.

Visualizza

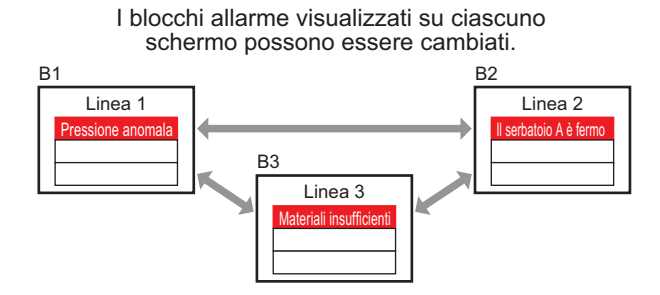

Registra

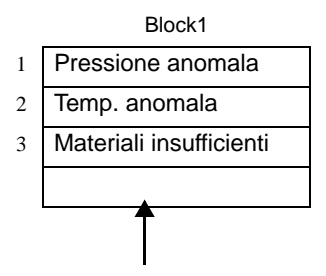

Messaggio di allarme per la Linea 1

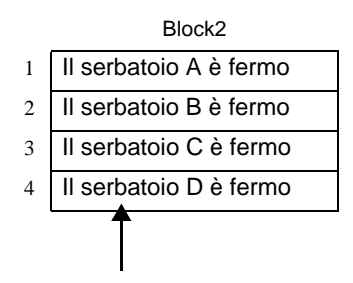

Messaggio di allarme per la Linea 2

### 19.7.2 Procedura di impostazione

#### NOTA

- Fare riferimento alla guida per le impostazioni per altri dettagli.
   <sup>☞</sup> "19.10.1 Guida alle Impostazioni comuni (Allarmi) Guida agli allarmi" (pagina 19-68)
   <sup>☞</sup> "19.10.2 Guida alle impostazioni delle parti degli allarmi" (pagina 19-100)
  - Per dettagli sulla collocazione di parti o l'impostazione di indirizzi, forme, colori ed etichette, fare riferimento a Modifica di parti.

"8.6.1 Modifica di parti" (pagina 8-49)

Visualizza i messaggi di allarme dei blocchi diversi su ciascuno schermo.

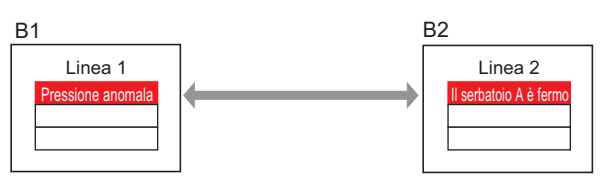

1 Nel menu [Impostazioni comuni (R)], selezionare [Allarme (A)], o fare clic su Apparirà lo schermo seguente. In [Lingua], selezionare la lingua in cui si desidera visualizzare il Messaggio di allarme.

| 🛄 Base 1(Senza no) 🗙 💕 Allarmi 🔀 |                      |          |           |             |          |          |                                                            |                 | $\triangleleft \triangleright \mathbf{x}$ |  |
|----------------------------------|----------------------|----------|-----------|-------------|----------|----------|------------------------------------------------------------|-----------------|-------------------------------------------|--|
| Allarmi                          |                      |          |           | 🗖 Attiva    | multilin | gua Li   | ingua ASCII                                                | <u>Esport</u> a | <u>Import</u> a                           |  |
| Impostazioni comu                | ini Blo              | cco1 Blo | cco2   E  | Blocco3   E | Blocco4  | Blocco5  | Blocco6 Blocco7 Blocco8                                    |                 |                                           |  |
| Impostazioni blo                 | Impostazioni blocchi |          |           |             |          |          |                                                            |                 |                                           |  |
| Formato dati                     | Cro                  | nologia  | Re        | gistro      | A        | ttivi    | E Backup allarm                                            |                 |                                           |  |
| Blocco                           | Uso                  | Record   | Uso       | Record      | Uso      | Record   | Allarmi pressistenti alla riaccensione                     |                 |                                           |  |
| Numero 1                         | •                    | 128      | •         | 128         | ✓        | 128      | Miaini preesistenu ana naccensione     Mantioni procedente |                 |                                           |  |
| Numero 2                         |                      |          |           |             |          |          | allarme C Manteni precedente                               |                 |                                           |  |
| Numero 3                         |                      |          |           |             |          |          |                                                            |                 |                                           |  |
| Numero 4                         |                      |          |           |             |          |          | Operazione esterna                                         |                 |                                           |  |
| Numero 5                         |                      |          |           |             |          |          |                                                            |                 |                                           |  |
| Numero 6                         |                      |          |           |             |          |          | Word di controllo                                          |                 |                                           |  |
| Numero 7                         |                      |          |           |             |          |          | Indirizzo bit di completamento                             |                 |                                           |  |
| N                                |                      |          |           |             |          |          |                                                            |                 |                                           |  |
| Impostazioni                     | stampa               | 3        |           |             |          |          | Attiva funzione Gruppo                                     |                 |                                           |  |
|                                  | <u> </u>             |          |           |             |          |          |                                                            |                 |                                           |  |
| Stampa in t                      | empo                 | 🔿 Sta    | mpa bat   | ch Fo       | ormato d | i stampa | Indirizzo iniziale conteggio allarmi                       |                 |                                           |  |
| reale                            |                      | _        |           |             |          |          | (Indirizzo word del                                        |                 |                                           |  |
| Indirizzo word d                 | i stamp              | a        |           |             |          |          | dispositivo interno)                                       |                 |                                           |  |
| Indirizzo bit di c               | ompleta              | amento   |           |             |          | -        |                                                            |                 |                                           |  |
|                                  |                      | ,        |           |             |          |          |                                                            |                 |                                           |  |
|                                  |                      |          |           |             |          |          |                                                            |                 |                                           |  |
|                                  |                      | - Ami    | un ria-il | 0.00        |          |          |                                                            |                 |                                           |  |
| Auva banne                       |                      |          | va nepi   | logo        |          |          |                                                            |                 |                                           |  |

2 Nella scheda [Impostazioni blocco], selezionare la casella della modalità desiderata (Cronologico/Registro/Attivo) per il blocco in cui i messaggi sono registrati, e stabilire il numero di messaggi memorizzati come cronologia.

| 🛄 Base 1(Senza no) 🗙 😫 Allarmi 🗙                                                            |       |         |          |          |        |        |                             |  |  |  |  |
|---------------------------------------------------------------------------------------------|-------|---------|----------|----------|--------|--------|-----------------------------|--|--|--|--|
| Allarmi                                                                                     |       | ☐ Att   | iva mult | tilingua | Lingua | 3      | ASCII                       |  |  |  |  |
| Impostazioni comuni Blocco 1 Blocco 2 Blocco 3 Blocco 4 Blocco 5 Blocco 6 Blocco 7 Blocco 8 |       |         |          |          |        |        |                             |  |  |  |  |
| Impostazioni bl                                                                             | occhi |         |          |          |        |        |                             |  |  |  |  |
| Formato dati                                                                                | Cror  | nologia | Re       | gistro   | A      | ttivi  | Backup allarm               |  |  |  |  |
| Blocco                                                                                      | Lleo  | Record  | Uso      | Record   | Uso    | Record |                             |  |  |  |  |
| Numero 1                                                                                    |       | 200     |          |          |        | 100    | Allarmi preesistenti alla n |  |  |  |  |
| Numero 2                                                                                    | ~     | 200     |          |          | ✓      | 100    | allarme                     |  |  |  |  |
| Numero 3                                                                                    |       |         |          |          |        |        |                             |  |  |  |  |
| Numero 4                                                                                    |       |         |          |          |        |        |                             |  |  |  |  |

**3** Selezionare [Cronologia backup] e definire [Nascondi allarmi continuati].

| Backup allarm                                                               |
|-----------------------------------------------------------------------------|
| Allarmi preesistenti alla riaccensione                                      |
| C Visualizza come nuovo<br>allarme G Mantieni precedente<br>visualizzazione |
|                                                                             |

• Quando la casella [Cronologia backup] non è selezionata, i dati della Cronologia allarmi saranno cancellati quando l'unità GP viene portata su OFF o ripristinata.

4 Nella scheda [Blocco1], selezionare [Monitoraggio].

| 📃 Base 1(      | (Unbenann) 🛛 🕵                                         | Allarmi 🗵                              |              |                      |                      |
|----------------|--------------------------------------------------------|----------------------------------------|--------------|----------------------|----------------------|
| Allarmi        | 🗖 At                                                   | tiva multilingua                       | Lingua       | ASCII                | •                    |
| Impostazioni d | comuni Blocco1 Bl                                      | cco2   Blocco3   B                     | locco4 Bloco | co5   Blocco6   Bloc | co7 Blocco8          |
| Allarmi a bit  | t C Allarmi a wo<br>Vai a <u>Assegnaz</u><br>automatic | id<br><u>ione</u> 🗸 Cronol<br><u>a</u> | ogia 🗸 Regi  | stro 🗸 Attivi        | N. di<br>Indirizzi 1 |
| Numero         | Indirizzo bit                                          | ondizione trigg                        |              | Messaggio            |                      |
| 1              |                                                        |                                        |              |                      |                      |
| 2              |                                                        |                                        |              |                      |                      |
| 2              |                                                        |                                        |              |                      |                      |

5 In [Indirizzo bit], impostare l'indirizzo bit per il monitoraggio del trigger allarme. (Ad esempio, M1000)

| Fare clic su 🧮 per                                      | S<br>ir<br>e | elezionare il<br>ngresso "100<br>premere il ta                                                        | dispositivo<br>0" come ind<br>asto "Ent".                                                                                                    |   |             |                                |  |
|---------------------------------------------------------|--------------|----------------------------------------------------------------------------------------------------|----------------------------------------------------------------------------------------------------|---|-------------|--------------------------------|--|
| visualizzare un tastierino di<br>inserimento indirizzi. |              | Modirizzo di ing       Dispositivo/<br>PLC       M       Back       A       B       C       D       E | Suit         X           C1         ▼           000             .         CIr           7         8           4         5           1         2           0         Ent | • | Numero<br>1 | Indirizzo bit<br>[PLC1]M001000 |  |

6 Nella cella [Condizione attivata], Determinare se l'allarme viene attivato quando l'indirizzo bit di monitoraggio viene portato su ON oppure su OFF.

| 🛄 Bas                       | se 1(Senza no) 🛛 🗙                                          | <u>6</u> A         | dlarmi 🗵      |           |          |            |     |  |  |  |  |
|-----------------------------|-------------------------------------------------------------|--------------------|---------------|-----------|----------|------------|-----|--|--|--|--|
| Allarmi                     | I                                                           | Attiva             | a multilingua | Lingu     | Э        | ASCII      |     |  |  |  |  |
| Impostazi                   | oni comuni Blocco1                                          | Blocc              | o2 Blocco3    | Blocco4   | Blocco5  | Blocco6    | Blo |  |  |  |  |
| <ul> <li>Allarmi</li> </ul> | <ul> <li>Allarmi a bit</li> <li>C Allarmi a word</li> </ul> |                    |               |           |          |            |     |  |  |  |  |
|                             | Vaia <u>Ass</u><br>auto                                     | egnazion<br>matica | 🖻 🗸 Cror      | iologia 🤜 | Registro | 🗸 Attivi   |     |  |  |  |  |
| Numero                      | Indirizzo bil                                               | : (                | Condizione    | trigger   | h        | /lessaggio |     |  |  |  |  |
| 1                           | [PLC1]M001000                                               |                    | Attivato      | -         |          |            |     |  |  |  |  |
| 2                           |                                                             |                    | Attiva        | to        |          |            |     |  |  |  |  |
| 3                           |                                                             |                    | Disattiv      | ato       |          |            |     |  |  |  |  |
| 4                           |                                                             |                    |               |           |          |            |     |  |  |  |  |

- 7 In [Messaggio], inserire il Messaggio di allarme per l'allarme che si verifica nella linea di produzione 1.
- 8 Allo stesso modo, aprire la scheda [2 blocchi] e registrare gli indirizzi di bit di monitoraggio e i Messaggi di allarme per la Linea 2.

| 🛄 Bas                       | 💭 Base 1 (Senza no) 🛛 💋 Allarmi 🔀                                                   |                    |           |                |           |         |  |
|-----------------------------|-------------------------------------------------------------------------------------|--------------------|-----------|----------------|-----------|---------|--|
| Allarmi                     | 🗖 Attiva r                                                                          | nultilingua Ling   | ua        | ASCII          | <b>•</b>  |         |  |
| Impostazi                   | Impostazioni comuni Blocco1 Blocco2 Blocco3 Blocco4 Blocco5 Blocco6 Blocco7 Blocco8 |                    |           |                |           |         |  |
| <ul> <li>Allarmi</li> </ul> | Allermia bit 🖸 Allermia word 🔽 🗖 Leggi dati da ogni allarme —                       |                    |           |                |           |         |  |
|                             | Vai a Assegnazione Cronologia V Registro V Attivi                                   |                    |           |                |           |         |  |
| Numero                      | Indirizzo bit                                                                       | Condizione trigger |           |                | Messaggio | Livello |  |
| 1                           | [PLC1]M001050                                                                       | Attivato           | Il serbat | oio A è        | fermo     | 0       |  |
| 2                           | [PLC1]M001051                                                                       | Attivato           | Il serbat | toio B è fermo |           | 0       |  |
| 3                           | [PLC1]M001052                                                                       | Attivato           | Il serbat | oio C è        | fermo     | 0       |  |
| 4                           |                                                                                     |                    |           |                |           |         |  |

NOTA

• Le impostazioni di allarme possono essere esportate o importate in formato CSV.

9 Aprire lo schermo per visualizzare gli Allarmi (ad esempio, Base 1), e per prima cosa, impostare la Parte Allarme in modo da visualizzare gli allarmi per la Linea 1. Nel menu [Parti (P)], selezionare [Allarme (A)], o fare clic su
9 Aprire lo schermo.

|      | Base | 1(Sen | zano | me)  | 60    | Allarmi | × |                                |       |  |
|------|------|-------|------|------|-------|---------|---|--------------------------------|-------|--|
|      |      | 0     | 1.1  |      | 1.0.0 |         | 2 |                                | 3     |  |
| -    |      |       |      |      |       |         |   |                                |       |  |
| -    |      |       |      |      |       |         |   |                                |       |  |
| ō    |      |       |      |      |       |         |   |                                |       |  |
| -    |      |       |      |      |       |         |   |                                |       |  |
|      |      |       | Ē.   | at a | Trrio | Maa     |   | $\mathbf{a}_{\sim \mathbf{k}}$ | Recov |  |
| -    |      |       | _    |      |       |         |   |                                |       |  |
|      |      |       |      |      | 1     |         |   |                                |       |  |
| -    |      |       |      |      |       |         |   |                                |       |  |
|      |      | 1     |      |      |       |         |   |                                |       |  |
| 1    |      |       |      |      |       |         |   |                                |       |  |
|      |      |       |      |      |       |         |   |                                |       |  |
| - I- |      |       |      |      |       |         |   |                                |       |  |
|      |      | 1.1   |      |      |       |         |   |                                |       |  |
| -    |      |       |      |      |       |         |   |                                |       |  |
|      |      |       |      |      |       |         |   |                                |       |  |
|      |      |       |      |      |       |         |   |                                |       |  |
| 2    |      | 1.1   |      |      |       |         |   |                                |       |  |
|      |      |       |      |      | · ·   |         |   | • • •                          |       |  |

10 Fare doppio clic sull'Allarme collocato. Apparirà la finestra di dialogo Allarme.

| 💰 Allarmi             |                                                                                                 |                     |                                   |                         | X                     |
|-----------------------|-------------------------------------------------------------------------------------------------|---------------------|-----------------------------------|-------------------------|-----------------------|
| ID parte              | Impostazioni di base                                                                            | Elementi Impostazio | ne colore   Impostaz              | ioni di visualizzazione | Impostazioni Sottopa  |
| Commento              | Formato visualiz<br>Visualizza bl<br>Blocco 1<br>Riga iniziale<br>N. di righe<br>Spaziatura rig | Riepilogo           | Modalità visualizzz<br>Cronologia | azione<br>T             | <u>&gt;&gt;Esteso</u> |
| Registrazione allarmi |                                                                                                 |                     |                                   |                         |                       |
| Guida( <u>H</u> )     |                                                                                                 |                     |                                   | (OK                     | (O) Annulla           |

- 11 Specificare [Blocco 1] in [Visualizza blocco] e impostare la modalità Visualizzazione..
- 12 Imposta [Riga iniziale visualizzazione], [Righe di visualizzazione] e [Spaziatura righe di visualizzazione].
- 13 Secondo necessità, usare le seguenti schede: [Elemento], [Colore] e [Visualizzatore] per cambiare il numero di caratteri visualizzati nel Messaggio di allarme, il colore del testo, il colore di fondo, i font e le dimensioni. Fare clic su [OK]. La creazione dello schermo per visualizzare i Messaggi di allarme del Blocco 1 adesso è completa.

14 Selezionare il menu [Schermo (S)] - comando [Nuovo schermo (N)] o fare clic su Apparirà la finestra di dialogo [Nuovo schermo]. In Schermo, impostare il Numero di schermo di base (ad esempio, 2), e fare clic su [OK].

| 💰 Nuova schermata             |                  |  |  |
|-------------------------------|------------------|--|--|
| Tipo di schermata             | Base             |  |  |
| N. schermata                  | 2 📑 🏢            |  |  |
| Titolo                        | Senza nome       |  |  |
| Modello                       |                  |  |  |
| Seleziona temp                | late dall'elenco |  |  |
| Modelli utilizzati di recente |                  |  |  |
|                               | Nuovo Annulla    |  |  |

15 Nel menu [Parte (P)], selezionare [Allarme(A)] - nello schermo [Base 2], o fare clic su , e collocare la Parte sullo schermo.

| E | Base | 1(Senz  | a no) 🚺 | K 🛃 🖌 | armi 🛛 🛄 | Base 2(S | enza nome   | ) |
|---|------|---------|---------|-------|----------|----------|-------------|---|
|   |      | 0 · · · |         | 11111 | 2        |          | · · ] · 3 · |   |
|   |      | -       | -       |       |          |          |             |   |
| - |      |         | nate i  | Tria  | ANEZZAM  | Ack      | Recov       |   |
| : |      |         |         |       |          |          |             |   |
|   |      |         |         |       |          |          |             |   |
| 1 |      |         |         |       |          |          |             |   |
| : |      |         |         |       |          |          |             |   |
| : |      |         |         |       |          |          |             |   |
| 2 |      |         |         |       | •        |          |             |   |
| : |      |         |         |       |          |          |             |   |

16 Fare doppio clic sull'Allarme collocato. Apparirà la finestra di dialogo Allarme. In [Visualizza blocco], specificare [Blocco 2].

| Visualizza blocco<br>Blocco 1                    | •            | lodalità visualizzazione<br>Gronologia | • |
|--------------------------------------------------|--------------|----------------------------------------|---|
| Riga iniziale<br>N. di righe<br>Spaziatura righe | 1<br>10<br>0 |                                        |   |

17 Secondo necessità, usare le seguenti schede: [Elemento], [Colore] e [Visualizzatore] per cambiare il numero di caratteri visualizzati nel Messaggio di allarme, il colore del testo, il colore di fondo, i font e le dimensioni. Fare clic su [OK].

La creazione dello schermo per visualizzare i Messaggi di allarme del Blocco 2 adesso è completa.

# 19.8 Memorizzazione di Messaggi di allarme nella CF-card o nel Dispositivo memoria USB

### 19.8.1 Introduzione

Salva i dati della Cronologia allarmi provenienti dalla memoria SRAM di backup dell'unità di visualizzazione nella CF-card o nella memoria USB.

Una volta salvati in formato CSV, si possono modificare i dati di allarme con ogni applicazione a fogli di calcolo del tipo Microsoft Excel.

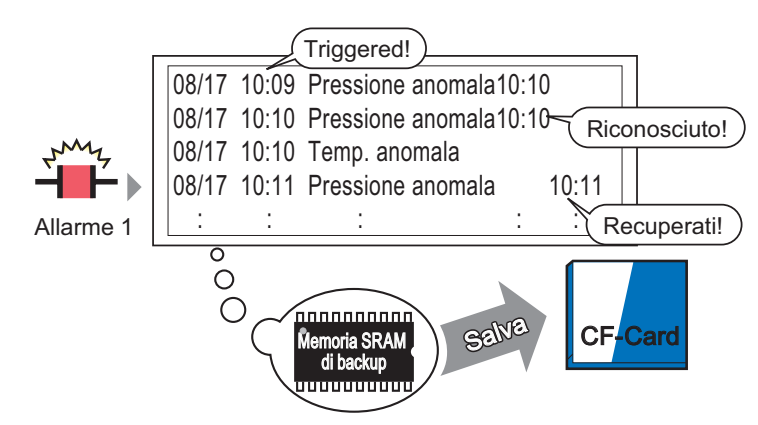

I dati della Cronologia allarmi memorizzati nella memoria SRAM di backup sono salvati nella CF-card.

NOTA

• Se non esiste abbastanza spazio libero sulla CF-card, assegnare altro spazio su disco spostando i dati non urgenti nella memoria USB.

"A.5 Trasferimento di dati tra una CF-card e un dispositivo di memoria USB" (pagina A-88)

### 19.8.2 Procedura di impostazione

#### NOTA

La procedura seguente salva i dati della Cronologia allarmi dalla memoria di backup SRAM dell'unità di visualizzazione su una CF-card, con formato file CSV. Si possono, inoltre, salvare i dati in un dispositivo di memoria USB.

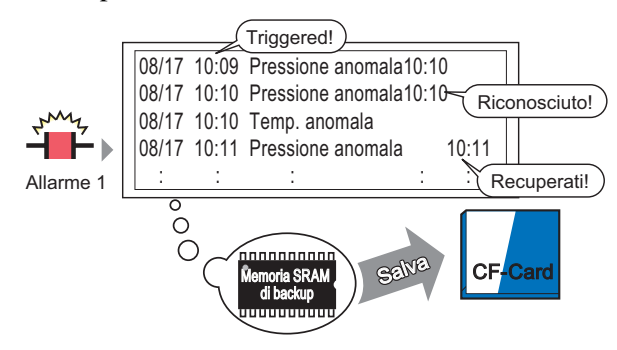

I dati della Cronologia allarmi memorizzati nella memoria SRAM di backup sono salvati nella CF-card.

1 Nelle [Impostazioni di sistema], puntare all'[Unità di visualizzazione] e aprire la scheda [Modalità].

| Impostazioni Target                                                                                                    |                                                                                                    |
|----------------------------------------------------------------------------------------------------|----------------------------------------------------------------------------------------------------|
| Visualizzioni Operazioni Modalità oqica Area di sistema Impostazioni estese                                                                                                    | Visualizzatore remoto                                                                                                    |
| Impostazioni finestra<br>Operazione finestra globale Disattivato 💌                                                                                                    | Backup dispositivo interni                                                                                                    |
| Acquisizione schermata<br>Azione di acquisizione<br>Azione di acquisizione<br>Azione di acquisizione<br>Salva in CE-coard Memoria USB Server FTP<br>Word di controllo<br>Visuelizzazione invertita bianca/nera<br>Video schermo/Cattura<br>Incremento automatico num. file<br>Eliminazione automatico file<br>Loop<br>Cattura immagine<br>Qualità<br>1 00 1 10 100<br>L'aumento della qualità riduce il rapporto di compressione. | Impostazioni memoria esterno Memorizazione dati Salva in OF.Card Memoria USB Word di controllo Spazio libero nella CF-Card Indirizzo di memoria USB Indirizzo di memoria USB Indirizzo di memoria USB Indirizzo di memoria dello spazio libero Backup automatico SRAM Word di controllo |
|                                                                                                    |                                                                                                    |

2 Nelle [Impostazioni scheda memoria], selezionare [Salva dati]. Quindi selezionare [CF-card].

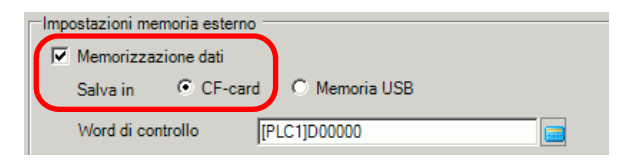

**3** [Indirizzo di controllo word] controlla la scrittura dei dati su una CF-card. Ad esempio, configurare D100.

Per il dispositivo, selezionare "D", e per l'indirizzo inserire "100".

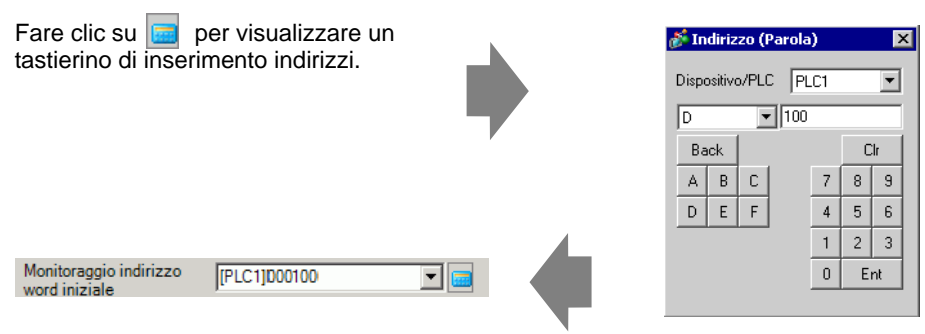

4 Le impostazioni per scrivere i dati della Cronologia allarmi nella CF-card adesso sono complete.

• Il formato di memoria CSV viene determinato dall'impostazione della [Modalità Visualizzazione].

Le impostazioni sono selezionate nell'ordine di [Cronologico], [Registro], [Attivo], e i dati vengono emessi nel formato della prima [Modalità Visualizzazione] impostata su [On].

Ad esempio, quando i dati del Blocco 1 sono salvati nella CF-card

| Impostazioni comuni |                      | ini Bloc   | cco1 Blo | cco2   E | llocco3   E | Blocco4 | Blocco5 |
|---------------------|----------------------|------------|----------|----------|-------------|---------|---------|
|                     | Impostazioni blocchi |            |          |          |             |         |         |
|                     | Formato dati         | Cronologia |          | Reg      | gistro      | Attivi  |         |
|                     | Blocco               | Uso        | Record   | Uso      | Record      | Uso     | Record  |
|                     | Numero 1             | ✓          | 200      | ✓        | 100         |         |         |
|                     | Numero 2             |            |          |          |             |         |         |

In questo caso, i dati sono salvati nel formato [Cronologico]. Qualora il formato [Cronologico] non fosse stato impostato, i dati saranno salvati usando il formato [Registro].

• Le ultime informazioni escono in primo piano quando sono salvate in qualsiasi Modalità Visualizzazione.

Elementi come [Data trigger], [Ora trigger] e [Messaggio] dispongono di uscite fisse. Quando l'impostazione avviene in altre lingue che usano caratteri ASCII, come ad es. coreano, cinese (semplificato), cinese (tradizionale), lingue che usano caratteri ciriilici o tailandese, gli stati saranno indicati in inglese.

#### 19.8.3 Struttura

Questa sezione rivede la struttura per scrivere con i dati della Cronologia allarmi in una CFcard o un dispositivo di memoria USB.

### ■ Salvataggio in una CF-card o in un dispositivo di memoria USB

Per salvare dati nell CF-card, gestire l'indirizzo word di controllo designato nel modo seguente.

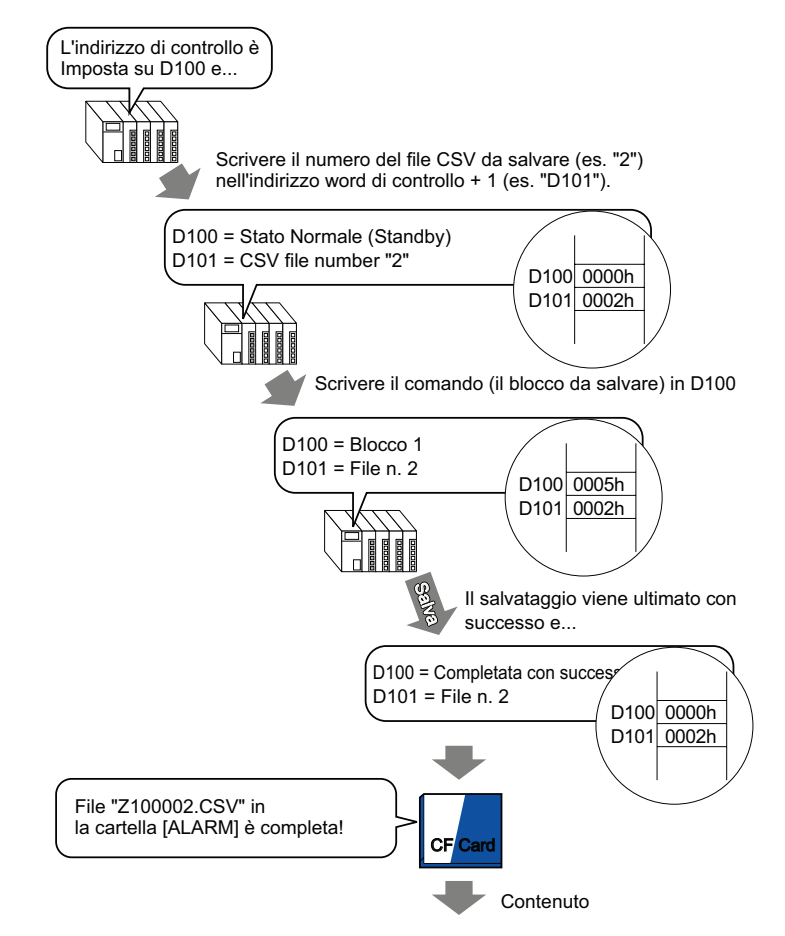

"Numero di Messaggi", "3", "", "", "", "", "", "" "Data trigger", "Ora trigger", "Messaggio", "Ora riconosciuto", "Ora ripristino", "Numero di even.", "Ora even.", "Livello" "05/11/14", "10:05:35", Serbatoio "B - Pressione anomala", "10:20:35", "11:00:15", "1", "1:00:00", "1" "05/11/13", "12:15:00", "Serbatoio A - Livello acqua basso", "13:20:00", "16:15:00", "2", "03:00:00", "0" "05/11/13", "12:00:10", "Pompa numero1 Chiusa", "14:00:20", "16:50:30", "1", "4:50:20", "

Quando questi dati vengono aperti in Microsoft Excel

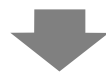

| N. dimessaggi | 3           |                                   |          |                |                   |         |         |
|---------------|-------------|-----------------------------------|----------|----------------|-------------------|---------|---------|
|               |             |                                   |          |                |                   |         |         |
| Data trigger  | Ora trigger | Messaggi(o)                       | Ora ACK  | Ora Ripristino | N. dieven ien ze. | Inc.Ora | Livello |
| 2005/11/14    | 10:05:35    | Serbatoio B - Pressione anomala   | 10:20:35 | 11:00:15       | 1                 | 1:00:00 | 1       |
| 2005/11/13    | 12:15:00    | Serbatoio A - Livello acqua basso | 13:20:00 | 16:15:00       | 2                 | 3:00:00 | 0       |
| 2005/11/13    | 12:00:10    | Pompa N. 1 Chiusa                 | 14:00:20 | 16:50:30       | 1                 | 4:50:20 | 2       |

# Indirizzo word di controllo del Salvataggio dati

L'indirizzo controlla la scrittura dei dati. Specificare il numero di file e scrivere il comando nell'indirizzo. I dati saranno salvati nella CF-card o nel dispositivo di memoria USB.

Indirizzo word di controllo Comando/Stato +1 Numero file

#### Comando e Stato

I dati saranno scritti nella CF-card o nel dispositivo di memoria USB. I risultati dell'elaborazione (stato) vengono riportati nell'indirizzo.

| Modalità | Dati word | Descrizione                                                                                                    |  |  |  |  |  |
|----------|-----------|----------------------------------------------------------------------------------------------------|--|--|--|--|--|
|          | 0001h     | Dati di archiviazione                                                                                                    |  |  |  |  |  |
|          | 0002h     | GP-PRO/PB III per dati registrabili su Windows<br>(compatibile)                                                                                                    |  |  |  |  |  |
|          | 0003h     | GP-PRO/PB III per dati su Grafico a linee Windows<br>(compatibile)                                                                                                    |  |  |  |  |  |
|          | 0004h     | GP-PRO/PB III per dati di campionamento Windows<br>(compatibile)                                                                                                    |  |  |  |  |  |
|          | 0005h     | Dati Cronologia allarmi del Blocco 1                                                                                                    |  |  |  |  |  |
|          | 0006h     | Dati Cronologia allarmi del Blocco 2                                                                                                    |  |  |  |  |  |
| Comando  | 0007h     | Dati Cronologia allarmi del Blocco 3                                                                                                    |  |  |  |  |  |
|          | 0008h     | Dati Cronologia allarmi del Blocco 4                                                                                                    |  |  |  |  |  |
|          | 0009h     | Dati Cronologia allarmi del Blocco 5                                                                                                    |  |  |  |  |  |
|          | 000ah     | Dati Cronologia allarmi del Blocco 6                                                                                                    |  |  |  |  |  |
|          | 000bh     | Dati Cronologia allarmi del Blocco 7                                                                                                    |  |  |  |  |  |
|          | 000ch     | Dati Cronologia allarmi del Blocco 8                                                                                                    |  |  |  |  |  |
|          | 0020h     | GP-PRO/PB III per avvio con salvataggio automatico e caricamento loop Windows (compatibile)                                                                                                    |  |  |  |  |  |
|          | 0021h     | GP-PRO/PB III per Windows con salvataggio automatico e completamento loop (compatibile)                                                                                                    |  |  |  |  |  |
|          | 0000h     | Completato/a correttamente                                                                                                    |  |  |  |  |  |
|          | 0100h     | Errore di scrittura                                                                                                    |  |  |  |  |  |
|          | 0200h     | La CF-card/il dispositivo di memoria USB non sono inseriti,<br>oppure lo sportellino della CF-card non è chiuso.                                                                                                    |  |  |  |  |  |
| Stato    | 0300h     | Nessun dato da caricare (quando non esiste alcun dato specificato)                                                                                                    |  |  |  |  |  |
|          | 0400h     | Errore numero file (Il numero di file è fuori intervallo)                                                                                                    |  |  |  |  |  |
|          | 2000h     | GP-PRO/PB III per salvataggio automatico e caricamento<br>loop Windows risponde correttamente (compatibile)<br>L'indirizzo di controllo diventa questo valore durante la<br>modalità di salvataggio automatico. Quando si cambia il<br>valore, la modalità di salvataggio automatico termina. |  |  |  |  |  |

#### Nome e posizione del file

Designare un file da 0 a 65535 nell'indirizzo che segue l'indirizzo word di controllo prima di scrivere un comando.

Ad esempio, dopo aver scritto un comando, i dati della Cronologia allarmi saranno salvati nella cartella [ALLARME] della CF-card/del dispositivo USB con il seguente nome di file:

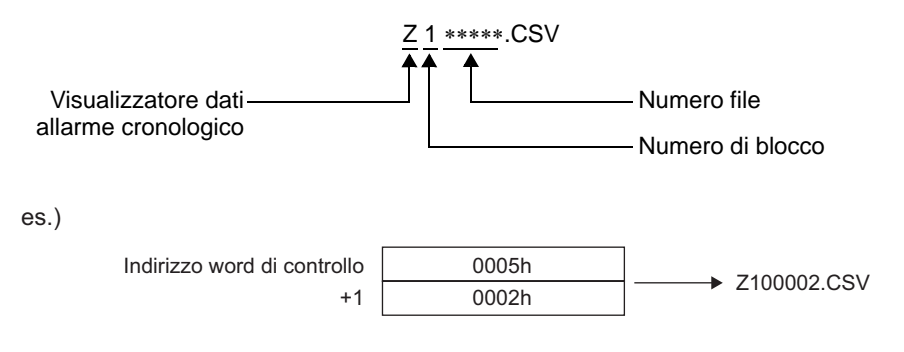

• Quando la CF-card viene ripristinata dall'unità GP, sarà creata automaticamente una cartella per salvare dati.

| Cartella | Dati da salvare                                               | Nome file   |
|----------|---------------------------------------------------------------|-------------|
|          | Dati di archiviazione                                         | F****.BIN   |
| TILE     | Trasferisci dati CSV                                          | ZR****.CSV  |
| \LOG     | GP-PRO/PB III per dati registrabili su Windows (compatibile)  | ZL****.CSV  |
|          | Schermo immagine                                              | I****.BIN   |
| DAIA     | Dati Audio                                                    | O****.BIN   |
| \CAPTURE | Cattura schermo<br>Cattura video                              | CP****.JPG  |
| \MOVIE   | File filmati                                                  | *.SDX       |
| TDEND    | GP-PRO/PB III per dati Grafico a linee Windows (compatibile)  | ZT****.CSV  |
| IREND    | GP-PRO/PB III per dati di campionamento Windows (compatibile) | ZS****.CSV  |
|          | Dati Cronologia allarmi del Blocco 1                          | Z1 ****.CSV |
|          | Dati Cronologia allarmi del Blocco 2                          | Z2 ****.CSV |
|          | Dati Cronologia allarmi del Blocco 3                          | Z3 ****.CSV |
|          | Dati Cronologia allarmi del Blocco 4                          | Z4 ****.CSV |
| ALANI    | Dati Cronologia allarmi del Blocco 5                          | Z5 ****.CSV |
|          | Dati Cronologia allarmi del Blocco 6                          | Z6 ****.CSV |
|          | Dati Cronologia allarmi del Blocco 7                          | Z7 ****.CSV |
|          | Dati Cronologia allarmi del Blocco 8                          | Z8 ****.CSV |
| \SRAM    | Dati SRAM di backup                                           | ZD****.BIN  |
| \SAMP01  | Dati del gruppo di campionamento 1                            | SA****.CSV  |
|          |                                                               |             |
| •        | · ·                                                           |             |
| \SAMP64  | Dati del gruppo di campionamento 64                           | SA****.CSV  |

## Attenzione quando si salva in una CF-card o in un dispositivo di memoria USB

- Mentre i dati vengono scritti sulla CF-card/sul dispositivo memoria USB, le modifiche di parti e schermi potrebbero rallentare.
- Potrebbero trascorrere parecchi secondi per scrivere i dati, in base alla loro quantità.
- Dopo la lettura dei dati di Stato dall'unità GP, prima di poter scrivere il comando successivo, assicurarsi di consentire almeno un periodo pari al più lungo tra l'ultimo ciclo di comunicazione <sup>\*1</sup>o il Periodo di visualizzazione della scansione<sup>\*2</sup>.
- Non richiamare gli schermi che usano CF-card/memoria USB quando queste non sono installate sull'unità GP. Potrebbero non funzionare in modo appropriato.
- Se si verifica un errore di scrittura, qualsiasi file che non ha terminato la fase di caricamento potrebbe rimanere sulla CF-card.
- Quando si sovrascrive un file trasferendo i dati sulla CF-card/sul dispositivo USB, questi ultimi dovranno avere abbastanza spazio libero per consentire i dati. Se la quantità dei dati supera lo spazio disponibile, si verificherà un errore di scrittura.
- Quando si salvano i dati sulla CF-card/sul dispositivo di memoria USB, e la cartella target non esiste, sarà creata automaticamente un'altra cartella [\ALARM], per salvare i dati. In ogni caso, se la CF-card non è stata inizializzata o la cartella non può essere creata, si verificherà un errore di lettura.
- Il numero di volte in cui i dati possono essere scritti sulla CF-card è limitato. (Circa 100000 volte per riscrivere 500 KB.)
- Per formattare la CF-card/memoria USB sul PC, selezionare FAT o FAT32. Se si usa NTFS per la formattazione, l'unità GP non riconoscerà la CF-card/memoria USB.
- Non collegare più di una memoria USB. Se lo si farà, i dispositivi USB potrebbero non essere riconosciuti in modo corretto.

- \*1 L'ora del ciclo di comunicazione è l'ora da quando l'unità di visualizzazione chiede dati al dispositivo/PLC fino a quando li riceve. Il tempo viene memorizzato sotto forma di dati binari nel LS2037 del dispositivo interno. L'unità consiste in 10 millisecondi (ms).
- \*2 Il Tempo di visualizzazione scansione è il periodo richiesto per elaborare uno schermo. Viene memorizzato sotto forma di dati binari nel LS2036 del dispositivo interno. L'unità consiste in 10 millisecondi (ms).

# Precauzioni per la gestione di una CF-card

- Quando si espelle una CF-card, verificare che la spia di accesso alla CF-card si .trovi su OFF Altrimenti, si danneggeranno i dati sulla CF-card.
- Quando si accede a una CF-card, verificare di non staccare la corrente o azzerare l'unità GP, o espellere la CF-card. Creare uno schermo applicazioni su cui la CF-card non può essere raggiunta, e, sullo stesso schermo applicazioni, staccare la corrente o azzerare l'unità GP, aprire e chiudere la copertura della CF-card ed espellere la card.
- Quando si inserisce una CF-card, controllare i lati frontale e posteriore e la posizione del connettore della card. Se la CF-card viene inserita in modo non corretto, i dati, la CF-card, o l'unità GP potrebbero essere danneggiati.
- Utilizzare una CF-card prodotta da Digital Electronics Corporation. Se si usa una CF-card prodotta da un'altra azienda, il contenuto della CF-card potrebbe essere danneggiato.
- Assicurarsi di eseguire il backup di tutti i dati inseriti nella CF-card.
- Non eseguire alcuna delle seguenti azioni che potrebbero danneggiare dati ed attrezzature:
  - •piegare la CF-card
  - •far cadere la CF-card
  - •versare acqua o altri liquidi sulla card
  - •toccare direttamente i connettori della CF-card
  - •smontare o modificare la CF-card

### Precauzioni per la gestione della memoria USB

 Mentre si accede ai dati su un dispositivo di memoria USB, non azzerare, inserire o staccare il dispositivo.

I dati nel dispositivo di memoria USB potrebbero venire danneggiati.

Per rimuovere in modo sicuro il dispositivo di memoria USB, progettare il sistema in modo da rimuovere il dispositivo solo dopo aver portato su ON la variabile di sistema

#H\_Control\_USBDetachTrigger e dopo aver confermato che #H\_Status\_USBUsing si trova su OFF.

<sup>™</sup> "A.6.2 Variabili di sistema HMI (#H system variables) ■ Tipo di bit" (pagina A-117)

• Assicurarsi di eseguire il backup di tutti i dati sul dispositivo memoria USB.

# 19.9 Leggere i dati quando si verificano gli Allarmi

### 19.9.1 Introduzione

Quando l'Indirizzo di bit da sottoporre a monitoraggio è acceso ON (spento/OFF), o gli Allarmi sono scritti in Indirizzi word, anche loro da monitorare, ciascun valore dei dati viene letto in conformità con gli stati di Allarme Trigger, Riconosciuto e Ripristinato. Analizzando i valori dei dati, si può identificare rapidamente la causa dell'Allarme.

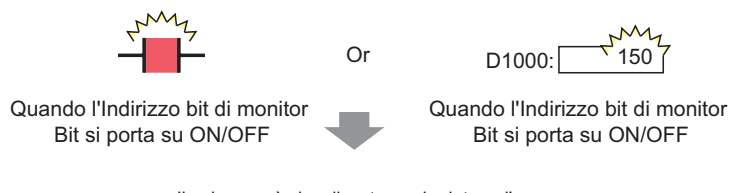

Il valore sarà visualizzato per la data e l'ora attivate, riconosciute e recuperate dell'allarme.

Elenca tutti gli Allarmi attivi.

Visualizzare gli Allarmi per stato: Attivato, Riconosciuto, o Ripristinato.

[Attivo]

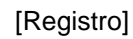

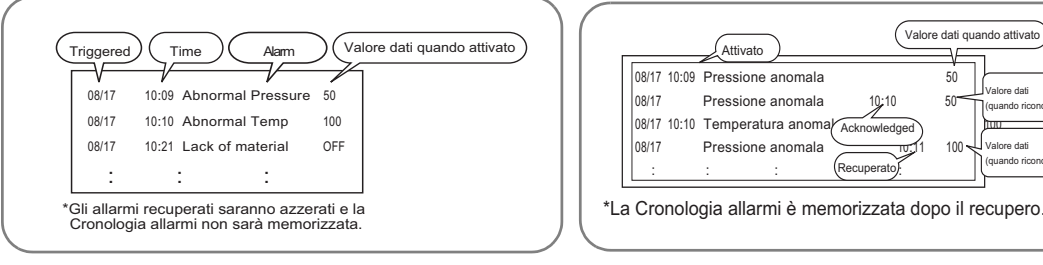

Visualizzare gli Allarmi per stato e sulla stessa riga: Attivato, Riconosciuto, Ripristinato.

[Cronologico]

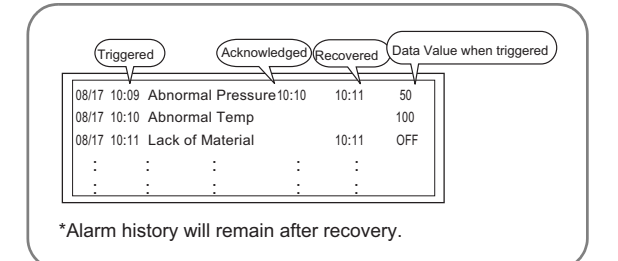

#### 19.9.2 Procedura di impostazione

Questa sezione illustra la procedura di impostazione, utilizzando un esempio di monitoraggio di bit.

| NOTA | • Fare riferimento alla guida per le impostazioni per altri dettagli.                                                             |
|------|----------------------------------------------------------------------------------------------------|
|      | <sup>CP</sup> 19.10.1 Guida alle Impostazioni comuni (Allarmi) Guida alle impostazioni allarmi (Blocco 1)  Monitoraggio bit 19-83 |
|      | "19.10.2 Guida alle impostazioni delle parti degli allarmi Mostra cronologia"<br>(pagina 19-101)                                  |
|      | • Per dettagli sulla collocazione di parti o l'impostazione di indirizzi, forme,                                                  |
|      | colori ed etichette, fare riferimento a Modifica di parti.                                                                        |
|      | "8.6.1 Modifica di parti" (pagina 8-49)                                                                                           |

Quando l'Indirizzo bit di monitoraggio viene portato su ON, gli allarmi sono visualizzati con la data e l'ora della loro attivazione. Quando l'indirizzo bit di monitoraggio si porta su OFF, si aggiungerà l'ora di ripristino sulla stessa riga.

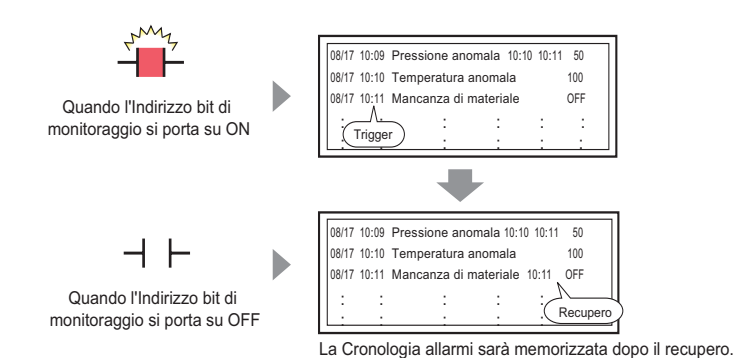

Modalità Visualizzazione: [Cronologico]

Nel menu [Impostazioni comuni (R)], selezionare [Allarme (A)], o fare clic su Apparirà lo schermo seguente. In [Lingua], selezionare la lingua in cui si desidera visualizzare il Messaggio di allarme.

| Base 1(Senz          | a no)     | × 🔬        | Allarmi  | ×         |          |          |                                                                                 |         | ⊲ ⊳ ×           |
|----------------------|-----------|------------|----------|-----------|----------|----------|---------------------------------------------------------------------------------|---------|-----------------|
| Allarmi              |           |            |          | T Attiva  | multilin | gua Li   | ngua ASCII                                                                      | Esporta | <u>Import</u> a |
| Impostazioni comu    | uni Blo   | cco1 Blo   | cco2   E | Blocco3 E | Blocco4  | Blocco5  | Blocco6 Blocco7 Blocco8                                                         |         |                 |
| Impostazioni blo     | occhi     |            |          |           |          |          |                                                                                 |         |                 |
| Formato dati         | Cro       | nologia    | Re       | nistro    | Δ        | ttivi    | Backup allarm                                                                   |         |                 |
| Blocco               | Uso       | Record     | Uso      | Record    | Uso      | Record   | All                                                                             |         |                 |
| Numero 1             | ~         | 128        | •        | 128       | ~        | 128      | Allarmi preesistenti alla riaccensione                                          |         |                 |
| Numero 2             |           |            |          |           |          |          | allarme     Visualizza come nuovo     C Mantieni precedente     visualizzazione |         |                 |
| Numero 3             |           |            |          |           |          |          |                                                                                 |         |                 |
| Numero 4             |           |            |          |           |          |          | Operazione esterna                                                              |         |                 |
| Numero 5             |           |            |          |           |          |          |                                                                                 |         |                 |
| Numero 6             |           |            |          |           |          |          | Word di controllo                                                               |         |                 |
| Numero 7             |           |            |          |           |          |          | Indirizzo bit di completamento                                                  |         |                 |
| 1 M                  |           |            |          |           |          |          |                                                                                 |         |                 |
| Impostazioni         | i stampa  | 3          |          |           |          |          | Attiva funzione Gruppo                                                          |         |                 |
|                      | <u> </u>  |            |          |           |          |          | <u></u>                                                                         |         |                 |
| Stampa in t<br>reale | tempo     | C Sta      | mpa bat  | ch Fo     | ormato d | i stampa | Indirizzo iniziale conteggio allarmi                                            |         |                 |
| Indiring a word d    | lietame   |            |          |           |          |          | (Indirizzo word del                                                             |         |                 |
| multi220 word d      | ii stainp | <u>ا</u> ۳ |          |           |          |          | dispositivo internoj                                                            |         |                 |
| Indirizzo bit di c   | ompleta   | amento     |          |           |          | -        |                                                                                 |         |                 |
|                      |           |            |          |           |          |          |                                                                                 |         |                 |
|                      |           |            |          |           |          |          |                                                                                 |         |                 |
| Attiva banne         | r         | ☐ Atti     | va riepi | ogo       |          |          |                                                                                 |         |                 |
|                      |           |            |          | -         |          |          |                                                                                 |         |                 |

- 2 In Impostazioni blocco, selezionare la casella della modalità di visualizzazione desiderata (Cronologico/Registro/Attivo) per il blocco in cui il messaggio è registrato, e stabilire il numero di messaggi memorizzati come cronologia per ciascuna delle modalità.
- 3 Selezionare [Cronologia backup] e definire [Nascondi allarmi continuati].

 Quando la casella [Cronologia backup] non è selezionata, i dati della Cronologia allarmi saranno cancellati quando l'unità GP viene portata su OFF o ripristinata.

4 Nella scheda [Blocco1], selezionare [Monitoraggio].

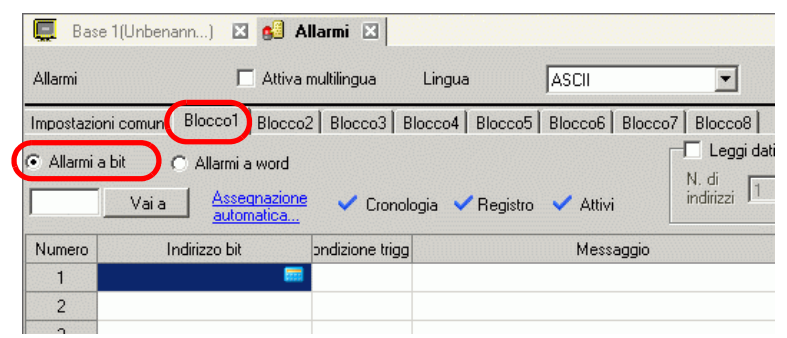

5 In [Indirizzo bit], impostare l'indirizzo bit per il monitoraggio del trigger allarme (Ad es.: M1000).

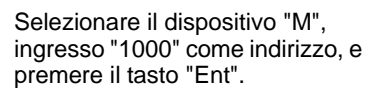

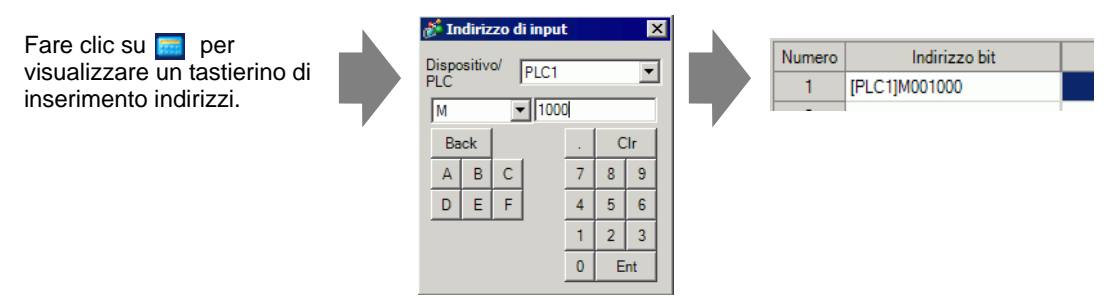

**6** Nella cella [Condizione attivata], determinare se l'allarme viene attivato quando l'indirizzo bit di monitoraggio viene portato su ON oppure su OFF.

| 🛄 Bas                       | e 1(Senza n | o) 🛛                 | <u>6</u> 3 /      | ٨IJ | armi 🗵      |      |       |     |          |           |     |
|-----------------------------|-------------|----------------------|-------------------|-----|-------------|------|-------|-----|----------|-----------|-----|
| Allarmi                     |             | Γ                    | Attiv             | an  | nultilingua |      | Lingu | Ja  |          | ASCII     |     |
| Impostazi                   | oni comuni  | Blocco1              | Bloco             | :02 | Blocco3     | Bl   | occo4 | ŧ [ | Blocco5  | Blocco6   | Blo |
| <ul> <li>Allarmi</li> </ul> | abit (      | ) Allarmia<br>I Asse | a word<br>anazior | ne  | Crew        |      | aia - |     | Registre | - Au:     |     |
| 1                           |             | autor                | natica.           | /   | ✓ CIUF      | 1010 | yia   | Ň   | neyisuu  | V Aur     | VI  |
| Numero                      | In          | dirizzo bit          |                   |     | Condizione  | trig | ger   | 1   | h        | Messaggio | 5   |
| 1                           | [PLC1]M001  | 1000                 |                   |     | Attivato    |      | •     | Ι   |          |           |     |
| 2                           |             |                      |                   |     | Attiva      | to   |       | I   |          |           |     |
| 3                           |             |                      |                   |     | Disattiv    | ato  |       | J   |          |           |     |
| 4                           |             |                      |                   |     |             |      |       |     |          |           |     |

7 Nella cella [Messaggio], inserire il Messaggio di allarme che apparirà al momento della sua attivazione.

| NOTA | • In un solo Messaggio di allarme possono essere registrati fino a 160 caratteri  |
|------|-----------------------------------------------------------------------------------|
|      | a byte singolo.                                                                   |
|      | • Ouando si seleziona [Attiva tabella di testo] si può passare ad un'altra lingua |

- tiva tabella di testo] si può passare ad un'altra lingua del messaggio e visualizzarla, anche mentre il sistema è in esecuzione. "17.4 Cambio della lingua di un testo (Multilingua)" (pagina 17-15)
- 8 Selezionare la casella [Leggi dati da ciascun allarme], e specificare il [Numero di indirizzi](Ad esempio, 3) per leggere i valori dei dati.

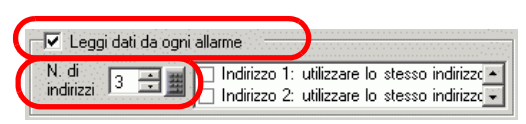

- Quando lo stesso indirizzo viene usato negli allarmi fatti scattare nonostante NOTA il contenuto del messaggio, selezionare la casella [Usa lo stesso indirizzo]. L'indirizzo configurato viene usato per tutti i messaggi.

| Indirizzo1 |  |
|------------|--|
|            |  |
|            |  |

| Tipo                    | ● Bit               | C Word                |
|-------------------------|---------------------|-----------------------|
| Indirizzo               | [PLC1]X000          | 0 🗖                   |
| Lunghezza bit           | 🕑 16 bit            | C 32 bit              |
| Tipo di dati            | Dec 💌               | ☐ Segno +/-           |
| Stile Visualizza        | tore Dati 🛛 —       |                       |
| N, di car, vis          | sualizzati          | N. di cifre decimali  |
| C Allinea a<br>sinistra | € Allinea<br>destra | a a Soppressione zeri |
| Anteprima               |                     |                       |

10 Impostare gli indirizzi in modo da leggere i valori dei dati quando gli Allarmi vengono attivati. (Ad esempio, Indirizzo word "D1000")

| S<br>C<br>"                                                                   | Selezionare l'indirizzo del<br>lispositivo "D", l'ingresso<br>1000" e premere il tasto                                                                                                    | "Ent".            |              |
|-------------------------------------------------------------------------------|----------------------------------------------------------------------------------------------------|-------------------|--------------|
| Fare clic su 📻 per<br>visualizzare un tastierino di<br>inserimento indirizzi. | Molifizzo di input       Dispositivo/<br>PLC       D       D       Back       CIr       A       B       C       T       B       C       T       B       CIr       A       B       C       T       B       C       T       B       C       T       B       C       T       B       C       T       B       C       T       B       C       T       B       C       T       B       C       T       B       C       T       B       C       T       B       C       T       B       C       T       B       C       T       B       C       B       C       B       C       C       D       C | Tipo<br>Indirizzo | C Bit C Word |

- 11 Impostare il valore in [Stile Visualizzatore dati], e fare clic su [OK].
- 12 Specificare [Lunghezza bit] e [Tipodi dati]. Le impostazioni dell'allarme sono state completate.

| NOTA | • Per altre informazioni sui tempi di lettura dati, vedere le informazioni                     |
|------|------------------------------------------------------------------------------------------------|
|      | riportate di seguito.                                                                          |
|      | "19.10.1 Guida alle Impostazioni comuni (Allarmi) 	Tempo per leggere i dati"<br>(pagina 19-94) |
|      | • Le impostazioni di allarme possono essere esportate o importate in formato                   |
|      | CSV.                                                                                           |

13 Aprire l'Editor Schermo, e impostare la parte dell'allarme che lo visualizzerà. Nel menu [Parti (P)], selezionare [Allarme (A)], o fare clic su 9 e colloca la Parte sullo schermo.

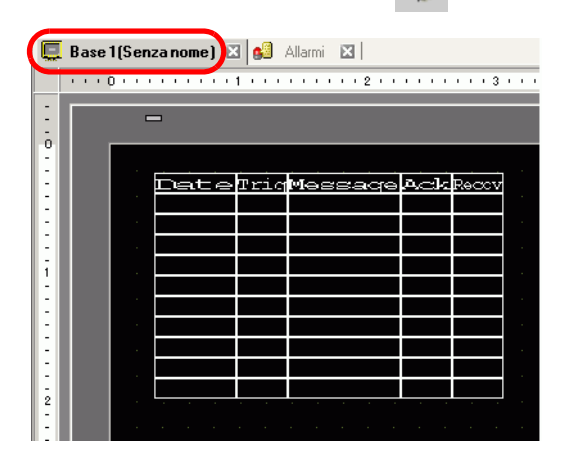

14 Fare doppio clic sull'Allarme collocato. Apparirà la finestra di dialogo Allarme.

| 💰 Allarmi                         |                                                                                                 |                                     |                                      |                    |                                  | × |
|-----------------------------------|-------------------------------------------------------------------------------------------------|-------------------------------------|--------------------------------------|--------------------|----------------------------------|---|
| ID parte<br>AD_0000 *<br>Commento | Impostazioni di base                                                                            | Eementi Impostazio                  | ne colore   Impostazioni             | di visualizzazione | Impostazioni Sottopa<br>>>Esteso |   |
|                                   | Formato visualiz<br>Visualizza bl<br>Blocco 1<br>Riga iniziale<br>N. di righe<br>Spaziatura rig | zazione<br>pocco<br>1<br>10<br>he 0 | Modalità visualizzazio<br>Cronologia | vne<br>V           |                                  |   |
| Registrazione allarmi             |                                                                                                 |                                     |                                      |                    |                                  |   |
| Guida( <u>H</u> )                 |                                                                                                 |                                     |                                      | [OK                | (O) Annulla                      |   |

- 15 Per l'allarme, selezionare il Blocco e la Modalità da visualizzare. (Ad esempio, Blocco 1, Cronologico)
- 16 Imposta [Riga iniziale visualizzazione], [Righe di visualizzazione] e [Spaziatura righe di visualizzazione].
- 17 Nella scheda [Elemento], selezionare la casella [Indirizzo] per impostare i [Caratteri di visualizzazione]. Selezionare le caselle [Indirizzo1], [Indirizzo2] e [Indirizzo3].

| 💰 Allarmi                         |                                                                                                    | ×                                                                                                    |
|-----------------------------------|----------------------------------------------------------------------------------------------------|----------------------------------------------------------------------------------------------------|
| ID parti                          | Impostazioni di base Elemento Impostazione colore I                                                                                                    | mpostazioni di visualizzazione 🛛 Impostazioni Sottopagina 🗍 Impo 💶 🕨 🗍                                                                                                    |
| ID parti<br>AD_0000 🔹<br>Commento | Impostazioni di base Elemento Impostazione colore I<br>N. di car. visualizzati<br>Tempo<br>Tesoreso<br>Livello<br>Visua<br>Data<br>Attiva<br>Messa<br>Riccon<br>Vindirizzo<br>Vindirizzo<br>Vindirizzo<br>Vindirizzo<br>Indirizzo<br>Indirizzo<br>Indirizzo<br>Indirizzo<br>Indirizzo<br>Vindirizzo<br>Vin | mpostazioni di visualizzazione   Impostazioni Sottopaqina   Impo<br>lizza ordine<br>zione<br>gogio<br>osciuto<br>inato<br>zo1<br>zo2<br>203<br>aratore<br>rere per visualizzare gli indirizzi<br>ostati sotto al separatore. |
| Registrazione<br>allarmi          | ☐ Indirizzo7<br>☐ Indirizzo8                                                                                                    | au<br>aa/mm/gg ¥<br>24:00 ¥                                                                                                    |
| Guida ( <u>H</u> )                |                                                                                                    | OK ( <u>0)</u> Annulla                                                                                                    |

18 Secondo necessità, usare le opzioni schede [Colore] e [Visualizzatore] per cambiare il numero di caratteri visualizzati nel Messaggio di allarme, il colore del testo, il colore di fondo, i font e le dimensioni. Fare clic su [OK].

# 19.10 Guida alle impostazioni

# 19.10.1 Guida alle Impostazioni comuni (Allarmi)

| Base 1(Senz                                                                                | a no)                      | × 🔊      | Allarmi   | i 🗙         |           |         |                                                                                     |                 | $\triangleleft  \flat  {\bf X}$ |
|--------------------------------------------------------------------------------------------|----------------------------|----------|-----------|-------------|-----------|---------|-------------------------------------------------------------------------------------|-----------------|---------------------------------|
| Allarmi                                                                                    |                            |          | $\sub$    | 🗖 Attiva    | multiling | jua L   | ingua ASCII                                                                         | <u>Esport</u> a | <u>Import</u> a                 |
| Impostazioni comu                                                                          | ini Bloo                   | cco1 Blo | cco2   E  | Blocco3   E | Blocco4   | Blocco5 | Blocco6 Blocco7 Blocco8                                                             |                 |                                 |
| Impostazioni blo                                                                           | occhi                      |          |           |             |           |         |                                                                                     |                 |                                 |
| Formato dati                                                                               | Cror                       | nologia  | Re        | gistro      | A         | tivi    | E Backup allarm                                                                     |                 |                                 |
| Blocco                                                                                     | Uso                        | Record   | Uso       | Record      | Uso       | Record  | Allarmi preesistenti alla riaccensione                                              |                 |                                 |
| Numero 1                                                                                   | ✓                          | 128      | •         | 128         | ~         | 128     | Visualizza come nuovo     Mantieni precedente                                       |                 |                                 |
| Numero 2                                                                                   |                            |          |           |             |           |         | allarme     C manuelli precedence     visualizzazione                               |                 |                                 |
| Numero 3                                                                                   |                            |          |           |             |           |         |                                                                                     |                 |                                 |
| Numero 4                                                                                   |                            |          |           |             |           |         | C Operazione esterna                                                                |                 |                                 |
| Numero 5                                                                                   |                            |          |           |             |           |         |                                                                                     | -               |                                 |
| Numero 6                                                                                   |                            |          |           |             |           |         | Word di controllo                                                                   |                 |                                 |
| Numero 7                                                                                   |                            |          |           |             |           |         | Indirizzo bit di completamento                                                      |                 |                                 |
| Impostazioni                                                                               | stampa                     |          |           |             |           |         | Attiva funzione Gruppo                                                              |                 |                                 |
| <ul> <li>Stampa in treale</li> <li>Indirizzo word d</li> <li>Indirizzo bit di c</li> </ul> | empo<br>istampa<br>ompleta | C Sta    | mpa bat   | ch Fo       | ormato d  | stampa  | Indirizzo iniziale conteggio allarmi<br>(Indirizzo word del<br>dispositivo interno) |                 |                                 |
| Attiva banner                                                                              | r                          | T Atti   | va riepil | logo        |           |         |                                                                                     |                 |                                 |

| Impostazione            | Descrizione                                                                     |
|-------------------------|---------------------------------------------------------------------------------|
|                         | Selezionare questa casella per usare il testo registrato nelle Tabelle di testo |
| Attiva Tabella di testo | come Messaggio di allarme. La lingua dei messaggi di allarme può essere         |
|                         | modificata mentre il sistema è in esecuzione.                                   |
|                         | "17.9.7 Guida Impostazioni allarme (Attiva Multilingua)" (pagina 17-75)         |
|                         | Quando si inseriscono messaggi senza utilizzare la Tabella di testo,            |
|                         | selezionare la lingua del Messaggio di allarme come [Giapponese], [Lingue       |
| Lingua                  | che supportano i caratteri ASCII], [Cinese (Semplificato)], [Cinese             |
|                         | (Tradizionale)], [Coreano], [Lingue che usano caratteri cirillici], o           |
|                         | [Tailandese].                                                                   |
| Esporta                 | Emette le impostazioni in formato CSV.                                          |
| Importa                 | Carica le impostazioni create in formato CSV.                                   |

 NOTA
 L'impostazione della tabella testo, della lingua o del linguaggio è Impostazioni comuni a tutte le impostazioni degli allarmi (Cronologia, Banner, Riepilogo). Quando la selezione delle [Impostazioni lingua] viene modificata in [Attiva tabella testo] e viceversa, i messaggi già impostati vengono eliminati.
 Quando si seleziona [Attiva tabella testo] le funzioni Importa ed Esporta non potranno essere utilizzate.
 Il Messaggio di allarme può essere aggiornato all'avvio, o in qualsiasi momento, leggendolo dalla memoria esterna senza trasferire i dati del progetto.

> Per i dettagli sulle impostazioni, fare riferimento a quanto segue. <sup>(27)</sup> "17.7 Cambio di Multilingua senza trasmissione dati" (pagina 17-38)

# Guida agli allarmi

Si possono impostare le modalità Blocco, Visualizzazione e il numero di Cronologie allarmi memorizzate per i messaggi di allarme (Cronologico).

| postazioni ble           | occhi    |         |         |        |           |        |                                                            |  |
|--------------------------|----------|---------|---------|--------|-----------|--------|------------------------------------------------------------|--|
| Formato dati             | Cro      | nologia | Re      | gistro | At        | tivi   | Backup allarm                                              |  |
| Blocco                   | Uso      | Record  | Uso     | Record | Uso       | Record | Allarmi prossistanti alla rissonniona                      |  |
| Numero 1                 | •        | 128     | ~       | 128    | ✓         | 128    | Martini presistenti ana naccensione     Martini essandente |  |
| Numero 2                 |          |         |         |        |           |        | allarme C visualizzazione                                  |  |
| Numero 3                 |          |         |         |        |           |        |                                                            |  |
| Numero 4                 |          |         |         |        |           |        | Operazione esterna                                         |  |
| Numero 5                 |          |         |         |        |           |        |                                                            |  |
| Numero 6                 |          |         |         |        |           |        | Word di controllo                                          |  |
| Numero 7                 |          |         |         |        |           |        | Indirizzo hit di completamento                             |  |
| M 0                      |          |         |         |        |           |        |                                                            |  |
| Impostazioni             | i stampa | 3       |         |        |           |        | T Attiva funzione Gruppo                                   |  |
| Stampa in t              | tempo    | C Star  | mpa bat | ch Fo  | ormato di | stampa | Indirizzo iniziale conteggio allarmi                       |  |
| Topic<br>Reference and a |          |         |         |        |           |        | (Indirizzo word del                                        |  |
|                          | ii stamp | a       |         |        |           |        | dispositivo interno)                                       |  |

| Impostazione |                     | Descrizione                                                                                                    |  |
|--------------|---------------------|----------------------------------------------------------------------------------------------------|--|
| IIm          | npostazioni blocchi | <ul> <li>Impostare la modalità di visualizzazione e il numero dei record della<br/>Cronologia allarmi (il numero delle Cronologie allarmi memorizzate<br/>nell'unità di visualizzazione) in qualsiasi modo per ciascun blocco. Si<br/>può impostare un numero massimo di 768 Cronologie allarmi.</li> <li>NOTA</li> <li>Quando si seleziona la serie IPC, le dimensioni dei dati di allarme<br/>imposta la Cronologia allarmi su un massimo di 10000.</li> </ul> |  |
|              | Blocco              | Gruppo di messaggi di allarme da registrare. Si può usare un massimo di 8 blocchi.                                                                                                    |  |

|                       | Impostazione                | Descrizione                                                                                                    |                                                                                                    |  |  |  |
|-----------------------|-----------------------------|----------------------------------------------------------------------------------------------------|----------------------------------------------------------------------------------------------------|--|--|--|
|                       | Modalità<br>Visualizzazione | Scegliere il metodo di visualizzazione del Messaggio di allarme tra<br>[Cronologico], [Registro] o [Attivo]. Scegliere [Attivo] per visualizzare<br>solo gli allarmi attivati al momento della scelta. Per salvare allarmi meno<br>recenti, scegliere [Cronologico] o [Registro]. |                                                                                                    |  |  |  |
| Ilmpostazioni blocchi |                             | [Cronologico]                                                                                                    | Visualizza messaggi di allarme, assieme con la data e<br>l'ora dell'attivazione nell'ordine in cui sono stati attivati.<br>L'ora in cui l'allarme viene riconosciuto o ripristinato<br>sarà aggiunta alla stessa riga. Il cambiamento di stato di<br>ciascuno degli allarmi può essere visualizzato su una<br>sola riga.<br><u>Date Orario Messaggio Riconosci Tempo di</u><br>ora Tempo di<br>recupero<br>2003/12/13 20:14 Nastro trasportatore fermato<br>2003/12/13 20:02 Capacità tramoggia ridotta 20:08<br>2003/12/13 19:30 Tensione anomala 19:40 20:00 |  |  |  |
|                       |                             | Registro                                                                                                    | I messaggi e la data/ora sono visualizzati in righe<br>separate ogni volta che lo stato passa da [Trigger]<br>(Attivato), ad [ACK (Riconosciuto)] e a [Ripristinato].<br>Si può vedere la data in ogni stato.<br>Date Orario Messaggio Riconosci Tempo di<br>ora recupero<br>2003/12/13 20:14 Nastro trasportatore fermato<br>2003/12/13 Capacità tramoggia ridotta 20:08<br>2003/12/13 Tensione anomala 20:00<br>2003/12/13 Tensione anomala 19:40<br>2003/12/13 19:30 Tensione anomala                                                                       |  |  |  |
|                       |                             | Attivo                                                                                                    | Solo gli allarmi [Trigger] saranno visualizzati. Quando<br>un allarme viene ripristinato, lo si cancella<br>automaticamente.<br>Date Orario Messaggio Riconosci<br>ora<br>2003/12/13 20:14 Nastro trasportatore fermato<br>2003/12/13 20:02 Capacità tramoggia ridotta<br>2003/12/13 19:30 Tensione anomala 19:40                                                                                                    |  |  |  |
|                       | Uso                         | Selezionare la [<br>un totale massin<br>Cronologia alla                                                                                                    | Modalità Visualizzazione] da utilizzare. Si può impostare<br>no di 8 modalità di visualizzazione per l'intera<br>rmi.                                                                                                    |  |  |  |

| Impostazione          |                                          | Descrizione                                                                                                    |  |  |
|-----------------------|------------------------------------------|----------------------------------------------------------------------------------------------------|--|--|
| Ilmpostazioni blocchi | Record                                   | <ul> <li>Impostare il numero di Cronologie allarmi memorizzate per ciascuna modalità Visualizzazione. Si può impostare un totale massimo di 768 Cronologie allarmi. Quando gli allarmi attivati superano il numero specificato, l'allarme meno recente viene eliminato.</li> <li>NOTA</li> <li>Quando si seleziona la serie IPC, le dimensioni dei dati di allarme imposta la Cronologia allarmi su un massimo di 10000.</li> </ul>                                                                                                    |  |  |
| Fo                    | rmato di stampa                          | Determinare se stampare o no la Cronologia allarmi.                                                                                                    |  |  |
|                       | Stampa In tempo<br>reale/Stampa<br>Batch | <ul> <li>Quando si seleziona la serie IPC, le dimensioni dei dati di allarme imposta la Cronologia allarmi su un massimo di 10000.</li> <li>Determinare se stampare o no la Cronologia allarmi.</li> <li> Inguina e e estampare o no la Cronologia allarmi (pagina 19-157) Scegliere il tempo di stampa tra [Stampa In tempo reale] e [Stampa Batch]. • Stampa in tempo reale La Cronologia allarmi viene stampata ogni volta che un allarme viene [Attivato], [ACK(Riconosciuto)] e [Ripristinato]. Il formato di stampa è lo stesso del formato di visualizzazione di [Registro] Persino quando vengono utilizzati due o più blocchi, la stampa viene eseguita quando è necessario, indipendentemente dal blocco. • Stampa Batch Quando il bit 0 in [Stampa Indirizzo word] viene portato su ON, tutte I Cronologie allarmi memorizzate nel blocco designato vengono stampate. Il formato di memoria CSV viene determinato dall'impostazione della [Modalità Visualizzazione]. Le impostazioni sono selezionate nell'ordine di [Cronologico], [Registro], [Attivo], e i dati vengono emessi nel formato della prima [Modalità Visualizzazione] impostata su [On]. Ad esempio, quando si stampa il blocco 1 Impostazioni comuni Blocco 1 Blocco 1 Uso Record Uso Record Uso</li></ul> |  |  |

|                   | Impostazione                       | Descrizione                                                                                                    |  |  |  |
|-------------------|------------------------------------|----------------------------------------------------------------------------------------------------|--|--|--|
|                   |                                    | Questo indirizzo controlla la stampa della Cronologia allarmi. Dopo aver<br>impostato il tipo di allarme, portare il bit del trigger su ON (bit 0) per<br>iniziare la stampa.                                                                                                    |  |  |  |
| Formato di stampa | Indirizzo word di<br>stampa        | 15       0         +0       Riservato (0)         +1       Tipo di allarme                                                                                                    |  |  |  |
|                   |                                    | :<br>7: Dati Blocco 8                                                                                                    |  |  |  |
|                   | Indirizzo bit di<br>completamento  | <ul> <li>Impostare l'indirizzo bit che rivelerà la data e l'ora del completamento della stampa. Questo bit si porterà su ON al termine della stampa.</li> <li>NOTA</li> <li>Dopo aver confermato il [Bit di completamento] su ON, portarlo di nuovo su OFF. Si raccomanda di portare il bit 0 di [Stampa indirizzo word] su OFF in questo momento.</li> </ul> |  |  |  |
|                   | Impostazioni<br>formato di stampa: | Visualizza la finestra di dialogo [Impostazioni formato di stampa].                                                                                                    |  |  |  |
|                   | Margine<br>sinistro                | Selezionare la spaziatura tra il carattere dell'elemento più a sinistra e il<br>limite da 0 a 100 caratteri.                                                                                                    |  |  |  |

| Impostazione      |                                |                                         | Descrizione                                                                                                    |                                                                                                    |  |  |
|-------------------|--------------------------------|-----------------------------------------|----------------------------------------------------------------------------------------------------|----------------------------------------------------------------------------------------------------|--|--|
| Formato di stampa | Impostazioni formato di stampa | Selezionare i<br>blocchi da<br>stampare | <ul> <li>Specifica i blocchi da stampare tra [Data], [Trigger], [Messaggio], [ACK (Riconosciuto)], [Ripristino], [Evenienza], [Tempo accumulato], [Livello] [Indirizzo1] ~ [Indirizzo8].</li> <li>Data Stampa la data in cui l'allarme è stato attivato. </li> <li>Trigger Stampa l'ora in cui l'allarme è stato attivato. </li> <li>Messaggio Stampa il Messaggio di allarme. ACK (Riconosciuto) Stampa l'ora in cui il Messaggio di allarme è stato confermato. Ripristino Stampa l'ora di ripristino dell'allarme. Evenienze Stampa il numero di volte in cui l'allarme è stato attivato. Il conteggio massimo possibile equivale a 65535. Tempo trascorso Stampa la durata totale del periodo in cui l'allarme si è trovato nello stato di trigger, o attivazione. La durata massima è di 9999 ore, 59 minuti e 59 secondi. Livello Stampa il livello di importanza dell'allarme. Indirizzo1 - Indirizzo8 Stampa adati recuperati quando l'allarme viene attivato, riconosciuto o ripristino</li></ul> |                                                                                                    |  |  |
|                   |                                | Visualizza<br>caratteri                 | Imposta il numero d<br>L'intervallo di impos<br>Data<br>Trigger(Attivato),<br>Riconosciuto,<br>Ripristinato<br>Messaggio<br>Evenienze, Tempo<br>accumulato, Livello<br>Indirizzi da 1 a 8<br>NOTA<br>• Quando si desidera<br>[Totale cifre visua<br>effettivamente visu                                                                                                    | i caratteri visualizzati per ciascun elemento.<br>stazione di ciascun elemento è indicato di seguito.<br>(L'intervallo di impostazione differisce secondo il formato<br>della data selezionata)<br>da 5 a 100 o da 8 a 100 caratteri a byte singolo<br>(L'intervallo di impostazione differisce secondo il formato<br>dell'ora selezionata)<br>da 1 a 160 caratteri a byte singolo<br>da 2 a 100 caratteri a byte singolo<br>da 2 a 100 caratteri a byte singolo<br>da 0 a 100 caratteri a byte singolo<br>a fornire spazi tra gli elementi, impostare il valore di<br>lizzate] superiore al numero di caratteri<br>ualizzato. |  |  |
| Impostazione      |              | postazione                                                             | Descrizione                                                                                                    |  |  |
|-------------------|--------------|------------------------------------------------------------------------|----------------------------------------------------------------------------------------------------|--|--|
|                   |              | Visualizza<br>ordinamento                                              | Impostare l'ordine di visualizzazione di tutti gli elementi. Iniziando dal<br>primo dell'elenco, i blocchi saranno stampati da sinistra a destra.                                                                                                    |  |  |
| B                 | stampa       | Formato data                                                           | Scegliere un formato di stampa per la data tra [aa/mm/gg], [mm/gg/aa], [gg/mm/aa], e [mm/gg].                                                                                                    |  |  |
| stamp             | ato di :     | Formato ora                                                            | Scegliere un formato di stampa per l'ora tra [12:00], [24:00], [12:00:00], [24:00:00].                                                                                                    |  |  |
| ato di s          | ni form      | Tipo font                                                              | Scegli un tipo di font per il Messaggio di allarme tra [Font standard] o<br>[Font stroke].                                                                                                    |  |  |
| Form              | Impostazioni | Colore Trigger<br>Colore ACK<br>(Riconosciuto)<br>Colore<br>Ripristino | <ul> <li>Scegli tra 8 colori per i colori dei messaggi di allarme [Attivato], [ACK (Riconosciuto)] e [Ripristinato]. I messaggi sono stampati nei colori specificati indipendentemente dal tipo di GP.</li> <li>NOTA</li> <li>Quando si seleziona il bianco, i messaggi saranno stampati in nero.</li> <li>Quando la [Modalità di visualizzazione] è [Cronologico] e si imposta la [Stampa Batch], gli allarmi attivati saranno nel colore del trigger, mentre gli allarmi ACK e ripristinato appariranno nei colori corrispondenti. In ogni caso, quando si riconosce un allarme precedentemente ripristinato, la stampa verrò effettuata nel colore del ripristino.</li> <li>L'impostazione del colore è efficace per il solo testo. Non saranno stampati i colori di fondo.</li> </ul> |  |  |
| Cronologia backup |              | ogia backup                                                            | Determinare se eseguire o no il backup della Cronologia allarmi nel<br>backup della memoria SRAM del GP.                                                                                                    |  |  |

| Impostazione       |                                              | Descrizione                                                                                                    |
|--------------------|----------------------------------------------|----------------------------------------------------------------------------------------------------|
| Cronologia backup  | Allarme Azione<br>continua<br>all'accensione | <ul> <li>Selezionare il metodo di visualizzazione da utilizzare quando<br/>l'alimentazione si trova su ON.</li> <li>Visualizza come nuovo allarme<br/>Le informazioni dell'host (PLC) presenti prima che il GP fosse portato<br/>su OFF non saranno mantenute. I messaggi di allarme visualizzati<br/>prima che il GP fosse portato su OFF saranno visualizzati con lo stato<br/>di ripristino dopo la riaccensione dell'alimentazione. Qualsiasi allarme<br/>continuato viene visualizzato separatamente come un allarme nuovo.</li> <li>Come nascondere allarmi continuati<br/>Le informazioni dell'host (PLC) presenti prima che il GP fosse portato<br/>su OFF saranno mantenute. I messaggi di allarme visualizzati prima<br/>che il GP venisse portato su OFF saranno visualizzati continuamente<br/>dopo la riaccensione dell'alimentazione. Se lo stato trigger/ripristino<br/>degli allarmi viene modificato dopo che il GP è stato riportato su ON,<br/>la modifica sarà visualizzata.</li> <li>Esempi della funzione di backup</li> <li>Visualizzato come nuovo allarme<br/>anomala ON<br/>ententore<br/>anomala ON<br/>ententoria<br/>dell'interrota<br/>dell'interrota<br/>ententoria<br/>ententoria<br/>ententoria<br/>ententoria<br/>dell'interrota<br/>ententoria<br/>ententoria<br/>entent</li></ul> |
| Operazione esterna |                                              | <ul> <li>Determinare se eseguire o no [ACK tutto], [Cancella tutto], [Cancella numero di evenienze] e [Cancella tutto il tempo accumulato] dall'host (PLC).</li> <li>"19.11.3 Limitazioni per eseguire operazioni esterne da unità di visualizzazione multiple" (pagina 19-160)</li> </ul>                                                                                                    |

| Impostazione                    |                                | Descrizione                                                                                                    |  |  |  |  |
|---------------------------------|--------------------------------|----------------------------------------------------------------------------------------------------|--|--|--|--|
|                                 |                                | Impostare l'indirizzo che controllerà il tipo di operazione eseguita dal PLC (codice operazione), e il tipo di allarme.                                                                                                    |  |  |  |  |
| Operazione esterna              | Indirizzo word di<br>controllo | <ul> <li>O: Nessuna operazione         <ol> <li>Ric./Ack. tutto</li> <li>Azzera tutto</li> <li>Azzera tutto</li> <li>Azzera tutto il tempo accumulato</li> </ol> </li> <li>O: Dati blocco 1         <ol> <li>Dati blocco 2</li> <li>Tipo di allarme</li> <li>Dati blocco 8</li> </ol> </li> <li>NOTA         <ol> <li>Quando viene eseguita un'operazione esterna, gestisce tutti i messaggi di allarme del blocco (Attivo, Cronologico, Registro). Ad esempio, se si esegue un'operazione del tipo [Cancella tutto] sul blocco 1, tutti i messaggi di allarme in quel blocco (Attivo, Cronologico, Registro) saranno cancellati. I Messaggi di allarme assegnati ad Attivo, Cronologico e Registro entro il blocco non saranno trattati individualmente.             L'ordine dell'operazione è [Cronologico], [Registro], [Attivo].</li> </ol></li></ul> |  |  |  |  |
|                                 | Indirizzo bit di               | Imposta l'indirizzo che servirà per il monitoraggio dell'operazione.                                                                                                    |  |  |  |  |
| compictamento                   |                                | Determinente a norme a ne la funcione Decommune.                                                                                                    |  |  |  |  |
| Uso della Funzione<br>Raggruppa |                                | funzione per contare il numero di volte che gli allarmi sono stati azionati<br>per numero di gruppo.                                                                                                    |  |  |  |  |

| Impostazione                                                                                                   |  | Descrizione                                                                                                    |  |  |
|----------------------------------------------------------------------------------------------------|--|----------------------------------------------------------------------------------------------------|--|--|
| Impostazione         Indirizzo di avvio         del Numero di         allarmi (Indirizzo         word interno) |  | <ul> <li>(A)<br/>Imposta l'indirizzo di avvio nel dispositivo interno GP per scrivere il<br/>numero di evenienze di allarmi.</li> <li>(B)<br/>Tra gli indirizzi impostati in (A), solo quelli con un numero di gruppo<br/>registrato sono utilizzati come area per la frequenza di scrittura degli<br/>indirizzi del dispositivo interno.</li> <li>(C)<br/>Ogni volta che si verifica un allarme, i dati nell'indirizzo del numero di<br/>gruppo corrispondente (dispositivo interno) aumenteranno di 1 unità.</li> <li>Allarme azionato N. gruppo<br/>Messaggio 2 1<br/>1 + 1 N. di eventi verificatisi nel gruppo n. 2<br/>+ 2 N. di eventi verificatisi nel gruppo n. 2<br/>+ 2 N. di eventi verificatisi nel gruppo n. 3<br/>Messaggio 5 3<br/>Messaggio 6 2<br/>Messaggio 7 1</li> <li>In. gruppo 0 non sarà contato.</li> <li>NOTA</li> <li>N Verificare un numero di gruppo disponibile è 6096. Pertanto, si può<br/>specificare un numero di gruppo diverso per ciascun Messaggio di<br/>allarme.</li> <li>Verificare il numero di gruppi si trovi nell'ambito dell'area del<br/>dispositivo interno (Area USR o LS). Per l'area LS, fare riferimento a<br/>quanto segue.</li> <li>* A.1.4 Area LS (Metodo Accesso diretto)" (pagina A-9)</li> <li>La frequenza dell'allarme viene cancellata quando l'unità GP viene</li> </ul> |  |  |
|                                                                                                    |  | <ul> <li>Spenta: Quando si esegue in backup dei dati, dunzzare la funzione di backup del dispositivo interno.</li> <li><sup>G</sup> 5.17.6 [Impostazioni di sistema] - Guida ■ [Unità di visualizzazione] - Guida alle impostazioni ◆ Funzionamento/Operazione 5-159</li> <li>Le evenienze dell'allarme vanno da 0 a 65535. Le evenienze non</li> </ul>                                                                                                    |  |  |
|                                                                                                    |  | <ul> <li>possono superare la cifra di 65535.</li> <li>Quando i dati vengono scritti su un dispositivo interno che memorizza<br/>la frequenza degli allarmi o l'unità di visualizzazione viene portata su<br/>OFF, i dati saranno cancellati e non contati in modo corretto.</li> <li>Il formato dati della frequenza dell'allarme è fissato in forma Bin.</li> <li>Gli allarmi con il gruppo numero 0 non vengono contati.</li> </ul>                                                                                                    |  |  |
| Attiva Banner                                                                                                  |  | Configurare i messaggi di allarme per visualizzarli come banner di scorrimento.                                                                                                    |  |  |
| Attiva Riepilogo                                                                                               |  | Questa impostazione visualizza in un elenco gli allarmi attivi al momento<br>della visualizzazione.<br><sup>(GP</sup> "  ■ Guida alle impostazioni degli allarmi (Riepilogo)" (pagina 19-98)                                                                                                    |  |  |

## Informazioni sulla memoria SRAM di backup

La memoria SRAM di backup salva i dati anche quando l'unità GP è spenta. L'area di utilizzo della memoria SRAM di backup serve a non salvare solo i dati della Cronologia allarmi, ma anche i dati di campionamento, quelli di backup del dispositivo interno e i dati di archiviazione.

La capacità della memoria SRAM di backup che può essere utilizzata per i dati della Cronologia allarmi dipende dal tipo di unità GP e dallo spazio utilizzato da altri dati.

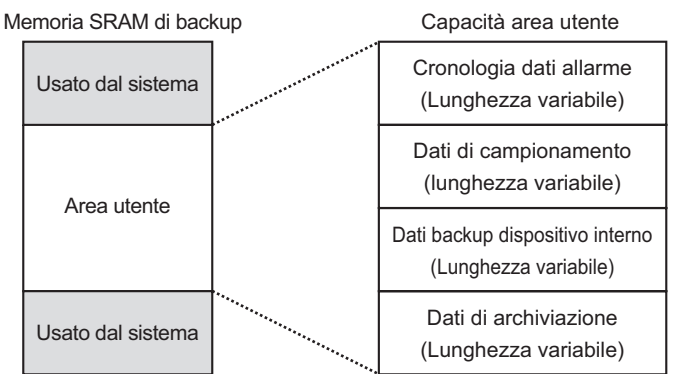

La memoria SRAM di backup presenta le seguenti priorità di utilizzo:

- (1) Registro allarmi
- (2) Dati Cronologia allarmi
- (3) Dati di campionamento
- (4) Dati di backup del dispositivo interno
- (5) Dati di archiviazione
- I dati della Cronologia allarmi memorizzati nella memoria SRAM di backup vengono cancellati nei seguenti casi:
   al trasferimento dello schermo
   memoria azzerata (non in linea)
   memoria SRAM di backup inizializzata (offline)

Requisiti di spazio per i dati della Cronologia allarmi

Lo spazio necessario nella memoria SRAM di backup per salvare i dati della Cronologia allarmi dipende dal numero di [Record] di tutti i blocchi e il numero di messaggi registrati (indirizzi).

Quando nessun messaggio è registrato, le dimensioni dei dati sono pari a 0 byte indipendentemente dalle impostazioni della [Cronologia backup].

#### Calcolo

• Dimensioni dei dati della Cronologia allarmi (tutti i blocchi) (Unità: byte)

#### 576

+ [Numero di record del Blocco 1 \* (28 + 4 + (Numero di indirizzi + 15)/16 \* 4 + Numero di indirizzi \* 4)]

... (Applicare lo stesso calcolo del Blocco 1 ai Blocchi da 2 a 7)

+ [Numero di record del Blocco 8 \* (28 + 4 + (Numero di indirizzi + 15)/16 \* 4 + Numero di indirizzi \* 4)]

+( 16\* Numero di messaggi registrati) + (4\* Numero di messaggi registrati) + (4\* Numero di messaggi registrati)]

#### Esempio di calcolo

| Impostazione                        | Descrizione |
|-------------------------------------|-------------|
| Impostazione per il Blocco 1        | -           |
| Dimensioni dati per il Blocco 1 1   | 768         |
| Numero di indirizzi per il Blocco 1 | 0           |
| Impostazioni per i blocchi da 2 a 8 | Nessuno/a   |
| Numero di messaggi registrati       | 2048        |
| Impostazioni di backup              | -           |
| Cronologia backup                   | Attivato    |

Risultato del calcolo (576) + (768 \* (28 / 0)) + (16 \* 2048) / (4 \* 2048) + (4 \* 2048) = 71232 byte (circa 69 KB)

### ◆ Importa/Esporta Cronologia allarmi

I dati di allarme possono essere importati/esportati utilizzando un file CSV.

Possono essere creati e modificati in sofware a fogli di calcolo come Microsoft Excel. Formato file CSV

Nella finestra [Allarme], selezionare [Esporta]. Le informazioni di allarme sono emesse in un file CSV. Lo schermo seguente mostra l'aspetto dei dati quando vengono aperti in Microsoft Excel:

• Quando si crea un nuovo allarme in formato file CSV, inserire gli elementi nel formato seguente.

Inserire il nome dell'elemento anche se non lo si usa. Non modificare o eliminare il nome dell'elemento esportato del file CSV. Si verificherà un errore e non si potrà effettuare l'importazione.

• Si può importare un file CSV esportato da GP-Pro/PBIII.

#### • Informazioni intestazione

|   | A              | В          | С |
|---|----------------|------------|---|
| 1 | GP-Pro EX      |            |   |
| 2 | File Type      | Alarm Data |   |
| 3 | File Version   | 1          | 0 |
| 4 |                |            |   |
| 5 | Common Setting |            |   |
| 6 |                |            |   |
| 7 | Language       | Color Code |   |
| 8 | ja-JP          | 2          |   |
| 9 |                |            |   |

Impostazione comune: Impostazioni comuni Language Settings:Impostare la lingua del Messaggio di allarme sul testo seguente. ja-JP:giapponese, en-US:caratteri ASCII, zh-CN:cinese(semplificato), zh-TW:cinese(tradizionale), ko-KR:coreano, ru-ru:caratteri cirillici, th-TH:tailandese

Code colore: impostare la lingua dei messaggi di allarme con il testo indicato di seguito:

- 0: 65536 Colori Senza lampeggio
- 1: 32768 colori Lampeggio a 1 velocità( Riservato) 7: 64 colori Lampeggio a 3 velocità
- 2: 16384 colori Lampeggio a 3 velocità
- 4: 4096 colori Lampeggio a 3 velocità
- 6: 256 Colori Senza lampeggio
- 8: 16 colori Lampeggio a 1 velocità
  - 9: 8 livelli monocromatici Lampeggio a 1 velocità
- 5: 16 livelli monocromatici, Lampeggio 3 velocità 10: 8 livelli monocromatici Senza
- lampeggio

Impostazione blocco

|    | A             | В                         | С               | D                     | E           | F                        | G              |
|----|---------------|---------------------------|-----------------|-----------------------|-------------|--------------------------|----------------|
| 10 | Block Setting |                           |                 |                       |             |                          |                |
| 11 | Block No.     | History(0:Not Use; 1:Use) | History Records | Log(0:Not Use; 1:Use) | Log Records | Active(0:Not Use; 1:Use) | Active Records |
| 12 | Block1        | 1                         | 128             | 1                     | 128         | 1                        | 128            |
| 13 | Block2        | 1                         | 76              | 1                     | 76          | 1                        | 76             |
| 14 | Block3        | 0                         | 0               | 0                     | 0           | 0                        | 0              |
| 15 | Block4        | 0                         | 0               | 0                     | 0           | 0                        | 0              |
| 16 | Block5        | 0                         | 0               | 0                     | 0           | 0                        | 0              |
| 17 | Block6        | 0                         | 0               | 0                     | 0           | 0                        | 0              |
| 18 | Block7        | 0                         | 0               | 0                     | 0           | 0                        | 0              |
| 19 | Block8        | 0                         | 0               | 0                     | 0           | 0                        | 0              |
| 20 |               |                           |                 |                       |             |                          |                |

| Block No. : Numero blocco |
|---------------------------|
|---------------------------|

| History         | : Cronologia "0: Disattiva, 1: Attiva" |
|-----------------|----------------------------------------|
| History Records | : Record cronologici [Record]          |
| Log             | : Registro "0: Disattiva, 1: Attiva"   |
| Log Records     | : Cronologia registro [Record]         |
| Active          | : Attivo "0: Disattiva, 1: Attiva"     |
| Active Records  | : Cronologia attiva [Record]           |

|    | A                                                                    | В                 |   |
|----|----------------------------------------------------------------------|-------------------|---|
| 21 | Print Setting(0:Disable; 1:Enable)                                   |                   | 1 |
| 22 | Print Mode(O:Real Time; 1 :Batch)                                    |                   | 1 |
| 23 | Print Word Address                                                   | [PLC1]D00000      |   |
| 24 | Completion Bit Address                                               | [PLC1]X00000      |   |
| 25 |                                                                      |                   |   |
| 26 | Backup History(0:Disable; 1 :Enable)                                 |                   | 1 |
| 27 | Continues Action(0:Display as a new Alarm; 1:Hide continuing Alarms) |                   | 0 |
| 28 |                                                                      |                   |   |
| 29 | External Operation(0:Disable; 1:Enable)                              |                   | 1 |
| 30 | Control Word Address                                                 | [PLC1]D00000      |   |
| 31 | Completion Bit Address                                               | [PLC1]X00000      |   |
| 32 |                                                                      |                   |   |
| 33 | Group Feature(0:Disable; 1 :Enable)                                  |                   | 1 |
| 34 | No. of Alarms Write Start Address                                    | [#INTERNAL]LS0000 |   |
| 35 |                                                                      |                   |   |
| 36 | Enable Banner(0:Disable; 1:Enable)                                   |                   | 1 |
| 37 | Enable Summary(0:Disable; 1:Enable)                                  |                   | 1 |
| 38 |                                                                      |                   |   |
| 39 |                                                                      |                   |   |
| 40 | Blocks Setting                                                       |                   |   |
| 41 | Data Type(0:DEC; 1:HEX; 2:BCD)                                       |                   | 0 |
| 42 | Sign +/-(0: No Sign; 1 : Sign)                                       |                   | 0 |
| 43 |                                                                      |                   |   |

| Print Setting (0: Disable; 1: Enable) | : Impostazioni stampa "0: Disattiva, 1: Attiva" |
|---------------------------------------|-------------------------------------------------|
| Print Mode(0: Real Time; 1: Batch)    | : Modalità Stampa "0: In tempo reale, 1:        |
|                                       | Stampa Batch"                                   |
| Print Word Address                    | : Stampa indirizzo word (Esempio di input,      |
|                                       | [PLC1] D00100)                                  |
| Completion Bit Address                | : Indirizzo bit di completamento                |
| Backup History (0: Disable; 1: Enable | e): Cronologia backup "0: Disattiva, 1: Attiva" |

| Continues Action (0: Display as a new  | Alarm; 1: Hide continuing Alarms)                |
|----------------------------------------|--------------------------------------------------|
|                                        | : Continuare le operazioni di allarme con        |
|                                        | Alimentazione attivata "0: Visualizza come       |
|                                        | Nuovo allarme, 1: Nascondi allarmi               |
|                                        | continuati"                                      |
| External Operation (0: Disable; 1: Ena | able): Operazione esterna                        |
| Control Word Address                   | :: Indirizzo word di controllo                   |
| Completion Bit Address                 | :: Indirizzo bit di completamento                |
| Group Feature (0: Disable; 1: Enable)  | :: Attivare la Funzione Raggruppa "0:            |
|                                        | Disattiva, 1: Attiva"                            |
| No. of Alarms Write Start Address      | :: Scrivere l'indirizzo iniziale per indicare il |
|                                        | numero di allarmi                                |
| Enable Banner (0: Disable: 1: Enable)  | ) · Attiva banner "0· Disattiva 1· Attiva"       |

Enable Banner (0: Disable; 1: Enable) : Attiva banner "0: Disattiva, 1: Attiva" Enable Summary (0: Disable; 1: Enable): Attiva riepilogo "0: Disattiva, 1: Attiva"

• Impostazione blocchi

|    | A                                    | В            | С                                                | D                     | E                 | F         | G                      | Н                      | I            | J         | K    |
|----|--------------------------------------|--------------|--------------------------------------------------|-----------------------|-------------------|-----------|------------------------|------------------------|--------------|-----------|------|
| 40 | Blocks Setting                       |              |                                                  |                       |                   |           |                        |                        |              |           |      |
| 41 | Data Type(0:DEC: 1:HEX: 2:BCD)       | 0            | )                                                |                       |                   |           |                        |                        |              |           |      |
| 42 | Sign +/-(0: No Sign: 1: Sign)        | 0            |                                                  |                       |                   |           |                        |                        |              |           |      |
| 43 |                                      |              |                                                  |                       |                   |           |                        |                        |              |           |      |
| 44 | Block1                               |              |                                                  |                       |                   |           |                        |                        |              |           |      |
| 45 | No. of Address                       | 3            | 3                                                |                       |                   |           |                        |                        |              |           |      |
| 46 | Common Address1(0:Disable: 1:Enable) | 1            |                                                  |                       |                   |           |                        |                        |              |           |      |
| 47 | Common Address2(0:Disable; 1:Enable) | 1            |                                                  |                       |                   |           |                        |                        |              |           |      |
| 48 | Common Address3(0:Disable; 1:Enable) | 1            |                                                  |                       |                   |           |                        |                        |              |           |      |
| 49 | Common Address4(0:Disable; 1:Enable) | 0            | 1                                                |                       |                   |           |                        |                        |              |           |      |
| 50 | Common Address5(0:Disable; 1:Enable) | 0            | 1                                                |                       |                   |           |                        |                        |              |           |      |
| 51 | Common Address6(0:Disable; 1:Enable) | 0            | 1                                                |                       |                   |           |                        |                        |              |           |      |
| 52 | Common Address7(0:Disable; 1:Enable) | 0            | 1                                                |                       |                   |           |                        |                        |              |           |      |
| 53 | Common Address8(0:Disable; 1:Enable) | 0            | 1                                                |                       |                   |           |                        |                        |              |           |      |
| 54 | Bit Log                              |              |                                                  |                       |                   |           |                        |                        |              |           |      |
| 55 | No.                                  | Bit Address  | Trigger Condition(0:OFF; 1:ON)                   | Message               | Level             | Group No. | Sub Display Screen No. | Address1               | Bit Count    | Data Type | Sign |
| 56 | 1                                    | [PLC1]X00000 | 1                                                | Temp. anomala         | 0                 |           | )                      |                        |              |           |      |
| 57 | Word Log                             |              |                                                  |                       |                   |           |                        |                        |              |           |      |
| 58 | No.                                  | Word Address | Trigger Trigger Condition 04 Word Address Value) | Bit Count(0:16; 1:32) | Message           | Level     | Group No.              | Sub Display Screen No. |              |           |      |
| 59 | 1                                    | [PLC1]D00000 | X =0                                             | 0                     | Pressione anomala | 0         | ) (                    | 0                      | [PLC1]D00000 | 0         | 0 0  |
| 60 |                                      |              |                                                  |                       |                   |           |                        |                        |              |           |      |
| 61 | Block2                               |              |                                                  |                       |                   |           |                        |                        |              |           |      |
| 62 |                                      |              |                                                  |                       |                   |           |                        |                        |              |           |      |
| 63 | Block3                               |              |                                                  |                       |                   |           |                        |                        |              |           |      |
| 64 |                                      |              |                                                  |                       |                   |           |                        |                        |              |           |      |
| 65 | Block4                               |              |                                                  |                       |                   |           |                        |                        |              |           |      |
| 66 |                                      |              |                                                  |                       |                   |           |                        |                        |              |           |      |
| 67 | Block5                               |              |                                                  |                       |                   |           |                        |                        |              |           |      |
| 68 |                                      |              |                                                  |                       |                   |           |                        |                        |              |           |      |
| 69 | Block6                               |              |                                                  |                       |                   |           |                        |                        |              |           |      |
| 70 |                                      |              |                                                  |                       |                   |           |                        |                        |              |           |      |
| 71 | Block7                               |              |                                                  |                       |                   |           |                        |                        |              |           |      |
| 72 |                                      |              |                                                  |                       |                   |           |                        |                        |              |           |      |
| 73 | Block8                               |              |                                                  |                       |                   |           |                        |                        |              |           |      |
|    |                                      |              |                                                  |                       |                   |           |                        |                        |              |           |      |
| 74 |                                      |              |                                                  |                       |                   |           |                        |                        |              |           |      |

| Data Type (0: DEC, 1: HEX, 2: BCD) | : Tipo di fati (Quando [Monitoraggio bit] è       |
|------------------------------------|---------------------------------------------------|
|                                    | impostato, il tipo di dati è "0"). DEC, 1:ESAD,   |
|                                    | 2:BCD"                                            |
| Sign +/- (0: No Sign, 1: Sign)     | : Segno (Quando [Monitoraggio bit] è              |
|                                    | impostato, il Segno è "0"). 0:Nessun segno, 1:    |
|                                    | Segno"                                            |
| Block1~8                           | : Blocchi numeri 1~8 (Inserire il nome            |
|                                    | dell'elemento solo per il blocco di               |
|                                    | disattivazione. Inserire le impostazioni sotto il |
|                                    | numero di blocco).                                |
| Number of Address                  | : Numero di indirizzi                             |
| Common Address1 to 8               | : Indirizzo comune "0: Disattiva, 1: Attiva"      |
|                                    | (Input solo quando si leggono i dati)             |
| Bit Log                            | : Monitoraggio bit                                |
| No.                                | : Numero rung (il numero non deve essere          |
|                                    | necessariamente sequenziale.                      |
| Bit Address                        | : Indirizzo bit                                   |
|                                    |                                                   |

GP-Pro EX - Manuale di riferimento

|      | Trigger Condition                      | : Condizione Trigger                                                       |  |  |  |  |
|------|----------------------------------------|----------------------------------------------------------------------------|--|--|--|--|
|      | Message                                | : Messaggio                                                                |  |  |  |  |
|      | Level                                  | : Livello                                                                  |  |  |  |  |
|      | Group No.                              | : Numero gruppo                                                            |  |  |  |  |
|      | Sub Display Screen Number              | : Numero schermo Visualizzatore secondario                                 |  |  |  |  |
|      | Addresses 1 to 8                       | : Da Indirizzo1 a 8 (Inserisci solo il Valore                              |  |  |  |  |
|      |                                        | indirizzo. Inserire gli elementi seguenti quando                           |  |  |  |  |
|      |                                        | si imposta l'indirizzo word).                                              |  |  |  |  |
|      | Bit Count                              | : Impostazioni per la lunghezza bit                                        |  |  |  |  |
|      |                                        | dell'indirizzo "0:16 Bit, 1:32 Bit"                                        |  |  |  |  |
|      | Data Type                              | : Tipo di dati "0: DEC, 1:ESAD, 2:BCD,<br>3:DIMENS                         |  |  |  |  |
|      |                                        | (Si può impostare [DIMENS] su "3" solo                                     |  |  |  |  |
|      |                                        | quando il Conteggio bit (Lunghezza bit) è "1:                              |  |  |  |  |
|      |                                        | 32 Bit).                                                                   |  |  |  |  |
|      | Sign:                                  | Segno "0: Nessun segno, 1: Segno"                                          |  |  |  |  |
|      | Total Display Digits                   | : Totale cifre da visualizzare "1 - 11: DEC/<br>ESAD/BCD, 1 - 17: DIMENS." |  |  |  |  |
|      | Decimal Places                         | : Cifre decimali (Intervallo massimo di input                              |  |  |  |  |
|      |                                        | "Totale cifre da visualizzare - 1")                                        |  |  |  |  |
|      | Display Position                       | : Posizione Visualizzatore "0: Allinea a sinistra,                         |  |  |  |  |
|      |                                        | 1: Allinea a destra"                                                       |  |  |  |  |
|      | Zero Suppress                          | : Soppressione zeri (Impostare se "0" viene                                |  |  |  |  |
|      |                                        | visualizzato o no quando il valore di                                      |  |  |  |  |
|      |                                        | visualizzazione equivale a meno del totale delle                           |  |  |  |  |
|      |                                        | cifre da visualizzare.) "0:Attiva 0, 1: Disattiva<br>0"                    |  |  |  |  |
|      | Round Off                              | : Arrotondamento (impostato solo quando Tipo                               |  |  |  |  |
|      |                                        | di dati è "3: Dimens."). Disattiva, 1: Attiva"                             |  |  |  |  |
| Word | Log                                    | :Monitoraggio word                                                         |  |  |  |  |
|      | No.                                    | : numero di rung (non si richiede la                                       |  |  |  |  |
|      |                                        | sequenzialità.                                                             |  |  |  |  |
|      | Word Address                           | : Indirizzo word                                                           |  |  |  |  |
|      | Trigger Condition (X: Word Add         | ress Value)                                                                |  |  |  |  |
|      |                                        | :Impostazioni Condizione Trigger (Imposta                                  |  |  |  |  |
|      |                                        | X=[Valore allarme])                                                        |  |  |  |  |
|      | Bit Count                              | Impostazioni per la lunghezza dei bit di Valore                            |  |  |  |  |
|      | Maaaaa                                 | allarme "0:16 Bit, 1:32 Bit"                                               |  |  |  |  |
|      | Message                                | :Messaggio                                                                 |  |  |  |  |
|      |                                        |                                                                            |  |  |  |  |
|      | Gloup NO.<br>Sub Display Saraan Number | .Numero gruppo                                                             |  |  |  |  |
|      | Addrossos 1 to 9                       | . INUMERO SCHEIMO VISUANZZAIORE SECONDARIO                                 |  |  |  |  |
|      | AUU162262 1 10 0                       | indirizzo Euro riforimente e Address1 9 d'                                 |  |  |  |  |
|      |                                        | "Registro bit" quando si impostano gli indirizzi                           |  |  |  |  |
|      |                                        | word.                                                                      |  |  |  |  |

• Impostazione Banner: Visualizzazione Banner

|    | A                                         | В            | C           | D          | E     | F                | G     | н                                  | I                                   |
|----|-------------------------------------------|--------------|-------------|------------|-------|------------------|-------|------------------------------------|-------------------------------------|
| 67 | Banner Setting                            |              |             |            |       |                  |       |                                    |                                     |
| 68 | Font Type(0.Standard Font; 1.Stroke Font) | Font Size    |             |            |       |                  |       |                                    |                                     |
| 69 | 0                                         | W:8;H:16     |             |            |       |                  |       |                                    |                                     |
| 70 | No.                                       | Bit Address  | Message     | Text Color | Blink | Background Color | Blink | Print At Trigger Time(0:OFF; 1:ON) | Print At Recovery Time(0:OFF; 1:ON) |
| 71 | 1                                         | [PLC1]X00000 | Anknowledge | 7          |       | 0                |       | 1                                  | 1                                   |
| 72 |                                           |              |             |            |       |                  |       |                                    |                                     |
| 73 |                                           |              |             |            |       |                  |       |                                    |                                     |
| 74 | Summary Setting                           |              |             |            |       |                  |       |                                    |                                     |
| 75 | No.                                       | Bit Address  | Message     | Text Color | Blink | Background Color | Blink |                                    |                                     |
| 76 | 1                                         | [PLC1]X00000 | Recovery    | 7          |       | 0                |       |                                    |                                     |

Font Type (0:Standard Font, 1:Stroke Font)

|                                    | :Font "0:Font standard, 1:Font stroke"        |
|------------------------------------|-----------------------------------------------|
| Font Size                          | :Dimensioni font (Esempio di font             |
|                                    | standard:8x16->W:8,H:16, impostare font       |
|                                    | stroke su 8, 16 o 32.                         |
| No.                                | : numero di rung (non si richiede la          |
|                                    | sequenzialità.                                |
| Bit Address                        | :Indirizzo bit                                |
| Message                            | :Messaggio                                    |
| Text Color                         | Colore testo                                  |
| Blink                              | :Lampeggio                                    |
| Background Color                   | :Colore fondo                                 |
| Blink                              | :Lampeggio                                    |
| Print At Trigger Time (0:OFF, 1:ON | N):Stampare al momento del trigger "0:OFF,    |
|                                    | 1:ON"                                         |
| Print At Recovery Time(0:OFF; 1:0  | ON):Stampare al momento del ripristino "0:OFF |
|                                    | 1:ON"                                         |
|                                    |                                               |

Summary Setting: Visualizzazione riepilogo(Vedere "Impostazione banner" per impostare • gli elementi.

# ■ Guida alle impostazioni allarmi (Blocco 1)

Esistono due tipi di metodo di trigger per la Cronologia allarmi: [Monitoraggio bit] e [Monitoraggio word].

### Monitoraggio bit

Configurare le impostazioni per attivare l'allarme eseguendo il monitoraggio dello stato ON/ OFF di un bit.

| E Base    | 📮 Base 1(Senza no) 🗙 🚱 Allami 🔀 🕴 4 🕨 🗙                                            |                |                              |         |                                 |  |  |
|-----------|------------------------------------------------------------------------------------|----------------|------------------------------|---------|---------------------------------|--|--|
| Allarmi   | T Attiva                                                                           | multilingua    | Lingua ASCII                 |         | <u>Esport</u> a <u>Import</u> a |  |  |
| Impostazi | mpostazioni comuni Blocco1 Blocco2 Blocco3 Blocco4 Blocco5 Blocco6 Blocco7 Blocco8 |                |                              |         |                                 |  |  |
| Allarm    | Allarmi a bit     C Allarmi a word                                                 |                |                              |         |                                 |  |  |
|           | Vai a Assegnazion<br>automatica                                                    | <u>e</u> ,     | Cronologia  Registro  Attivi | ÷       |                                 |  |  |
| Numero    | Indirizzo bit                                                                      | ndizione trigg | Messaggio                    | Livello | Numero sottopagina 🔺            |  |  |
| 1         |                                                                                    |                |                              |         |                                 |  |  |
| 2         |                                                                                    |                |                              |         |                                 |  |  |
| 3         |                                                                                    |                |                              |         |                                 |  |  |
| 4         |                                                                                    |                |                              |         |                                 |  |  |
| 5         |                                                                                    |                |                              |         |                                 |  |  |
| 6         |                                                                                    |                |                              |         |                                 |  |  |
| 7         |                                                                                    |                |                              |         |                                 |  |  |
| 8         |                                                                                    |                |                              |         |                                 |  |  |
| 9         |                                                                                    |                |                              |         |                                 |  |  |
| 10        |                                                                                    |                |                              |         |                                 |  |  |
| 11        |                                                                                    |                |                              |         |                                 |  |  |
| 12        |                                                                                    |                |                              |         |                                 |  |  |
| 13        |                                                                                    |                |                              |         |                                 |  |  |
| 14        |                                                                                    |                |                              |         |                                 |  |  |
| 15        |                                                                                    |                |                              |         |                                 |  |  |

| Impostazione                                                                                                    | Descrizione                                                                                                    |  |  |  |
|----------------------------------------------------------------------------------------------------|----------------------------------------------------------------------------------------------------|--|--|--|
| Monitoraggio bit L'allarme viene attivato quando l'indirizzo bit monitorato si porta su C<br>(OFF).                                              |                                                                                                    |  |  |  |
| Passa aPassa direttamente a un numero di righe specificato.                                                                                      |                                                                                                    |  |  |  |
| Assegnazione<br>automatica                                                                                                    | Apparirà la finestra di dialogo [Assegnazione automatica indirizzi].<br>Configurare le impostazioni per assegnare gli indirizzi designati<br>dall'[Indirizzo iniziale] per incrementi specifici.<br>Indirizzo iniziale]       per incrementi specifici.         Indirizzo iniziale       PLC1PK00000         Indirizzo iniziale       Image: PLC1PK00000         Indirizzo iniziale       Image: PLC1PK00000         Incremento indirizzo       Image: PLC1PK00000         Incremento indirizzo       Image: PLC1PK00000         OK (D)       Annulla         NOTA       • Se esistono impostazioni di indirizzi precedenti, saranno sovrascritte. |  |  |  |
| Indirizzo iniziale                                                                                                    | Impostare l'indirizzo bit che avvierà l'Assegnazione automatica.                                                                                                    |  |  |  |
| Bit aggiuntiImpostare il numero di indirizzi di bit (da 1 al "Limite dell'allarme<br>Posizione riga attuale + 1") per l'Assegnazione automatica. |                                                                                                    |  |  |  |
| AumentaImpostare il numero di bit da aggiungere durante un'Assegnazionel'indirizzo diautomatica, da 0 a 4096.                                    |                                                                                                    |  |  |  |

|                                              | Impostazione                 | Descrizione                                                                                                    |
|----------------------------------------------|------------------------------|----------------------------------------------------------------------------------------------------|
| Condizione<br>Trigger                        |                              | Viene impostato se l'allarme viene attivato quando l'indirizzo di monitoraggio bit si porta su ON o quando si porta su OFF.                                                                                                    |
| Cro<br>Re                                    | onologico/<br>gistro/Attivo  | Visualizza la modalità di visualizzazione attuale impostata nella scheda<br>[Impostazioni comuni].<br>☞ " ■ Guida agli allarmi" (pagina 19-68)                                                                                                    |
| Leggere dati da<br>ciascuno degli<br>allarmi |                              | Specifica se i dati del Messaggio di allarme vengono letti.  V Leggi dati da ogni allarme N. di indirizzi 3 : utilizzare lo stesso indirizzo Indirizzo 2: utilizzare lo stesso indirizzo                                                                                                    |
|                                              | Numero di<br>indirizzi       | Leggere i valori dei dati da 1 a 8.<br>Aggiunge le righe di impostazione [Indirizzo comune] per impostare il<br>numero di indirizzi. La colonna di impostazione indirizzi sarà disponibile<br>per l'input nell'Elenco registri allarmi.                                                                                                    |
|                                              | Usare lo stesso<br>indirizzo | Imposta se i valori dei dati indirizzo sono letti in tutti i messaggi del<br>blocco, indipendentemente dai messaggi di allarme. Nella colonna<br>Impostazioni indirizzi, non si potrà impostare nulla dalla seconda riga in<br>poi.                                                                                                    |
| Numero                                       |                              | <ul> <li>Visualizza il numero di registrazione del Messaggio di allarme (Numero di riga) da 1 a 2048.</li> <li>NOTA</li> <li>Per i messaggi di allarme, si possono registrare fino a 2048 bit di monitoraggio e le word di monitoraggio possono essere registrate, ma il numero di massimo di allarmi che possono essere memorizzati nell'unità GP per l'intera Cronologia allarmi è 768.</li> <li>Quando viene selezionata la serie IPC si possono registrare al massimo 10000 messaggi di allarme nella Cronologia allarmi.</li> </ul> |
| Indirizzo bit                                |                              | <ul> <li>Impostare l'[Indirizzo di bit] per il monitoraggio del trigger dell'allarme.</li> <li>IMPORTANTE</li> <li>Verificare che il totale degli [Indirizzi bit per il monitoraggio] e degli<br/>[Indirizzi word per il monitoraggio] dell'intera Cronologia allarmi (dal<br/>Blocco 1 al Blocco 8) rientrino in 256 word.</li> </ul>                                                                                                    |
| Condizione Trigger                           |                              | Viene impostato se l'allarme viene attivato quando l'indirizzo di monitoraggio bit si porta su ON o quando si porta su OFF.                                                                                                    |
| Messaggio                                    |                              | <ul> <li>Impostare un Messaggio di allarme che rientri in 160 caratteri a byte singolo.</li> <li>NOTA</li> <li>Quando si seleziona [Attiva tabella testo], questa viene visualizzata con il numero di caratteri di indice della tabella testo.</li> </ul>                                                                                                    |

| Impostazione       | Descrizione                                                                                                    |  |  |
|--------------------|----------------------------------------------------------------------------------------------------|--|--|
| -                  | Ciascun Messaggio di allarme viene classificato in ordine di importanza da                                                                                       |  |  |
|                    | 0 (il meno importante) a 7 (il più importante). L'impostazione iniziale è                                                                                        |  |  |
|                    | "0". I colori per ciascun livello degli alarmi Attivato, Riconosciuto e                                                                                          |  |  |
|                    | ripristinato possono essere impostati con la parte Allarme.                                                                                                    |  |  |
|                    | Editor allarme                                                                                                    |  |  |
| Livello            | Indirizzo       Messaggio       Level       X1000         X1000       Pressione anomala       7         X1001       Temp bassi       0         :       :       : |  |  |
|                    | Scegliere il colore e gli attributi per 8 livelli secondo il contenuto di ciascun allarme.                                                                       |  |  |
|                    | I9.10.2 Guida alle impostazioni delle parti degli allarmi Mostra cronologia<br>Colore 19-108                                                                     |  |  |
|                    | Questo elemento viene visualizzato solo quando si seleziona [Attiva                                                                                              |  |  |
|                    | Funzione Raggruppa] nella scheda [Impostazioni comuni]. Impostare un                                                                                             |  |  |
|                    | numero di gruppi per ciascun Messaggio di allarme compreso                                                                                                    |  |  |
| Raggruppa          | ileii iliteivallo tra 0 e 0090.<br><sup>©</sup> " ■ Cuida agli allarmi" (pagina 10.68)                                                                           |  |  |
|                    |                                                                                                    |  |  |
|                    | ΝΟΤΑ                                                                                                    |  |  |
|                    | • Quando il [Numero raggruppamento] è "0", non conterà.                                                                                                    |  |  |
|                    | Quando si usa una parte di allarme per un Visualizzatore secondario,                                                                                             |  |  |
|                    | selezionare il numero di schermo di base desiderato da 0 a 9999, oppure il                                                                                       |  |  |
| Numero di schermo  | numero di file di testo da 0 a 8999.<br>Specificare i numeri di indice del file plavlist per riprodurre i film                                                   |  |  |
| del Visualizzatore |                                                                                                    |  |  |
| secondario         | ΝΟΤΑ                                                                                                    |  |  |
|                    | • Se non è necessaria alcun visualizzatore secondario, inserire "0".                                                                                             |  |  |
|                    | L'impostazione iniziale è "0".                                                                                                    |  |  |
|                    | Impostare gli indirizzi per leggere i dati dei messaggi di allarme.                                                                                              |  |  |
|                    | Le righe di input diventano disponibili per gli indirizzi specificati in                                                                                         |  |  |
|                    | [Numero di indirizzi].                                                                                                    |  |  |
|                    | ndirizzo 🔀                                                                                                    |  |  |
|                    | Tipo C Bit C Word                                                                                                    |  |  |
|                    | Indirizzo [FLCT]K0000                                                                                                    |  |  |
| Indirizzi da 1 a 8 | Tipo di dati Dec 🔽 Esegno +/-                                                                                                    |  |  |
|                    | Sile Visualizzatore Dati                                                                                                    |  |  |
|                    | N. di car. visualizzati N. di cifre decimali                                                                                                    |  |  |
|                    | 5 📰 0 🚍 🔤                                                                                                    |  |  |
|                    | Anteprima                                                                                                    |  |  |
|                    | OK (D) Annulla                                                                                                    |  |  |
|                    |                                                                                                    |  |  |
| Тіро               | Seleziona il Tipo di indirizzo tra [Bit] e [Word].                                                                                                    |  |  |

Continua

|                                             | Impostazione    |                                                                         | Descrizione                                               |                      |                       |                                                  |      |  |  |
|---------------------------------------------|-----------------|-------------------------------------------------------------------------|-----------------------------------------------------------|----------------------|-----------------------|--------------------------------------------------|------|--|--|
|                                             |                 | Imposta indirizzi di dati letti.                                        |                                                           |                      |                       |                                                  |      |  |  |
|                                             |                 | ΝΟΤΑ                                                                    |                                                           |                      |                       |                                                  |      |  |  |
|                                             | Indirizzo       | • S                                                                     | i può impost                                              | are un indirizzo     | desterno per il disi  | positivo/PLC, un                                 |      |  |  |
|                                             |                 | i                                                                       | ndirizzo inter                                            | no, una variabil     | e simbolo e una va    | riabile di sistema pe                            | r    |  |  |
|                                             |                 | 1                                                                       | indirizzo bit.                                            |                      |                       |                                                  |      |  |  |
|                                             | Lunghezza bit   | Sel                                                                     | Selezionare [16 bit] o [32 bit] per la lunghezza dei bit. |                      |                       |                                                  |      |  |  |
|                                             |                 | Sce                                                                     | egliere il forn                                           | nato dati del val    | ore memorizzato n     | ell'[Indirizzo word]                             | tra  |  |  |
|                                             |                 | [D                                                                      | ec], [ESAD],                                              | [BCD] e [Dim         | ens.].                |                                                  |      |  |  |
|                                             |                 | • 3<br>T                                                                | segno +/-<br>Isare per i nu                               | meri negativi ['     | Tipo di dati] = [De   | c] quando è disponit                             | nile |  |  |
|                                             | <b>-</b>        | q                                                                       | uesta imposta                                             | azione.              |                       | ej quando e disponit                             | JIIC |  |  |
|                                             | lipo di dati    | • Å                                                                     | krrotonda Off                                             |                      |                       |                                                  |      |  |  |
|                                             |                 | Γ                                                                       | Determinare s                                             | e i valori frazio    | nali saranno arroto   | ndati quando i dati                              |      |  |  |
|                                             |                 | S                                                                       | aranno visual                                             | izzati. Le frazio    | ni saranno scartate   | se l'arrotondamento                              | non  |  |  |
|                                             |                 | v<br>i                                                                  | nene selezion                                             | ato. [Tipo di da     | ti = [Dec] quando     | è disponibile questa                             |      |  |  |
|                                             |                 | л<br>• Т                                                                | Totala cifra via                                          | ualizzata cifro      | docimali              |                                                  |      |  |  |
|                                             |                 | S                                                                       | becifica cifre                                            | e per i valori di v  | visualizzazione da    | 1 a 11. Ouando si                                |      |  |  |
|                                             |                 | s                                                                       | eleziona [Dir                                             | nens.], l'interval   | llo delle cifre va da | 1 a 17. "Totale cifre                            | e da |  |  |
|                                             |                 | visualizzare - 1" è l'intervallo massimo per il numero di cifre dopo il |                                                           |                      |                       |                                                  |      |  |  |
| a<br>8                                      |                 | punto decimale.                                                         |                                                           |                      |                       |                                                  |      |  |  |
| а<br>Т                                      |                 | L'intervallo di impostazione differisce secondo [Lunghezza bit] e [Tipo |                                                           |                      |                       |                                                  |      |  |  |
| ŭ.                                          |                 | d                                                                       | i dati].                                                  |                      |                       |                                                  |      |  |  |
| irizi                                       |                 |                                                                         | Lunghezza<br>bit                                          |                      | Totale cifre          | Numero di cifre                                  |      |  |  |
| pul                                         |                 |                                                                         |                                                           | lipo di dati         | VISUAIIZZATE          | decimali                                         |      |  |  |
|                                             |                 |                                                                         |                                                           | Dec                  |                       |                                                  |      |  |  |
|                                             |                 |                                                                         | 16 bit                                                    | Esad.                | 1~11                  | -                                                |      |  |  |
|                                             |                 |                                                                         |                                                           | BCD                  | 1~11                  | 0~10                                             |      |  |  |
|                                             | 041-            |                                                                         |                                                           | Dec                  | 1~11                  | 0~10                                             |      |  |  |
|                                             | visualizzazione |                                                                         | 32 bit                                                    | Esad.                | 1~11                  | -                                                |      |  |  |
|                                             | dati            |                                                                         |                                                           | BCD                  | 1~11                  | 0~10                                             |      |  |  |
|                                             |                 |                                                                         |                                                           | Dimensionabile       | 1~17                  | 0~16                                             |      |  |  |
|                                             |                 | • A<br>0                                                                | Illinea a destr                                           | a/Allinea a sinis    | stra                  | voloro tro [Allingo                              |      |  |  |
|                                             |                 | د<br>ه                                                                  | inistral o [A]                                            | linea a destral      | sualizzazione ui un   | valore na [Anniea a                              | a    |  |  |
|                                             |                 | • 5                                                                     |                                                           | zeri                 |                       |                                                  |      |  |  |
|                                             |                 | S                                                                       | le l'opzione è                                            | selezionata, gli     | zeri non significati  | ivi non vengono                                  |      |  |  |
|                                             |                 | v                                                                       | isualizzati.                                              | -                    | -                     | -                                                |      |  |  |
|                                             |                 | (.                                                                      | Ad esempio,                                               | Numero di cifre      | e visualizzate = 4)   |                                                  |      |  |  |
|                                             |                 |                                                                         | Sopp                                                      | ressione             | 25 Soppress           | ione 0025                                        |      |  |  |
|                                             |                 |                                                                         | Gli zeri                                                  | non significativi no | n Gli z               | eri sono aggiunti per                            |      |  |  |
|                                             |                 |                                                                         | sar                                                       | anno visualizzati    | corrispon<br>cif      | dere alla lunghezza delle<br>ire da visualizzare | •    |  |  |
|                                             |                 | • A                                                                     | nteprima                                                  |                      |                       |                                                  |      |  |  |
| Visualizza l'immagine dei dati secondo le i |                 |                                                                         |                                                           |                      | i secondo le impost   | tazioni.                                         |      |  |  |

## Monitoraggio word

Configurare le impostazioni per attivare l'allarme eseguendo il monitoraggio del valore dei dati delle word

| 📮 Bas                       | 📮 Base 1 (Senza no) 🛛 🔂 Allarmi 🖾 🖉                                                        |                    |             |   |         |                    |                   |         |
|-----------------------------|--------------------------------------------------------------------------------------------|--------------------|-------------|---|---------|--------------------|-------------------|---------|
| Allarmi                     | 🗖 Attiva                                                                                   | multilingua Li     | ingua ASCII | • |         |                    | <u>Esporta</u> Ir | mporta  |
| Impostazi                   | mpostazioni comuni Blocco1 Blocco2 Blocco3 Blocco4 Blocco6 Blocco6 Blocco7 Blocco8         |                    |             |   |         |                    |                   |         |
| <ul> <li>Allarmi</li> </ul> | Allarmi a bit 💿 Allarmi a word Tipo di dati DEC 💌 🗖 Segno +/- 🗖 Leggi dati da ogni allarme |                    |             |   |         |                    |                   |         |
|                             | Vai a Assegnazione v Cronologia V Registro v Attivi                                        |                    |             |   |         |                    |                   |         |
| Numero                      | Indirizzo word                                                                             | Condizione trigger | Messaggio   |   | Livello | Numero sottopagina | Indirizzo1        | <b></b> |
| 1                           |                                                                                            |                    |             |   |         |                    |                   | _       |
| 2                           |                                                                                            |                    |             |   |         |                    |                   |         |
| 3                           |                                                                                            |                    |             |   |         |                    |                   |         |
| 4                           |                                                                                            |                    |             |   |         |                    |                   |         |
| 5                           |                                                                                            |                    |             |   |         |                    |                   |         |
| 5                           |                                                                                            |                    |             |   |         |                    |                   |         |
|                             |                                                                                            |                    |             |   |         |                    |                   |         |
| 9                           |                                                                                            |                    |             |   |         |                    |                   |         |
| 10                          |                                                                                            |                    |             |   |         |                    |                   |         |
| 11                          |                                                                                            |                    |             |   |         |                    |                   |         |
| 12                          |                                                                                            |                    |             |   |         |                    |                   |         |
| 13                          |                                                                                            |                    |             |   |         |                    |                   |         |
| 14                          |                                                                                            |                    |             |   |         |                    |                   |         |

| Impostazione      | Descrizione                                                                                                    |
|-------------------|----------------------------------------------------------------------------------------------------|
| Monitoraggio word | Quando il valore degli indirizzi word di monitoraggio corrisponde al<br>valore dell'allarme specificato, oppure si trova nell'intervallo di allarme<br>specificato, viene fatto scattare un allarme                                                                                                    |
|                   | Scegliere il formato dati del valore memorizzato nell'[Indirizzo word] tra<br>[Dec], [Esad], o [BCD].                                                                                                    |
| Tipo di dati      | <ul> <li>NOTA</li> <li>Quando il [Tipo di dati] viene modificato durante la revisione, i dati<br/>(valore allarme) che non possono essere convertiti nel nuovo [Tipo di<br/>dati] diventeranno pari a "0".<br/>Ad esempio:<br/>Dec 10&gt;Esad 000A<br/>Dec 10&gt;BCD 0 (Impossibile da convertire, pertanto mostra zero).</li> </ul> |
| Segno +/-         | Effettuare questa selezione se si useranno dati negativi per il valore<br>dell'allarme. Il segno può essere impostato solo quando il [Tipo di dati] è<br>[Dec].                                                                                                    |
| Passa a           | Passa direttamente a un numero di righe specificato.                                                                                                    |

| Im                                        | postazione                   | Descrizione                                                                                                    |  |  |  |  |
|-------------------------------------------|------------------------------|----------------------------------------------------------------------------------------------------|--|--|--|--|
|                                           |                              | Apparirà la finestra di dialogo [Assegnazione automatica indirizzi].<br>Configurare le impostazioni per assegnare gli indirizzi designati<br>dall'[Indirizzo iniziale] per incrementi specifici.                                        |  |  |  |  |
| Assegnazione<br>automatica                |                              | Indirizzo iniziale       [PLC1]D00000         N. di word aggiunte       1         Incremento indirizzo       1         Condizione trigger       [PLC1]D00000 = 0                                                                        |  |  |  |  |
|                                           |                              | <ul><li>NOTA</li><li>Se esistono impostazioni di indirizzi precedenti, saranno sovrascritte.</li></ul>                                                                                                    |  |  |  |  |
| ca                                        | Indirizzo iniziale           | Impostare l'indirizzo word che avvierà l'Assegnazione automatica.                                                                                                    |  |  |  |  |
| one automati                              | Numero di parole<br>aggiunte | Impostare il numero di indirizzi di bit (da 1 al "Limite dell'allarme -<br>Posizione riga attuale + 1") per l'Assegnazione automatica.                                                                                                  |  |  |  |  |
|                                           | Aumenta l'indirizzo<br>di    | Impostare il numero di word da aggiungere durante un'Assegnazione automatica, da 0 a 4096.                                                                                                    |  |  |  |  |
| Assegnazi                                 | Condizione<br>Trigger        | Impostare la condizione che farà scattare l'allarme. Fare clic sull'icona per visualizzare la finestra di dialogo [Indirizzo di input].                                                                                                 |  |  |  |  |
| Cro<br>Att                                | onologico/Registro/<br>ivo   | Visualizza la modalità di visualizzazione attuale impostata nella scheda<br>[Impostazioni comuni].                                                                                                    |  |  |  |  |
| Leggere dati da<br>ciascuno degli allarmi |                              | Specifica se i dati del Messaggio di allarme vengono letti.  Leggi dati da ogni allarme N. di indirizzi 3 = 1 Indirizzo 1: utilizzare lo stesso indirizzc Indirizzo 2: utilizzare lo stesso indirizzc                                   |  |  |  |  |
| Numero di indiri                          |                              | Leggere i valori dei dati da 1 a 8.<br>Aggiunge le righe di impostazione [Indirizzo comune] per impostare il<br>numero di indirizzi. La colonna di impostazione indirizzi sarà disponibile<br>per l'input nell'Elenco registri allarmi. |  |  |  |  |
|                                           | Usare lo stesso<br>indirizzo | Imposta se i valori dei dati indirizzo sono letti in tutti i messaggi del<br>blocco, indipendentemente dai messaggi di allarme. Nella colonna<br>Impostazioni indirizzi, non si potrà impostare nulla dalla seconda riga in<br>poi.     |  |  |  |  |

| Im                 | postazione Descrizione |                                                                                                    |                                                        |                                            |                                                                          |  |
|--------------------|------------------------|----------------------------------------------------------------------------------------------------|--------------------------------------------------------|--------------------------------------------|--------------------------------------------------------------------------|--|
|                    |                        | Visualizza il<br>di riga) da 1                                                                                                    | l numero di reg<br>a 768.                              | gistrazione c                              | lel Messaggio di allarme (Numero                                         |  |
| Numero             |                        | <ul> <li>NOTA</li> <li>Per i messaggi di allarme, si possono registrare fino a 2048 bit di monitoraggio e le word di monitoraggio possono essere registrate, ma il numero di massimo di allarmi che possono essere memorizzati nell'unità GP per l'intera Cronologia allarmi è 768.</li> <li>Quando viene selezionata la serie IPC si possono registrare al massimo 10000 messaggi di allarme nella Cronologia allarmi.</li> </ul>                                                                                                    |                                                        |                                            |                                                                          |  |
| Indirizzo word     |                        | <ul> <li>Impostare l'indirizzo word per monitorare il trigger allarme.</li> <li>IMPORTANTE</li> <li>Verificare che il totale degli [Indirizzi bit per il monitoraggio] e degli<br/>[Indirizzi word per il monitoraggio] dell'intera Cronologia allarmi (dal<br/>Blocco 1 al Blocco 8) rientrino in 256 word.</li> </ul>                                                                                                    |                                                        |                                            |                                                                          |  |
| Condizione Trigger |                        | Impostare il valore (dell'allarme) che farà scattare l'allarme. Fare clic<br>sulla cella e apparirà la finestra di dialogo [Condizione<br>trigger].                                                                                                    |                                                        |                                            |                                                                          |  |
|                    |                        | Impostazioni condizione trigger         Specifica intervallo         Impostazioni condizione trigger         Impostazioni condizione trigger         Impostazione trigger         Impostazione trigger         Impostazione trigger         Impostazione trigger         Impostazione trigger         Impostazione trigger         Impostazione trigger         Impostazione trigger         Impostazione trigger         Impostazione trigger         Impostazione trigger         Impostazione trigger         Impostazione trigger |                                                        |                                            |                                                                          |  |
|                    | 16 Bit/32 Bit          | Scegliere la lunghezza del bit del valore dell'allarme tra [16 Bit] o [32 Bit].                                                                                                    |                                                        |                                            |                                                                          |  |
|                    |                        | Selezionare<br>monitoraggi<br>il [Tipo di d                                                                                                    | quale intervall<br>o farà scattare<br>ati] e il [Segno | lo di valori r<br>l'allarme. L'<br>o +/–]. | nemorizzato nell'indirizzo word di<br>intervallo impostato varia secondo |  |
|                    |                        | Lunghezza<br>bit                                                                                                    | Tipo di dati                                           | Segno +/-                                  | Impostazione dell'intervallo                                             |  |
|                    |                        |                                                                                                    | Dec                                                    | Attivato                                   | -da 32768 a 32767                                                        |  |
|                    | Valore dell'allarme    | 16 bit                                                                                                    | 200                                                    | Disattiva                                  | da 0 a 65535                                                             |  |
|                    |                        |                                                                                                    | Esad.                                                  |                                            | da 0 a FFFF                                                              |  |
|                    |                        |                                                                                                    | BCD                                                    | A 445 4 -                                  | da 0 a 9999                                                              |  |
|                    |                        |                                                                                                    | Dec                                                    | Attivato                                   | -ua 214/483648 a 214/48364/                                              |  |
|                    |                        | 32 bit                                                                                                    | Feed                                                   | Disalliva                                  |                                                                          |  |
|                    |                        | Esad.<br>BCD                                                                                                    | BCD                                                    |                                            | da 0 a 99999999                                                          |  |
|                    |                        | L                                                                                                    |                                                        | I                                          |                                                                          |  |

| Im         | pos | tazione                                  | Descrizione                                             |                                                     |                                          |                                                                        |  |
|------------|-----|------------------------------------------|---------------------------------------------------------|-----------------------------------------------------|------------------------------------------|------------------------------------------------------------------------|--|
|            |     |                                          | Determinare se<br>visualizzatore c                      | impostare o<br>cambierà nel                         | no un interv<br>modo indica              | vallo per il valore dell'allarme. Il<br>ato di seguito.                |  |
|            |     |                                          |                                                         |                                                     | r condizione crigger                     |                                                                        |  |
|            |     |                                          |                                                         | Specifica in                                        | C 22 L                                   |                                                                        |  |
|            | _   |                                          |                                                         | Valore limite                                       | superiore 65535                          |                                                                        |  |
|            | Sp  | ecifica dell'area                        |                                                         | Valore limite                                       | inferiore 0                              |                                                                        |  |
|            |     |                                          |                                                         | Intervallo alla                                     | arme 0 <= [PLC1]D00                      | 000 <= 65535                                                           |  |
|            |     |                                          |                                                         |                                                     | <ul> <li>Specifica intervalle</li> </ul> | o allarme                                                              |  |
| _          |     |                                          |                                                         |                                                     | C Specifica intervalle                   | o normale                                                              |  |
| gge        |     |                                          |                                                         |                                                     |                                          | Appulla                                                                |  |
| Triç       |     |                                          |                                                         |                                                     |                                          |                                                                        |  |
| Condizione |     | Limite<br>superiore/<br>Limite inferiore | Selezionare qua<br>monitoraggio fa<br>il [Tipo di dati] | ale intervallo<br>arà scattare l'a<br>e il [Segno + | di valori me<br>allarme. L'ir<br>-/–].   | emorizzato nell'indirizzo word di<br>ntervallo impostato varia secondo |  |
| -          |     |                                          | Lunghezza bit                                           | Tipo di dati                                        | Segno +/-                                | Impostazione dell'intervallo                                           |  |
|            |     |                                          | 16 bit                                                  | Dec                                                 | Attivato                                 | -da 32768 a 32767                                                      |  |
|            |     |                                          |                                                         |                                                     | Disattiva                                | da 0 a 65535                                                           |  |
|            |     |                                          |                                                         | Esad.                                               |                                          | da 0 a FFFF                                                            |  |
|            |     |                                          |                                                         | BCD                                                 |                                          | da 0 a 9999                                                            |  |
|            |     |                                          |                                                         | Dec                                                 | Attivato                                 | -da 2147483648 a 2147483647                                            |  |
|            |     |                                          | 32 bit                                                  |                                                     | Disattiva                                | da 0 a 4294967295                                                      |  |
|            |     |                                          |                                                         | Esad.                                               |                                          | da 0 a FFFFFFF                                                         |  |
|            |     |                                          |                                                         | BCD                                                 |                                          | da 0 a 99999999                                                        |  |
|            |     | Intonyollo                               |                                                         |                                                     |                                          |                                                                        |  |
|            |     | allarmi                                  | Viene visualizz                                         | ato l'intervall                                     | lo allarme sj                            | pecificato.                                                            |  |

| Impostazione       |                     | tazione                                                                    | Descrizione                                                                                                    |  |  |  |
|--------------------|---------------------|----------------------------------------------------------------------------|----------------------------------------------------------------------------------------------------|--|--|--|
| Condizione Trigger | Specifica dell'area | Specifica<br>l'intervallo<br>allarme<br>Specifica<br>intervallo<br>normale | <ul> <li>Specifica l'intervallo allarme<br/>Impostare l'intervallo di allarme per "Limite inferiore &lt;= Valore<br/>indirizzo &lt;= Limite superiore".</li> <li>Specifica intervallo normale<br/>Setlezionare il limite di allarme come "Limite finferiore &gt;= Valore<br/>indirizzo" o "Valore indirizzo &gt;= Limite superiore".</li> <li>NOTA</li> <li>Se il valore dell'allarme memorizzato nell'[Indirizzo word] fluttua<br/>frequentemente, l'allarme sarà attivato spesso.<br/>es.) Quando Intervallo allarme 50 100 0</li> </ul> |  |  |  |
| Messaggio          |                     | ggio                                                                       | <ul> <li>Impostare un Messaggio di allarme che rientri in 160 caratteri a byte singolo.</li> <li>NOTA</li> <li>Quando si seleziona [Attiva tabella testo], questa viene visualizzata con il numero di caratteri di indice della tabella testo.</li> </ul>                                                                                                    |  |  |  |
| Livello            |                     |                                                                            | Ciascun Messaggio di allarme viene classificato in ordine di importanza<br>da 0 (il meno importante) a 7 (il più importante). L'impostazione iniziale<br>è "0". I colori per ciascun livello degli alarmi Attivato, Riconosciuto e<br>ripristinato possono essere impostati con la parte Allarme.<br>Editor allarme<br><u>Editor allarme</u><br><u>Indirizzo Messaggio Level</u><br>X1000<br><u>Pressione anomala 77</u><br>X1001 Temp bassi 0<br>: :                                                                                      |  |  |  |
| Raggruppa          |                     | uppa                                                                       | Questo elemento viene visualizzato solo quando si seleziona [Attiva<br>Funzione Raggruppa] nella scheda [Impostazioni comuni]. Impostare un<br>numero di gruppi per ciascun Messaggio di allarme compreso<br>nell'intervallo tra 0 e 6096.<br>The Guida agli allarmi" (pagina 19-68)<br>NOTA<br>• Quando il [Numero raggruppamento] è "0", non conterà.                                                                                                    |  |  |  |

| Im                                                    | postazione      | Descrizione                                                                                                    |
|-------------------------------------------------------|-----------------|----------------------------------------------------------------------------------------------------|
| Numero di schermo<br>del Visualizzatore<br>secondario |                 | <ul> <li>Quando si usa una parte di allarme per un Visualizzatore secondario, selezionare il numero di schermo di base desiderato da 0 a 9999, oppure il numero di file di testo da 0 a 8999.</li> <li>Specificare i numeri di indice del file playlist per riprodurre i film.</li> <li>NOTA</li> <li>Se non è necessaria alcun visualizzatore secondario, inserire "0". L'impostazione iniziale è "0".</li> </ul> |
|                                                       |                 | Impostare gli indirizzi per leggere i dati dei messaggi di allarme.<br>Le righe di input diventano disponibili per gli indirizzi specificati in<br>[Numero di indirizzi].                                                                                                    |
|                                                       |                 | 💰 Indirizzo 📉                                                                                                    |
|                                                       |                 | Tipo 💽 Bit C Word                                                                                                    |
|                                                       |                 | Indirizzo [PLC1]×0000]                                                                                                    |
|                                                       |                 | Lunghezza bit 💿 16 bit 🔿 32 bit                                                                                                    |
| Ind                                                   | irizzi da 1 a 8 | Tipo di dati Dec 💌 E Segno +/-                                                                                                    |
|                                                       |                 | CStile Visualizzatore Dati                                                                                                    |
|                                                       |                 | N. di car. visualizzati N. di cifre decimali                                                                                                    |
|                                                       |                 |                                                                                                    |
|                                                       |                 | Anteorima                                                                                                    |
|                                                       |                 |                                                                                                    |
|                                                       |                 | OK (Q) Annulla                                                                                                    |
|                                                       | Тіро            | Seleziona il Tipo di indirizzo tra [Bit] e [Word].                                                                                                    |
|                                                       |                 | Imposta indirizzi di dati letti.                                                                                                    |
|                                                       |                 | ΝΟΤΑ                                                                                                    |
|                                                       | Indirizzo       | • Si può impostare un indirizzo desterno per il dispositivo/PLC, un                                                                                                    |
|                                                       |                 | indirizzo interno, una variabile simbolo e una variabile di sistema per                                                                                                    |
|                                                       |                 | l'indirizzo bit.                                                                                                    |
|                                                       | Lunghezza bit   | Selezionare [16 bit] o [32 bit] per la lunghezza dei bit.                                                                                                    |
|                                                       |                 | Scegliere il formato dati del valore memorizzato nell'[Indirizzo word] tra                                                                                                    |
|                                                       |                 | [Dec], [ESAD], [BCD] e [Dimens.].                                                                                                    |
|                                                       |                 | • Segno +/-<br>Usare per i numeri negativi [Tipo di dati] = [Dec] quando è disponibile                                                                                                    |
|                                                       | <b>-</b>        | questa impostazione.                                                                                                    |
|                                                       | ripo di dati    | Arrotonda Off                                                                                                    |
|                                                       |                 | Determinare se i valori frazionali saranno arrotondati quando i dati                                                                                                    |
|                                                       |                 | saranno visualizzati. Le frazioni saranno scartate se l'arrotondamento                                                                                                    |
|                                                       |                 | non viene selezionato. [11po di dati] = [Dec] quando è disponibile<br>questa impostazione                                                                                                    |
|                                                       |                 | quesa impostazione.                                                                                                    |

| . Quando si<br>7. "Totale cifre da<br>di cifre dopo il<br>nezza bit] e [Tipo                 |
|----------------------------------------------------------------------------------------------|
| mero di cifre<br>decimali                                                                    |
| da 0 a 10                                                                                    |
| -                                                                                            |
| da 0 a 10                                                                                    |
| da 0 a 10                                                                                    |
| -                                                                                            |
| da 0 a 10                                                                                    |
| da 0 a 16                                                                                    |
| re tra [Allinea a<br>n vengono<br>0025<br>ti per corrispondere<br>a delle cifre da<br>izzare |
| i                                                                                            |
|                                                                                              |

## ◆ Tempo per leggere i dati

I dati della colonna [Indirizzo] sono inseriti ogni volta che un allarme scatta, viene riconosciuto o ripristinato.

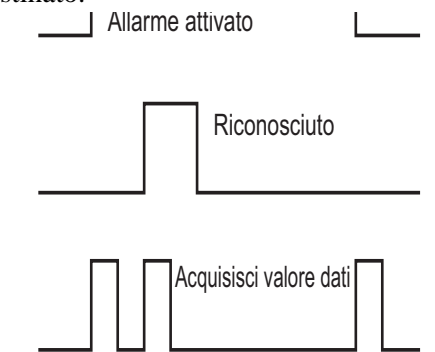

Le informazioni sull'allarme vengono lette secondo le selezioni della scheda Parti di allarme [Base] o [Modalità Visualizzazione].

[Cronologico] : visualizza i dati quando la modalità è attivata dal trigger

| Data     | Tempo | Messaggio         | Ricon | Ripri | Indirizzo |  |
|----------|-------|-------------------|-------|-------|-----------|--|
| 07/07/05 | 10:10 | Pressione anomala | 10:12 | 10:13 | 50        |  |
| ·        | •     | •                 | •     | •     | •         |  |
| ·        | •     | •                 | •     | •     | •         |  |
| · ·      | •     | •                 | •     | •     | •         |  |

[Registro] : visualizza i dati quando sono Attivati, Riconosciuti o Ripristinati.

| Data     | Tempo | Messaggio         | Ricon | Ripri | Indirizzo |  |
|----------|-------|-------------------|-------|-------|-----------|--|
| 07/07/05 | 10:10 | Pressione anomala |       |       | 50        |  |
| 07/07/05 |       | Pressione anomala | 10:12 |       | 50        |  |
| 07/07/05 |       | Pressione anomala |       | 10:13 | 100       |  |
| · ·      | •     | •                 | •     | •     | •         |  |
| ·        | •     | •                 | •     | •     | •         |  |
| •        | •     | •                 | •     | •     | •         |  |

[Attivo]

] : visualizza i dati quando la modalità è attivata dal trigger

| Data<br>07/07/05 | Tempo<br>10:10 | Messaggio<br>Pressione anomala | Indirizzo<br>50 |
|------------------|----------------|--------------------------------|-----------------|
| · ·              | •              | •                              | •               |
| · ·              | •              | •                              | •               |
| L .              | •              | •                              | •               |

# ■ Guida all'impostazione degli allarmi (banner)

Configurare i messaggi di allarme per visualizzarli come banner che scorrono sullo schermo.

| 📃 Base     | e 1(Senza no) 🔀 💕 Alla           | armi 🗙              |                        |                            | 4 ▷ 3                            |
|------------|----------------------------------|---------------------|------------------------|----------------------------|----------------------------------|
| Allarmi    | T Attiva                         | multilingua Lingua  | ASCII                  | <b>•</b>                   | <u>Esport</u> a <u>Import</u> a  |
| Impostazio | oni comuni 🛛 Blocco 1 🗍 Blocco 2 | Blocco3 Blocco4 Blo | cco5 Blocco6 Blocc     | o7 Blocco8 Banner          |                                  |
| Colore te  | esto 7 🔽 Lampe                   | ggio Nessuna 💌      | Tipo font Font standar | rd 💌 Dimensioni 8 x 16     | •                                |
| Colore st  | fondo 🔳 0 👤 Lampe                | ggio Nessuna 💌      | Vai a                  | Assegnazione<br>automatica |                                  |
| Numero     | Indirizzo bit                    | Me                  | ssaggio                | a al momento del           | Stampa al momento del ripristino |
| 1          |                                  |                     |                        |                            |                                  |
| 2          |                                  |                     |                        |                            |                                  |
| 3          |                                  |                     |                        |                            |                                  |
| 4          |                                  |                     |                        |                            |                                  |
| 5          |                                  |                     |                        |                            |                                  |
| 6          |                                  |                     |                        |                            |                                  |
| 7          |                                  |                     |                        |                            |                                  |
| 8          |                                  |                     |                        |                            |                                  |
| 9          |                                  |                     |                        |                            |                                  |
| 10         |                                  |                     |                        |                            |                                  |
| 11         |                                  |                     |                        |                            |                                  |
| 12         |                                  |                     |                        |                            |                                  |
| 13         |                                  |                     |                        |                            |                                  |
| 14         |                                  |                     |                        |                            |                                  |
| 15         |                                  |                     |                        |                            |                                  |

| Impostazione                                                                                                    | Descrizione                                                                                                    |  |  |  |  |
|----------------------------------------------------------------------------------------------------|----------------------------------------------------------------------------------------------------|--|--|--|--|
| Colore testo                                                                                                    | Selezionare un colore per il testo del messaggio.                                                                                                    |  |  |  |  |
| Colore fondo                                                                                                    | Selezionare un colore di fondo per il testo del messaggio                                                                                                    |  |  |  |  |
|                                                                                                    | Selezionare la parte lampeggio e la velocità di lampeggio. Si possono<br>scegliere diverse impostazioni di lampeggio per il [Colore del testo] e il<br>[Colore di fondo].                                                         |  |  |  |  |
| Lampeggio                                                                                                    | <ul> <li>NOTA</li> <li>In alcuni casi non si può impostare il lampeggio: questo dipende dall'unità di visualizzazione e dalle [Impostazioni colore] delle impostazioni del sistema.</li> <li>** "8.5.1 Impostare colori</li></ul> |  |  |  |  |
| Tipo font                                                                                                    | Scegli un tipo di font per il Messaggio di allarme tra [Font standard] o<br>[Font stroke].                                                                                                    |  |  |  |  |
| Scegliere le dimensioni del testo per il Messaggio di allarme. Cia<br>tipo di font ha una gamma di stili diversi.DimensioniFont standard: [8 x 16], [8 x 32], [8 x 64], [16 x 16], [16 x 32],<br>64], [32 x 16], [32 x 32], [32 x 64].Font Stroke:selezionare tra [8], [16] o [32]. |                                                                                                    |  |  |  |  |
| Passa a                                                                                                    | Passa direttamente a un numero di righe specificato.                                                                                                    |  |  |  |  |

|                            | Impostazione                           | Descrizione                                                                                                    |  |  |  |  |
|----------------------------|----------------------------------------|----------------------------------------------------------------------------------------------------|--|--|--|--|
|                            |                                        | Apparirà la finestra di dialogo [Assegnazione automatica indirizzi].<br>Configurare le impostazioni per assegnare gli indirizzi designati<br>dall'indirizzo iniziale                                                                                                    |  |  |  |  |
| Assegnazione<br>automatica |                                        | Indirizzo iniziale       [PLC1]×00000         N. di bit aggiunti       1         Incremento indirizzo       1         Stampa al momento del trigger       Bit OFF         Stampa al momento del ripristino       Bit OFF         OK (0)       Annulla                                                                                             |  |  |  |  |
|                            |                                        | <ul><li>NOTA</li><li>Se esistono impostazioni di indirizzi precedenti, saranno sovrascritte.</li></ul>                                                                                                    |  |  |  |  |
|                            | Indirizzo iniziale                     | Impostare l'indirizzo bit che avvierà l'Assegnazione automatica.                                                                                                    |  |  |  |  |
|                            | Bit aggiunti                           | Impostare il numero di indirizzi di bit (da 1 al "Limite dell'allarme -<br>Posizione riga attuale + 1") per l'Assegnazione automatica.                                                                                                    |  |  |  |  |
|                            | Aumenta l'indirizzo<br>di              | Impostare il numero di bit da aggiungere durante un'Assegnazione automatica, da 0 a 4096.                                                                                                    |  |  |  |  |
|                            | Stampa del tempo<br>di trigger         | Determinare se stampare o no il tempo di trigger o di ripristino insieme al                                                                                                    |  |  |  |  |
|                            | Stampa al<br>momento del<br>ripristino | Messaggio di allarme allo scattare dell'allarme o nel momento del<br>ripristino dell'allarme. Impostarlo su [ON] per la stampa.                                                                                                    |  |  |  |  |
| Nu                         | mero                                   | Visualizzare il numero di registrazione del Messaggio di allarme banner<br>(numero di riga) da 1 a 512.                                                                                                    |  |  |  |  |
| Indirizzo bit              |                                        | Impostare l'[Indirizzo di bit] per il monitoraggio del trigger dell'allarme.<br>Quando l'indirizzo di bit per il monitoraggio si trova su ON (Attivato), il<br>Messaggio di allarme scorre attraverso lo schermo. Quando l'indirizzo bit<br>di monitoraggio si porta su OFF (ripristinato), il Messaggio di allarme<br>non sarà più visualizzato. |  |  |  |  |
|                            |                                        | <ul> <li>NOTA</li> <li>Impostare i bit di monitoraggio entro 128 word per l'intero Messaggio di allarme (Banner).</li> </ul>                                                                                                    |  |  |  |  |
|                            |                                        | Impostare un Messaggio di allarme che rientri in 160 caratteri a byte singolo.                                                                                                    |  |  |  |  |
| Me                         | essaggio                               | <ul> <li>NOTA</li> <li>Quando si seleziona [Attiva tabella testo], questa viene visualizzata con il numero di caratteri di indice della tabella testo.</li> </ul>                                                                                                    |  |  |  |  |

| Impostazione      |                                                                                                    | Descrizione              |                                  |  |  |  |
|-------------------|----------------------------------------------------------------------------------------------------|--------------------------|----------------------------------|--|--|--|
|                   | Determinare se stampare o no il tempo di trigger o di ripristino insieme al<br>Messaggio di allarme allo scattare dell'allarme o nel momento del<br>ripristino dell'allarme. Impostarlo su [ON] per la stampa. |                          |                                  |  |  |  |
|                   | • Il colore di stampa                                                                                                    | si limita al nero        |                                  |  |  |  |
|                   | • La stampa userà il                                                                                                    | font designato nella sch | neda [Banner] dell'[Allarme]     |  |  |  |
|                   | Ouando l'impostaz                                                                                                    | ione avviene su qualsia  | si altra lingua tranne il        |  |  |  |
|                   | giapponese (lingue                                                                                                    | con caratteri ASCII, co  | oreano, cinese (tradizionale),   |  |  |  |
|                   | cinese (semplificat                                                                                                    | o), lingue che usano ca  | ratteri ciriilici o tailandese), |  |  |  |
|                   | gli stati saranno inc                                                                                                    | dicati in inglese.       |                                  |  |  |  |
|                   | Quando [Giapponese]                                                                                                    | ] è impostato Quando     | [Taiwanese] è impostato          |  |  |  |
|                   | 発報 10/15 16:07                                                                                                    | No.1エラー AVVISO           | )10/15 16:07 No.1 错误             |  |  |  |
| Stampa al momento | 復旧 10/15 16:30                                                                                                    | No.1エラー RIPRISTINATO     | 10/15 16:30 No.1 错误              |  |  |  |
| del trigger       | 発報 10/21 11:25                                                                                                    | No.1 エラー AVVISO          | 10/21 11:25 No.1 错误              |  |  |  |
| Stampa al momento | 発報 10/21 11:28                                                                                                    | No.3 エラー AVVISO          | 10/21 11:28 No.3 错误              |  |  |  |
| del ripristino    | 復旧 10/21 15:45                                                                                                    |                          |                                  |  |  |  |
|                   |                                                                                                    |                          |                                  |  |  |  |
|                   | Giapponese                                                                                                    | ' Inglese                | Lingua selezionata               |  |  |  |
|                   | • L'unità GP può mer                                                                                                    | morizzare le informazio  | oni di stampa per un massimo     |  |  |  |
|                   | di 1000 messaggi d                                                                                                    | li allarme (Banner) e C  | ronologie allarmi (Stampa in     |  |  |  |
|                   | tempo reale). Se ne                                                                                                    | essuna stampante è colle | egata all'unità GP, potrà        |  |  |  |
|                   | memorizzare fino a 1000 messaggi; in ogni caso, tutti i messaggi oltre                                                                                                    |                          |                                  |  |  |  |
|                   | i 1000 andranno pe                                                                                                    | erduti mentre l'unità GI | P attende di stampare.           |  |  |  |
|                   | • Se la stampante va fuori linea a causa di un foglio inceppato ecc.,                                                                                                    |                          |                                  |  |  |  |
|                   | correggere l'errore della stampante senza spegnere l'unità di                                                                                                    |                          |                                  |  |  |  |
|                   | visualizzazione. Le                                                                                                    | e informazioni di stamp  | a memorizzate nell'unità GP      |  |  |  |
|                   | saranno inviate alla                                                                                                    | a stampante quando que   | esta torna in linea.             |  |  |  |
|                   | • Se la corrente viene                                                                                                    | e staccata dalla stampar | nte o viene a mancare durante    |  |  |  |
|                   | la stampa, i dati inv                                                                                                    | viati dall'unità GP dura | nte il periodo di interruzione   |  |  |  |
|                   | non saranno stamp                                                                                                    | ati.                     | _                                |  |  |  |

# ■ Guida alle impostazioni degli allarmi (Riepilogo)

Visualizza gli allarmi attivati da trigger in un elenco.

| Base 1(Senza no)           | S 😫 Allarmi 🗙 🖉                                                                     |  |  |  |  |  |
|----------------------------|-------------------------------------------------------------------------------------|--|--|--|--|--|
| Allarmi                    | Attiva multilingua Lingua ASCII     Esporta Importa                                 |  |  |  |  |  |
| Impostazioni comuni Blocco | 1 Blocco2 Blocco3 Blocco4 Blocco5 Blocco6 Blocco7 Blocco8 Banner Riepilogo          |  |  |  |  |  |
| Colore testo               | Lampeggio Nessuna 🔽                                                                 |  |  |  |  |  |
| Colore sfondo              | Lampeggio Nessuna Vara automatica bit Messaggio A                                   |  |  |  |  |  |
| 1                          |                                                                                     |  |  |  |  |  |
| 3                          |                                                                                     |  |  |  |  |  |
| 4                          |                                                                                     |  |  |  |  |  |
| 6                          |                                                                                     |  |  |  |  |  |
| 7 8                        |                                                                                     |  |  |  |  |  |
| 9                          |                                                                                     |  |  |  |  |  |
| 11                         |                                                                                     |  |  |  |  |  |
| 12                         |                                                                                     |  |  |  |  |  |
| 14                         |                                                                                     |  |  |  |  |  |
| 15                         |                                                                                     |  |  |  |  |  |
| Impostazione               | Descrizione                                                                         |  |  |  |  |  |
| Colore testo               | Selezionare un colore per il testo del messaggio.                                   |  |  |  |  |  |
| Colore fondo               | Selezionare un colore di fondo per il testo del messaggio                           |  |  |  |  |  |
|                            | Selezionare la parte lampeggio e la velocità di lampeggio. Si possono               |  |  |  |  |  |
|                            | scegliere diverse impostazioni di lampeggio per il [Colore del testo] e il          |  |  |  |  |  |
|                            | [Colore di fondo].                                                                  |  |  |  |  |  |
|                            | ΝΟΤΑ                                                                                |  |  |  |  |  |
| Lampoggio                  | • In alcuni casi non si può impostare il lampeggio: questo dipende                  |  |  |  |  |  |
|                            | dall'unità di visualizzazione e dalle [Impostazioni colore] delle                   |  |  |  |  |  |
|                            | impostazioni del sistema.                                                           |  |  |  |  |  |
|                            | <sup>CP</sup> "8.5.1 Impostare colori ■ Elenco di colori disponibili" (pagina 8-41) |  |  |  |  |  |
| Passa a                    | Passa direttamente a un numero di righe specificato.                                |  |  |  |  |  |
|                            | Apparirà la finestra di dialogo [Assegnazione automatica indirizzi].                |  |  |  |  |  |
|                            | Configurare le impostazioni per assegnare gli indirizzi designati                   |  |  |  |  |  |
|                            | dall'[Indirizzo iniziale] per incrementi specifici.                                 |  |  |  |  |  |
|                            | assegnazione Automatica                                                             |  |  |  |  |  |
| Assegnazione               |                                                                                     |  |  |  |  |  |
| automatica                 |                                                                                     |  |  |  |  |  |
|                            |                                                                                     |  |  |  |  |  |
|                            | OK (0) Annulla                                                                      |  |  |  |  |  |
|                            | NOTA                                                                                |  |  |  |  |  |
|                            | Se esistene impostazioni di indivizzi presedenti corora scressoritta                |  |  |  |  |  |
|                            | • Se esistono impostazioni di munizzi precedenti, saranno sovrascritte.             |  |  |  |  |  |

| Impostazione               |                           | Descrizione                                                                                                    |  |                                                                                                    |  |
|----------------------------|---------------------------|----------------------------------------------------------------------------------------------------|--|----------------------------------------------------------------------------------------------------|--|
| Indirizzo iniziale         |                           | Impostare l'indirizzo bit che avvierà l'Assegnazione automatica.                                                                                                    |  |                                                                                                    |  |
| Assegnazione automatica    | Bit aggiunti              | Impostare il numero di indirizzi di bit (da 1 al "Limite dell'allarme -<br>Posizione riga attuale + 1") per l'Assegnazione automatica.                                                                                                    |  |                                                                                                    |  |
|                            | Aumenta l'indirizzo<br>di | Impostare il numero di bit da aggiungere durante un'Assegnazione automatica, da 0 a 4096.                                                                                                    |  |                                                                                                    |  |
| Numero                     |                           | Visualizza il numero di registrazione del Messaggio di allarme (Numero di riga) da 1 a 8999.                                                                                                    |  |                                                                                                    |  |
| Indirizzo bit<br>Messaggio |                           | Impostare l'[Indirizzo di bit] per il monitoraggio del trigger dell'allarm<br>Quando l'indirizzo bit di monitoraggio viene portato su ON, l'allarme<br>scatta e il Messaggio di allarme viene visualizzato. Quando l'indirizzo<br>di monitoraggio viene portato su OFF, l'allarme viene ripristinato e il<br>Messaggio di allarme viene cancellato. |  |                                                                                                    |  |
|                            |                           | Indirizzo bit         • Per l'indirizzo bit di monitoraggio, usare un di per word, o viceversa, un dispositivo word des gli indirizzi bit di monitoraggio del Messaggio una sola parte dell'allarme (Riepilogo) come in stesso dispositivo. Non può essere impostato i dispositivo.                                                                 |  | <ul> <li>• Per l'indirizzo bit di monitoraggio, usare un dispositivo di bit designato per word, o viceversa, un dispositivo word designato per bit. Assegnare gli indirizzi bit di monitoraggio del Messaggio di allarme visualizzati in una sola parte dell'allarme (Riepilogo) come indirizzo continuato nello stesso dispositivo. Non può essere impostato in diversi tipi di dispositivo.</li> </ul> |  |
|                            |                           | <ul> <li>Impostare un Messaggio di allarme che rientri in 160 caratteri a byte singolo.</li> <li>NOTA</li> <li>Quando si seleziona [Attiva tabella testo], questa viene visualizzata con il numero di caratteri di indice della tabella testo.</li> </ul>                                                                                           |  |                                                                                                    |  |

## 19.10.2 Guida alle impostazioni delle parti degli allarmi

Configurare le impostazioni per far visualizzare nella parte i messaggi di allarme registrati in [Allarme]. Esistono due tipi di metodo di visualizzazione: [Mostra Cronologia] e [Riepilogo].

| 💰 Allarmi             |                      |                       |                            |                    |                      | × |
|-----------------------|----------------------|-----------------------|----------------------------|--------------------|----------------------|---|
| ID parte              | Impostazioni di base | Elementi 🛛 Impostazio | ne colore   Impostazioni d | di visualizzazione | Impostazioni Sottopa | ١ |
| AD_0000               |                      |                       |                            |                    | >>Esteso             |   |
| Commento              |                      | <b>NS</b>             |                            |                    |                      |   |
| I                     |                      |                       |                            |                    |                      |   |
|                       | Cronologia           | Riepilogo             |                            |                    |                      |   |
|                       | Formato visualizz    | azione                |                            |                    |                      |   |
|                       | Visualizza blo       | 000                   | Modalità visualizzazion    | ie III             |                      |   |
|                       | Blocco 1             |                       | Cronologia                 | <u> </u>           |                      |   |
|                       | Riga iniziale        | 1                     |                            |                    |                      |   |
|                       | N. di righe          | 10                    | <u> </u>                   |                    |                      |   |
|                       | Spaziatura righ      | e  0                  | <u>=</u>                   |                    |                      |   |
|                       |                      |                       |                            |                    |                      |   |
|                       |                      |                       |                            |                    |                      |   |
|                       |                      |                       |                            |                    |                      |   |
|                       |                      |                       |                            |                    |                      |   |
|                       |                      |                       |                            |                    |                      |   |
|                       |                      |                       |                            |                    |                      |   |
| Registrazione allarmi |                      |                       |                            |                    |                      |   |
|                       |                      |                       |                            |                    |                      |   |
| Cuid-(U)              |                      |                       |                            |                    |                      | - |
|                       |                      |                       |                            | L OK               | (U) Annulla          |   |

| Impostazione                                                    | Descrizione                                                                                                    |  |  |
|-----------------------------------------------------------------|----------------------------------------------------------------------------------------------------|--|--|
| ID parto                                                        | Alle parti viene automaticamente assegnato un numero di ID.                                                                                                    |  |  |
|                                                                 | ID parte Allarme: AD_**** (4 cifre)                                                                                                    |  |  |
| ib parte                                                        | La parte con la lettera è fissa. Si può cambiare il numero delle parti entro                                                                                                    |  |  |
|                                                                 | un intervallo da 0000 a 9999.                                                                                                    |  |  |
| Commento                                                        | Il commento per ciascuna parte può contenere fino a 20 caratteri.                                                                                                    |  |  |
| Registrazione allarmePassa alle impostazioni comuni, [Allarme]. |                                                                                                    |  |  |
|                                                                 | Selezionare il tipo di parte dell'allarme.                                                                                                    |  |  |
|                                                                 | Mostra cronologia                                                                                                    |  |  |
|                                                                 | I messaggi di allarme vengono visualizzati in una riga nell'ordine in cui                                                                                                    |  |  |
| Tipo di visualizzatore                                          | sono stati attivati.                                                                                                    |  |  |
|                                                                 | Image: Second Second Secon |  |  |
|                                                                 | Riepilogo                                                                                                    |  |  |
|                                                                 | I messaggi di allarme attualmente attivi sono visualizzati in un elenco.                                                                                                    |  |  |
|                                                                 | Image: Second Second Secon |  |  |

## Mostra cronologia

I messaggi di allarme vengono visualizzati in una riga nell'ordine in cui sono stati attivati.

## Impostazioni di base/Base

Impostare il formato di visualizazione dei messaggi di allarme.

| 💰 Allarmi             |                      |              |                   |                   |                 | ×                    |
|-----------------------|----------------------|--------------|-------------------|-------------------|-----------------|----------------------|
| ID parte              | Impostazioni di base | Elementi Imp | postazione colore | Impostazioni di v | visualizzazione | Impostazioni Sottopa |
| AD_0000 🛨             |                      |              | -1                |                   |                 | >>Esteso             |
| Commento              | <b>j</b>             |              |                   |                   |                 |                      |
|                       | Cronologia           | Riepilog     | 0                 |                   |                 |                      |
|                       | Formato visualiz     | zazione      |                   |                   |                 |                      |
|                       | Visualizza bl        | 0000         | Modalità          | visualizzazione   |                 |                      |
|                       | Blocco 1             |              | Cronologi         | ia                | <u> </u>        |                      |
|                       | Riga iniziale        |              | 1                 | <u>=</u>          |                 |                      |
|                       | N. di righe          |              | 10                | <u>=</u>          |                 |                      |
|                       | Spaziatura rig       | he           | 0                 | ÷ #               |                 |                      |
|                       |                      |              |                   |                   |                 |                      |
|                       |                      |              |                   |                   |                 |                      |
|                       |                      |              |                   |                   |                 |                      |
|                       |                      |              |                   |                   |                 |                      |
|                       |                      |              |                   |                   |                 |                      |
|                       |                      |              |                   |                   |                 |                      |
| Registrazione allarmi |                      |              |                   |                   |                 |                      |
|                       |                      |              |                   |                   |                 |                      |
|                       |                      |              |                   |                   |                 |                      |
| Guida( <u>H</u> )     |                      |              |                   |                   | OK              | (O) Annulla          |

| Im  | postazione                                                                                                    | Descrizione                                                                                                    |  |  |  |
|-----|----------------------------------------------------------------------------------------------------|----------------------------------------------------------------------------------------------------|--|--|--|
| Vis | ualizza formato                                                                                                    | Impostare il formato di visualizzazione della Cronologia allarmi.                                                                                                    |  |  |  |
|     | Visualizza bloccoScegliere il blocco con cui i messaggi di allarme desiderati vengono<br>registrati, dal [Blocco 1]<br>al [Blocco 8]. |                                                                                                    |  |  |  |
|     | Visualizza<br>modalità                                                                                                    | Scegliere il metodo di visualizzazione del Messaggio di allarme tra<br>[Cronologico], [Registro] o [Attivo].<br><sup>(CP</sup> "19.10.1 Guida alle Impostazioni comuni (Allarmi) ■ Guida agli allarmi"<br>(pagina 19-68) |  |  |  |
|     | Visualizza riga<br>iniziale                                                                                                    | Impostare la riga in cui il Messaggio di allarme inizierà ad essere visualizzato da 1 a 768.                                                                                                    |  |  |  |
|     | Visualizza righe                                                                                                    | Impostare quante righe del Messaggio di allarme saranno visualizzate su uno schermo da 1 a 50.                                                                                                    |  |  |  |
|     | Visualizza<br>spaziatura righe                                                                                                    | Impostare lo spazio tra i messaggi di allarme da 0 a 7 punti.<br>A Da 0 a 7 punti.<br>B                                                                                                    |  |  |  |

# ♦ Impostazioni di base/Impostazioni Estese

Si può cambiare la direzione di visualizzazione dei messaggi di allarme e la direzione di ordinamento.

| 💰 Allarmi   | X                                                                                                    |
|-------------|----------------------------------------------------------------------------------------------------|
| ID parti    | Impostazioni di base   Elemento   Impostazione colore   Impostazioni di visualizzazione   Impostazioni Sottopagina   Impo |
| AD_0000     | Cronologia Riepilogo                                                                                                    |
|             | Formato visualizzazione<br>Visualizza blocco<br>Blocco 2<br>Riga iniziale<br>N. di righe<br>Spaziatura righe<br>Dispiso   |
| Perinterine | Ordinamento<br>In ordine inverso rispetto alla data trigger                                                               |
| Guida (H)   | OK (D) Annulla                                                                                                    |

| Impostazione                              | Descrizione                                                                                                    |  |  |
|-------------------------------------------|----------------------------------------------------------------------------------------------------|--|--|
| Impostazione         Visualizza direzione | Descrizione         Scegliere la direzione di scorrimento per i messaggi di allarme tra [da         Fondo a Cima] o [da Cima a Fondo].         Messaggio registrato         Chiusa pompa n. 1         Acqua bassa in serbatoio A         Pressione anomala<br>nel serbatoio B         .         .         .         .         .         .         .         .         .         .         .         .         .         .         .         .         .         .         .         .         .         .         .         .         .         .         .         .         .         .         .         .         .         .         .         .         .         .         .         .         .         .         .         . |  |  |
|                                           |                                                                                                    |  |  |

| Impostazione              | Descrizione                                                                                                    |
|---------------------------|----------------------------------------------------------------------------------------------------|
| Visualizza<br>ordinamento | Selezionare l'ordine di visualizzazione dei messaggi di allarme [In ordine<br>inverso di data di attivazione], [Numero di ordine di evenienze], [In<br>ordine discendente di tempo accumulato], [Livello e in ordine inverso di<br>data di attivazione o trigger], [Livello e ordine discendente di n. di<br>evenienze], o in [Ordine di registrazione dell'allarme]. |
| Ordine inverso            | Visualizza gli elementi in ordine inverso [Ordine di visualizzazione].                                                                                                    |

## Elemento/Basico

Configurare gli elementi, il numero di caratteri e il formato data/ora visualizzato nella parte dell'allarme. I nomi degli elementi non sono mostrati sullo schermo dell'unità GP. Per visualizzare i nomi degli elementi, impostarli selezionando [Esteso].

| Allarmi                                        |                                                                                                    |                                                                                                    | ×                               |
|------------------------------------------------|----------------------------------------------------------------------------------------------------|----------------------------------------------------------------------------------------------------|---------------------------------|
| ID parti                                       | Impostazioni di base Elemento Impostazione                                                                                                    | colore   Impostazioni di visualizzazione                                                                                                    | Impostazioni Sottopagina   Impo |
| AD_0000                                        | N. di car. visualizzati                                                                                                    | Visualizza ordine                                                                                                    | >>Esteso                        |
| Commento                                       | Margine sinistro       0       4       9         ✓ Data       8       4       9         ✓ Attivazione       5       4       9         ✓ Messaggio       11       4       9         ✓ Riconosciuto       5       4       9         ✓ Ripristinato       5       4       9         Occorrenze       5       4       9         Tempo       11       4       9         Itascorso       7       4       9         Livello       7       4       9         Indirizzo1       9       4       9 | Data       Attivazione       Messagio       Riconosciuto       Ripristinato       Image: state states |                                 |
| Registrazione<br>allarmi<br>Guida ( <u>H</u> ) |                                                                                                    |                                                                                                    | OK (0) Annulla                  |

| Impostazione     | Descrizione                                                                                                    |
|------------------|----------------------------------------------------------------------------------------------------|
| Margine sinistro | Selezionare la spaziatura tra il carattere del nome dell'elemento più a<br>sinistra e il limite. Impostare un valore tale da portare il totale di<br>[Visualizza caratteri] e [Margine sinistro] per l'elemento entro 160<br>caratteri a byte singolo. |

| Impostazione                          | Descrizione                                                                                                    |  |
|---------------------------------------|----------------------------------------------------------------------------------------------------|--|
| Seleziona elementi da<br>visualizzare | <ul> <li>Tra [Data], [Trigger], [Messaggio], [ACK (Riconosciuto)], [Ripristino], [Evenienza], [Tempo accumulato],</li> <li>[Livello] [Indirizzo] seleziona gli elementi da visualizzare nella parte allarme].</li> <li>Data <ul> <li>Data</li> <li>Visualizza la data e l'ora in cui l'allarme viene attivato.</li> </ul> </li> <li>Trigger <ul> <li>Visualizza l'ora in cui l'allarme viene attivato.</li> </ul> </li> <li>Messaggio <ul> <li>Visualizza Messaggio di allarme viene attivato.</li> </ul> </li> <li>Messaggio <ul> <li>Visualizza Messaggio di allarme.</li> </ul> </li> <li>ACK (Riconosciuto) <ul> <li>Visualizza l'ora in cui il Messaggio di allarme è stato confermato.</li> </ul> </li> <li>Ripristino <ul> <li>Visualizza l'ora di ripristino dell'allarme.</li> </ul> </li> <li>Evenienze <ul> <li>Visualizza il numero di volte in cui l'allarme è stato attivato. Il conteggio massimo possibile equivale a 65535.</li> </ul> </li> <li>Tempo trascorso <ul> <li>Visualizza la durata totale del periodo in cui l'allarme si è trovato nello stato di trigger, o attivazione. La durata massima è di 9999 ore, 59 minuti e 59 secondi.</li> <li>Livello <ul> <li>Visualizza il livello di importanza impostato per il Messaggio di allarme.</li> </ul> </li> </ul> </li> <li>Indirizzo <ul> <li>Visualizza i dati quando l'allarme viene attivato.</li> </ul> </li> </ul> |  |
| Visualizza caratteri                  | Impostare il numero di caratteri visualizzati per ciascun elemento.<br>Impostare un valore tale da portare il totale di [Visualizza caratteri] e<br>[Margine sinistro] per l'elemento entro 160 caratteri a byte singolo.           NOTA           • Quando si desidera fornire spazi tra gli elementi, impostare un valore<br>più alto rispetto al numero di caratteri che saranno effettivamente<br>visualizzati.           • Nota           • Quando si desidera fornire spazi tra gli elementi, impostare un valore<br>più alto rispetto al numero di caratteri che saranno effettivamente<br>visualizzati.           • N. designato di caratteri visualizzati.: 10<br>N. reale di caratteri visualizzati.: 8<br>N. di caratteri spazio.: 2                                                                                                    |  |

| Impostazione                              | Descrizione                                                                                                    |  |  |
|-------------------------------------------|----------------------------------------------------------------------------------------------------|--|--|
|                                           | Impostare l'ordine di visualizzazione di tutti gli elementi. Iniziando dal                                                                                                    |  |  |
|                                           | primo elemento in elenco, gli elementi saranno visualizzati sulla parte                                                                                                    |  |  |
|                                           | dell'allarme da sinistra a destra                                                                                                    |  |  |
| Visualizza<br>ordinamento                 | Visualizza ordine         Wessaggio         Piconosciuto         Pipristinato         O8/17/04         13:20         Pressione anomala         United Structure         Image: Structure         OB/17/04         13:20         Pressione anomala         Image: Structure         Image: Structure |  |  |
| Formato Imposta il formato di data ed ora |                                                                                                    |  |  |
|                                           |                                                                                                    |  |  |
| Data                                      | gg], o [gg/mm/aa].                                                                                                    |  |  |
| Ora                                       | Scegliere un formato per l'ora tra [12:00], [24:00], [12:00:00], [24:00:00]                                                                                                    |  |  |

## ♦ Elemento/Esteso/a

Impostare i nomi degli elementi in modo da visualizzarli nella parte dell'allarme.

Nessun nome di elemento

Esistono nomi di elemento

|   | 08/17/04 | 15:10 Serbatoio A | _ | Data     | Trigger Messaggio |   |
|---|----------|-------------------|---|----------|-------------------|---|
|   | 08/17/04 | 16:23 Serbatoio B |   | 08/11/04 | 15:10 Serbatoio A |   |
|   |          |                   |   | 08/11/04 | 16:23 Serbatoio B |   |
|   |          |                   |   |          |                   |   |
|   |          |                   |   |          |                   |   |
|   | I        | 1 1               |   | · .      | ! !               |   |
|   | Allarmi  |                   |   |          |                   |   |
| 8 | Allarmi  |                   |   |          |                   | × |

| ID parti           | Impostazioni di base     | Elemento   Imposta | azione colore   Impostazion | i di visualizzazione 🛛 Impostazioni Sottopagir | na Impc • • |
|--------------------|--------------------------|--------------------|-----------------------------|------------------------------------------------|-------------|
| AD_0000            | N. di                    | car. visualizzati  | Mostra nome elem            | ento Visualizza ordine <                       | lase        |
| Commento           | Margine sinistro         |                    |                             | Data<br>Attivazione                            |             |
|                    | 🔽 Data                   | 8 🗧                | 🗹 Data                      | Messaggio<br>Riconosciuto                      |             |
|                    | Attivazione              | 5 🗦                | Attiv                       | Ripristinato                                   |             |
|                    | Messaggio                | 11 🗦               | Messaggio                   |                                                |             |
|                    | Riconosciuto             | 5 🕂                | 🗹 Ricon                     |                                                |             |
|                    | 🔽 Ripristinato           | 5 🕂                | 🔽 Ripri                     |                                                |             |
|                    | Cccorrenze               | 5 🗧                |                             |                                                |             |
|                    | Tempo<br>trascorso       | 11 👘               |                             |                                                |             |
|                    |                          | 7                  |                             | Formato                                        | -           |
|                    | 🔲 Indirizzo              | 9 *                |                             |                                                | -           |
|                    | 🗌 Indirizzo'i            |                    |                             |                                                |             |
|                    | - Impostazioni visualiz: | zazione nome eler  | mento                       |                                                |             |
|                    |                          | Testo diretto      | o O Multilingua             | · · · · · · · · · · · · · · · · · · ·          |             |
|                    | Tipofont Fo              | nt standard        |                             | Dimensioni 8 x 16 punto 💌                      |             |
| Registrazione      | visualizzazione          |                    |                             | Attributo testo Normale                        |             |
| allarmı            |                          |                    | Lampeggio Nessuna           | Colore ombra                                   | Nessuna 💌   |
|                    | Colore di rondo 111      |                    | Lampeggio Intessuna         |                                                |             |
| Guida ( <u>H</u> ) |                          |                    |                             | OK (0)                                         | Annulla     |

| Im                                                                                                    | postazione | Descrizione                                                                                                    |  |  |
|----------------------------------------------------------------------------------------------------|------------|----------------------------------------------------------------------------------------------------|--|--|
| Mostra nome<br>elemento                                                                                                    |            | Selezionare la casella per i nomi degli elementi da visualizzare ed inserire<br>il testo con il nome dell'elemento.                                                                                                    |  |  |
| Impostazioni Mostra-<br>nome-elemento                                                                                                    |            | Configurare le impostazioni per la visualizzazione del nome dell'elemento.                                                                                                    |  |  |
| Testo diretto/       Tabella di testo         Tabella di testo       Tabella di testo         Impostare l'input diretto dei nomi degriferimento in una tabella testo.         Impostare l'input diretto dei nomi degriferimento in una tabella testo.         Impostare l'input diretto dei nomi degriferimento in una tabella testo.         Impostare l'input diretto dei nomi degriferimento in una tabella testo.         Impostare direttamente il nome dell'el         Impostare un nome di elemento registra         Impostare un nome di elemento registra </td <td><ul> <li>Impostare l'input diretto dei nomi degli elementi oppure un testo di riferimento in una tabella testo.</li> <li>Testo diretto <ul> <li>Inserire direttamente il nome dell'elemento da visualizzare.</li> </ul> </li> <li>Tabella di testo <ul> <li>Usare un nome di elemento registrato in una tabella di testo.</li> <li>"17.9.6 Guida alle impostazioni Elemento/Dettagli (Multilingua) - Parte allarmi" (pagina 17-73)</li> </ul> </li> </ul></td> |            | <ul> <li>Impostare l'input diretto dei nomi degli elementi oppure un testo di riferimento in una tabella testo.</li> <li>Testo diretto <ul> <li>Inserire direttamente il nome dell'elemento da visualizzare.</li> </ul> </li> <li>Tabella di testo <ul> <li>Usare un nome di elemento registrato in una tabella di testo.</li> <li>"17.9.6 Guida alle impostazioni Elemento/Dettagli (Multilingua) - Parte allarmi" (pagina 17-73)</li> </ul> </li> </ul> |  |  |
|                                                                                                    | Tipo font  | Scegli un tipo di font per i nomi degli elementi tra [Font standard] o [Font stroke].                                                                                                    |  |  |

| Impostazione                  |                       | Descrizione                                                                                                    |  |  |  |
|-------------------------------|-----------------------|----------------------------------------------------------------------------------------------------|--|--|--|
|                               | Dimensioni            | <ul> <li>Scegliere le dimensioni dei font per i nomi degli elementi</li> <li>Font standard: specificare "larghezza x altezza" entro l'intervallo tra [8 x</li> <li>8] e [64 x 128] nell'unità di 8 punti, oppure selezionare una dimensione</li> <li>fissa tra [6 x 10], [8 x 13] e [13 x 23]. Quando si usano dimensioni fisse,</li> <li>si possono visualizzare solo caratteri alfanumerici a byte singolo.</li> <li>Font Stroke: da 6 a 127</li> </ul> |  |  |  |
| 0                             | Visualizza lingua     | Se si seleziona [Testo diretto], selezionare anche la lingua per i nomi<br>degli elementi: [Giapponese], [ASCII], [Cinese (semplificato)], [Cinese<br>(tradizionale)], [Coreano], [Cirillico] o [Tailandese].                                                                                                    |  |  |  |
|                               | Attributi testo       | Selezionare gli attributi del testo.<br>Font standard: scegliere tra [Standard], [Grassetto], [Ombreggiato]<br>(Quando si seleziona una dimensione fissa [ 6 x 10], scegliere tra<br>[Standard] oppure [Ombreggiato]).<br>Font stroke: scegliere tra [Standard], [Grassetto], [Profilo].                                                                                                    |  |  |  |
| nen                           | Visualizza colore     | Scegliere il colore dei font per i nomi degli elementi                                                                                                    |  |  |  |
| Impostazioni Mostra-nome-elen | Lampeggio             | <ul> <li>Selezionare la parte lampeggio e la velocità di lampeggio.</li> <li>NOTA</li> <li>In alcuni casi non si può impostare il lampeggio: questo dipende dall'unità di visualizzazione e dalle [Impostazioni colore] delle impostazioni del sistema.</li> <li>*** "8.5.1 Impostare colori = Elenco di colori disponibili" (pagina 8-41)</li> </ul>                                                                                                    |  |  |  |
|                               | Colore fondo          | <ul> <li>Impostare il colore di fondo della parte dell'allarme. [Indirizzo] = selezionato quando è disponibile questa impostazione.</li> <li>NOTA</li> <li>Quando esistono elementi da far scorrere, scegliere un colore di fondo a tinta unita per i nomi dell'elemento. Se gli elementi non hanno colore di fondo, potranno sovrapporsi nella rappresentazione visiva.</li> </ul>                                                                       |  |  |  |
|                               | Colore<br>ombreggiato | Attivato quando [Ombreggiato] viene selezionato in [Attibuto testo].<br>Impostare un colore per l'ombreggiatura.                                                                                                    |  |  |  |
|                               | Lampeggio             | <ul> <li>Determinare se il tasto lampeggerà, e, se questo è il caso, la velocità di lampeggio.</li> <li>NOTA</li> <li>In alcuni casi non si può impostare il lampeggio: questo dipende dall'unità di visualizzazione e dalle [Impostazioni colore] delle impostazioni del sistema.</li> <li>* "8.5.1 Impostare colori  Elenco di colori disponibili" (pagina 8-41)</li> </ul>                                                                             |  |  |  |

## Colore

I messaggi di allarme possono essere codificati in base ai colori secondo il loro stato: [Attivato], [ACK (Riconosciuto)] o [Ripristinato]

Quando i messaggi di allarme presentano allegati i livelli durante la registrazione, questi ultimi possono anche essere codificati in base ai colori.

| 💰 Allarmi          | ×                                                                                                    |
|--------------------|----------------------------------------------------------------------------------------------------|
| Part ID            | Basic Settings   Item Settings   Color Settings   Display Settings   Sub Display Settings   Switch Settings |
| AD_0001 📑          |                                                                                                    |
| Comment            | Impostazione colore                                                                                         |
| I                  | Modifica colore per livello                                                                                 |
|                    |                                                                                                    |
|                    | Trigger Trigger                                                                                             |
|                    | Biconoscimento                                                                                              |
|                    |                                                                                                    |
|                    |                                                                                                    |
|                    | Visualizza colore 7 Lampeggio Nessuna 1                                                                     |
|                    | Colore sfondo 📃 0 👤 Lampeggio Nessuna 💌                                                                     |
|                    | Azzera colore                                                                                               |
|                    |                                                                                                    |
|                    |                                                                                                    |
|                    |                                                                                                    |
|                    |                                                                                                    |
|                    |                                                                                                    |
|                    |                                                                                                    |
| Alarm Begistration |                                                                                                    |
|                    |                                                                                                    |
| Guida(G)           | OK (0) Annulla                                                                                              |
| Impostazione  |                                                 | Descrizione                                                                                                    |  |  |
|---------------|-------------------------------------------------|----------------------------------------------------------------------------------------------------|--|--|
| Colore        |                                                 | Configurare le impostazioni dei colori in modo da farli corrispondere agli                                                                                                    |  |  |
|               |                                                 | stati dei messaggi di allarme (Attivato, ACK e Ripristinato).                                                                                                    |  |  |
|               | Cambia colore in<br>base al livello             | Selezionare quest'opzione per codificare in base ai colori i vari messaggi<br>di allarme, secondo il livello allegato stabilito in [Allarme]. Scegliere i<br>critieri della codifica in base ai colori tra [Livello] o [Stato+Livello].<br>• Livello<br>Visualizzare il colore sulla base del livello (8 livelli da 0 a 7) impostato<br>nel [Blocco] in [Allarme].                                                                                           |  |  |
|               |                                                 | Spacificara la stata par impostara un colora                                                                                                    |  |  |
|               | Trigger/ACK/<br>Ripristino<br>Visualizza colore | <ul> <li>NOTA</li> <li>Quando viene riconosciuto un Messaggio di allarme ripristinato, il messaggio viene visualizzato nel colore specificato al momento del ripristino.</li> <li>Selezionare un colore per il testo del Messaggio di allarme</li> </ul>                                                                                                    |  |  |
|               | Colore fondo                                    | Selezionare un colore di fondo per il testo del Messaggio di allarme                                                                                                    |  |  |
| Azzera colore |                                                 | Selezionare un colore utilizzato quando un Messaggio di allarme viene azzerato o non visualizzato.                                                                                                    |  |  |
| Lampeggio     |                                                 | <ul> <li>Selezionare la parte lampeggio e la velocità di lampeggio. Per [Visualizza colore], [Colore di fondo], e [Trasparente], sono disponibili impostazioni di lampeggio.</li> <li>NOTA</li> <li>In alcuni casi non si può impostare il lampeggio: questo dipende dall'unità di visualizzazione e dalle [Impostazioni colore] delle impostazioni del sistema.</li> <li>* "8.5.1 Impostare colori = Elenco di colori disponibili" (pagina 8-41)</li> </ul> |  |  |

# ♦ Visualizza

Impostare un font e un bordo per il Messaggio di allarme.

| Allarmi             | X                                                                                                    |
|---------------------|----------------------------------------------------------------------------------------------------|
| ID parte<br>AD_0001 | Impostazioni di base Impostazione voce Impostazione colore Impostazioni di visualizzazione Imposta<br>Visualizza impostazioni caratteri<br>Tipo Font: Font Standard Dimensioni 8 x 16 punto 🗸 |
|                     | Mostra bordo                                                                                                    |
|                     | orizzontale                                                                                                    |
|                     |                                                                                                    |
|                     |                                                                                                    |
| Registrazione allar |                                                                                                    |
| Guida( <u>G</u> )   | OK ( <u>0</u> ) Annulla                                                                                                    |

| Impostazione    |            | Descrizione                                                                                                    |  |
|-----------------|------------|----------------------------------------------------------------------------------------------------|--|
| Visualizza font |            | Impostare un font per il testo.                                                                                                    |  |
|                 | Tipo font  | Scegli un tipo di font per il Messaggio di allarme tra [Font standard] o [Font stroke].                                                                                                    |  |
|                 | Dimensioni | Scegliere le dimensioni dei font per i nomi degli elementi<br>Font standard: specificare "larghezza x altezza" entro l'intervallo tra [8 x 8]<br>e [64 x 128] nell'unità di 8 punti, oppure selezionare una dimensione fissa<br>tra [6 x 10], [8 x 13] e [13 x 23]. Quando si usano dimensioni fisse, si<br>possono visualizzare solo caratteri alfanumerici a byte singolo.<br>Font Stroke: da 6 a 127                                                                                          |  |
| Bordo           |            | <ul> <li>Scegliere il bordo del Messaggio di allarme tra [Senza bordo], [Mostra bordo], o [Mostra bordo + Linea orizzontale righello].</li> <li>NOTA</li> <li>Il colore del bordo e la linea del righello sono fissate sul bianco.</li> <li>Quando si seleziona l'opzione [Mostra bordo + Linea orizzontale righello], impostare [Visualizza spaziatura righe] su "1" o un valore più alto. Quando si imposta "0", le linee orizzontali del righello non possono essere visualizzate.</li> </ul> |  |

### Visualizzatore secondario/di base

Si può impostare un visualizzatore secondario diverso per mostrare ogni volta che il Messaggio di allarme viene toccato.

| Allarmi             | ×                                                                                                    |
|---------------------|----------------------------------------------------------------------------------------------------|
| ID parte            | Impostazione colore   Impostazioni di visualizzazione   Impostazioni di visualizzazione secondaria   Imposta |
| AD_0001 📫           |                                                                                                    |
| Commento            |                                                                                                    |
|                     |                                                                                                    |
|                     |                                                                                                    |
|                     |                                                                                                    |
|                     |                                                                                                    |
|                     |                                                                                                    |
|                     |                                                                                                    |
|                     |                                                                                                    |
|                     |                                                                                                    |
|                     |                                                                                                    |
|                     |                                                                                                    |
|                     |                                                                                                    |
|                     |                                                                                                    |
|                     |                                                                                                    |
|                     |                                                                                                    |
|                     |                                                                                                    |
| Registrazione allar |                                                                                                    |
| Guida( <u>G</u> )   | OK (D) Annulla                                                                                               |

| Impostazione                           | Descrizione                                                                                                    |
|----------------------------------------|----------------------------------------------------------------------------------------------------|
| Attiva Visualizzatore secondario       | Determinare se usare o no il Visualizzatore secondario.                                                                                                    |
| Unità secondaria di<br>visualizzazione | <ul> <li>Seleziona il tipo di Visualizzatore secondario.</li> <li>Modifica schermo di base<br/>Questa impostazione cambia l'intero schermo e passa ad un altro<br/>schermo. Funziona come un normale cambio di schermo. In [Allarme],<br/>impostare il [Numero di schermo del Visualizzatore secondario] sulla<br/>destinazione [Numero di schermo base].</li> <li>Mostra finestra di testo<br/>Visualizzare [Testo] in una finestra. In [Allarme], impostare [Numero<br/>schermo di Visualizzatore secondario] sul [Numero file di testo] da<br/>visualizzare nella finestra.</li> </ul> |
|                                        | <ul> <li>Abilita Sottopagina</li> <li>Tipo di sottopagina</li> <li>Mostra finestra di testo</li> <li>Dimensioni finestra</li> <li>Grande</li> <li>Piccolo</li> <li>Attenzione: Per registrare un testo, il n. di caratteri in una riga non deve essere superiore a 20.</li> </ul>                                                                                                    |

| Impostazione                                                                                                    | Descrizione                                                                                                    |
|----------------------------------------------------------------------------------------------------|----------------------------------------------------------------------------------------------------|
| Dimensioni finestra                                                                                                    | <ul> <li>Quando l'[Unità di visualizzazione secondaria] è [Mostra finestra testo], scegliere le dimensioni della finestra tra [Grandi] o [Piccole].</li> <li>NOTA</li> <li>Il massimo numero di caratteri di testo su una linea di una finestra è riassunto come segue.<br/>Dimensioni finestra grande: Fino a 30 caratteri<br/>Dimensioni finestra piccola: fino a 20 caratteri</li> <li>Per alcuni modelli, la finestra potrebbe non essere completamente visualizzata sul GP quando le dimensioni della finestra sono impostate su [Grandi].</li> <li>* "19.11.2 Limitazioni per Visualizzatore secondario/Dettagli" (pagina 19-159)</li> </ul> |
| • Quando lo schermo cambia e passa allo stato invisibile nel Visualizzatore secondario, la Parte dell'allarme sarà nascosta, ma lo schermo secondario resterà visibile. |                                                                                                    |
| ς                                                                                                    | "20.3 Come mostrare e nascondere oggetti" (pagina 20-9)                                                                                                    |

#### Visualizzatore secondario/Esteso

Si può impostare un Visualizzatore secondario che cambia lo schermo di base o lo schermo Finestra, oppure un Visualizzator secondario e che mostra figure, messaggi o riproduce film su uno schermo di base o uno schermo Finestra.

|                       |                                       |                         |                                | 1.0                             | ,              |
|-----------------------|---------------------------------------|-------------------------|--------------------------------|---------------------------------|----------------|
| 💰 Allarmi             |                                       |                         |                                |                                 | ×              |
| ID parti              | Impostazioni di base   Elemento   Im  | npostazione colore 🗍 Ir | mpostazioni di visualizzazione | Impostazioni Sottopa            | igina Impc • • |
| AD_0000 💼<br>Commento | 🔽 Abilita Sottopagina                 |                         |                                | <u>&lt;<base< u=""></base<></u> |                |
|                       | Tipo di visualizzazione<br>secondario | Schermi di base         | •                              |                                 |                |
|                       | Modalità                              | Cambia schermata        | •                              |                                 |                |
|                       |                                       | Tipo di<br>schermata:   | Schermi di base                |                                 |                |
|                       | Offset                                | 0 •                     |                                |                                 |                |
|                       | ✓ Selezione diretta                   |                         |                                |                                 |                |
|                       | Mostra cursore                        |                         |                                |                                 |                |
|                       |                                       |                         |                                |                                 |                |
|                       |                                       |                         |                                |                                 |                |
| Registrazione         |                                       |                         |                                |                                 |                |
| allarmi               |                                       |                         |                                |                                 |                |
|                       |                                       |                         |                                |                                 |                |
| Guida ( <u>H</u> )    |                                       |                         |                                | OK ( <u>O</u> )                 | Annulla        |

<sup>(C)</sup> "19.11.2 Limitazioni per Visualizzatore secondario/Dettagli" (pagina 19-159)

| Impostazione                           | Descrizione                                                                                                    |  |  |
|----------------------------------------|----------------------------------------------------------------------------------------------------|--|--|
| Attiva Visualizzatore secondario       | Determinare se usare o no il Visualizzatore secondario.                                                                                                    |  |  |
| Unità secondaria di<br>visualizzazione | <ul> <li>Seleziona il tipo di Visualizzatore secondario.</li> <li>Schermo di base<br/>Passare a visualizzare l'altro schermo oppure una figura o testo<br/>direttamente sullo schermo di base.</li> <li>Finestre schermo<br/>Mostrare un Visualizzatore secondario in una finestra. Passare da una<br/>finestra all'altra, oppure visualizzare una figura o testo nella finestra</li> <li>NOTA</li> <li>Un Messaggio di allarme con un [Numero schermo del Visualizzatore<br/>secondario] pari a a "0" non mostrerà uno schermo secondario.</li> </ul> |  |  |

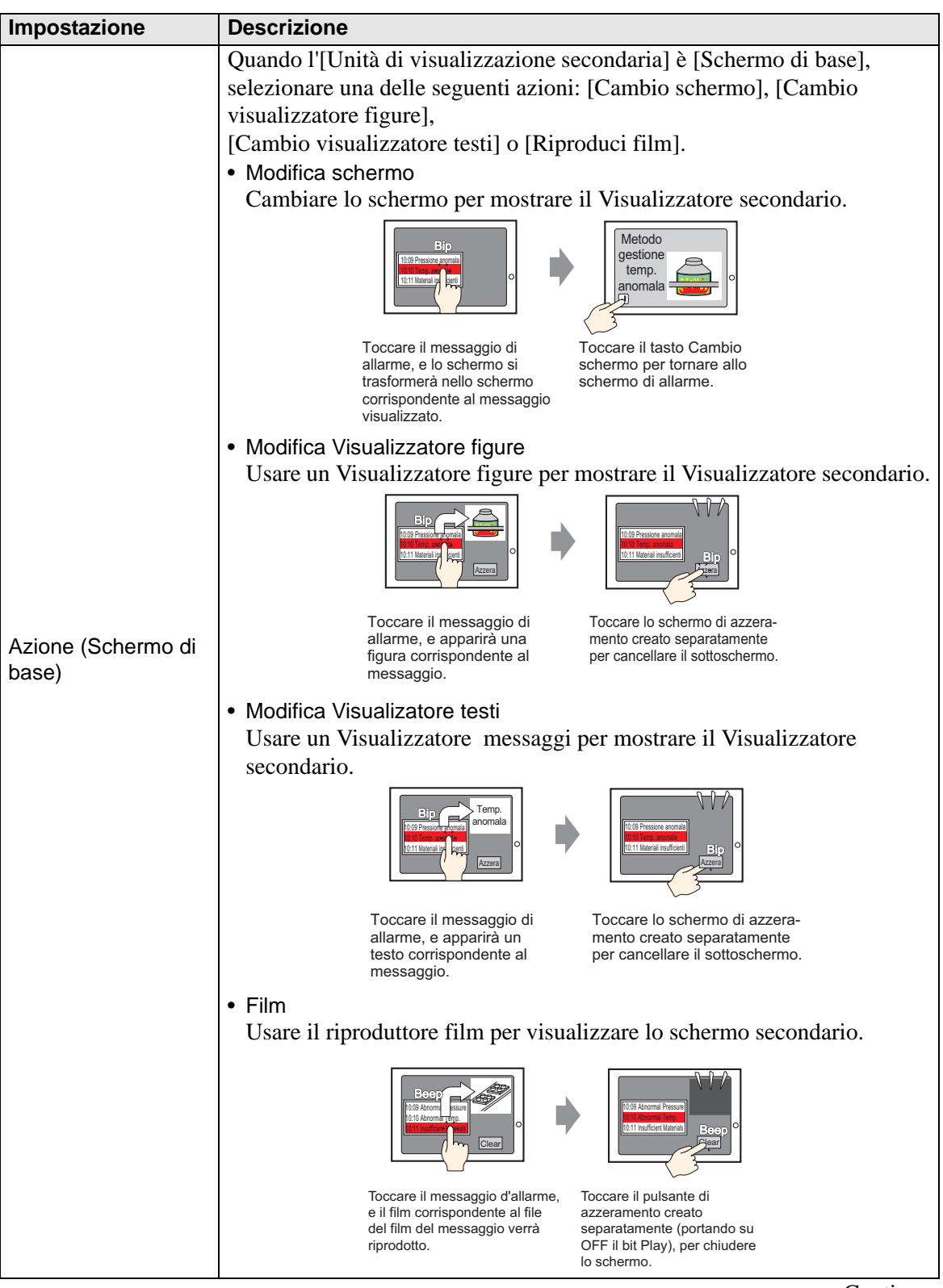

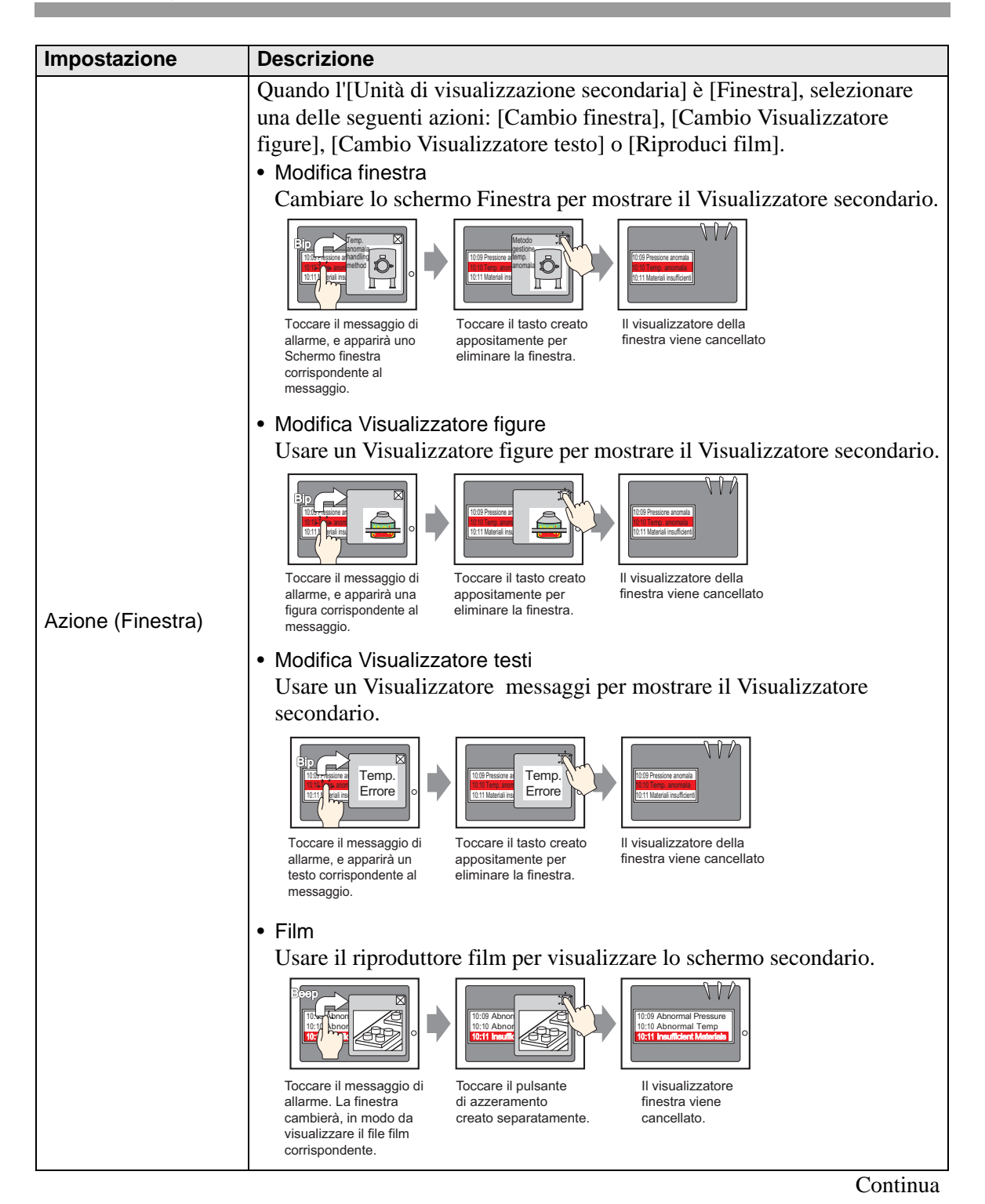

| Impostazione                         |        | Descrizione                                                                                                    |
|--------------------------------------|--------|----------------------------------------------------------------------------------------------------|
| Selezione diretta                    |        | Il Messaggio di allarme visualizzato sullo schermo può essere selezionato<br>toccandolo direttamente. Quando viene toccato un Messaggio di allarme<br>su cui è stata impostata un Visualizzatore secondario, questa verrà<br>visualizzata.<br>4 03/12/15 20:23 Pressione anomala<br>Quando quest'opzione non è designata, usare la scheda [Tasto] e collocare<br>un Tasto [Visualizzatore secondario] per mostrare uno schermo<br>secondario.              |
| Mostra cursore                       |        | <ul> <li>Se viene designata una [Selezione diretta], impostare se visualizzare o no il cursore quando si tocca il Messaggio di allarme.</li> <li>NOTA</li> <li>Se il cursore viene impostato per essere visualizzato, queste impostazioni saranno attivate anche quando lo schermo diventa invisibile. Quando lo schermo si riporta allo stato visibile, il cursore apparirà.</li> <li>* 20.3 Come mostrare e nascondere oggetti" (pagina 20-9)</li> </ul> |
| [Schermo base] -<br>[Cambio schermo] |        | Questa impostazione cambia l'intero schermo e passa ad un altro schermo.<br>L'operazione si svolge allo stesso modo di un normale cambio di schermo.                                                                                                    |
|                                      | Offset | Impostare il valore di offset del numero di schermo del Visualizzatore<br>secondario da 0 to 9999. Nelle impostazioni [Allarme], il numero<br>configurato nel campo [Numero schermo del visualizzatore secondario]<br>oltre all'offset definisce il numero di schermo visualizzato.                                                                                                    |

| Impostazione                         |                                                    | Descrizione                                                                                                    |  |  |  |
|--------------------------------------|----------------------------------------------------|----------------------------------------------------------------------------------------------------|--|--|--|
| [Schermo base] -<br>[Cambio schermo] |                                                    | Visualizzare una figura corrispondente al Messaggio di allarme nel<br>visualizzatore figure collocato sullo stesso schermo della parte di allarme.                                                                                                    |  |  |  |
|                                      | Indirizzo word di<br>Visualizzatore<br>figure      | Specificare l'indirizzo del dispositivo interno GP (area LS, area USR) per<br>memorizzare il [Numero schermo Visualizzatore secondario] definito in<br>[Allarme]. Il numero memorizzato in questo indirizzo è il numero di<br>schermo di base visualizzato nel Visualizzatore figure.<br>Impostare lo stesso indirizzo su [Indirizzo word] del Visualizzatore figure<br>sistemato sullo stesso schermo della parte dell'allarme.<br>$\underbrace{\underbrace{\text{Visualizzatore immagine}}_{\text{Tipo di visualizzatore Visualizzatore Immagine}}_{\text{Visualizzatore Visualizzatore Immagine}}_{Immire Visualizzatore Visualizzatore Visua$ |  |  |  |
|                                      | Offset                                             | <ul> <li>Impostate il [11po di senemio] del visualizzatore figure sa [benemio di base], [Specifica Schermo] su [indirizzo], e [Tipo di dati] su [Bin].</li> <li>Impostare il valore di offset del numero di schermo del Visualizzatore secondario da 0 to 9999. Nelle impostazioni [Allarme], il numero configurato nel campo [Numero schermo del Visualizzatore secondario] oltre all'offset definisce il numero di schermo visualizzato.</li> </ul>                                                                                                    |  |  |  |
|                                      | Azzeramento del<br>numero dello<br>schermo di base | Quando si seleziona [Numero schermo Visualizzatore secondario.] in<br>[Allarme] per farlo diventare il Messaggio di allarme "0", sarà richiamato<br>lo schermo di base designato in questo punto, mentre quello precedente<br>sarà cancellato. Impostare il numero di schermo che è stato creato per<br>azzerare i contenuti (tipo uno schermo con un quadrato riempito di nero)<br>da 1 a 9999.                                                                                                    |  |  |  |

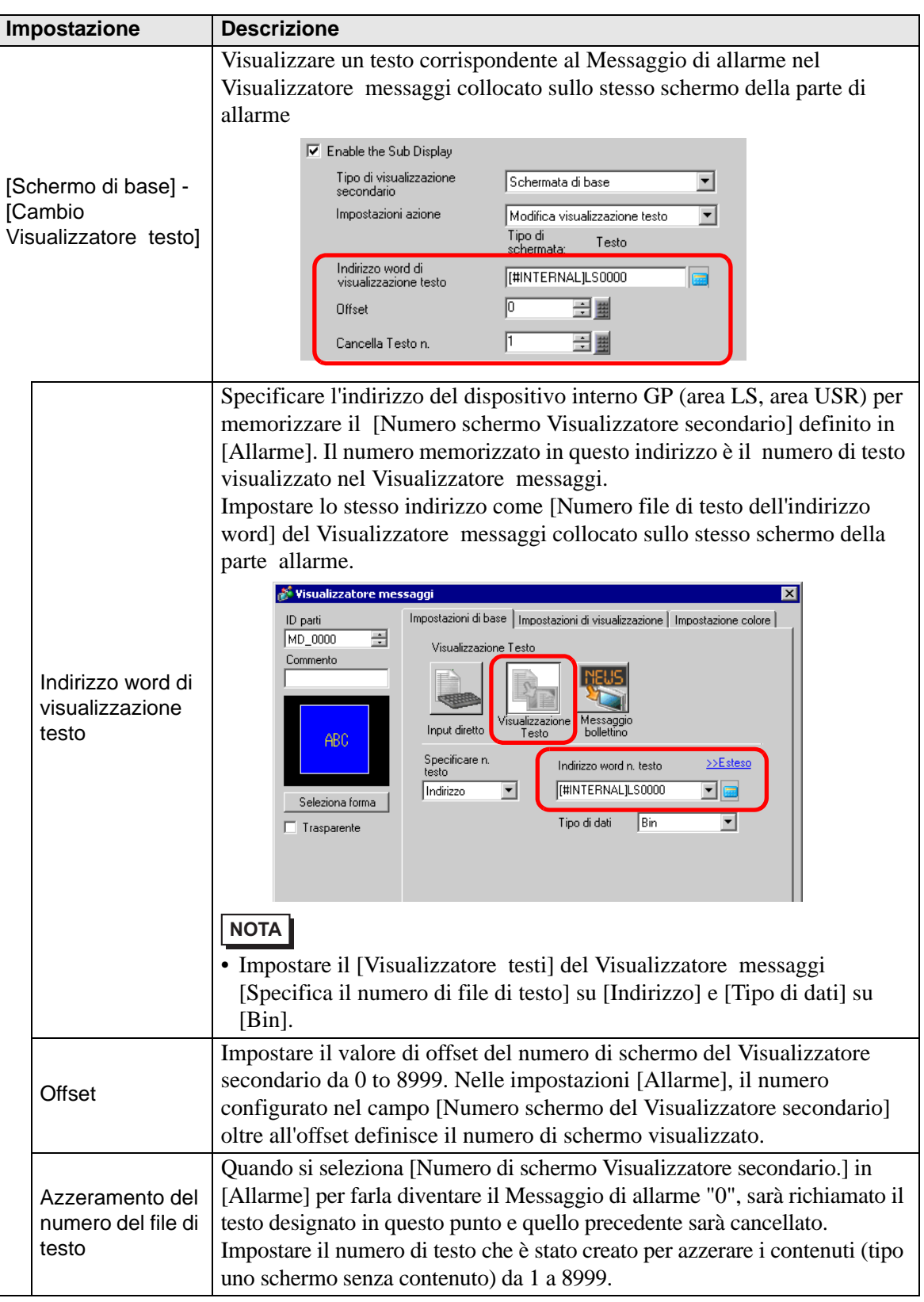

| Impostazione                            |                                           | Descrizione                                                                                                    |  |  |  |
|-----------------------------------------|-------------------------------------------|----------------------------------------------------------------------------------------------------|--|--|--|
| [Schermo di base] -<br>[Riproduci film] |                                           | Passare allo schermo di base impostato con un riproduttore di film.<br>L'operazione si svolge allo stesso modo di un normale cambio di schermo.                                                                                                    |  |  |  |
|                                         | Indirizzo word<br>Visualizzazione<br>film | Specificare l'indirizzo del dispositivo interno GP (area LS, area USR) per<br>memorizzare il [Numero schermo Visualizzatore secondario] definito in<br>[Allarme]. Questo numero funge da numero di indice del file film da<br>visualizzare nel riproduttore film.<br>Impostare lo stesso indirizzo sulla proprietà Riproduttore film [Indirizzo<br>word controllo riproduzione]. |  |  |  |
|                                         |                                           | <ul> <li>NOTA</li> <li>Nelle proprietà Riproduttore film [Modalità Riproduzione], impostare<br/>[Ripeti riproduzione], [Riproduzione automatica] su off e [Ordine<br/>elenco riproduzione] su Individualmente, infine, impostare [Errore On]<br/>su [Stop].</li> </ul>                                                                                                    |  |  |  |
|                                         | Offset                                    | Impostare il valore di offset del numero di schermo del Visualizzatore<br>secondario da 0 to 99. Nelle impostazioni [Allarme]<br>, il numero configurato nel campo [Numero schermo del Visualizzatore<br>secondario] oltre all'offset definisce il numero di schermo visualizzato.                                                                                               |  |  |  |

| Impostazione                          | Descrizione                                                                                                    |  |  |
|---------------------------------------|----------------------------------------------------------------------------------------------------|--|--|
| [Finestra] - [Modifica<br>finestra]   | Visualizza lo schermo Finestra che corresponde al Messaggio di allarme.                                                                                                    |  |  |
| Offset                                | Impostare il valore di offset del numero di schermo del Visualizzatore<br>secondario da 0 to 2000. Nelle impostazioni [Allarme], il numero<br>configurato nel campo [Numero schermo del Visualizzatore secondario]<br>oltre all'offset definisce il numero di schermo visualizzato.                                                                                                    |  |  |
| Impostazioni<br>finestra              | Configurare le impostazioni per visualizzare una parte di finestra collocata sullo stesso schermo della parte di allarme.                                                                                                    |  |  |
| Indirizzo di<br>controllo<br>finestra | <ul> <li>Specificare l'indirizzo di controllo del Visualizzatore finestre. Saranno utilizzate automaticamente quattro word consecutive, partendo dall'indirizzo designato. Si potrà utilizzare solo l'indirizzo del dispositivo interno GP (area LS, area utente).</li> <li>Nelle impostazioni [Allarme], il numero configurato nel campo [Numero di schermo del Visualizzatore secondario] viene scritto nel primo indirizzo partendo da quello qui definito, che viene utilizzato per indicare quale schermo finestra visualizzare.</li> <li>Impostare lo stesso indirizzo su [Indirizzo di controllo finestra] della parte finestra collocata sullo stessoschermo della parte dell'allarme.</li> <li>* "12.7.2 Azione word" (pagina 12-24)</li> <li>NOTA</li> <li>Impostare la parte della finestra [Specifica finestra] su [Indirizzo] e [Tipo di dati] su [Bin].</li> </ul> |  |  |

| Im                                             | postazione                                 | Descrizione                                                                                                    |
|------------------------------------------------|--------------------------------------------|----------------------------------------------------------------------------------------------------|
| [Finestra] - [Cambio<br>Visualizzatore figure] |                                            | Visualizzare una figura corrispondente al Messaggio di allarme nel<br>Visualizzatore figure collocato sullo schermo Finestra.                                                                                                    |
|                                                | Indirizzo word<br>Visualizzatore<br>figure | Specificare l'indirizzo del dispositivo interno GP (area LS, area utente) per<br>memorizzare il numero impostato in [Numero schermo Visualizzatore<br>secondario] in [Allarme]. Il numero memorizzato in questo indirizzo è il<br>numero di schermo visualizzato nel Visualizzatore figure.<br>Impostare lo stesso indirizzo su [Indirizzo word] del Visualizzatore figure<br>sistemato sullo schermo Finestra.<br>Visualizzazione immagine<br>Visualizzazione immagine<br>Visualizzazione visualizzatore visualizzatore figure si<br>commento<br>Visualizzazione visualizzatore visualizzatore figure si<br>potential del visualizzazione visualizzatore visualizzatore figure si<br>potential del visualizzazione visualizzatore visualizzatore figure si<br>potential schermata indirezo visualizzatore figure su [Schermo di<br>hence] l[Tipo di schermo] del Visualizzatore figure su [Schermo di |
|                                                | Offset                                     | Impostare il valore di offset del numero di schermo del Visualizzatore<br>secondario da 0 to 9999. Nelle impostazioni [Allarme], il numero<br>configurato nel campo [Numero schermo del Visualizzatore secondario]<br>oltre all'offset definisce il numero di schermo visualizzato.                                                                                                    |

|                                                     | Over de si selezione (Numero selezmo Visualizzatore secondorio Lin                                                                                                    |
|-----------------------------------------------------|----------------------------------------------------------------------------------------------------|
| Cancella Pagina<br>Base n.                          | [Allarme] per farlo diventare il Messaggio di allarme "0", sarà richiamato<br>lo schermo di base designato in questo punto, mentre quello precedente<br>sarà cancellato. Impostare il numero di schermo che è stato creato per<br>azzerare i contenuti (tipo uno schermo con un quadrato riempito di nero)<br>da 1 a 9999.                                                                                                    |
| Impostazioni<br>jj finestra                         | Configurare le impostazioni per visualizzare una parte di finestra collocata sullo stesso schermo della parte di allarme.                                                                                                    |
| Modifica Visualizzatore<br>controllo<br>finestra    | <ul> <li>Specificare l'indirizzo di controllo del Visualizzatore finestre. Saranno utilizzate automaticamente quattro word consecutive, partendo dall'indirizzo designato. Si potrà utilizzare solo l'indirizzo del dispositivo interno GP (area LS, area utente).</li> <li>Impostare lo stesso indirizzo su [Indirizzo di controllo finestra] della parte finestra collocata sullo stessoschermo della parte dell'allarme.</li> <li>* "12.7.2 Azione word" (pagina 12-24)</li> <li>NOTA</li> <li>Impostare la parte della finestra [Specifica finestra] su [Indirizzo] e [Tipo di dati] su [Bin].</li> </ul> |
| Numero<br>finestra                                  | Impostare lo Schermo finestra in modo da visualizzare (la finestra che contiene il Visualizzatore figure) le cifre da 1 a 2000. Questo numero è scritto in ([Indirizzo controllo finestra]+1).                                                                                                    |
| [Finestra] - [Cambio<br>di Visualizzatore<br>testo] | Visualizzatore un testo corrispondente al Messaggio di allarme nel<br>Visualizzatore messaggi [Visualizzatore testo] collocato sullo schermo<br>Finestra.                                                                                                    |

| Impostazione                  |                                                | Descrizione                                                                                                    |
|-------------------------------|------------------------------------------------|----------------------------------------------------------------------------------------------------|
| Modifica Visualizzatore testi | Indirizzo word di<br>Visualizzatore<br>testi   | Specificare l'indirizzo del dispositivo interno GP (area LS, area utente) per memorizzare il numero impostato in [Numero schermo Visualizzatore secondario] in [Allarme]. Il numero memorizzato in questo indirizzo è il numero di testo visualizzato nel Visualizzatore messaggi.<br>Impostare lo stesso indirizzo su [Indirizzo word del numero del file di testo] del Visualizzatore messaggi collocato sullo Schermo finestra.          Visualizzatore messaggi prostazioni di visualizzatore inpostazione colore         Visualizzatore messaggi prostazioni di visualizzatore messaggi         Impostare lo stesso indirizzo su [Indirizzo word n. testo] del Visualizzatore messaggi         Visualizzatore messaggi         Impostare messaggi         Impostare messaggi         Impostare messaggi         Impostare messaggi         Impostare messaggi         Impostazione messaggi         Impostazione messaggi         Impostazione messaggi         Impostazione messaggi         Impostazione messaggi         Impostazione messaggi         Impostare il [Visualizzatore testi] del Visualizzatore messaggi         Impostare il [Visualizzatore testi] del Visualizzatore messaggi         Impostare il numero di file di testo] su [Indirizzo] e [Tipo di dati] su [Bin]. |
|                               | Offset                                         | Impostare il valore di offset del numero di schermo del Visualizzatore<br>secondario da 0 to 8999. Nelle impostazioni [Allarme], il numero<br>configurato nel campo [Numero schermo del Visualizzatore secondario]<br>oltre all'offset definisce il numero di schermo visualizzato.                                                                                                    |
|                               | Azzeramento del<br>numero del file di<br>testo | Quando si seleziona [Numero di schermo Visualizzatore secondario.] in<br>[Allarme] per farla diventare il Messaggio di allarme "0", sarà richiamato il<br>testo designato in questo punto e quello precedente sarà cancellato.<br>Impostare il numero di testo che è stato creato per azzerare i contenuti (tipo<br>uno schermo senza contenuto) da 1 a 8999.                                                                                                    |
|                               | Impostazioni<br>finestra                       | Configurare le impostazioni per visualizzare una parte di finestra collocata sullo stesso schermo della parte di allarme.                                                                                                    |

| Impostazione      |                                  | tazione                               | Descrizione                                                                                                    |
|-------------------|----------------------------------|---------------------------------------|----------------------------------------------------------------------------------------------------|
| atore testi       | Impostazioni finestra            | Indirizzo di<br>controllo<br>finestra | <ul> <li>Specificare l'indirizzo di controllo del Visualizzatore finestre. Saranno utilizzate automaticamente quattro word consecutive, partendo dall'indirizzo designato. Si potrà utilizzare solo l'indirizzo del dispositivo interno GP (area LS, area utente).</li> <li>Impostare lo stesso indirizzo su [Indirizzo di controllo finestra] della parte finestra collocata sullo stessoschermo della parte dell'allarme.</li> <li>* "12.7.2 Azione word" (pagina 12-24)</li> <li>NOTA</li> <li>Impostare la parte della finestra [Specifica finestra] su [Indirizzo] e [Tipo di dati] su [Bin].</li> </ul> |
|                   |                                  | Numero<br>finestra                    | Impostare lo Schermo finestra in modo da visualizzare (la finestra che contiene il Visualizzatore messaggi) le cifre da 1 a 2000. Questo numero è scritto in ([Indirizzo controllo finestra]+1).                                                                                                    |
| Modifica Visualiz | [Finestra] -<br>[Riproduci film] |                                       | Riproduttore film del Visualizzatore secondario che viene collocato sullo<br>Schermo finestra.                                                                                                    |

| Impostazione                  |                                          | Descrizione                                                                                                    |
|-------------------------------|------------------------------------------|----------------------------------------------------------------------------------------------------|
| Modifica Visualizzatore testi | Indirizzo word<br>Visualizzatore<br>film | Specificare l'indirizzo del dispositivo interno GP (area LS, area USR) per memorizzare il [Numero schermo Visualizzatore secondario] definito in [Allarme]. Questo numero funge da numero di indice del file film da visualizzare nel riproduttore film. Impostare lo stesso indirizzo sulla proprietà Riproduttore film [Indirizzo word controllo riproduzione].          Impostare lo stesso indirizzo sulla proprietà Riproduttore film [Indirizzo word controllo riproduzione].         Impostare lo stesso indirizzo sulla proprietà Riproduttore film [Indirizzo word controllo riproduzione].         Impostare filmati         Impostare filmati |
|                               | Offset                                   | Impostare il valore di offset del numero di schermo del Visualizzatore<br>secondario da 0 to 99. Nelle impostazioni [Allarme]<br>, il numero configurato nel campo [Numero schermo del Visualizzatore<br>secondario] oltre all'offset definisce il numero di schermo visualizzato.                                                                                                    |
|                               | Impostazioni<br>finestra                 | Configurare le impostazioni per visualizzare una parte di finestra collocata sullo stesso schermo della parte di allarme.                                                                                                    |

| Impostazione |                       | stazione                              | Descrizione                                                                                                    |
|--------------|-----------------------|---------------------------------------|----------------------------------------------------------------------------------------------------|
| Film         | Impostazioni finestra | Indirizzo di<br>controllo<br>finestra | Specificare l'indirizzo di controllo del Visualizzatore finestre. Saranno<br>utilizzate automaticamente quattro word consecutive, partendo<br>dall'indirizzo designato. Si potrà utilizzare solo l'indirizzo del dispositivo<br>interno GP (area LS, area utente).<br>Nelle impostazioni [Allarme], il numero configurato nel campo [Numero<br>di schermo del Visualizzatore secondario] viene scritto nel primo indirizzo<br>partendo da quello qui definito, che viene utilizzato per indicare quale<br>schermo finestra visualizzare.<br>Impostare lo stesso indirizzo su [Indirizzo di controllo finestra] della parte<br>finestra collocata sullo stessoschermo della parte dell'allarme.<br>Terre "12.7.2 Azione word" (pagina 12-24)<br>NOTA<br>• Impostare la parte della finestra [Specifica finestra] su [Indirizzo] e<br>[Tipo di dati] su [Bin]. |
|              |                       | Numero<br>finestra                    | Definisce il numero da 1 a 2000 dello Schermo finestra (impostato con un<br>Riproduttore film) da visualizzare. Questo numero viene scritto su<br>([Indirizzo di controllo finestra]+1).                                                                                                    |

Il dispositivo interno GP [n. INTERNO] consiste in due aree: l'area [LS] e l'area [USR]. Per gli indirizzi disponibili nell'area LS, fare riferimento a quanto segue:
 <sup>(F)</sup> "A.1.4 Area LS (Metodo Accesso diretto)" (pagina A-9)

#### Tasto

Imposta i tasti operativi in modo da far loro visualizzare i messaggi di allarme.

| 💰 Allarmi                |                                                                                                    | ×                      |
|--------------------------|----------------------------------------------------------------------------------------------------|------------------------|
| ID parti                 | Impostazione colore Impostazioni di visualizzazione Impostazioni Sottopagina Impostazioni T                                                                                                    | asto Forma cursore     |
| AD_0000 🗧                | Seleziona tasto                                                                                                    |                        |
| Commento                 |                                                                                                    | •                      |
|                          | Fine ∏                                                                                                    | Modalità Congela       |
| ABC<br>Seleziona forma   | Riconosciuto                                                                                                    |                        |
|                          | Image: Sposta in alto     Image: Sposta in alto       Image: Sposta in alto     Image: Sposta in alto       Image: Sposta in alto     Image: Sposta in alto <t< td=""><td></td></t<> |                        |
|                          | Cancella Colore bordo 7 Lampeg                                                                                                    | ggio Nessuna 💌         |
|                          | Cancella allarme ripristinato     Cancella tutti gli allarmi ripristinati     Arzera allarme AK                                                                                                    |                        |
| Registrazione<br>allarmi | Cancella tutti gli allarmi riconosciuti                                                                                                    |                        |
| Guida ( <u>H</u> )       |                                                                                                    | OK ( <u>D)</u> Annulla |

NOTA

- Lo stesso tasto impostato su questa scheda può essere creato con una parte del Tasto Spia [Tasto speciale] - [Tasto Cronologia allarmi].
  - 10.15.4 Tasto speciale Tasto cronologia allarmi 10-72
- Se è stata impostata Animazione visibilità, il Tasto impostato diventerà invisibile, mentre la Parte allarme viene riportata su invisibile.
   "20.3 Come mostrare e nascondere oggetti" (pagina 20-9)

| Impostazione    | Descrizione                                              |
|-----------------|----------------------------------------------------------|
| Anteprima Tasto | Visualizza la forma del Tasto selezionato.               |
| Seleziona forma | Aprire Forma browser per scegliere la forma della Parte. |
| Tipi di Tasto   | Imposta Tipo di Tasto.                                   |
| Inizio/Fine     | Impostare un tasto per iniziare/completare l'operazione. |

|               | Im          | postazione               | Descrizione                                                                                                    |
|---------------|-------------|--------------------------|----------------------------------------------------------------------------------------------------|
|               | Inizio/Fine |                          | Toccare [inizio] e il cursore apparirà per far funzionare gli altri tasti.<br>Se si tocca [Fine] si cancellerà il cursore.<br>03/12/15 20:23 Presión anormal<br>(Sudizatore Nascondi                    |
|               |             | Riconosci tutto          | Riconosce tutti i messaggi di allarme attualmente attivati.                                                                                                    |
|               | Spo         | osta                     | Imposta i tasti Sposta.                                                                                                    |
|               |             | Sposta in alto           | Sposta il cursore in alto o in basso di 1 riga.                                                                                                    |
| Tipi di Tasto |             | Sposta in<br>basso       | 03/12/15 20:23 Pressione anomala<br>03/12/15 20:20 Liquido bloccato<br>SU GIÚ<br>SU DCIÚ                                                                                                    |
|               |             | Scorri verso<br>l'alto   | I messaggi di allarme attualmente visualizzati sono fatti scorrere verso<br>l'alto o verso il basso di un dato numero di righe                                                                          |
|               |             | Scorri verso il<br>basso | Esempio, Numero di allarm attivi: 9, righe di visualizzazione: 3,<br>scorrimento: 3<br>Messaggio 2<br>Messaggio 3<br>Messaggio 5<br>Messaggio 6<br>Messaggio 9<br>Farcorree verso l'allo<br>Messaggio 9 |

| Impostazione  |            |                       | Descrizione                                                                                                    |
|---------------|------------|-----------------------|----------------------------------------------------------------------------------------------------|
|               | AC<br>(Rie | K<br>conosciuto)      | Impostare il Tasto Riconosci.                                                                                                    |
| Tipi di Tasto | (Rid       | ACK<br>(Riconosciuto) | Riconosce l'allarme nella posizione attuale del cursore. Premere [ACK -<br>Riconosci] per visualizzare il tempo di attivazione del Messaggio di<br>allarme attuale.<br>Data Trigger Messaggio Riconosci Ripitsito<br>03/12/15 20:23 Pressione anomala 20:29<br>Roonsei<br>Gli allarmi già recuperati non cambieranno quando si tocca [ACK -<br>RIconosci].<br>Data Trigger Messaggio Riconosci Ripitsito<br>03/12/15 20:23 Pressione anomala 20:29<br>Roonsei<br>Riconosci]. |
|               |            |                       | <ul> <li>NOTA</li> <li>• Se un Messaggio di allarme viene già visualizzato con l'ora di riconoscimento, questa non sarà aggiornata.</li> </ul>                                                                                                    |

| Impostazione |     |                                                   | Descrizione                                                                                                    |
|--------------|-----|---------------------------------------------------|----------------------------------------------------------------------------------------------------|
|              | Azz | zera                                              | Imposta un tasto per azzerare il display. I dati bit o word dell'host (PLC) non saranno azzerati.                                                                    |
|              |     |                                                   | Toccare [Azzera], per cancellare la visualizzazione del Messaggio di allarme del cursore nella posizione attuale.                                                    |
|              |     | Azzera                                            | Data       Trigger       Messaggio       Riconosci Ripristino         03/12/15       20:23       Pressione anomala         Azzera       Azzera                       |
|              |     | Azzera tutto                                      | Cancella tutti i messaggi di allarme visualizzati, indipendentemente dallo stato in cui si trovano: [Attivato], [Riconosciuto] o [Ripristinato].                     |
|              |     | Azzera allarme<br>Ripristinato                    | Cancella il Messaggio di allarme ripristinato nella posizione attuale del<br>cursore. Se non si trova nello stato ripristinato, il messaggio non sarà<br>cancellato. |
| li Tasto     |     | Azzera tutti gli<br>allarmi<br>ripristinati       | Cancella tutti i messaggi di allarme ripristinati.                                                                                                    |
| Tipi d       |     | Azzera<br>riconosciment<br>o allarme              | Cancella il Messaggio di allarme riconosciuto nella posizione attuale del<br>cursore. Se non si trova nello stato Riconosciuto, il messaggio non sarà<br>cancellato. |
|              |     | Azzera tutti i<br>riconoscimenti<br>degli allarmi | Azzera tutti i messaggi di allarme Riconosciuti.                                                                                                    |
|              |     | Azzera il n.<br>individuale di<br>evenienze       | Azzera il numero di evenienze dell'allarme nella posizione attuale del cursore e ne sostituisce il valore con "0".                                                   |
|              |     | Azzera tutti i n.<br>di evenienze                 | Azzera il numero di evenienze per tutti gli allarmi visualizzati e ne sostituisce il valore con " 0".                                                                |
|              |     | Azzera il<br>tempo<br>accumulato<br>individuale   | Azzera il tempo accumulato per l'allarme nell'attuale posizione del cursore e sostituisce il valore azzerato con "0".                                                |
|              |     | Azzera tutto il<br>tempo<br>accumulato            | Azzera il tempo accumulato per tutti gli allarmi visualizzati e ne sostituisce il valore con "0".                                                                    |

| Impostazione  |     | postazione                                                                | Descrizione                                                                                                    |
|---------------|-----|---------------------------------------------------------------------------|----------------------------------------------------------------------------------------------------|
|               |     |                                                                           | Imposta un tasto per ordinare i messaggi di allarme.                                                                                                    |
|               | Orc | dina                                                                      | <ul> <li>NOTA</li> <li>Quest'impostazione è disattivata quando la Modalità Visualizzazione è impostata su [Registro].</li> <li>Persino quando l'ordine di visualizzazione dei messaggi sullo schermo viene modificato, i dati della Cronologia allarmi vengono stampati o salvati su CF-card nell'ordine in cui sono apparsi.</li> </ul> |
|               |     | In ordine<br>inverso della<br>data di<br>attivazione                      | Visualizza i messaggi di allarme nell'ordine in cui sono stati attivati, secondo la direzione di scorrimento.                                                                                                    |
|               |     |                                                                           | Visualizzza i messaggi di allarme nell'ordine, iniziando con quelli che si<br>verificano con maggior frequenza, secondo la direzione di scorrimento.                                                                                                    |
| Tipi di Tasto |     | Nel numero di<br>ordine delle<br>evenienze                                | <ul> <li>NOTA</li> <li>Se esistono più allarmi con la stessa frequenza, saranno visualizzati in ordine decrescente in base al tempo accumulato, secondo la direzione di scorrimento. Se più allarmi hanno la stessa frequenza e lo stesso tempo accumulato, l'allarme più recente sarà visualizzato per primo.</li> </ul>                |
|               |     |                                                                           | Visualizzza i messaggi di allarme nell'ordine, iniziando con quelli con più tempo accumulato, secondo la direzione di scorrimento.                                                                                                    |
|               |     | In ordine<br>discendente<br>del tempo<br>accumulato                       | <ul> <li>NOTA</li> <li>Se esistono più allarmi con lo stesso tempo accumulato, saranno visualizzati in ordine decrescente in base alla loro frequenza, secondo la direzione di scorrimento. Se più allarmi hanno la stessa frequenza e lo stesso tempo accumulato, l'allarme più recente sarà visualizzato per primo.</li> </ul>         |
|               |     | Livello e In<br>ordine inverso<br>rispetto alla<br>data di<br>attivazione | Visualizza i messaggi di allarme nell'ordine, iniziando con quelli con il più alto<br>livello registrato, secondo la direzione di scorrimento. Se esistono più messaggi<br>di allarme con lo stesso livello, saranno visualizzati nell'ordine, iniziando da<br>quello verificatosi nella data più recente.                               |
|               |     | Livello & In<br>ordine<br>discendente<br>del numero di<br>evenienze       | Visualizzza i messaggi di allarme nell'ordine, iniziando con quelli con il più<br>alto livello registrato, secondo la direzione di scorrimento. Se esistono più<br>messaggi di allarme con lo stesso livello, saranno visualizzati in ordine<br>decrescente in base alla frequenza dell'allarme, secondo la direzione di<br>scorrimento. |
|               |     |                                                                           | • Se esistono più allarmi con la stessa frequenza, saranno visualizzati in ordine decrescente in base al tempo accumulato.                                                                                                    |

| Impostazione                |                                       | postazione                                | Descrizione                                                                                                    |
|-----------------------------|---------------------------------------|-------------------------------------------|----------------------------------------------------------------------------------------------------|
|                             | Ordine di<br>registrazione<br>allarme |                                           | Visualizza i messaggi di allarmi in ordine ascendente di numero di<br>registrazione (Numero riga) impostato in [Allarme], secondo la direzione<br>di scorrimento.        |
|                             | Ō                                     | Ordine inverso                            | Visualizza i messaggi di allarme nell'ordine inverso rispetto a quello specificato.                                                                                      |
|                             | Far scorrere                          |                                           | Impostare il Tasto di scorrimento utilizzato dalla colonna [Indirizzo].                                                                                                  |
|                             | Far scorrere                          | Far scorrere il<br>valore verso<br>destra | Gli scorrimenti hanno visualizzato i dati a destra.                                                                                                    |
| Tipi di Tasto               |                                       | Far scorrere i<br>valori a sinistra       | Gli scorrimenti hanno visualizzato i dati a sinistra.                                                                                                    |
|                             | Visualizzatore secondario             |                                           | Impostare un tasto per il Visualizzatore secondario                                                                                                    |
|                             |                                       | Visualizzatore secondario                 | Mostra il Visualizzatore secondario registrato nel Messaggio di allarme nella posizione attuale del cursore.                                                             |
|                             | Acquisizione n. di allarme            |                                           | Impostare il tasto Acquisizione numero di allarme.                                                                                                    |
|                             |                                       | Acquisizione<br>n. di allarme             | Ottiene il numero del Messaggio di allarme (numero di riga registrato in [Allarme]) del messaggio nell'attuale posizione del cursore.                                    |
|                             | Avvio monitor<br>ladder               |                                           | Imposta un tasto per avviare il monitoraggio del ladder.                                                                                                    |
|                             |                                       | Avvio monitor<br>ladder                   | Se si è acquistato e installato il monitor ladder, usarlo per cercare i<br>passaggi utilizzati dall'indirizzo del disposirivo corrispondente<br>all'allarme selezionato. |
| Seleziona Tasto             |                                       | ona Tasto                                 | Scegliere un tasto per impostare l'etichetta o il conteggio di scorrimento.                                                                                              |
| Campioni da far<br>scorrere |                                       | oni da far<br>e                           | Impostare il numero di righe da far scorrere in su o in giù da 1 a 768<br>quando si sistema il tasto [Fai scorrere verso l'alto]/[Fai scorrere verso il<br>basso].       |

| Impostazione |                   | Descrizione                                                                                                    |                                 |                    |  |
|--------------|-------------------|----------------------------------------------------------------------------------------------------|---------------------------------|--------------------|--|
|              |                   | Specificare se usare la modalità Freeze quando si colloca il pulsante<br>[Inizio]. La modalità Freeze sospende tutti gli allarmi visualizzati al<br>momento e impedisce l'aggiornamento dello schermo di visualizzazione.<br>Può essere utilizzata per fermare temporaneamente il Visualizzatore<br>quando gli allarmi sono attivati in modo troppo rapido per essere visti.<br>Quando viene impostata la modalità Freeze, toccare due volte [Inizio] per<br>avviare la modalità Freeze, quindi toccare [Fine] per eliminarla.<br>Quando le seguenti operazioni sono eseguite in modalità Freeze, la<br>gestione e la visualizzazione avverranno come segue. |                                 |                    |  |
|              |                   | Azione/Operazione tasto                                                                                                    | Elaborazione<br>in corso        | Visualizza         |  |
|              |                   | Allarme: Trigger, ripristino<br>Funzionamento Tasto: [Riconosci], [Azzera]                                                                                                    | 0                               | х                  |  |
| Mc           | odalità Freeze    | Funzionamento Tasto: [Sposta verso l'alto], [Sposta verso il basso], [Scorri verso l'alto], [Scorri verso il basso], [Ordina], [Visualizzatore secondario]                                                                                                    | 0                               | 0                  |  |
|              |                   | Funzionamento Tasto: [Tasto di acquisizione<br>numero allarmi]                                                                                                    | 0                               | -                  |  |
|              |                   | <ul> <li>NOTA</li> <li>Nota: eseguendo un azzeramento in modalità Freeze, si azzereranno anche tutti i messaggi memorizzati nell'unità GP, anche se i messaggi rimangono sul display.</li> <li>Quando il messaggio memorizzato nell'unità GP è stato azzerato come menzionato prima, la sua Visualizzatore secondario non verrà visualizzata nella modalità Freeze.</li> <li>La Modalità Freeze rimane attivata anche quando la Parte allame diventa invisibile in modalità Freeze. Cambiare la Parte allarme per annullare la Modalità Freeze.</li> </ul>                                                                                                   |                                 |                    |  |
| Eti          | chetta tasto      | Imposta il testo da visualizzare sull'Etichetta tasto.                                                                                                    |                                 |                    |  |
|              | Tipo font         | Scegliere un tipo di font per l'etichetta del Tasto<br>[Font stroke].                                                                                                    | o tra [Font sta                 | undard] o          |  |
|              | Visualizza lingua | Selezionare una lingua per l'etichetta del Tasto t<br>che usa caratteri occidentali], [Cinese (tradizion<br>(semplificato)], [Coreano] o [Tailandese].                                                                                                    | tra [Giappone<br>nale)], [Cines | ese], [Lingua<br>e |  |
|              | Colore testo      | Selezionare un colore per l'etichetta del Tasto.                                                                                                    |                                 |                    |  |
|              | Etichetta         | <ul> <li>Inserire il testo da visualizzare sull'etichetta del</li> <li>NOTA</li> <li>Selezionare il tasto e premere [F2] per modifi<br/>dell'etichetta.</li> </ul>                                                                                                    | Tasto.                          | nente il testo     |  |

| Impostazi    | one    | Descrizione                                                                                                    |
|--------------|--------|----------------------------------------------------------------------------------------------------|
| Colore Tasto |        | Impostare il colore del Tasto.                                                                                                    |
| Colore bord  | do     | Designare un colore per il bordo del Tasto e uno di fondo.                                                                                                    |
| Visualizza   | colore | <ul> <li>NOTA</li> <li>L'impostazione Colore tasto è comune a tutte le parti degli allarmi, indipendentemente dal tipo di tasto selezionato</li> </ul>                                                                                                    |
|              |        | Selezionare la parte lampeggio e la velocità di lampeggio. Si possono<br>scegliere diverse impostazioni di lampeggio per il [Colore bordo],<br>[Colore visualizzazione] e il [Colore motivo]                                                                                     |
| Lampeggio    | )      | <ul> <li>NOTA</li> <li>In alcuni casi non si può impostare il lampeggio: questo dipende dall'unità di visualizzazione e dalle [Impostazioni colore] delle impostazioni del sistema.</li> <li>** "8.5.1 Impostare colori = Elenco di colori disponibili" (pagina 8-41)</li> </ul> |
| Motivo       |        | Selezionare il motivo dei tasti tra 9 tipi diversi.                                                                                                    |
| Colore mot   | ivo    | Specificare il colore del motivo quando si selezionano opzioni diverse di [Nessun motivo].                                                                                                    |

#### ♦ Forma cursore

Se si stanno gestendo i messaggi di allarme, scegliere la forma di visualizzazione del cursore. Inoltre, scegliere le impostazioni del cursore per il momento in cui viene inviata la conferma del Messaggio di allarme dal dispositivo/PLC.

| 💕 Allarmi             |                                                                                                 | < |
|-----------------------|-------------------------------------------------------------------------------------------------|---|
| ID parte              | Impostazioni di visualizzazione   Impostazioni Sottopagina   Impostazioni Tasto   Forma cursore |   |
|                       | Impostazioni cursore                                                                            |   |
|                       | Forma cursore Linea 💌 1 punto 💌                                                                 |   |
|                       | Posizione cursore                                                                               |   |
|                       | Indirizzo word di memorizzazione                                                                |   |
|                       | C Acquisire la posizione cursore in ogni movimento del cursore                                  |   |
|                       |                                                                                                 |   |
|                       |                                                                                                 |   |
|                       |                                                                                                 |   |
|                       |                                                                                                 |   |
|                       |                                                                                                 |   |
|                       |                                                                                                 |   |
|                       |                                                                                                 |   |
|                       |                                                                                                 |   |
|                       |                                                                                                 |   |
| Registrazione allarmi |                                                                                                 |   |
|                       |                                                                                                 |   |
| Guida( <u>H</u> )     | OK (Q) Annulla                                                                                  |   |

| Impostazione         |                                                                   | Descrizione                                                                                                    |  |  |  |  |
|----------------------|-------------------------------------------------------------------|----------------------------------------------------------------------------------------------------|--|--|--|--|
| Impostazioni cursore |                                                                   | Se si stanno gestendo i messaggi di allarme, scegliere la forma di visualizzazione del cursore.                                                                                                    |  |  |  |  |
|                      |                                                                   | Scegliere la forma del cursore tra [Verticale] o [Inversa].<br>Su/Giù                                                                                                    |  |  |  |  |
|                      |                                                                   | 95/01/02 10:06 Pressione anomala serbatoio bianco                                                                                                    |  |  |  |  |
|                      | Forma cursore                                                     | 95/01/01 12:00 Chiusa pompa n. 1                                                                                                    |  |  |  |  |
|                      |                                                                   |                                                                                                    |  |  |  |  |
|                      |                                                                   | 95/01/02 10:06 Pressione anomala serbatoio bianco 🔨                                                                                                    |  |  |  |  |
|                      |                                                                   | 95/01/01 12:00 Chiusa pompa n. 1 Cursore                                                                                                    |  |  |  |  |
|                      | Numero di pixel                                                   | Se la forma del cursore è [Verticale], scegliere lo spessore del cursore tra [1 dot] e [2 punti].                                                                                                    |  |  |  |  |
| Po                   | sizione cursore                                                   | Configurare le impostazioni per la notifica del numero di registrazione<br>(Numero riga) del Messaggio di allarme selezionato con il cursore.                                                                                                    |  |  |  |  |
|                      |                                                                   | Impostare l'indirizzo dove sarà memorizzato il numero di registrazione<br>(Numero riga) del Messaggio di allarme selezionato.<br>Quando i messaggi di allarme sono registrati con il [Monitoraggio bit], il<br>valore del numero di registrazione (Numero riga) sarà memorizzato<br>direttamente. Quando i messaggi di allarme sono registrati con il<br>[Monitoraggio word], sarà memorizzato il valore del "numero di<br>registrazione (Numero riga) + 10000". |  |  |  |  |
|                      | Indirizzo word di<br>memorizzazione                               | Esempio: quando un Messaggio di allarme viene registrato con il<br>monitoraggio word e il numero di registrazione (Numero riga) del<br>Messaggio di allarme è 152:<br>valore memorizzato nell'[Indirizzo word di memoria] = 152 + 10000 =<br>10152                                                                                                    |  |  |  |  |
|                      |                                                                   | <ul> <li>NOTA</li> <li>Quando ci si trova in [Modalità Freeze], la notifica dell'attuale posizione del cursore per i dati azzerati non viene fornita.</li> </ul>                                                                                                    |  |  |  |  |
|                      | Acquisire una<br>posizione del<br>cursore con ogni<br>spostamento | <ul> <li>Memorizza automaticamente il numero di registrazione del Messaggio di allarme (Numero riga) in [Indirizzo word di memoria] ogni volta che il cursore si sposta.</li> <li>NOTA</li> <li>Per offrire la notifica della posizione del cursore di allarme senza designare questa opzione, si deve collocare il Tasto [Chiave di acquisizione del numero di allarme].</li> </ul>                                                                             |  |  |  |  |

## Riepilogo

I messaggi di allarme attualmente attivati sono visualizzati in un elenco.

## Base

| 💰 Allarmi                       | x                                                                                                    |
|---------------------------------|----------------------------------------------------------------------------------------------------|
| ID parte<br>AD_0000<br>Commento | Impostazioni di base Impostazione colore Impostazioni di visualizzazione<br>Cronologia Riepilogo<br>Formato visualizzazione<br>Monitoraggio indirizzo<br>word iniziale<br>N. word di controllo<br>N. di car. visualizzati<br>Riga iniziale<br>N. di righe 11 |
| Registrazione allarmi           |                                                                                                    |
| Guida( <u>H</u> )               | OK ( <u>O</u> ) Annulla                                                                                                    |

| Visualizza formato Impostare<br>Indirizzo iniziale         | il formato di visualizzazione del Riepilogo allarmi<br>l'indirizzo in cima al bit di monitoraggio per il Messaggio di                                                                                                    |
|------------------------------------------------------------|----------------------------------------------------------------------------------------------------|
| Indirizzo iniziale                                         | l'indirizzo in cima al bit di monitoraggio per il Messaggio di                                                                                                    |
| delle word da<br>monitorare allarme de                     | signato in [Allarme].                                                                                                    |
| Word da<br>monitorare<br>Word da<br>i disposit<br>multipli | il numero di word assegnate per i bit di monitoraggio da 1 a 100.<br>mero di word di monitoraggio, 1 word è trattata come 16 bit. Per<br>tivi a 32 bit, impostare il numero di word di monitoraggio sui<br>di 2 (2, 4, 6, e così via). |
| Visualizza Impostare<br>caratteri possono es               | il numero massimo di caratteri dei messaggi di allarme che sere visualizzati su una sola riga da 1 a 160.                                                                                                    |

Continua

Impostare il formato di visualizzazione del Riepilogo allarmi

|                    | Impostazione                                | Descrizione                                                                                                    |
|--------------------|---------------------------------------------|----------------------------------------------------------------------------------------------------|
| Visualizza formato | Impostazione<br>Visualizza riga<br>iniziale | Descrizione         Designare la riga dei messaggi di allarme attualmente attivi per iniziare una visualizzazione da 1 a 1600.         Quando si attivano più allarmi le righe in più che non rientrano in una singola parte di un allarme possono essere viste impostando una riga di inizio di visualizzazione diversa per svariate parti di allarmi.         Image: static static stati |
|                    |                                             | 6 Il serbatoio B è fermo<br>7 Il serbatoio C è fermo<br>8 Il serbatoio D è fermo<br>Schermate 2 Parte allarme 2                                                                                                    |
|                    | Visualizza righe                            | Impostare quante righe del Messaggio di allarme saranno visualizzate al massimo su uno schermo da 1 a 50.                                                                                                    |

## Colore

Selezionare il colore quando un Messaggio di allarme non viene visualizzato. (Il colore del testo del Messaggio di allarme e il colore di fondo sono designati in [Allarme]).

| <i>ố</i> Allarmi      |                      |                     |                                |                 | ×       |
|-----------------------|----------------------|---------------------|--------------------------------|-----------------|---------|
| ID parte              | Impostazioni di base | Impostazione colore | Impostazioni di visualizzazion | e               |         |
| Commento              | Azzera colore        | 0 🗸                 | Lampeggio Nessuna              | •               |         |
|                       |                      |                     |                                |                 |         |
|                       |                      |                     |                                |                 |         |
|                       |                      |                     |                                |                 |         |
|                       |                      |                     |                                |                 |         |
|                       |                      |                     |                                |                 |         |
|                       |                      |                     |                                |                 |         |
| Registrazione allarmi |                      |                     |                                |                 |         |
| Guida( <u>H</u> )     |                      |                     |                                | 0K ( <u>0</u> ) | Annulla |

| Impostazione  | Descrizione                                                                                                    |
|---------------|----------------------------------------------------------------------------------------------------|
|               | Selezionare un colore utilizzato quando un Messaggio di allarme viene azzerato (o non visualizzato)                                                                                                    |
| Azzera colore | ΝΟΤΑ                                                                                                    |
|               | • (Il colore del testo del Messaggio di allarme e il colore di fondo sono designati in [Allarme]).                                                                                                    |
|               | Selezionare la parte lampeggio e la velocità di lampeggio. Si possono scegliere diverse impostazioni di lampeggio per [Azzera colore].                                                                                                    |
| Lampeggio     | <ul> <li>NOTA</li> <li>In alcuni casi non si può impostare il lampeggio: questo dipende dall'unità di visualizzazione e dalle [Impostazioni colore] delle impostazioni del sistema.</li> <li><sup>C</sup> "8 5 1 Impostare colori E Elenco di colori disponibili" (pagina 8-41)</li> </ul> |

# ♦ Visualizza

Impostare un font e un bordo per il Messaggio di allarme.

| 💰 Allarmi             |                                                                                                    | C |
|-----------------------|----------------------------------------------------------------------------------------------------|---|
| ID parte<br>AD_0000   | Impostazioni di base Impostazione colore Impostazioni di visualizzazione<br>Impostazioni Font Visualizzazione<br>Tipo font Font standard Dimensioni 8 x 8 punto<br>Mostra bordo<br>© ©<br>Mostra bordo<br>© ©<br>Nascondi bordo Bordo esterno Bordo esterno + linea<br>separazione orizzontale |   |
| Registrazione allarmi |                                                                                                    |   |
| Guida( <u>H</u> )     | OK (Q) Annulla                                                                                                    |   |

| Impostazione                                     |            | Descrizione                                                                                                    |
|--------------------------------------------------|------------|----------------------------------------------------------------------------------------------------|
| Visualizza font                                  |            | Impostare un font per il testo.                                                                                                    |
| Tipo font         Scegli un ti<br>[Font stroket] |            | Scegli un tipo di font per il Messaggio di allarme tra [Font standard] o [Font stroke].                                                                                                    |
|                                                  | Dimensioni | Scegliere le dimensioni del font per il Messaggio di allarme.<br>Font standard: specificare "larghezza x altezza" entro l'intervallo tra [8 x 8]<br>e [64 x 128] nell'unità di 8 punti, oppure selezionare una dimensione fissa<br>tra [6 x 10], [8 x 13] e [13 x 23]. Quando si usano dimensioni fisse, si<br>possono visualizzare solo caratteri alfanumerici a byte singolo.<br>Font Stroke: da 6 a 127 |
| Bordo                                            |            | <ul> <li>Scegliere il bordo del Messaggio di allarme tra [Senza bordo], [Mostra bordo], o [Mostra bordo + Linea orizzontale righello].</li> <li>NOTA</li> <li>Il colore del bordo e la linea del righello sono fissate sul bianco.</li> </ul>                                                                                                    |

# 19.10.3 Guida alle impostazioni delle parti dell'allarme di test

#### Allarme testo

Un messaggio registrato su uno schermo di testo viene visualizzato da ciascuna delle righe. (Non è necessario registrarlo in IImpostazioni comuni [Allarme]).

Tra i messaggi registrati come batch sullo schermo testo, solo le righe necessarie saranno elencate sullo schermo. Ciascun messaggio può essere mostrato come Visualizzatore secondario, quindi è utile per mostrare le guide per la soluzione dei problemi.

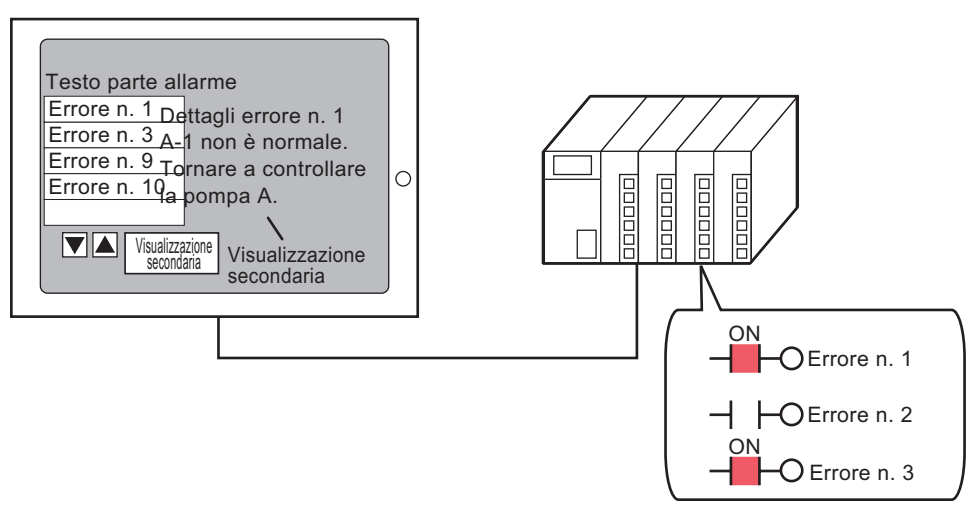

Quando il bit si porta su ON, il messaggio sarà visualizzato. Quando il bit si porta su OFF, il messaggio sarà cancellato

#### Base

Configurare le impostazioni per visualizzare i messaggi di allarme registrati su uno schermo testo.

| 💣 Allarmi testo                                           | ×                                                                                                    |
|-----------------------------------------------------------|----------------------------------------------------------------------------------------------------|
| ID parti<br>TD_0000<br>Commento<br>ABC<br>Seleziona forma | Impostazioni di base Impostazione colore Sottopagina Impostazioni Tasto<br>Monitoraggio indirizzo word PLC1D00000<br>N. word di controllo<br>Impostazione font<br>Font Font standard P font<br>Mostra linea separazione<br>Senza linea separazione<br>Senza linea separazione<br>Bordo esterno + linea separazione orizzontale<br>N. testo.<br>Costante P 1<br>Wisualizza riga iniziale<br>N. di righe visualizzate<br>N. di righe visualizzate<br>Mostra riga vuota<br>Funzione di scorrimento |
| Guida(G)                                                  | OK (0) Annulla                                                                                                    |

| Impostazione Descrizione                                                                                                    |           | Descrizione                                                                                                    |  |
|----------------------------------------------------------------------------------------------------|-----------|----------------------------------------------------------------------------------------------------|--|
| Monitoraggio<br>indirizzo word                                                                                                    |           | Impostare la word che contiene l'indirizzo in cima a tutti quelli di bit di<br>monitoraggio. Una volta impostato l'indirizzo di monitoraggio word, sarà<br>assegnato un bit di monitoraggio a ciascuna riga del testo.<br>Monitoraggio indirizzo word<br>+1<br>Monitoraggio indirizzo word<br>+1<br>Monitoraggio word<br>+1<br>Monitoraggio word<br>+1<br>Monitoraggio word<br>+ |  |
| Word da monitorare         Impostare il numero di word assegnato per i<br>Impostare il numero secondo il numero di ria<br>Quando l'indirizzo del dispositivo viene espri<br>word per indirizzo. |           | Impostare il numero di word assegnato per i bit di monitoraggio da 1 a 32.<br>Impostare il numero secondo il numero di righe inserite nel testo.<br>Quando l'indirizzo del dispositivo viene espresso com 32 bit, conterrà due<br>word per indirizzo.                                                                                                    |  |
| Tipo font Impostare un font per il Messaggio di allarme da visualiz                                                                                                    |           | Impostare un font per il Messaggio di allarme da visualizzare.                                                                                                    |  |
|                                                                                                    | Tipo font | o font Scegli un tipo di font per il Messaggio di allarme tra [Font standard] o<br>[Font stroke].                                                                                                    |  |
| Dimensioni Font<br>Dimensioni Font<br>Scegliere le<br>Font standa<br>8] e [64 x 1<br>fissa tra [6 x<br>possono vis<br>Font Stroke                                                               |           | Scegliere le dimensioni del font per il Messaggio di allarme.<br>Font standard: specificare "larghezza x altezza" entro l'intervallo tra [8 x<br>8] e [64 x 128] nell'unità di 8 punti, oppure selezionare una dimensione<br>fissa tra [6 x 10], [8 x 13] e [13 x 23]. Quando si usano dimensioni fisse, si<br>possono visualizzare solo caratteri alfanumerici a byte singolo.<br>Font Stroke: da 6 a 127                                                                                                    |  |

|                             | Impostazione               | Descrizione                                                                                                    |  |
|-----------------------------|----------------------------|----------------------------------------------------------------------------------------------------|--|
| Bordo dati                  |                            | Scegliere la linea righello della parte del testo dell'allarme tra [Senza linea righello], [Mostra bordo] e [Bordo esterno + Linea orizzontale righello].                                                                                                    |  |
|                             |                            | ΝΟΤΑ                                                                                                    |  |
|                             |                            | • Il colore del bordo e la linea del righello sono fissate sul bianco.                                                                                                    |  |
| Nu                          | mero di testo              | Impostare il numero del testo da visualizzare.                                                                                                    |  |
|                             | Costante/<br>indirizzo     | <ul> <li>Selezionare il metodo di designazione del numero di testo tra [Costante] e<br/>[Indirizzo].</li> <li>Costante<br/>Designare una costante impostata come numero di file testo (Specifica<br/>diretta)</li> <li>Indirizzo<br/>Selezionare un indirizzo che memorizzerà il Numero di testo (Specifica</li> </ul>                           |  |
|                             |                            | indiretta)                                                                                                    |  |
|                             | Numero di<br>schermo testo | Impostare un numero di testo da 1 a 8999.                                                                                                    |  |
| Visualizza riga<br>iniziale |                            | <ul> <li>Designare la riga degli allarmi attualmente attivi per iniziare una visualizzazione da 1 a 512.</li> <li>NOTA</li> <li>Quando si seleziona [Mostra riga vuota], il numero massimo di righe, incluse quelle vuote, è 512.</li> </ul>                                                                                                    |  |
| Visualizza righe            |                            | Impostare quante righe del Messaggio di allarme saranno visualizzate al massimo su uno schermo da 1 a 50.                                                                                                    |  |
| Visualizza caratteri        |                            | Impostare il numero massimo di caratteri dei messaggi di allarme che possono essere visualizzati su una sola riga da 1 a 100.                                                                                                    |  |
| Mostra riga vuota           |                            | Specificare se visualizzare o no righe vuote nel testo come messaggi di allarme.                                                                                                    |  |
| Funzione di<br>scorrimento  |                            | Impostare o no la funzione di scorrimento.<br>Quando non si usa la funzione di scorrimento, se si tocca il tasto che<br>muove il cursore non sposta il cursore sui messaggi esterni all'area di<br>visualizzazion Pertanto, il cursore sparirà.<br>N. di linee visualizzate: 3<br>Messaggio 1<br>Messaggio 2<br>Messaggio 3<br>SU GU SU GU SU GU |  |

# ♦ Colore

Impostare il colore del Messaggio di allarme.

| 💰 Allarmi testo     |                                                                                       |                                                                                      |                    | ×               |
|---------------------|---------------------------------------------------------------------------------------|--------------------------------------------------------------------------------------|--------------------|-----------------|
| ID parti<br>TD_0000 | Impostazioni di base<br>Colore testo<br>7 v<br>Colore sfondo<br>4 zzera colore<br>0 v | Impostazione colore<br>Lampeggio<br>Nessuna V<br>Nessuna V<br>Lampeggio<br>Nessuna V | Sottopagina   Impo | ostazioni Tasto |
| Guida(G)            |                                                                                       |                                                                                      | OK (0)             | Annulla         |

| Impostazione                                                                                                    | Descrizione                                                                                                    |  |
|----------------------------------------------------------------------------------------------------|----------------------------------------------------------------------------------------------------|--|
| Colore testo                                                                                                    | Selezionare un colore per il testo del messaggio.                                                                                                    |  |
| Colore fondo                                                                                                    | Selezionare un colore di fondo per il testo del messaggio                                                                                                    |  |
| Azzera coloreSelezionare un colore utilizzato quando un Messaggio di allarme vien<br>azzerato (o non visualizzato) |                                                                                                    |  |
| Lampeggio                                                                                                    | <ul> <li>Selezionare la parte lampeggio e la velocità di lampeggio. Per [Visualizza colore], [Colore di fondo],n e [Trasparente], sono disponibili impostazioni di lampeggio.</li> <li>NOTA</li> <li>In alcuni casi non si può impostare il lampeggio: questo dipende dall'unità di visualizzazione e dalle [Impostazioni colore] delle impostazioni del sistema.</li> </ul> |  |
|                                                                                                    | <sup>©</sup> "8.5.1 Impostare colori ■ Elenco di colori disponibili" (pagina 8-41)                                                                                                    |  |

## ♦ Visualizzatore secondario/di base

Configurare le impostazioni in modo da mostrare un Visualizzatore secondario corrispondente a ciascun Messaggio di allarme.

| 💰 Allarmi testo                   |                                                                   | ×                                                                                                    |
|-----------------------------------|-------------------------------------------------------------------|----------------------------------------------------------------------------------------------------|
| ID parti<br>TD_0000 *<br>Commento | Impostazioni di base   Impostazione colore<br>Abilita Sottopagina | Sottopagina   Impostazioni Tasto  <br><u> &gt;&gt;Estese</u>                                                                                                    |
|                                   | Tipo Sottopagina                                                  | Modifica schermata di bas                                                                                                    |
| Seleziona forma                   | Pagina di base iniziale n.                                        | The second second secon |
|                                   |                                                                   |                                                                                                    |
|                                   |                                                                   |                                                                                                    |
| Guida(G)                          |                                                                   | OK (0) Annulla                                                                                                    |

| Impostazione                               | Descrizione                                                                                                    |  |
|--------------------------------------------|----------------------------------------------------------------------------------------------------|--|
| Attiva Visualizzatore secondario           | Determinare se usare o no il Visualizzatore secondario.                                                                                                    |  |
| Unità secondaria di<br>visualizzazione     | <ul> <li>Seleziona il tipo di Visualizzatore secondario.</li> <li>Modifica schermo di base<br/>Questa impostazione cambia l'intero schermo e passa ad un altro<br/>schermo. Funziona come un normale cambio di schermo.</li> <li>Mostra finestra di testo<br/>Visualizzare il testo registrato in una finestra.</li> </ul> |  |
| Indirizzo iniziale<br>della pagina di base | Quando si imposta il [Tipo di visualizzazione secondaria] su [Cambia schermo di base], impostare il numero iniziale dello schermo di base, per poter scambiare schermi con il Visualizzatore secondario, su una cifra da 1 a 9999.                                                                                         |  |
| Numero inizio testo                        | Quando si imposta il [Tipo di Visualizzatore secondario] su [Mostra finestra testo], impostare il numero del file di testo da visualizzare nello schermo secondario su una cifra da 1 a 8999.                                                                                                    |  |
| Impostazione        | Descrizione                                                                                                    |
|---------------------|----------------------------------------------------------------------------------------------------|
|                     | Quando il [Tipo di Visualizzatore secondario] è [Mostra finestra testo],<br>scegliere le dimensioni della finestra tra [Grandi] o [Piccole].                                                                                    |
| Dimensioni finestra | <ul> <li>NOTA</li> <li>Il massimo numero di caratteri di testo su una linea di una finestra è riassunto in:<br/>Dimensioni finestra grande: Fino a 30 caratteri<br/>Dimensioni finestra piccola: fino a 20 caratteri</li> </ul> |

#### Visualizzatore secondario/Esteso

Configurare le impostazioni per passare da uno schermo di base a uno schermo finestra in un Visualizzatore secondario, o usare un Visualizzatore figura o messaggio per mostrare un Visualizzatore secondario su uno schermo di base o una finestra

| 💰 Allarmi testo     |                                                                                                    | ×                                                               |
|---------------------|----------------------------------------------------------------------------------------------------|-----------------------------------------------------------------|
| ID parti<br>TD_0000 | Impostazioni di base   Impostazione coli<br>Abilita Sottopagina<br>Tipo Sottopagina   Schermate<br>Impostazioni azione   Modifica s<br>Panina iniziale n | ore Sottopagina Impostazioni Tasto<br>>>Base a di base chermata |
| Seleziona forma     | Tipo di pagina : Pagina<br>Costante 1                                                                                                    | di base                                                         |
| Guida(G)            |                                                                                                    | OK (0) Annulla                                                  |

| Attiva Visualizzatore<br>secondarioDeterminare se usare o no il Visualizzatore secondario.Unità secondaria di<br>visualizzazioneSeleziona il tipo di Visualizzatore secondario.• Schermo di base<br>Passare a visualizzare l'altro schermo oppure una figura o testo<br>direttamente sullo schermo di base.• Finestre schermo<br>Mostrare un Visualizzatore secondario in una finestra. Passare da una<br>finestra all'altra, oppure visualizzare una figura o testo nella finestra | Impostazione                           | Descrizione                                                                                                    |
|----------------------------------------------------------------------------------------------------|----------------------------------------|----------------------------------------------------------------------------------------------------|
| <ul> <li>Unità secondaria di visualizzazione</li> <li>Schermo di base Passare a visualizzare l'altro schermo oppure una figura o testo direttamente sullo schermo di base.</li> <li>Finestre schermo Mostrare un Visualizzatore secondario in una finestra. Passare da una finestra all'altra, oppure visualizzare una figura o testo nella finestra</li> </ul>                                                                                                    | Attiva Visualizzatore secondario       | Determinare se usare o no il Visualizzatore secondario.                                                                                                    |
|                                                                                                    | Unità secondaria di<br>visualizzazione | <ul> <li>Seleziona il tipo di Visualizzatore secondario.</li> <li>Schermo di base<br/>Passare a visualizzare l'altro schermo oppure una figura o testo<br/>direttamente sullo schermo di base.</li> <li>Finestre schermo<br/>Mostrare un Visualizzatore secondario in una finestra. Passare da una<br/>finestra all'altra, oppure visualizzare una figura o testo nella finestra</li> </ul> |

|                                      | Impostazione     | Descrizione                                                                                                    |
|--------------------------------------|------------------|----------------------------------------------------------------------------------------------------|
| Azione                               |                  | <ul> <li>Seleziona il tipo di azione del Visualizzatore secondario.</li> <li>Quando [Schermo di base] viene selezionato come [Visualizzatore secondario]</li> <li>Modifica schermo cambiare lo schermo di base per mostrare il Visualizzatore secondario.</li> <li>Modifica Visualizzatore figure Usare un Visualizzatore figure per mostrare il Visualizzatore secondario.</li> <li>Modifica Visualizzatore testo Usare un Visualizzatore messaggi per mostrare il Visualizzatore secondario.</li> </ul>                                                   |
|                                      |                  | <ul> <li>Quando [Finestra] viene selezionata per il [Visualizzatore secondario]</li> <li>Modifica finestra <ul> <li>Cambiare lo schermo Finestra per mostrare il Visualizzatore secondario.</li> </ul> </li> <li>Modifica Visualizzatore figure <ul> <li>Usare un Visualizzatore figure corrispondente allo schermo Finestra per mostrare lo schermo secondario</li> </ul> </li> <li>Modifica Visualizzatore testo <ul> <li>Usare un Visualizzatore messaggi corrispondente allo schermo Finestra per mostrare lo schermo secondario</li> </ul> </li> </ul> |
| [Schermo base] -<br>[Cambio schermo] |                  | Questa impostazione cambia l'intero schermo e passa ad un altro schermo.<br>L'operazione si svolge allo stesso modo di un normale cambio di schermo.<br>Abilita Sottopagina Schermata di base I<br>Impostazioni azione Modifica schermata I<br>Pagina iniziale n.<br>Tipo di pagina : Pagina di base<br>Costante I 1                                                                                                    |
|                                      | Schermo iniziale | <ul> <li>Impostare il numero iniziale dello schermo di base in modo da mostrare<br/>uno schermo secondario. Selezionare il metodo di designazione del<br/>numero di schermo tra [Costante] e [Indirizzo].</li> <li>Costante<br/>Designare una costante fissa come Numero iniziale dello schermo di<br/>base. I valori possibili sono compresi tra 1 e 9999.</li> <li>Indirizzo<br/>Selezionare un indirizzo word che memorizzi il numero iniziale dello<br/>schermo di base</li> </ul>                                                                      |

| Impostazione                                      | Descrizione                                                                                                    |
|---------------------------------------------------|----------------------------------------------------------------------------------------------------|
|                                                   | Visualizzare una figura correspondente al Messaggio di allarme nel<br>Visualizzatore figure collocato sullo stesso schermo della parte testo<br>dell'allarme.                                                                                                    |
| [Schermo base] -<br>[Cambio schermo]              | Tipo Sottopagina Schermata di base<br>Impostazioni azione Modifica visualizzazione ir<br>Pagina iniziale n.<br>Tipo di pagina : Pagina di base<br>Costante I 1<br>Indirizzo word di<br>visualizzazione immagine [PLC1]D00000                                                                                                    |
| Schermo iniziale                                  | <ul> <li>Impostare il numero iniziale dello schermo di base per il Visualizzatore secondario nel Visualizzatore figure</li> <li>Selezionare il metodo di designazione del numero di schermo tra [Costante] e [Indirizzo].</li> <li>Costante <ul> <li>Designare una costante stabilita come numero iniziale dello schermo utilizzato dal Visualizzatore figure. I valori possibili sono compresi tra 1 e 9999.</li> <li>Indirizzo <ul> <li>Selezionare un indirizzo word che memorizzi il numero iniziale dello schermo utilizzato dal Visualizzatore figure.</li> </ul> </li> </ul></li></ul>                                                                                                    |
| Indirizzo word<br>del<br>Visualizzatore<br>figure | Impostare un indirizzo word che memorizzi il numero di schermo iniziale<br>utilizzato dal Visualizzatore figure.<br>Impostare lo stesso indirizzo quale [Indirizzo word] del Visualizzatore<br>figure sistemato sullo stesso schermo della parte del testo dell'allarme<br>Visualizzazione immagine<br>Top di visualizzazione Visualizzazione Visualizzazione (Indirizzo Visualizzazione Visualizzazione Visualizzazione Visualizzazione figure su (Schermo di base), [Specifica Schermo] del Visualizzatore figure su [Schermo di base], [Specifica Schermo] su [indirizzo], e [Tipo di dati] su [Bin]. |

|                                                          | Impostazione                                     | Descrizione                                                                                                    |
|----------------------------------------------------------|--------------------------------------------------|----------------------------------------------------------------------------------------------------|
| [Schermo di base] -<br>[Cambio<br>Visualizzatore, testo] |                                                  | Visualizzare un testo correspondente al Messaggio di allarme nel<br>Visualizzatore figure collocato sullo stesso schermo della parte testo<br>dell'allarme                                                                                                    |
|                                                          | -                                                | Pagina iniziale n.<br>Tipo di pagina : Testo<br>Costante I IIIIII<br>Indirizzo word di<br>visualizzazione testo                                                                                                    |
|                                                          | Schermo iniziale.                                | <ul> <li>Impostare il numero iniziale del testo di Visualizzatore secondario che apparirà nel "Visualizzatore messaggi".</li> <li>Selezionare il metodo di designazione del numero di testo tra [Costante] e [Indirizzo].</li> <li>Costante <ul> <li>Designare una costante fissa come Numero iniziale dello schermo di base. I valori possibili sono compresi tra 1 e 8999.</li> <li>Indirizzo <ul> <li>Selezionare un indirizzo word che memorizzi il numero iniziale dello testo.</li> </ul> </li> </ul></li></ul> |
|                                                          | Indirizzo word<br>del<br>Visualizzatore<br>testo | Impostare un indirizzo word che memorizzi il numero di file del testo<br>mostrato nel Visualizzatore messaggi.<br>Impostare lo stesso indirizzo come [Numero file di testo dell'indirizzo<br>word] del Visualizzatore messaggi collocato sullo stesso schermo della<br>parte Allarme testo.                                                                                                    |
|                                                          |                                                  | Impostare il [Visualizzatore testi] del Visualizzatore messaggi<br>[Specifica il numero di file di testo] su [Indirizzo] e [Tipo di dati] su<br>[Bin].                                                                                                    |

|                                     | Imp         | ostazione           | Descrizione                                                                                                    |
|-------------------------------------|-------------|---------------------|----------------------------------------------------------------------------------------------------|
| [Finestra] - [Modifica<br>finestra] |             | a] - [Modifica<br>] | Visualizza lo schermo Finestra che corresponde al Messaggio di allarme.                                                                                                    |
|                                     | Sch         | iermo iniziale.     | <ul> <li>Definisce il numero di avvio dello schermo finestra del Visualizzatore secondario</li> <li>Selezionare il metodo di designazione del numero di Schermo finestra tra [Costante] e [Indirizzo].</li> <li>Costante <ul> <li>Designare una costante stabilita come numero iniziale dello Schermo finestra utilizzata nel Visualizzatore secondario. I valori possibili sono compresi tra 1 e 2000.</li> <li>Indirizzo <ul> <li>Stabilire un indirizzo in cui è memorizzato il numero dello Schermo finestra usato nel Visualizzatore secondario.</li> </ul> </li> </ul></li></ul> |
|                                     | Imp<br>fine | ostazioni<br>stra   | Configurare le impostazioni Finestra.                                                                                                    |
|                                     |             | Locale/<br>Globale  | <ul> <li>Decidere se utilizzare una finestra locale o globale per il Visualizzatore secondario.</li> <li>NOTA</li> <li>Per usare una finestra globale, fare riferimento a "12.6.2 Procedura di impostazione" (pagina 12-18). In [Impostazioni di sistema], selezionare [Unità di visualizzazione]. In [Impostazioni di sistema] - [Unità principale] - scheda [Azione], impostare [Operazione finestra globale] su [Indiretta], e [Tipo di dati] su [Bin]. Usare LS16 per visualizzare o cancellare la finestra.</li> </ul>                                                            |

| Impostazione                                      |                       | ostazione                             | Descrizione                                                                                                    |
|---------------------------------------------------|-----------------------|---------------------------------------|----------------------------------------------------------------------------------------------------|
| [Finestra] - [Modifica finestra]                  | Impostazioni finestra | Indirizzo di<br>controllo<br>finestra | <ul> <li>Per usare una finestra locale per il Visualizzatore secondario, desidnare l'indirizzo usato per controllare il Visualizzatore finestre. Saranno utilizzate automaticamente quattro word consecutive, partendo dall'indirizzo designato.</li> <li>Impostare lo stesso indirizzo dell'[Indirizzo di controllo finestra] della parte finestra collocata sullo stesso schermo della parte del testo dell'allarme</li> <li>* "12.7.2 Azione word" (pagina 12-24)</li> <li>NOTA</li> <li>Impostare la parte della finestra [Specifica finestra] su [Indirizzo] e [Tipo di dati] su [Bin].</li> </ul>          |
| [Finestra] - [Cambio<br>Visualizzatore<br>figure] |                       | ra] - [Cambio<br>zzatore              | Visualizzare una figura corrispondente al Messaggio di allarme nel<br>Visualizzatore figure collocato sullo schermo Finestra.<br>Abilita Sottopagina Finestra<br>Impostazioni azione Modifica visualizzazione ir Pagina niziale n.<br>Pagina niziale n.<br>Pagina iniziale n.<br>Pagina di base<br>Costante I IIIII (PLC1)D00000<br>Impostazioni finestra<br>Ludirizzo di controllo finestra [PLC1]D00000<br>Impostazioni finestra                                                                                                    |
|                                                   | Scł                   | nermo iniziale                        | <ul> <li>Stabilire un numero iniziale dello schermo di base in modo da mostrare<br/>uno schermo secondario di un Visualizzatore figure sullo schermo<br/>Finestra. Selezionare il metodo di designazione del numero di schermo tra<br/>[Costante] e [Indirizzo].</li> <li>Costante<br/>Designare una costante stabilita come numero iniziale dello schermo<br/>utilizzato dal Visualizzatore figure. I valori possibili sono compresi tra<br/>1 e 9999.</li> <li>Indirizzo<br/>Selezionare un indirizzo word che memorizzi il numero iniziale dello<br/>schermo utilizzato dal Visualizzatore figure.</li> </ul> |

|                        | Imp                 | ostazione          | Descrizione                                                                                                    |
|------------------------|---------------------|--------------------|----------------------------------------------------------------------------------------------------|
| Visualizzatore figure] | Indi<br>del<br>Visi | irizzo word        | Descrizione         Impostare un indirizzo word che memorizzi il numero di schermo iniziale utilizzato dal Visualizzatore figure.         Impostare lo stesso indirizzo dell'[Indirizzo word] del Visualizzatore figure sistemato sullo schermo Finestra.                                                                                                    |
| [Finestra] - [Cambio   | figu                | ire                | Guida H       OK (D) Annulla         NOTA         • Impostare il [Tipo di schermo] del Visualizzatore figure su [Schermo di base], [Specifica Schermo] su [indirizzo], e [Tipo di dati] su [Bin].                                                                                                    |
|                        | Imp<br>fine         | oostazioni<br>stra | Configurare le impostazioni Finestra.                                                                                                    |
|                        |                     | Locale/<br>Globale | <ul> <li>Decidere se utilizzare una finestra locale o globale per un Visualizzatore secondario.</li> <li>NOTA</li> <li>Per usare una finestra globale, fare riferimento a "12.6.2 Procedura di impostazione" (pagina 12-18). In [Impostazioni di sistema], selezionare [Unità di visualizzazione]. In [Impostazioni di sistema] - [Unità principale] - scheda [Azione], impostare [Operazione finestra globale] su [Indiretta], e [Tipo di dati] su [Bin]. Usare LS16 per visualizzare o cancellare la finestra.</li> </ul> |

| Impostazione                                        |                       | ostazione                             | Descrizione                                                                                                    |
|-----------------------------------------------------|-----------------------|---------------------------------------|----------------------------------------------------------------------------------------------------|
| igure]                                              |                       | Schermo<br>finestra                   | Designare il numero di schermo della finestra utilizzata dal Visualizzatore secondario tra 1 e 2000                                                                                                    |
| [Finestra] - [Cambio Visualizzatore f               | Impostazioni finestra | Indirizzo di<br>controllo<br>finestra | Per usare una finestra locale per il Visualizzatore secondario, desidnare<br>l'indirizzo usato per controllare il Visualizzatore finestre. Saranno<br>utilizzate automaticamente quattro word consecutive, partendo<br>dall'indirizzo designato.<br>Impostare lo stesso indirizzo dell'[Indirizzo di controllo finestra] della<br>parte finestra collocata sullo stesso schermo della parte del testo<br>dell'allarme<br>I 2.7.2 Azione word" (pagina 12-24)<br>NOTA<br>• Impostare la parte della finestra [Specifica finestra] su [Indirizzo] e<br>[Tipo di dati] su [Bin]. |
| [Finestra] - [Cambio<br>di Visualizzatore<br>testo] |                       | ra] - [Cambio<br>Ializzatore          | Visualizzare un testo correspondente al Messaggio di allarme nel<br>Visualizzatore messaggi collocato sullo schermo Finestra.<br>Abilita Sottopagina Finestra<br>Impostazioni azione Modifica visualizzazione to<br>Pagina iniziale n.<br>Tipo di pagina : Testo<br>Costante Testo<br>Costante Testo<br>Locale Globale<br>N. finestra<br>Indirizzo di controllo finestra<br>PLC1]D00000<br>Testo                                                                                                    |
|                                                     | Scł                   | nermo iniziale.                       | <ul> <li>Impostare il numero iniziale del testo di uno schermo secondario visualizzato in un Visualizzatore messaggi nello schermo Finestra.</li> <li>Selezionare il metodo di designazione del numero di testo tra [Costante] e [Indirizzo].</li> <li>Costante <ul> <li>Designare una costante fissa come Numero iniziale dello schermo di base. I valori possibili sono compresi tra 1 e 8999.</li> <li>Indirizzo <ul> <li>Selezionare un indirizzo word che memorizzi il numero iniziale dello testo.</li> </ul> </li> </ul></li></ul>                                     |

|                   | Impostazione                                     | Descrizione                                                                                                    |
|-------------------|--------------------------------------------------|----------------------------------------------------------------------------------------------------|
| ualizzatore testo | Indirizzo word<br>del<br>Visualizzatore<br>testo | Descrizione<br>Impostare un indirizzo word che memorizzi il numero di file del testo<br>mostrato nel Visualizzatore messaggi. Impostare lo stesso indirizzo su<br>[Indirizzo word del numero del file di testo] del Visualizzatore messaggi<br>collocato sullo Schermo finestra.<br>Visualizzatore messaggi<br><ul> <li>Impostare in postazioni di visualizzazione impostazione colore<br/><ul> <li>Impostazione Testo</li></ul></li></ul>                                                                                  |
| Modific           |                                                  | [Specifica il numero di file di testo] su [Indirizzo] e [Tipo di dati] su [Bin].                                                                                                    |
|                   | Impostazioni<br>finestra                         | Configurare le impostazioni Finestra.                                                                                                    |
|                   | Locale/<br>Globale                               | <ul> <li>Decidere se utilizzare una finestra locale o globale per un Visualizzatore secondario.</li> <li>NOTA</li> <li>Per usare una finestra globale, fare riferimento a "12.6.2 Procedura di impostazione" (pagina 12-18). In [Impostazioni di sistema], selezionare [Unità di visualizzazione]. In [Impostazioni di sistema] - [Unità principale] - scheda [Azione], impostare [Operazione finestra globale] su [Indiretta], e [Tipo di dati] su [Bin]. Usare LS16 per visualizzare o cancellare la finestra.</li> </ul> |
|                   | Schermo<br>finestra                              | Designare il numero di schermo della finestra utilizzata dal Visualizzatore secondario tra 1 e 2000                                                                                                    |

| Impostazione                                           |                                       | Descrizione                                                                                                    |
|--------------------------------------------------------|---------------------------------------|----------------------------------------------------------------------------------------------------|
| Modifica Visualizzatore testo<br>Impostazioni finestra | Indirizzo di<br>controllo<br>finestra | <ul> <li>Per usare una finestra locale per il Visualizzatore secondario, desidnare l'indirizzo usato per controllare il Visualizzatore finestre. Saranno utilizzate automaticamente quattro word consecutive, partendo dall'indirizzo designato.</li> <li>Impostare lo stesso indirizzo dell'[Indirizzo di controllo finestra] della parte finestra collocata sullo stesso schermo della parte del testo dell'allarme</li> <li>* "12.7.2 Azione word" (pagina 12-24)</li> <li>NOTA</li> <li>Impostare la parte della finestra [Specifica finestra] su [Indirizzo] e [Tipo di dati] su [Bin].</li> </ul> |

#### ♦ Tasto

Seleziona un tasto funzione per visualizzare un Messaggio di allarme. L'uso di un Visualizzatore secondario richiede un tasto funzione per designare il messaggio in grado di mostrare la sua Visualizzatore secondario.

| 💰 Allarmi testo                                              | ×                                                                                                    |
|--------------------------------------------------------------|----------------------------------------------------------------------------------------------------|
| ID parti<br>TD_0000 ==<br>Commento<br>ABC<br>Seleziona forma | Impostazioni di base   Impostazione colore   Sottopagina   Impostazioni Tasto<br>Layout tasto<br>Sotori verso l'alto<br>Scorri verso l'alto<br>Scorri verso l'alto |
| Guida(G)                                                     | OK (0) Annulla                                                                                                    |

| Layout tasto       Impostare i tasti da collocare.         Sposta verso<br>l'alto/Sposta<br>verso il basso       Sposta il cursore in alto o in basso di 1 riga.         Messaggio 1<br>Messaggio 2<br>Messaggio 3       Messaggio 1<br>Messaggio 2<br>Messaggio 3         SU       SU         SU       SU | Impostazione                                    | Descrizione                                                                                                    |
|----------------------------------------------------------------------------------------------------|-------------------------------------------------|----------------------------------------------------------------------------------------------------|
| Sposta verso<br>l'alto/Sposta<br>verso il basso                                                                                                    | Layout tasto                                    | Impostare i tasti da collocare.                                                                                             |
|                                                                                                    | Sposta verso<br>l'alto/Sposta<br>verso il basso | Sposta il cursore in alto o in basso di 1 riga.<br>Messaggio 1<br>Messaggio 2<br>Messaggio 3<br>SU<br>SU<br>SU<br>SU<br>GIÙ |

| Impostazione     |                   | Descrizione                                                                                |  |
|------------------|-------------------|--------------------------------------------------------------------------------------------|--|
|                  | Visualizzatore    | Mostra il Visualizzatore secondario del messaggio attualmente selezionato                  |  |
|                  | secondario        | con il cursore.                                                                            |  |
|                  |                   | I messaggi di allarme attualmente visualizzati sono fatti scorrere verso                   |  |
|                  |                   | l'alto o verso il basso di un dato numero di righe.                                        |  |
|                  |                   | Esempio, Numero di allarm attivi: 9, righe di visualizzazione: 3, righe da                 |  |
|                  |                   | spostare: 3                                                                                |  |
| 0                | Fai scorrere      | Messaggio 1 Messaggio 4 Messaggio 7                                                        |  |
| tast             | scorrere verso il | Messaggio 2 Messaggio 5 Messaggio 8                                                        |  |
| out              | basso             | Messaggio 3 Messaggio 6 Messaggio 9                                                        |  |
| -ay              |                   | Far scorrere Far scorrere                                                                  |  |
| _                |                   |                                                                                            |  |
|                  |                   |                                                                                            |  |
|                  | Picho do          | Impostare il numero di righe da far scorrere verso l'alto o verso il basso tra             |  |
|                  | spostare          | 1 e 512.                                                                                   |  |
|                  | Esci              | Imposta un tasto per chiudere l'allarme testo. Toccando il tasto si                        |  |
|                  |                   | cancellano cursore e Visualizzatore secondario.                                            |  |
| Eti              | chetta tasto      | Impostare l'etichetta Tasto.                                                               |  |
|                  | Tipo font         | Scegliere un tipo di font per l'etichetta del Tasto tra [Font standard] o [Font stroke].   |  |
|                  |                   | Selezionare una lingua per l'etichetta del Tasto tra [Giapponese], [Lingua                 |  |
|                  | VIsualizza lingua | che usa caratteri occidentali], [Cinese (tradizionale)], [Cinese                           |  |
|                  | 0                 | (semplificato)], [Coreano], [Lingua che usa caratteri cirillici], o                        |  |
|                  | Coloro tosto      | [Tanandese].                                                                               |  |
|                  | Soloziono Tosto   | Selezionare un colore per l'eticnetta del Tasto.                                           |  |
|                  | Seleziona Taslo   | Incorire il teste dell'etichette                                                           |  |
|                  | Etichetta         |                                                                                            |  |
|                  |                   | NOTA                                                                                       |  |
|                  |                   | • Selezionare il tasto e premere [F2] per modificare direttamente il testo                 |  |
|                  |                   | dell'etichetta.                                                                            |  |
| Colore lampeggio |                   | Impostare il colore del Tasto.                                                             |  |
|                  |                   | ΝΟΤΑ                                                                                       |  |
|                  |                   | • L'impostazione Colore tasto è comune a tutte le parti degli allarmi testo,               |  |
|                  |                   | indipendentemente dal tipo di tasto selezionato                                            |  |
|                  | Colore bordo      | Seleziona un colore bordo per il tasto                                                     |  |
|                  | Visualizza colore | Impostare il colore del Tasto.                                                             |  |
|                  | Motivo            | Selezionare il motivo dei tasti tra 9 tipi diversi.                                        |  |
|                  | Colore motivo     | Specificare il colore del motivo quando si selezionano opzioni diverse di [Nessun motivo]. |  |

| Impostazione     |           | Descrizione                                                                                                    |
|------------------|-----------|----------------------------------------------------------------------------------------------------|
| Colore lampeggio | .ampeggio | <ul> <li>Selezionare la parte lampeggio e la velocità di lampeggio. Si possono scegliere diverse impostazioni di lampeggio per il [Colore bordo], [Colore visualizzazione] e il [Colore motivo]</li> <li>NOTA</li> <li>In alcuni casi non si può impostare il lampeggio: questo dipende dall'unità di visualizzazione e dalle [Impostazioni colore] delle impostazioni del sistema.</li> <li>*** "8.5.1 Impostare colori = Elenco di colori disponibili" (pagina 8-41)</li> </ul> |

| NOTA | • Se si desidera modificare la forma e il colore di ciascun tasto, creare un tasto dotato di un altro tasto speciale che faccia parte di un tasto Spia (Tasto |
|------|----------------------------------------------------------------------------------------------------|
|      | allarme testo).                                                                                                    |
|      | 10.15.4 Tasto speciale  Tasto allarme testo 10-73                                                                                                    |
|      | • Se la [Funzione di scorrimento] non è impostata sulla scheda [Base] i                                                                                       |

• Se la [Funzione di scorrimento] non è impostata sulla scheda [Base], i messaggi non scorreranno anche se si toccano i Tasti [Sposta verso l'alto], [Sposta verso il basso], [Scorri verso l'alto], o [Scorri verso il basso]. Il cursore si muoverà solo entro l'area di visualizzazione.

# 19.11 Limitazioni

### 19.11.1 Limitazioni per la stampa della Cronologia allarmi

• Se si selezionano colori diversi da bianco e nero nelle Impostazioni formato Stampa - le opzioni [Colore Trigger], [Colore ACK] o [Colore Ripristino], oppure se il testo da stampare supera i margini della pagina, alcune delle stampanti potrebbero non eseguire i loro compiiti in modo corretto.

### ◆ [Stampa In tempo reale]

- Nella Stampa In tempo reale, i nomi di blocco come "Messaggio", "Data" e "Trigger (Attivato)" non vengono stampati.
- L'unità GP può memorizzare le informazioni di stampa per un massimo di 1000 messaggi (Banner) e Cronologie allarmi. Se nessuna stampante è collegata all'unità GP, potrà memorizzare fino a 1000 messaggi; in ogni caso, tutti i messaggi oltre i 1000 andranno perduti mentre l'unità GP attende di stampare.
- Se la stampante va fuori linea a causa di un foglio inceppato ecc., correggere l'errore della stampante senza spegnere l'unità di visualizzazione. Le informazioni di stampa memorizzate nell'unità GP saranno inviate alla stampante quando questa torna in linea.
- Se la corrente viene staccata dalla stampante o viene a mancare durante la stampa, i dati inviati dall'unità GP durante il periodo di interruzione non saranno stampati.
- (Stampa in tempo reale), che stampa dati ogni volta che si verifica un campionamento e il metodo (Stampa unità blocco) che stampa dei dati in gruppi raccolti. Questo perché le stampanti non supportano l'alimentazione stampa per linea.
- In tempo reale, i dati non vengono stampati.

## [Stampa Batch]

- Gli allarmi attivati o recuperati durante la stampa non saranno stampati. Le informazioni sugli allarmi che esistono quando inizia la stampa saranno stampate.
- Se l'unità GP si spegne durante la stampa (OFF), la stampa non continuerà quando la corrente ritornerà alla normalità (ON). Se il bit di trigger si trova su ON quando la corrente ritorna, la stampa ricomincerà da capo.
- Quando si porta il bit di trigger stampa da ON ad OFF o da OFF ad ON, verificare di consentire almeno il periodo più lungo tra un ciclo <sup>\*1</sup>di comunicazione o un Periodo di scansione del Visualizzatore.<sup>\*2</sup>
- \*1 L'ora del ciclo di comunicazione è l'ora da quando l'unità di visualizzazione chiede dati al dispositivo/PLC fino a quando li riceve. Il tempo viene memorizzato sotto forma di dati binari nel LS2037 del dispositivo interno. L'unità consiste in 10 millisecondi (ms).
- \*2 Il Tempo di visualizzazione scansione è il periodo richiesto per elaborare uno schermo. Viene memorizzato sotto forma di dati binari nel LS2036 del dispositivo interno. L'unità consiste in 10 millisecondi (ms).

- Se il numero di allarmi memorizzati è impostato su "0" sulla scheda [Allarme] -[Impostazioni comuni], o se non sono stati ancora attivati allarmi, sarà stampato "Numero di messaggi = 0".
- Se il numero di allarmi memorizzati è impostato s "0" nella scheda [Allarme] -[Impostazioni comuni], il [Bit di completamento] non si accenderà.
- Saranno infatti stampate solo le prime 2 linee di nomi di blocco, come [Messaggi], [Data], [Trigger (Attivato)], ecc. In ogni caso, anche se la linea si estende per diverse pagine, i nomi di blocco saranno solo stampati sulla prima pagina.
- Quando la lingua del Messaggio di allarme è impostata sul giapponese, i nomi di elementi come "Messaggio", "Data", o "Trigger (Attivato)" appaiono in giapponese. Quando si usa qualsiasi altra lingua (lingue che usano caratteri ASCII, coreano, cinese tradizionale, cinese semplificato, lingue che usano caratteri ciriilici o tailandese), i nomi degli elementi saranno indicati in inglese.

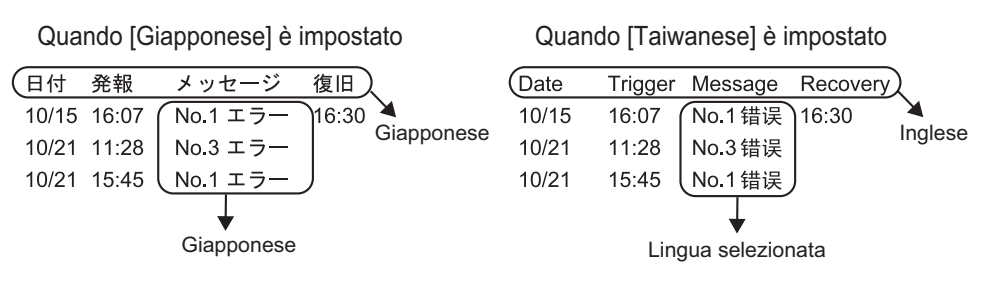

## 19.11.2 Limitazioni per Visualizzatore secondario/Dettagli

- Gli indirizzi word del Visualizzatore messaggi [Visualizzatore testo] e del Visualizzatore figure [Visualizzatore stato], oltre agli indirizzi di controllo della finestra della parte Finestra usati per il Visualizzatore secondario sono impostati solo nell'indirizzo del dispositivo interno (area LS, area utente).
- Il movimento del cursore e il Visualizzatore secondario non sono collegati. Persino quando il cursore si sposta, il Visualizzatore secondario rimane la stessa.
- Le visualizzazioni secondarie non saranno azzerate automaticamente. Anche quando un Messaggio di allarme nelil Visualizzatore secondario viene azzerato, la visualizzazione rimane. Quando, comunque, si cambia lo schermo, "0" viene scritto all'indirizzo word del Visualizzatore figure [Visualizzatore stato] e del Visualizzatore messaggi [Visualizzatore testo], e l'indirizzo di controllo della finestra usata per il Visualizzatore secondario, che viene così azzerata.
- Quando si mostra un Visualizzatore secondario, solo una parte di allarme (Visualizzazione cronologia) può essere impostata su ciascuno degli schermi di base. Se sono impostate più parti di allarmi (Visualizzazione cronologia) verrà disattivat+o uno dei Visualizzatori secondari.
- Quando si imposta [Selezione diretta], i pulsanti possono essere difficili da toccare secondo la calibrazione del pannello al tocco<sup>\*1</sup> e la spaziatura della linea dei messaggi.
- Quando viene selezionato [Riproduci film] come Visualizzatore secondario, il [Numero di schermo del Visualizzatore secondario] specificato in [Allarme] funge da numero indice del file Film riprodotto sul [Riproduttore film]. Definire un valore da 0 a 99. Assegnando "0" al numero di schermo del Visualizzatore secondario specifica il numero di indice "0" nel file Film. Per gli allarmi che non richiedono un Visualizzatore secondario. Se si assegna il numero di indice di un file Film che non esiste, il riproduttore si fermerà.
- il Bit 8 (Bit di riproduzione) dell'[Indirizzo word di controllo riproduzione] specificato viene utilizzato per controllare le operazioni di riproduzione. Per fermare la riproduzione del film, creare un Tasto per portare il bit di riproduzione su OFF invece di usare una tipica operazione di arresto.
- Quando il bit del Visualizzatore video si trova su ON, il Visualizzatore video ha la
  precedenza sul Visualizzatore allarmi secondario. Il Visualizzatore allarmi secondario è
  nascosto, ma continua a funzionare. Quando il Visualizzatore video si porta su OFF, il
  video del Visualizzatore secondario di allarmi continua a riprodurre iniziando dal periodo
  trascorso.
- Le dimensioni per Mostra Finestra testo includono due tipi, secondo le misure della finestra da visualizzare: [Grande] e [Piccola]. Per alcuni modelli, la finestra potrebbe non essere completamente visualizzata sul GP quando le dimensioni della finestra sono impostate su [Grande].<sup>\*2</sup> Assicurarsi di impostare le dimensioni della finestra su [Piccola] per i modelli seguenti.
   Serie GP-3200, Serie GP-3300, Serie ST-3200, Series ST-3300 Serie LT-3200 e Serie LT-3300
- \*1 Regolazione dell'area di sfioramento del pannello di tocco e visualizzazione, per sincronizzare le loro impostazioni. Questa impostazione si effettua nell'unità GP.

# 19.11.3 Limitazioni per eseguire operazioni esterne da unità di visualizzazione multiple

Le operazioni esterne possono essere eseguite da più unità GP allo stesso tempo. In ogni caso, trascorrerà un lasso di tempo a causa del tempo di lettura di ogni unità GP, e l'ordine in cui le operazioni sono eseguite e l'attivazione del [Bit di completamento]. Imposta il codice di operazione dopo aver verificato che ogni [bit di completamento] in ciascuna delle unità GP è stato portato su OFF.

Inoltre, quando si porta il codice operazione su "0", verificare che ogni [bit di completamento] in ciascun GP è stato acceso (portato su ON).

Ad esempio:

Impostare la stessa operazione esterna [Indirizzo word di controllo] per unità GP multiple (GP1, GP2),

e impostare il [Bit di completamento] per separare gli indirizzi per ciascun GP.

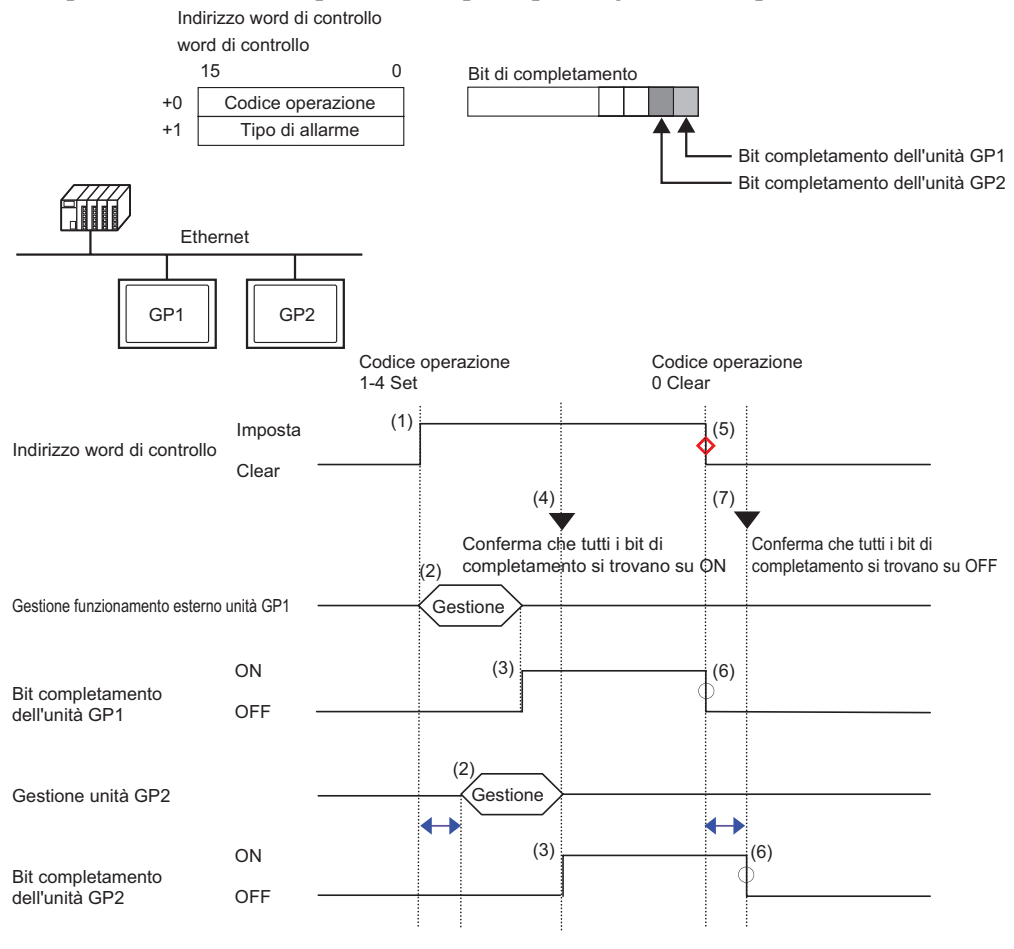

← Sfasamento comunicazione = Unità GP si trova su OFF = Azzerare i dati, per favore

- \*2 I modelli con una risoluzione diversa da 320x240 dot (QVGA) sono esclusi. Fare riferimento a quanto segue per la risoluzione.
  - "5.17.6 [Impostazioni di sistema] Guida [Visualizzazione] Guida alle impostazioni" (pagina 5-153)

- 1 Impostare il codice operativo e il tipo di allarme nell'[Indirizzo word di controllo] dall'unità PLC.
- 2 Le unità GP1 e GP2 elaborano ordini dal PLC.
- 3 Quando le operazioni terminano, il [Bit di completamento] delle unità GP1 e GP2 si porta su ON.
- 4 Il PLC verifica che ognuno dei [Bit di completamento] in tutte le unità GP si sia portato su ON (acceso).
- 5 Eseguire il [Codice operativo] dell' [Indirizzo word di controllo] "0" (nessuna operazione) dal PLC.
- 6 Quando il GP scrive "0" come [Codice operativo], il [bit di completamento] si spegne (OFF).
- 7 Il PLC verifica che ognuno dei [Bit di completamento] in tutte le unità GP sia portato su OFF (disattivato).

| ΝΟΤΑ | <ul> <li>Nel caso in cui l'alimentazione venga interrotta durante il processo, impostare l'[Indirizzo di controllo word] su 0, azzerare e portare tutte le impostazioni su OFF [Bit di completamento].</li> <li>Mentre si eseguono le operazioni su più unità GP dal PLC, gli allarmi attivati o recuperati potrebbero non essere gli stessi su ciascuna delle unità GP.</li> <li>In [Allarme], [Impostazioni comuni], quando le [Impostazioni di stampa] sono su [Stampa In tempo reale], se si esegue un'operazione esterna per riconoscere tutto entro un solo blocco, l'ordine di riconoscimento sarà [Cronologico], [Registro], [Attivo]. Se lo stesso messaggio viene registrato sia in [Cronologico], sia in [Registro], i tempi di riconoscimento di Cronologico e Registro saranno stampati in tempo reale; in questo modo, lo stesso messaggio di riconoscimento sarà stampato due volte.</li> </ul> |
|------|----------------------------------------------------------------------------------------------------|
|      | sesso messaggio di neonosemiento sala stampato due vone.                                                                                                    |

## 19.11.4 Limitazioni per la Parte allarme testo

- Solo un allarme testo può essere impostato su un singolo schermo di base. Per visualizzare due o più parti di allarme su uno schermo, usare uno Schermo finestra.
- Il numero massimo di caratteri visualizzati su una riga viene deciso dal modello dell'unità GP e dalle dimensioni del testo
- Se il Messaggio di allarme è più largo dell'area di visualizzazione, la parte che supera i bordi dell'area di visualizzazione verrà troncata e non sarà visualizzata.
- Quando il numero del file di testo del testo visualizzato nella parte di allarme testo viene modificato durante l'operazione, il cursore e il Visualizzatore secondario saranno azzerati.
- Quando troppi allarmi vengono attivati simultaneamente, si possono collocare le parti dell'allarme testo su più schermi e designare la [Riga di inizio visualizzazione] come segue per vedere i messaggi passando da uno schermo all'altro.

Schermo 1: riga iniziale (di norma, "1")

20 schermo: numero di linee visualizzate su uno schermo + Riga iniziale mo schermo: numero di linee visualizzate su uno schermo x (n-1) + Riga iniziale

- Il numero dello schermo di base o il numero del file di testo utilizzati per un Visualizzatore secondario dovranno essere creati in una sequenza numerica che rispetti lo stesso ordine delle righe di testo in cui sono registrati i messaggi di allarme.
- Lo schermo di base e il testo utilizzati per un Visualizzatore secondario usano schermi pari a "(16 x word al Monitor) + 1". Questi schermi non possono essere utilizzati per altri fini.
- Quando il cursore viene azzerato durante un Visualizzatore secondario (il cursore viene spostato nel punto esterno all'area di visualizzazione, oppure viene toccato il tasto "fine"), sarà azzerata anche il Visualizzatore secondario.
- III valore dello "[Schermo iniziale] + (Word al Monitor x 16)" designato" viene utilizzato come il numero di schermo di base vuoto o numero del file di testo vuoto per azzerare il Visualizzatore secondario.

Ad esempio, quando lo Schermo iniziale è "100" e le word da monitorare sono "1", i numeri schermo da 100 to 115 sono utilizzati per il Visualizzatore secondario e lo schermo n. 116 sarà usato per lo schermo di azzeramento.

- Quando un Visualizzatore secondario viene visualizzato con un Visualizzatore messaggi [Visualizzatore testo] e non viene fornito alcun testo di azzeramento, il Visualizzatore secondario viene azzerato con il [Colore trasparente] designato per il Visualizzatore messaggi.
- Quando una schermo con un Visualizzatore secondario viene modificato, il Visualizzatore secondario verrà azzerato. L'unità GP scrive "0" negli indirizzi word designati di: Visualizzatore figure [Visualizzatore stato], Visualizzatore messaggi [Visualizzatore testo], e la parte della finestra utilizzata per il Visualizzatore secondario.
- Quando lo [Schermo iniziale] del Visualizzatore secondario è designato con [Indirizzo], non modificarne il numero mentre viene mostrato il Visualizzatore secondario. Questo potrebbe interferire con un Visualizzatore secondario corretto.
- Mentre viene mostrato il Visualizzatore secondario, il tempo di comunicazione potrebbe aumentare.

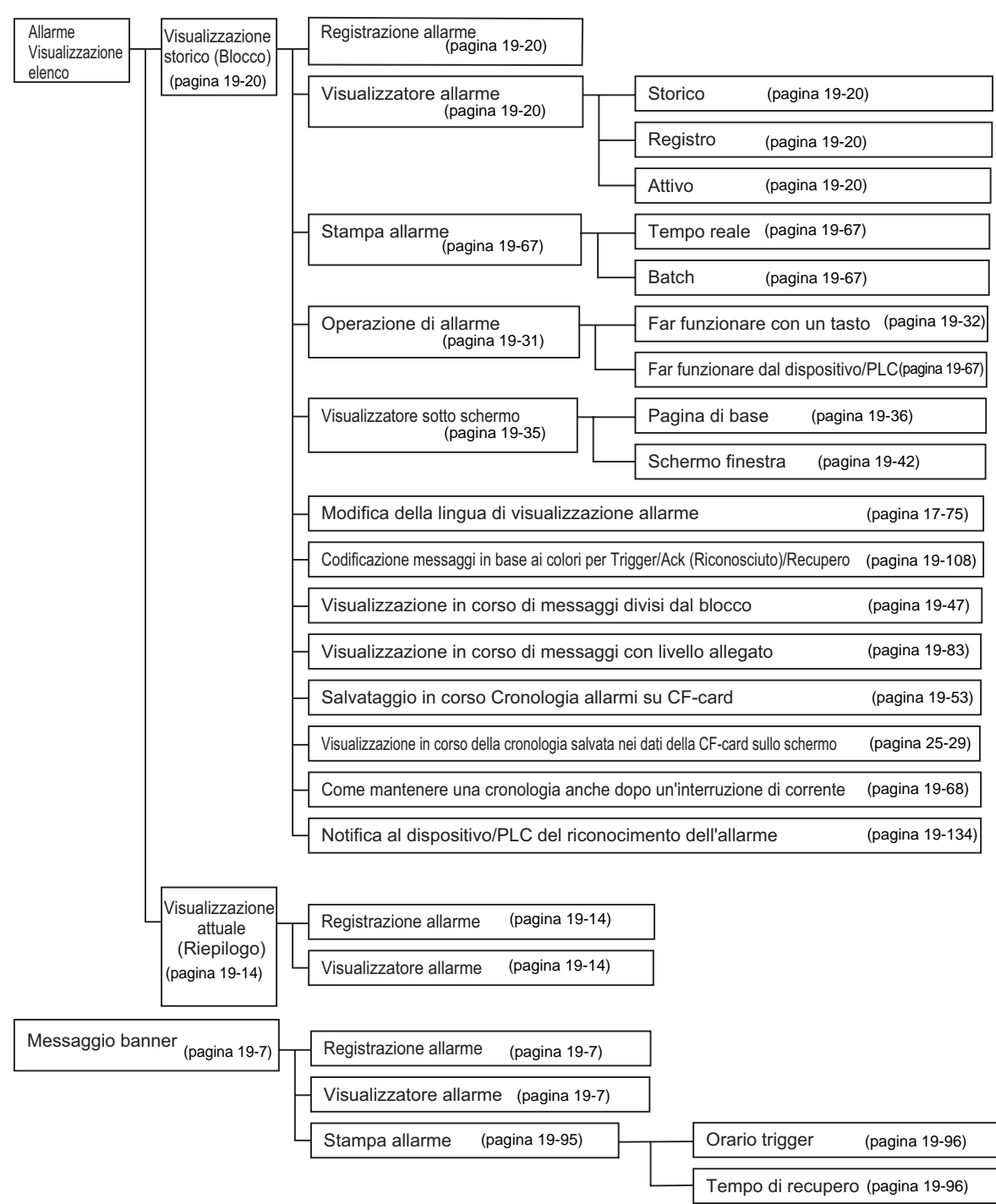

## 19.12 Elenco funzioni allarmi